# SIEMENS

| Introduction                          | 1  |
|---------------------------------------|----|
| Les avantages de ShopTurn             | 2  |
| Pour que tout fonctionne sans heurts  | 3  |
| Notions de base pour<br>débutants     | 4  |
| Bien équipé                           | 5  |
| Exemple 1 : arbre étagé               | 6  |
| Exemple 2 : arbre<br>d'entraînement   | 7  |
| Exemple 3 : arbre de renvoi           | 8  |
| Exemple 4 : arbre creux               | 9  |
| Exemple 5 : plongée G+D               | 10 |
| Et maintenant, place à la fabrication | 11 |
| Où en êtes-vous avec<br>ShopTurn ?    | 12 |

.

# SINUMERIK Operate

# SinuTrain Tournage simplifié avec ShopTurn

Documentation de formation

#### Mentions légales

#### Signalétique d'avertissement

Ce manuel donne des consignes que vous devez respecter pour votre propre sécurité et pour éviter des dommages matériels. Les avertissements servant à votre sécurité personnelle sont accompagnés d'un triangle de danger, les avertissements concernant uniquement des dommages matériels sont dépourvus de ce triangle. Les avertissements sont représentés ci-après par ordre décroissant de niveau de risque.

#### 

signifie que la non-application des mesures de sécurité appropriées **entraîne** la mort ou des blessures graves.

#### 

signifie que la non-application des mesures de sécurité appropriées **peut entraîner** la mort ou des blessures graves.

#### 

accompagné d'un triangle de danger, signifie que la non-application des mesures de sécurité appropriées peut entraîner des blessures légères.

#### PRUDENCE

non accompagné d'un triangle de danger, signifie que la non-application des mesures de sécurité appropriées peut entraîner un dommage matériel.

#### IMPORTANT

signifie que le non-respect de l'avertissement correspondant peut entraîner l'apparition d'un événement ou d'un état indésirable.

En présence de plusieurs niveaux de risque, c'est toujours l'avertissement correspondant au niveau le plus élevé qui est reproduit. Si un avertissement avec triangle de danger prévient des risques de dommages corporels, le même avertissement peut aussi contenir un avis de mise en garde contre des dommages matériels.

#### Personnes qualifiées

L'appareil/le système décrit dans cette documentation ne doit être manipulé que par du **personnel qualifié** pour chaque tâche spécifique. La documentation relative à cette tâche doit être observée, en particulier les consignes de sécurité et avertissements. Les personnes qualifiées sont, en raison de leur formation et de leur expérience, en mesure de reconnaître les risques liés au maniement de ce produit / système et de les éviter.

#### Utilisation des produits Siemens conforme à leur destination

Tenez compte des points suivants:

#### 

Les produits Siemens ne doivent être utilisés que pour les cas d'application prévus dans le catalogue et dans la documentation technique correspondante. S'ils sont utilisés en liaison avec des produits et composants d'autres marques, ceux-ci doivent être recommandés ou agréés par Siemens. Le fonctionnement correct et sûr des produits suppose un transport, un entreposage, une mise en place, un montage, une mise en service, une utilisation et une maintenance dans les règles de l'art. Il faut respecter les conditions d'environnement admissibles ainsi que les indications dans les documentations afférentes.

#### Marques de fabrique

Toutes les désignations repérées par ® sont des marques déposées de Siemens AG. Les autres désignations dans ce document peuvent être des marques dont l'utilisation par des tiers à leurs propres fins peut enfreindre les droits de leurs propriétaires respectifs.

#### Exclusion de responsabilité

Nous avons vérifié la conformité du contenu du présent document avec le matériel et le logiciel qui y sont décrits. Ne pouvant toutefois exclure toute divergence, nous ne pouvons pas nous porter garants de la conformité intégrale. Si l'usage de ce manuel devait révéler des erreurs, nous en tiendrons compte et apporterons les corrections nécessaires dès la prochaine édition.

Siemens AG Industry Sector Postfach 48 48 90026 NÜRNBERG ALLEMAGNE 
 Numéro de référence du document: 6FC5095-0AB80-1DP0
 Co

 Ø 05/2010

 So

# Sommaire

| 1 | Introduct                                        | ion                                                                                                    | 7                                      |  |  |  |
|---|--------------------------------------------------|----------------------------------------------------------------------------------------------------|----------------------------------------|--|--|--|
| 2 | Les avar                                         | tages de ShopTurn                                                                                                    | 9                                      |  |  |  |
|   | 2.1                                              | Gain de temps d'apprentissage                                                                                                    | 9                                      |  |  |  |
|   | 2.2                                              | Gain de temps de programmation                                                                                                    | 11                                     |  |  |  |
|   | 2.3                                              | Gain de temps de fabrication                                                                                                    | 14                                     |  |  |  |
| 3 | Pour que                                         | tout fonctionne sans heurts                                                                                                    | . 17                                   |  |  |  |
|   | 3.1                                              | Utilisation de ShopTurn                                                                                                    | 17                                     |  |  |  |
|   | 3.2<br>3.2.1<br>3.2.2<br>3.2.3<br>3.2.4<br>3.2.5 | Contenu du menu principal<br>Machine<br>Paramètres<br>Programme<br>Gestionnaire de programmes<br>Diagnostic                                                                                              | .19<br>.19<br>.22<br>.24<br>.27<br>.27 |  |  |  |
| 4 | Notions of                                       | le base pour débutants                                                                                                    | . 31                                   |  |  |  |
|   | 4.1<br>4.1.1<br>4.1.2<br>4.1.3<br>4.1.4<br>4.1.5 | Notions géométriques de base<br>Axes des outils et plans de travail<br>Points dans la zone de travail<br>Cotations absolues et relatives<br>Cotations cartésiennes et polaires<br>Mouvements circulaires |                                        |  |  |  |
|   | 4.2<br>4.2.1<br>4.2.2                            | Notions technologiques de base<br>Vitesses de coupe et de rotation<br>Avance                                                                                                    | .38<br>.38<br>.40                      |  |  |  |
| 5 | Bien équ                                         | ipé                                                                                                    | . 41                                   |  |  |  |
|   | 5.1<br>5.1.1<br>5.1.2<br>5.1.3                   | Gestion des outils<br>Liste des outils<br>Liste des usures d'outils<br>Liste du magasin                                                                                                    | 41<br>41<br>43<br>44                   |  |  |  |
|   | 5.2                                              | Outils utilisés                                                                                                    | .45                                    |  |  |  |
|   | 5.3                                              | Outils dans le magasin                                                                                                    | .46                                    |  |  |  |
|   | 5.4                                              | Mesure des outils                                                                                                    | .47                                    |  |  |  |
|   | 5.5                                              | Définition de l'origine pièce                                                                                                    | .49                                    |  |  |  |
| 6 | Exemple                                          | 1 : arbre étagé                                                                                                    | . 51                                   |  |  |  |
|   | 6.1                                              | Vue d'ensemble                                                                                                    | .51                                    |  |  |  |
|   | 6.2                                              | Gestion et création de programmes                                                                                                    | .53                                    |  |  |  |
|   | 6.3                                              | Appel d'un outil                                                                                                    | .57                                    |  |  |  |
|   | 6.4                                              | Saisir le déplacement de l'outil                                                                                                    | .59                                    |  |  |  |

|   | 6.5            | Création de contours avec le calculateur de contours et usinage      | 63  |
|---|----------------|----------------------------------------------------------------------|-----|
|   | 6.6            | Dégagement de filetage                                               | 79  |
|   | 6.7            | Filetage                                                             | 81  |
|   | 6.8            | Gorges                                                               | 84  |
| 7 | Exemple        | 2 : arbre d'entraînement                                             | 89  |
|   | 7.1            | Vue d'ensemble                                                       | 89  |
|   | 7.2            | Surfaçage                                                            |     |
|   | 7.3            | Création du contour, chariotage et chariotage de la matière restante |     |
|   | 7.4            | Filetage                                                             | 110 |
| 8 | Exemple        | 3 : arbre de renvoi                                                  | 113 |
|   | 8.1            | Vue d'ensemble                                                       | 113 |
|   | 8.2            | Surfaçage                                                            | 114 |
|   | 8.3            | Création d'un contour de pièce brute quelconque                      | 116 |
|   | 8.4            | Création du contour de la pièce finie et chariotage                  | 118 |
|   | 8.5            | Chariotage de la matière restante                                    | 129 |
|   | 8.6            | Gorge                                                                | 134 |
|   | 8.7            | Filetage                                                             | 137 |
|   | 8.8            | Perçage                                                              | 139 |
|   | 8.9            | Fraisage d'une poche rectangulaire                                   | 144 |
| 9 | Exemple        | 4 : arbre creux                                                      | 147 |
|   | 9.1            | Vue d'ensemble                                                       | 147 |
|   | 9.2            | Création de la première face de la pièce                             | 148 |
|   | 9.2.1          | Surfaçage                                                            |     |
|   | 9.2.2<br>9.2.3 | Perçage                                                              |     |
|   | 9.2.4          | Contour de la pièce finie sur la première face extérieure            |     |
|   | 9.2.5          | Dégagement                                                           | 167 |
|   | 9.2.6          | Contour de la pièce finie sur la première face intérieure            |     |
|   | 9.2.7<br>9.2.8 | Copie du contour                                                     |     |
|   | 9.3            | Création de la seconde face de la pièce                              | 179 |
|   | 9.3.1          | Surfaçage                                                            | 180 |
|   | 9.3.2          | Perçage                                                              |     |
|   | 9.3.3          | Insertion du contour de la pièce brute                               |     |
|   | 935            | Création de la gorge asymétrique                                     | 190 |
|   | 9.3.6          | Contour de la pièce finie sur la seconde face intérieure             |     |

| 10 | Exemp   | ole 5 : plongée G+D                     |     |
|----|---------|-----------------------------------------|-----|
|    | 10.1    | Vue d'ensemble                          |     |
|    | 10.2    | Plongée G+D                             |     |
|    | 10.3    | Création du contour                     |     |
|    | 10.4    | Chariotage avec le cycle de plongée G+D |     |
| 11 | Et mair | ntenant, place à la fabrication         | 209 |
|    | 11.1    | Et maintenant, place à la fabrication   |     |
| 12 | Où en   | êtes-vous avec ShopTurn ?               | 213 |
|    | 12.1    | Exercice 1                              | 213 |
|    | 12.2    | Exercice 2                              |     |
|    | 12.3    | Exercice 3                              |     |
|    | 12.4    | Exercice 4                              | 219 |
|    | Index   |                                         |     |

Sommaire

# Introduction

#### Comment passer plus rapidement du dessin à la pièce ?

Jusqu'à présent, la fabrication CN relevait essentiellement de programmes CN complexes, au codage abstrait. Autrement dit, c'était un travail réservé aux spécialistes. Cependant, chaque ouvrier qualifié connaît bien son métier et, grâce à son expérience dans le domaine de l'usinage conventionnel, est capable de maîtriser à tout moment les tâches les plus difficiles, même si c'est souvent au détriment de la rentabilité. Il fallait donc trouver pour ces techniciens un moyen de valoriser ce savoir-faire en s'appuyant sur des machines-outils à commande numérique.

Avec ShopTurn, SIEMENS propose aux techniciens une nouvelle approche de la fabrication qui leur épargne tout codage.

#### La solution : élaborer une gamme d'usinage au lieu de programmer.

En créant une gamme d'usinage à partir de séquences opératoires simples adaptées à son métier, l'utilisateur de ShopTurn peut de nouveau exploiter pleinement son véritable savoirfaire et ses connaissances en matière d'usinage.

Grâce aux fonctions intégrées très performantes de création de trajectoires, ShopTurn permet de réaliser facilement les contours et pièces les plus complexes. Conclusion :

#### Avec ShopTurn, passez plus facilement et plus rapidement du dessin à la pièce.

Même si l'apprentissage de ShopTurn est vraiment très simple, le présent manuel de formation vous permettra de vous familiariser encore plus rapidement avec ce nouvel univers. Avant de passer à l'utilisation proprement dite de ShopTurn, le manuel commence par un rappel de quelques notions fondamentales. Au cours des premiers chapitres, sont présentés :

- Les avantages de ShopTurn
- Les bases de son utilisation
- Pour les débutants, un rappel des bases géométriques et techniques de la fabrication
- Une brève introduction à la gestion des outils

Après la théorie, la pratique :

- A l'aide de cinq exemples de complexité croissante, le manuel explique les possibilités d'usinage offertes par ShopTurn. Au début, vous serez guidé pas à pas, puis vous serez progressivement amené à devenir autonome.
- Ensuite, vous apprendrez comment usiner avec ShopTurn en mode automatique.
- Enfin, si vous le souhaitez, vous pourrez tester votre niveau de maîtrise de ShopTurn.

Vous ne devez pas perdre de vue qu'en raison des nombreuses spécificités propres à un atelier de fabrication, les données technologiques utilisées dans le présent document ne sont que de simples exemples.

A l'instar de ShopTurn qui est le fruit d'une coopération avec des spécialistes, le présent document de formation a été réalisé avec l'aide de techniciens. Nous espérons que ShopTurn vous donnera entière satisfaction.

# Les avantages de ShopTurn

Ce chapitre présente tous les avantages spécifiques liés à l'utilisation de ShopTurn.

## 2.1 Gain de temps d'apprentissage...

• Parce que dans ShopTurn, vous n'avez aucun terme de langue étrangère à apprendre. Toutes les données à saisir sont demandées en clair.

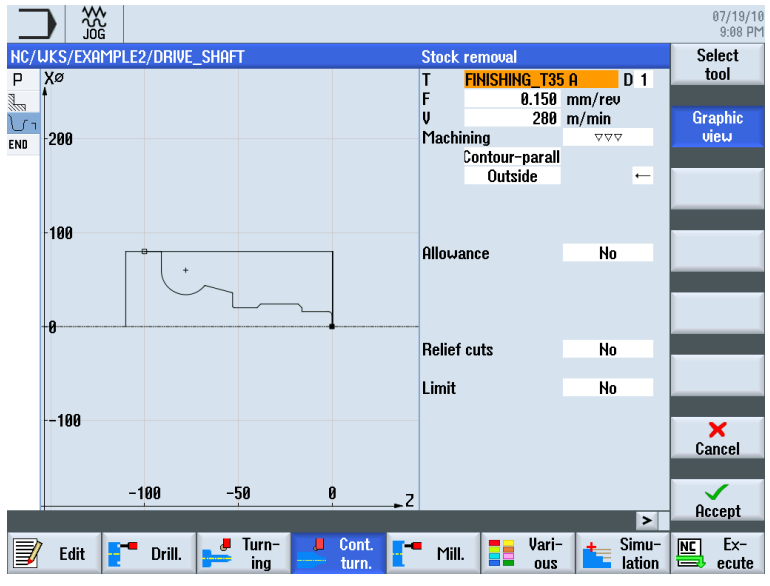

• Parce que ShopTurn vous offre une assistance optimale en affichant des images d'aide en couleur.

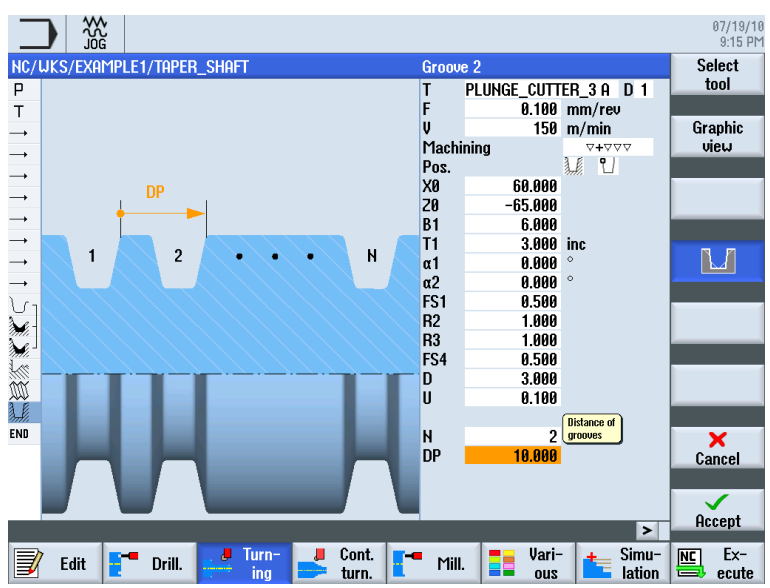

Tournage simplifié avec ShopTurn Documentation de formation, 05/2010, 6FC5095-0AB80-1DP0 2.1 Gain de temps d'apprentissage...

- Parce que la gamme d'usinage graphique de ShopTurn permet d'intégrer des instructions DIN/ISO. Vous pouvez programmer aussi bien en DIN/ISO 66025 qu'à l'aide de cycles DIN.
  - G G96 S320 LIMS=3000 M4 M8¶
  - G 618 654 690¶
  - G 60 X32 Z0¶
  - G G1 X-1.6 F0.1¶
  - G 60 Z2¶
  - G 60 642 X22 Z2¶
  - G X30 Z-2¶
- Parce que pendant la création de la gamme d'usinage, vous pouvez à tout moment aller et venir entre une opération et le graphique de la pièce (représentation par traits).

|             |                       |                                     |        |            |            |                  |        | 07/19/10<br>9:15 PM |
|-------------|-----------------------|-------------------------------------|--------|------------|------------|------------------|--------|---------------------|
| NC/         | /WKS/EXAMPLE1/TAPER_S | Haft                                |        |            |            | 1                | 1      | Select              |
| Ρ           | Program header        |                                     |        |            |            |                  | ^      | tool                |
| Т           | T=ROUGHING_T80 A V1   | =240m                               |        |            |            |                  |        |                     |
| <b>→</b>    | RAPID X=82 Z=0.3      |                                     |        |            |            |                  |        | Graphic             |
| <b>→</b>    | F0.3/rev X=-1.6       |                                     |        |            |            |                  |        | view                |
| <b>→</b>    | RAPID Z=1             |                                     |        |            |            |                  |        |                     |
| <b>→</b>    | RAPID X=82            |                                     |        |            |            |                  |        | Search              |
| <b></b>     | RAPID Z=0             |                                     |        |            |            |                  |        |                     |
| <b>→</b>    | F0.25/rev X=-1.6      |                                     |        |            |            |                  |        |                     |
| <b>→</b>    | RAPID Z=1             |                                     |        |            |            |                  |        | Mark                |
| <b>→</b>    | RAPID X=120 Z=200     |                                     |        |            |            |                  |        |                     |
| <u>ں</u>    | Contour               |                                     | TAPER_ | SHAFT_CONT | OUR        |                  |        |                     |
| ×.          | Stock removal         | $\nabla$                            | T=ROUG | HING_T80 A | F0.3/rev   | v V240m          |        | Сору                |
| ÷ <i>بر</i> | Stock removal         | $\nabla \Delta \Delta$              | T=FINI | SHING_T35  | A F0.15/1  | ev V280m         |        |                     |
| <u> </u>    | Undercut thrd         | $\forall + \forall \forall \forall$ | T=FINI | SHING_T35  | A F0.15/1  | rev V200m        | ١F     | Burts               |
| M           | Thread long.          | $\forall + \forall \forall \forall$ | T=THRE | ADING_T1.5 | 6 P1.5mm/3 | ev S800rev       |        | Paste               |
| 1.E         | Groove                | ∇ <b>+</b> ∇∇                       | T=PLUN | GE_CUTTER_ | 3 A F0.1/  | rev V150m        |        |                     |
| END         | End of program        |                                     |        |            |            |                  |        | Cut                 |
|             |                       |                                     |        |            |            |                  |        | out                 |
|             |                       |                                     |        |            |            |                  |        |                     |
| _           |                       |                                     |        |            |            |                  | ~      |                     |
|             |                       |                                     | 0      |            |            | C:               | ч      | Free Fre            |
|             | 🖉 Edit 📑 Drill. 🍃     | ing                                 | turn.  | Mill.      | ous        | - Simu<br>Latior | -<br>n | ecute               |

Figure 2-1 Opération d'une gamme d'usinage

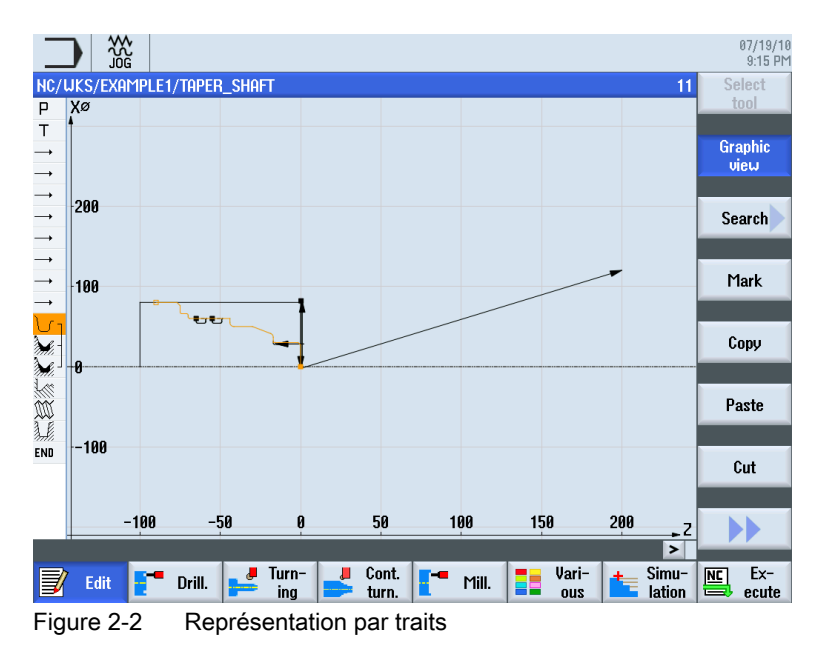

Tournage simplifié avec ShopTurn Documentation de formation, 05/2010, 6FC5095-0AB80-1DP0

2.2 Gain de temps de programmation...

## 2.2 Gain de temps de programmation...

• Parce que ShopTurn vous apporte une assistance optimale dès la saisie des valeurs technologiques : il vous suffit de saisir les valeurs du guide de poche Vitesse d'avance (ou Avance) et Vitesse de coupe, et ShopTurn calcule automatiquement la vitesse de rotation.

| Drillin | g centric      | Drilling centric |           |        |  |  |  |
|---------|----------------|------------------|-----------|--------|--|--|--|
| Т       | DRILL_5 D 1    | Т                | DRILL_5   | D 1    |  |  |  |
| F       | 100.000 mm/min | F                | 0.040     | mm/rev |  |  |  |
| V       | 40 m/min       | S                | 2546.000  | rpm    |  |  |  |
|         | Chip removal   |                  | Chip remo | val    |  |  |  |

 Parce qu'avec ShopTurn, vous pouvez décrire un usinage complet en une seule opération et générer automatiquement les mouvements de positionnement nécessaires (dans cet exemple, du point de changement d'outil à la pièce et retour).

| NC/ | WKS/TEST/TEST    |                                  |
|-----|------------------|----------------------------------|
| Р   | Program header   | Work offset G54                  |
| çæ  | Drilling centric | T=DRILL_5 F0.04/rev S2546rev X1= |
| END | End of program   |                                  |

 Parce que dans la gamme d'usinage graphique de ShopTurn, toutes les opérations d'usinage sont représentées de façon claire et compacte. Vous disposez ainsi d'une vue d'ensemble complète qui facilite les corrections et les modifications, même dans le cas de séquences d'usinage complexes.

|               |            |           |                        |          |                  |                   |               |                  |        |             | 0   | 7/19/10<br>9:32 PM |
|---------------|------------|-----------|------------------------|----------|------------------|-------------------|---------------|------------------|--------|-------------|-----|--------------------|
| NC/           | UKS/EXAMP  | LE4/HOLLO | u shaft side           | 1        |                  |                   |               |                  |        | 9           | Sel | ect                |
| Р             | Program h  | neader    |                        |          |                  |                   |               |                  |        | ^           | to  | ol                 |
| <u>.</u>      | Stock rem  | ioval     | $\nabla$               | T        | =ROUGHING_       | T80 A             | F0.2          | /rev V           | 240m   |             |     |                    |
| Se 1          | Drilling   |           |                        | ⊡• T:    | =DRILL_32        | F0.1/1            | rev V         | 240m Z           | 1=-67  |             | Gra | ohic               |
| N             | 001: Posi  | tions     |                        | ⊡+ Z     | 10=0 X0=0 Y      | 0=0               |               |                  |        |             | VIE | ω                  |
| ۲U            | Contour    |           |                        | H        | IOLLOW_SHAF      | T_BLA             | łK            |                  |        |             |     |                    |
| ਿ             | Contour    |           |                        | H        | iollow_shaf      | T_SID             | E1_E          |                  |        |             | Sea | rch                |
| <b>)</b>      | Stock rem  | ioval     | $\nabla$               | T        | =ROUGHING_       | T80 A             | F0.3          | /rev V           | 260m   |             |     |                    |
| )             | Residual   | cutting   | V                      | T        | =FINISHING       | _T35 A            | A FØ.         | 2/rev            | V240m  | _           |     | . (                |
|               | Stock rei  | ioval     | $\nabla \Delta \Delta$ | T        | =FINISHING       | _T35 A            | A FØ.         | 15/rev           | V280m  | <u> </u>    | Ma  | ırk                |
| <u>7</u>      | Undercut   | Ł         |                        | 1        | =FINISHING       | [135 F            | 1 10.         | 15/rev           | V200m  | _           |     |                    |
| 2             | Check war  |           | -                      | HI<br>T. | ULLUW_SHHP       | TOO T             | :1_1<br>ГО О  | E /              | 11050- |             | Co. | nu                 |
| 2011.<br>2. e | Stock ren  |           | 000                    | 1*<br>T- | -EINICUING       | 100 I<br>T25 1    | Γ0.2<br>Γ ΕΩ  | 3/18V<br>12/rou  | 11000m |             |     | py                 |
|               | Undercut   | F         | * * *                  | T        | -FINISHING       | _133 J<br>: T25 ] | с тө.<br>Г ға | 12/16V<br>15/reu | V200m  |             |     |                    |
| 4<br>END      | End of n   | roarem    |                        |          | -1 111311110     | _100 1            | . 10.         | 10/100           | ¥200m  |             | Pa  | ste                |
|               | Lind of pa | .ogram    |                        |          |                  |                   |               |                  |        |             |     |                    |
|               |            |           |                        |          |                  |                   |               |                  |        |             |     | _                  |
|               |            |           |                        |          |                  |                   |               |                  |        |             | C   | ıt                 |
|               |            |           |                        |          |                  |                   |               |                  |        |             |     |                    |
|               |            |           |                        |          |                  |                   |               |                  |        | ~           |     |                    |
|               |            |           |                        |          |                  |                   |               |                  |        | >           |     |                    |
| J             | Edit E     | Drill.    | Jurn-<br>ing           | J C      | Cont. T<br>turn. | Mill.             |               | Vari-<br>ous     | ita Si | mu-<br>tion |     | Ex-<br>ecute       |

 Parce que, par exemple pour un chariotage, vous pouvez concaténer plusieurs opérations d'usinage et contours.

| ٧ı          | Contour          |                        | Hollow_Shaft_blank                 |
|-------------|------------------|------------------------|------------------------------------|
| <u>ل</u>    | Contour          |                        | HOLLOW_SHAFT_SIDE1_E               |
| <i>}.</i> - | Stock removal    | $\nabla$               | T=ROUGHING_T80 A F0.3/rev V260m    |
| )           | Residual cutting | $\nabla$               | T=FINISHING_T35 A F0.2/rev V240m   |
|             | Stock removal    | $\nabla \nabla \nabla$ | T=FINISHING_T35 A F0.15/rev V280m→ |

2.2 Gain de temps de programmation...

• Parce que le calculateur de contours intégré est capable de traiter toutes les cotations d'usage (cartésiennes, polaires) tout en restant très clair et très simple d'emploi grâce à la saisie en langage courant et à l'assistance graphique.

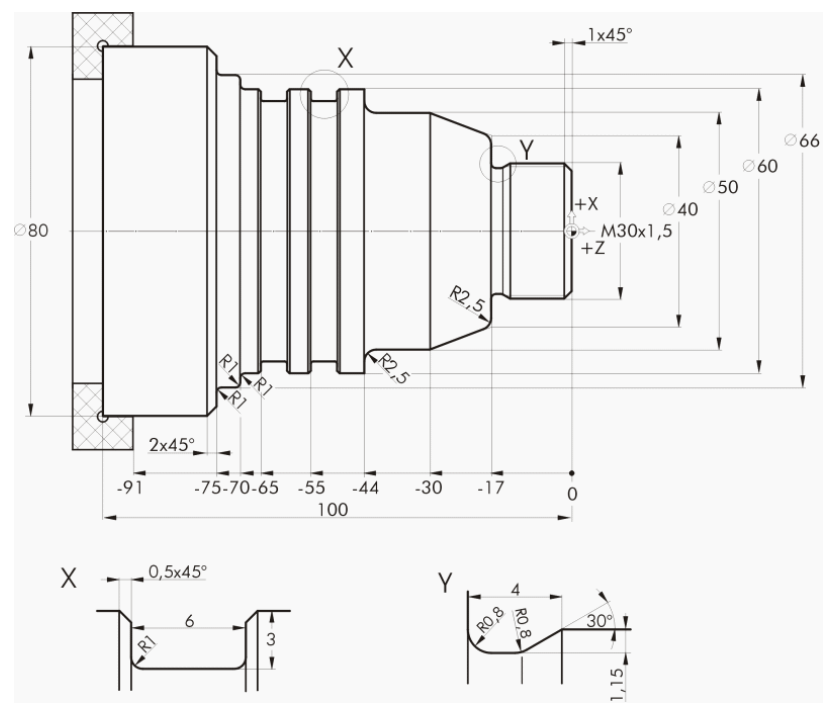

Figure 2-3 Dessin technique

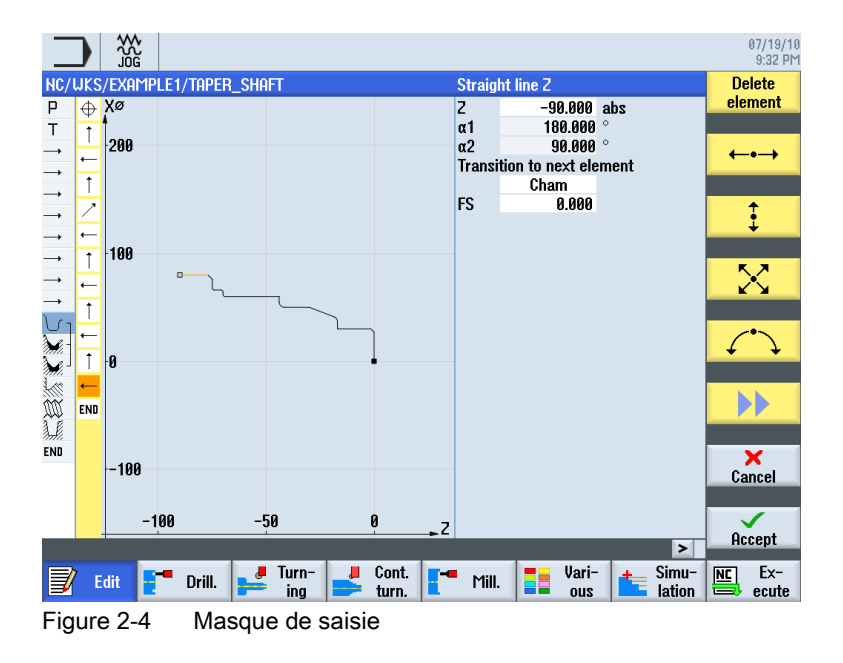

2.2 Gain de temps de programmation...

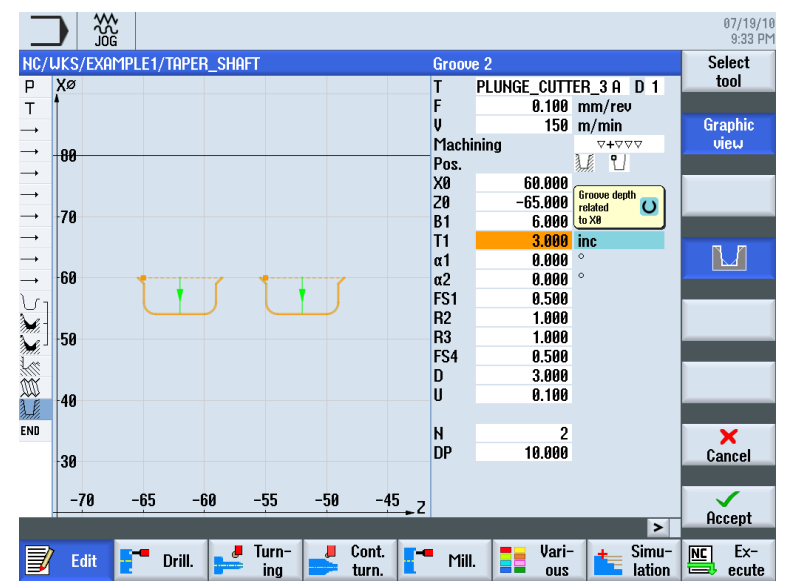

 Parce que à tout moment, vous pouvez aller et venir entre la vue graphique dynamique et le masque de paramétrage avec image d'aide.

Figure 2-5 Vue graphique

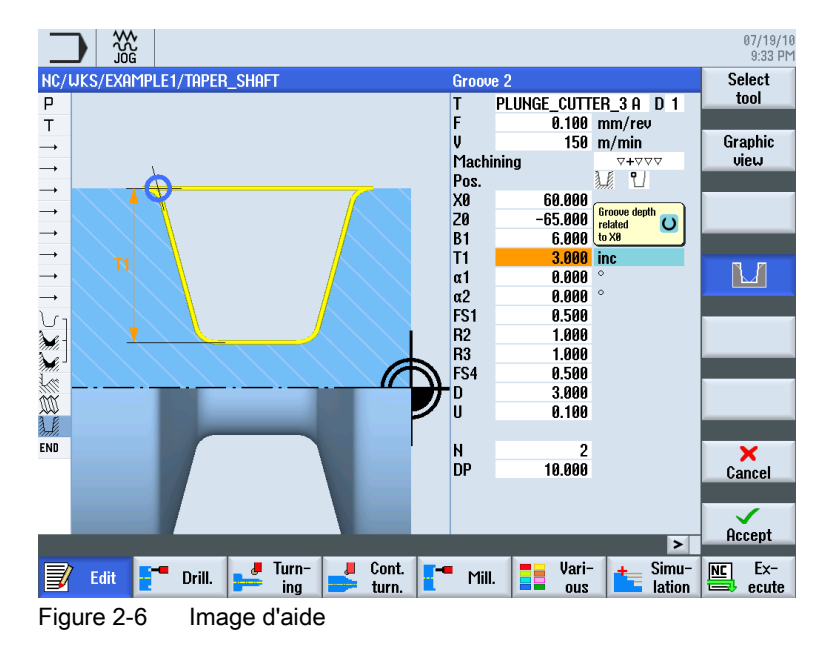

 Parce que création d'une gamme d'usinage et fabrication ne s'excluent pas mutuellement. Avec ShopTurn, vous pouvez élaborer une nouvelle gamme d'usinage pendant la fabrication. 2.3 Gain de temps de fabrication...

# 2.3 Gain de temps de fabrication...

• Parce que vous pouvez optimiser le changement d'outil lors du chariotage de contours :

vous utilisez les outils d'ébauche pour enlever les gros volumes, puis la matière restante ① est détectée et automatiquement enlevée par un outil plus pointu.

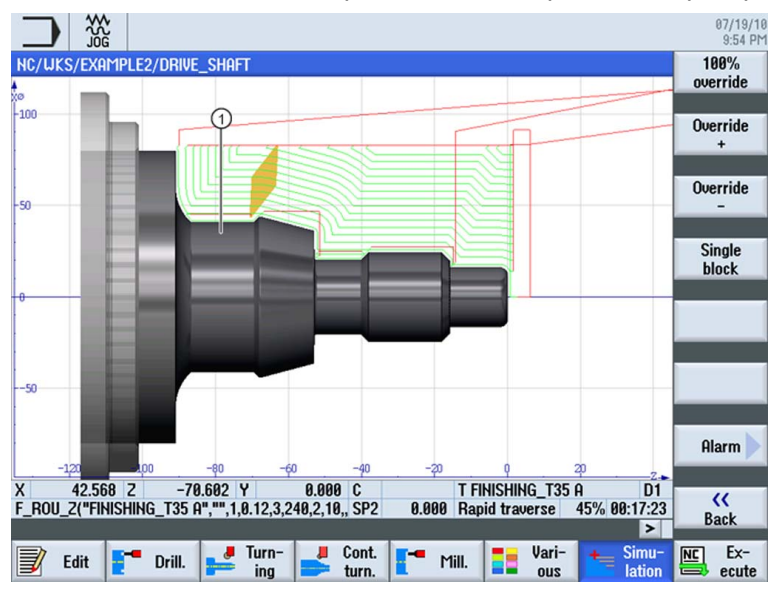

 Parce que la définition exacte du plan de retrait choisi évite les déplacements inutiles et réduit le temps de fabrication coûteux. grâce aux options simple, étendu et tous.

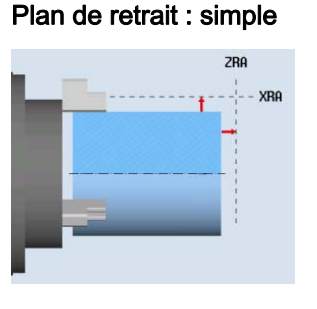

#### Plan de retrait : étendu

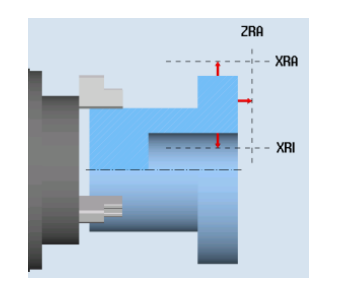

#### Plan de retrait : tous

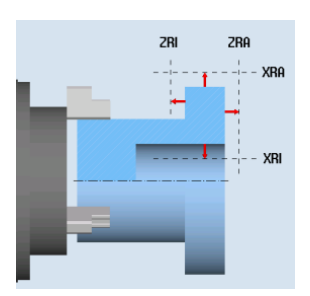

2.3 Gain de temps de fabrication...

• Parce que la structure compacte de la gamme d'usinage vous permet d'optimiser votre séquence d'usinage à moindre effort (par exemple, ici, en évitant un changement d'outil).

|                                                                                                    |                                                                                                    |                                                                                                    | 07/19/10<br>9:55 PM                                                                                |
|----------------------------------------------------------------------------------------------------|----------------------------------------------------------------------------------------------------|----------------------------------------------------------------------------------------------------|----------------------------------------------------------------------------------------------------|
| NC/WKS/EXAMPLE1/TAPER SH                                                                                                    | iaft                                                                                                    | 15                                                                                                    | Select                                                                                             |
| P Program header                                                                                                    |                                                                                                    | ^                                                                                                    | tool                                                                                               |
| T T=ROUGHING_T80 A V1=                                                                                                    | 240m                                                                                                    |                                                                                                    |                                                                                                    |
| → RAPID X=82 Z=0.3                                                                                                    |                                                                                                    |                                                                                                    | Graphic                                                                                            |
| → F0.3/rev X=-1.6                                                                                                    |                                                                                                    |                                                                                                    | VIEW                                                                                               |
| → RAPID Z=1                                                                                                    |                                                                                                    |                                                                                                    |                                                                                                    |
| → RAPID X=82                                                                                                    |                                                                                                    |                                                                                                    | Search                                                                                             |
| → RAPID Z=0                                                                                                    |                                                                                                    |                                                                                                    |                                                                                                    |
| → F0.25/rev X=-1.6                                                                                                    |                                                                                                    |                                                                                                    |                                                                                                    |
| → RAPID Z=1                                                                                                    |                                                                                                    |                                                                                                    | Mark                                                                                               |
| → RAPID X=120 Z=200                                                                                                    |                                                                                                    |                                                                                                    |                                                                                                    |
| Contour                                                                                                    |                                                                                                    | TAPER_SHAFT_CONTOUR                                                                                                    |                                                                                                    |
| Stock removal                                                                                                    | V                                                                                                    | T=ROUGHING_T80 A F0.3/rev V240m                                                                                                    | Copy                                                                                               |
| Stock removal                                                                                                    | $\nabla \Delta \Delta$                                                                                      | T=FINISHING_T35 A F0.15/rev V280m                                                                                                    |                                                                                                    |
| M Ihread long.                                                                                                    | <b>4444</b>                                                                                                 | I=IHREADING_I1.5 P1.5mm/rev S800rev                                                                                                    | Poste                                                                                              |
| Undercut thrd                                                                                                    | V+VVV                                                                                                    | I=FINISHING_135 H FU.15/rev V200m→                                                                                                    | Taste                                                                                              |
| Groove                                                                                                    | 0 <b>+</b> 000                                                                                              | I=PLUNGE_CUITER_3 H F0.1/Tev V150m                                                                                                    |                                                                                                    |
| END END OF Program                                                                                                    |                                                                                                    | (                                                                                                    | Cut                                                                                                |
|                                                                                                    |                                                                                                    |                                                                                                    |                                                                                                    |
|                                                                                                    |                                                                                                    |                                                                                                    |                                                                                                    |
|                                                                                                    |                                                                                                    | ×                                                                                                    |                                                                                                    |
|                                                                                                    |                                                                                                    | >                                                                                                    |                                                                                                    |
| Edit 📑 Drill. 🔜                                                                                                    | 📕 Turn-                                                                                                    | 📕 Cont. 📕 🖛 Mill, 📑 Vari- 📥 Simu-                                                                                                    | NC Ex-                                                                                             |
|                                                                                                    | - ing 📃                                                                                                    | turn. 💶 turn.                                                                                                    | ecute                                                                                              |
| Figure 2-7 Séque                                                                                                    | ence d'us                                                                                                   | sinage d'origine                                                                                                    |                                                                                                    |
|                                                                                                    |                                                                                                    |                                                                                                    |                                                                                                    |
|                                                                                                    |                                                                                                    |                                                                                                    |                                                                                                    |
|                                                                                                    |                                                                                                    |                                                                                                    | 07/19/10                                                                                           |
|                                                                                                    |                                                                                                    |                                                                                                    | 07/19/10<br>9:56 PM                                                                                |
| NC/UKS/EXAMPLE1/TAPER_SH                                                                                                    | IAFT                                                                                                    | 14                                                                                                    | 07/19/10<br>9:56 PM<br>Select                                                                      |
| NC/UKS/EXAMPLE1/TAPER_SH<br>P Program header                                                                                                    | IAFT                                                                                                    | 14                                                                                                    | 07/19/10<br>9:56 PM<br>Select<br>tool                                                              |
| NC/UKS/EXAMPLE1/TAPER_SH<br>P Program header<br>T T=R0UGHIN6_T80 A V1=1                                                                                                    | IAFT<br>240m                                                                                                | 14                                                                                                    | 87/19/10<br>9:56 PM<br>Select<br>tool                                                              |
| NC/UKS/EXAMPLE1/TAPER_SH<br>P Program header<br>T T=ROUGHING_T80 A V1=:<br>→ RAPID X=82 2=0.3                                                                                                    | IAFT<br>240m                                                                                                | 14                                                                                                    | 87/19/10<br>9:56 PM<br>Select<br>tool<br>Graphic<br>vieu                                           |
| NC/UKS/EXAMPLE1/TAPER_SH<br>P Program header<br>T T=ROUGHING_T88 A V1=:<br>→ RAPID X=82 Z=0.3<br>→ F0.3/rev X=-1.6                                                                                                    | IAFT<br>240m                                                                                                | 14                                                                                                    | 07/19/10<br>9:56 PM<br>Select<br>tool<br>Graphic<br>view                                           |
| NC/UKS/EXAMPLE1/TAPER_SH<br>P Program header<br>T T=ROUGHING_T88 A V1=:<br>→ RAPID X=82 Z=0.3<br>→ F0.3/rev X=-1.6<br>→ RAPID Z=1<br>DODY X 20                                                                                                    | IAFT<br>240m                                                                                                | 14                                                                                                    | 07/19/10<br>9:56 PM<br>Select<br>tool<br>Graphic<br>view                                           |
| NC/UKS/EXAMPLE1/TAPER_SH<br>P Program header<br>T T=ROUGHING_T80 A V1=:<br>→ RAPID X=82 Z=0.3<br>→ F0.3/rev X=-1.6<br>→ RAPID Z=1<br>→ RAPID X=82<br>DODY Z=0                                                                                                    | IAFT<br>248m                                                                                                | 14                                                                                                    | 87/19/18<br>9:56 PM<br>Select<br>tool<br>Graphic<br>view<br>Search                                 |
| NC/UKS/EXAMPLE1/TAPER_SH           P         Program header           T         T=ROUGHIN6_T80 A V1=:           →         RAPID X=82 Z=0.3           →         F0.3/rev X=-1.6           →         RAPID Z=1           →         RAPID Z=2           →         RAPID Z=2           →         RAPID Z=2           →         RAPID Z=2           →         RAPID Z=2           →         RAPID Z=2           →         RAPID Z=2           →         RAPID Z=2           →         RAPID Z=2           →         RAPID Z=2                                                                                                    | 1AFT<br>248m                                                                                                | 14                                                                                                    | 07/19/10<br>9:56 PM<br>Select<br>tool<br>Graphic<br>view<br>Search                                 |
| NC/LIKS/EXAMPLE1/TAPER_SH           P Program header           T T=ROUGHING_T80 A V1=:           → RAPID X=82 2=0.3           → F0.3/rev X=-1.6           → RAPID Z=1           → RAPID Z=2           → RAPID Z=3           → F0.25/rev X=-1.6           → P0.07D Z=1                                                                                                    | 1AFT<br>248m                                                                                                | 14                                                                                                    | 87/19/10<br>9:56 PM<br>Select<br>tool<br>Graphic<br>view<br>Search                                 |
| W           JOG           NC/LIKS/EXAMPLE1/TAPER_SH           P           Program header           T           T-ROUGHING_T88 A V1='           RAPID X=82 Z=0.3           →           F0.3/rev X=-1.6           →           RAPID Z=1           →           ARPID Z=2           →           RAPID Z=3           →           RAPID Z=4           →           RAPID Z=1           →           RAPID Z=1           →           RAPID Z=1           →           F0.25/rev X=-1.6           →           →           RAPID Z=1           →           →           POID V=102 Z=2000                                                                                                    | IAFT<br>240m                                                                                                | 14                                                                                                    | 07/19/10<br>9:56 PM<br>Select<br>Graphic<br>view<br>Search<br>Mark                                 |
| Image: NG/UKS/EXAMPLE1/TAPER_SH           P         Program header           T         T=ROUGHING_T88 A V1='           RAPID X=82 Z=0.3         +           +         RAPID X=82           +         RAPID X=82           +         RAPID Z=1           +         RAPID Z=6           +         F0.25/rev X=-1.6           +         RAPID Z=1           +         RAPID Z=1           +         RAPID Z=1           +         RAPID X=120 Z=2000                                                                                                    | 1AFT<br>248m                                                                                                |                                                                                                    | 07/19/10<br>9:56 PM<br>Select<br>tool<br>Graphic<br>view<br>Search<br>Mark                         |
| NG           NO/UKS/EXAMPLE1/TAPER_SH           P           Program header           T           T-ROUGHING_T80 A V1=3           →           RAPID X=82 Z=0.3           →           RAPID Z=1           →           RAPID Z=2           →           RAPID Z=3           →           F0.25/rev X=-1.6           →           RAPID Z=1           →           RAPID Z=1           →           RAPID Z=1           →           RAPID Z=260           ↓           ↓           Contour           ↓           Stock removal                                                                                                    | 1AFT<br>240m                                                                                                | 14<br>TAPER_SHAFT_CONTOUR                                                                                                    | 97/19/10<br>9:56 PM<br>Select<br>tool<br>Graphic<br>view<br>Search<br>Mark                         |
| WC/UKS/EXAMPLE1/TAPER_SH           P         Program header           T         T=ROUGHIN6_T80 A V1=:           →         RAPID X=82 2=0.3           →         F8.3/rev X=-1.6           →         RAPID Z=1           →         RAPID Z=0           →         F8.25/rev X=-1.6           →         RAPID Z=1           →         RAPID Z=1           →         RAPID Z=200           ↓         Stock removal           ↓         Stock removal                                                                                                    | iAFT<br>248m<br>⊽                                                                                           | 14<br>TAPER_SHAFT_CONTOUR<br>T=ROUGHING_T80 A F0.3/rev V240m<br>T=FUTUFUTUE 725 0 E9 15/rev V240m                                                                                                    | 07/19/10<br>9:56 PM<br>Select<br>tool<br>Graphic<br>view<br>Search<br>Mark<br>Copy                 |
| NC/UKS/EXAMPLE1/TAPER_SH           P         Program header           T         T=ROUGHING_T80 A V1=:           RAPID X=82 2=0.3         F6.3/rev X=-1.6           RAPID Z=1         RAPID Z=2           RAPID Z=2         RAPID Z=2           RAPID Z=1         RAPID Z=2           Stock removal         Stock removal           Stock removal         Stock removal                                                                                                    | AAFT<br>248m<br>⊽<br>⊽⊽⊽                                                                                    | 14<br>TAPER_SHAFT_CONTOUR<br>T=ROUGHING_T3E0 A F0.3/rev V240m<br>T=FINISHING_T35 A F0.15/rev V280m<br>T=FINISHING_T35 A F0.15/rev V280m<br>T=FINISHING T35 A F0.15/rev V280m                                                                         | 87/19/18<br>9:56 PM<br>Select<br>tool<br>Graphic<br>view<br>Search<br>Mark<br>Copy                 |
| NC/LIKS/EXAMPLE1/TAPER_SH           P Program header           T T=ROUGHING_T80 A V1=:           RAPID X=82 Z=0.3           → F0.3/rev X=-1.6           → RAPID Z=1           → RAPID Z=2           → RAPID Z=1           → RAPID Z=1           → RAPID Z=2           → F0.25/rev X=-1.6           → RAPID Z=1           → RAPID Z=1           → Stock removal           ✓ Undercut thrd           ✓ Undercut thrd                                                                                                    | tAFT<br>248m<br>⊽<br>⊽⊽⊽<br>♥+⊽⊽⊽<br>♥+⊽⊽⊽                                                                  | 14<br>TAPER_SHAFT_CONTOUR<br>T=ROUGHING_T80 A F0.3/rev V240m<br>T=FINISHING_T35 A F0.15/rev V200m<br>T=FINISHING_T35 A F0.15/rev V200m<br>T=FINISHING_T35 A F0.15/rev V200m<br>T=FUNISHING_T35 A F0.15/rev V200m<br>T=TWREDING T1 5 P1 5mm/rev S200m | 87/19/10<br>9.56 PM<br>Select<br>tool<br>Graphic<br>view<br>Search<br>Mark<br>Copy<br>Paste        |
| ₩           JOG           NC/LIKS/EXAMPLE1/TAPER_SH           P           Program header           T           RAPID X=82 Z=0.3           →           →           RAPID X=82 Z=0.3           →           →           RAPID Z=1           →           RAPID Z=2           →           RAPID Z=3           →           F0.25/rev X=-1.6           →           RAPID Z=1           →           RAPID Z=1           →           RAPID Z=1           →           RAPID Z=1           →           RAPID Z=1           →           RAPID Z=1           →           RAPID Z=1           →           RAPID Z=1           →           RAPID Z=10           →           RAPID Z=10           →           Stock removal           ↓           ↓           ↓           ↓           ↓           ↓           ↓ | 4AFT<br>248m<br>248m<br>⊽⊽⊽<br>⊽⊽⊽<br>♥+⊽⊽⊽<br>♥+⊽⊽⊽<br>♥+⊽⊽⊽<br>♥+⊽⊽⊽                                      | 14<br>TAPER_SHAFT_CONTOUR<br>T=ROUGHING_T80 A F0.3/rev V240m<br>T=FINISHING_T35 A F0.15/rev V280m<br>T=FINISHING_T1.5 P1.5mm/rev S800rev<br>T=PLUNGE CUTTER 3 A F0.15/rev V150m                                                                      | 07/19/10<br>9.56 PM<br>Select<br>tool<br>Graphic<br>view<br>Search<br>Mark<br>Copy<br>Paste        |
| Noc/UKS/EXAMPLE1/TAPER_SH         P       Program header         T       T=ROUGHIN6_T80 A V1=1         →       RAPID X=82 Z=0.3         →       RAPID X=82         →       RAPID Z=1         →       RAPID Z=0         →       F0.25/rev X=-1.6         →       RAPID Z=1         →       RAPID Z=1         →       RAPID Z=200         ↓       Stock removal         ↓       Stock removal         ↓       Stock removal         ↓       Stock removal         ↓       Stock removal         ↓       Stock removal         ↓       Stock removal                                                                                                    | 1AFT<br>248m<br>⊽<br>⊽⊽⊽⊽<br>♥+⊽⊽⊽<br>♥+⊽⊽⊽<br>♥+⊽⊽⊽                                                        | 14<br>TAPER_SHAFT_CONTOUR<br>T=ROUGHING_T80 A F0.3/rev V240m<br>T=FINISHING_T35 A F0.15/rev V280m<br>T=FINISHING_T35 A F0.15/rev V280m<br>T=THREADING_T1.5 P1.5mm/rev S800rev<br>T=PLUNGE_CUTTER_3 A F0.1/rev V150m                                  | 97/19/10<br>9:56 PM<br>Select<br>tool<br>Graphic<br>view<br>Search<br>Mark<br>Copy<br>Paste        |
| NC/UKS/EXAMPLE1/TAPER_SH         P       Program header         T       T=ROUGHING_T80 A V1=:         →       RAPID X=82 2=0.3         →       F0.3/rev X=-1.6         →       RAPID Z=1         →       RAPID Z=20         →       RAPID Z=1         →       RAPID Z=1         →       RAPID Z=1         →       RAPID Z=1         →       RAPID Z=10         →       Stock removal         ↓       Stock removal         ↓       Stock removal         ↓       Stock removal         ↓       Groove         ENO       End of program                                                                                                    | ARFT<br>248m<br>⊽<br>⊽⊽⊽<br>⊽<br>♥<br>♥<br>♥<br>♥<br>♥<br>♥<br>♥<br>♥<br>♥<br>♥<br>♥                        | 14<br>TAPER_SHAFT_CONTOUR<br>T=ROUGHING_T80 A F0.3/rev V240m<br>T=FINISHING_T35 A F0.15/rev V280m<br>T=FINISHING T35 A F0.15/rev V280m<br>T=TNISHING T35 A F0.1/rev V280m<br>T=PLUNGE_CUTTER_3 A F0.1/rev V150m                                      | 97/19/19<br>9:56 PM<br>Select<br>tool<br>Graphic<br>view<br>Search<br>Mark<br>Copy<br>Paste<br>Cut |
| WC/UKS/EXAMPLE1/TAPER_SH         P Program header         T T=ROUGHING_T80 A V1=:         • RAPID X=82 Z=0.3         • F0.3/rev X=-1.6         • RAPID Z=1         • RAPID Z=20         • F0.3/rev X=-1.6         • RAPID Z=1         • RAPID Z=1         • RAPID X=12 Z=200         · Stock removal         Stock removal         · Thread long.         // Groove         END End of program                                                                                                    | AAFT<br>248m<br>⊽<br>⊽<br>⊽<br>⊽<br>♥<br>♥<br>♥<br>♥<br>♥<br>♥<br>♥<br>♥<br>♥                               | 14<br>TAPER_SHAFT_CONTOUR<br>T=ROUGHING_T30 A F0.3/rev V240m<br>T=FINISHING_T35 A F0.15/rev V280m<br>T=FINISHING_T35 A F0.15/rev V200m<br>T=THREDING_T1.5 P1.5mm/rev S800rev<br>T=PLUNGE_CUTTER_3 A F0.1/rev V150m                                   | 87/19/10<br>9:56 PM<br>Select<br>tool<br>Graphic<br>view<br>Search<br>Mark<br>Copy<br>Paste<br>Cut |
| NC/UKS/EXAMPLE1/TAPER_SH<br>P Program header<br>T T=ROUGHING_T80 A V1=:<br>RAPID X=82 2=0.3<br>F F0.3/rev X=-1.6<br>RAPID Z=1<br>RAPID Z=2<br>RAPID Z=2<br>RAPID Z=2<br>RAPID Z=1<br>RAPID Z=1<br>RAPID Z=1<br>RAPID Z=120 Z=200<br>Contour<br>Stock removal<br>Vodercut thrd<br>Undercut thrd<br>Undercut thrd<br>Stock removal<br>END End of program                                                                                                    | 1AFT<br>248m<br>⊽⊽⊽<br>⊽+⊽⊽⊽<br>⊽+⊽⊽⊽<br>⊽+⊽⊽⊽                                                              | 14<br>TAPER_SHAFT_CONTOUR<br>T=ROUGHING_T80 A F0.3/rev V240m<br>T=FINISHING_T35 A F0.15/rev V280m<br>T=FINISHING_T35 A F0.15/rev V280m<br>T=PLUNGE_CUTTER_3 A F0.1/rev V150m                                                                         | 87/19/10<br>9:56 PM<br>Select<br>Graphic<br>view<br>Search<br>Mark<br>Copy<br>Paste<br>Cut         |
| Noc/UKS/EXAMPLE1/TAPER_SH         P       Program header         T       T=ROUGHING_T80 A V1=0         →       RAPID X=82 2=0.3         →       RAPID Z=1         →       RAPID Z=20         →       RAPID Z=20         →       RAPID Z=1         →       RAPID Z=1         →       RAPID Z=1         →       RAPID Z=120 2=200         ↓       Stock removal         ↓       Stock removal         ↓       Stock removal         ↓       Stock removal         ↓       Stock removal         ↓       Brock removal         ↓       Stock removal         ↓       Brock removal                                                                                                    | 1AFT<br>248m<br>⊽<br>⊽⊽⊽<br>⊽+⊽⊽⊽<br>⊽+⊽⊽⊽<br>⊽+⊽⊽⊽                                                         | 14<br>TAPER_SHAFT_CONTOUR<br>T=ROUGHING_T80 A F0.3/rev V240m<br>T=FINISHING_T35 A F0.15/rev V280m<br>T=FINISHING_T35 A F0.15/rev V280m<br>T=HREADING_T1.5 P1.5mm/rev S800rev<br>T=PLUNGE_CUTTER_3 A F0.1/rev V150m                                   | 07/19/10<br>3:56 PM<br>Select<br>tool<br>Graphic<br>view<br>Search<br>Mark<br>Copy<br>Paste<br>Cut |
| NC/UKS/EXAMPLE1/TAPER_SH<br>P Program header<br>T T=ROUGHIN6_T80 A V1=:<br>ARPID X=82 Z=0.3<br>F0.3/rev X=-1.6<br>RAPID Z=1<br>ARPID Z=2<br>F0.25/rev X=-1.6<br>RAPID Z=1<br>ARPID Z=1<br>ARPID Z=1<br>Contour<br>Stock removal<br>Stock removal<br>Undercut thrd<br>Thread long.<br>Groove<br>END End of program                                                                                                    | AFT<br>248m<br>⊽<br>⊽<br>⊽<br>⊽<br>♥<br>♥<br>♥<br>♥<br>♥<br>♥<br>♥<br>♥<br>♥<br>♥<br>♥<br>♥<br>♥<br>♥<br>♥  | 14<br>TAPER_SHAFT_CONTOUR<br>T=ROUGHIHG_T80 A F0.3/rev V240m<br>T=FINISHING_T35 A F0.15/rev V280m<br>T=FINISHING_T35 A F0.15/rev V280m<br>T=THREADING_T1.5 P1.5mm/rev S800rev<br>T=PLUNGE_CUTTER_3 A F0.1/rev V150m                                  | 07/19/10<br>9:56 PM<br>Select<br>tool<br>Graphic<br>view<br>Search<br>Mark<br>Copy<br>Paste<br>Cut |
| WC/UKS/EXAMPLE1/TAPER_SH         P       Program header         T       T=ROUGHING_T80 A V1=:         →       RAPID X=82 2=0.3         →       F0.3/rev X=-1.6         →       RAPID Z=1         →       RAPID Z=20         →       F0.25/rev X=-1.6         →       RAPID Z=120         →       F0.25/rev X=-1.6         →       RAPID Z=120         →       Stock removal         ↓       Stock removal         ↓       Stock removal         ↓       Groove         END       End of program                                                                                                    | #AFT<br>248m<br>⊽<br>⊽<br>⊽<br>♥<br>♥<br>♥<br>♥<br>♥<br>♥<br>♥<br>♥<br>♥<br>♥<br>♥<br>♥<br>♥<br>♥<br>♥<br>♥ | TAPER_SHAFT_CONTOUR<br>T=ROUGHING_T30 A F0.3/rev V240m<br>T=FINISHING_T35 A F0.15/rev V280m<br>T=FINISHING_T35 A F0.15/rev V280m<br>T=FUNISHING_T35 A F0.1/rev V150m<br>T=PLUNGE_CUTTER_3 A F0.1/rev V150m                                           | 97/19/10<br>9:56 PM<br>Select<br>tool<br>Graphic<br>view<br>Search<br>Mark<br>Copy<br>Paste<br>Cut |

Figure 2-8 Séquence d'usinage optimisée par Couper et Insérer

 Parce que ShopTurn vous permet d'atteindre des vitesses d'avance maximales avec une répétabilité optimale en recourant à la technique numérique classique (des entraînements SINAMICS aux commandes SINUMERIK). Les avantages de ShopTurn

2.3 Gain de temps de fabrication...

# 3

# Pour que tout fonctionne sans heurts

Dans ce chapitre, vous apprendrez, à l'aide d'exemples, les principes d'utilisation de ShopTurn.

## 3.1 Utilisation de ShopTurn

Disposer d'un logiciel performant est une chose, mais encore faut-il qu'il soit facile à utiliser. Que vous travailliez avec la commande SINUMERIK 840D sl ou la SINUMERIK 828D représentée ici, vous disposez d'un pupitre opérateur clair pour vous faciliter la tâche. Le pupitre opérateur se compose de trois parties : le panneau de commande plat ①, le clavier CNC complet ② et le panneau de commande machine ③.

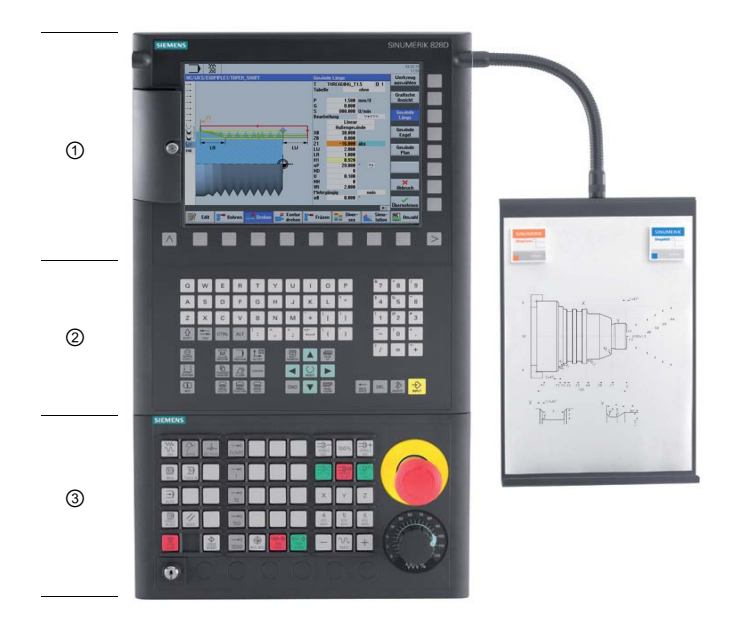

3.1 Utilisation de ShopTurn

Les principales touches du clavier CNC servant à la navigation dans ShopTurn sont présentées dans le tableau suivant :

| Touche       | Fonction                                                                                                    |
|--------------|----------------------------------------------------------------------------------------------------|
| (i)<br>HELP  | <help><br/>Appelle l'aide en ligne contextuelle de la fenêtre sélectionnée.</help>                                                                                                    |
| SELECT       | <select><br/>Sélection d'une valeur proposée.</select>                                                                                                    |
|              | <b>Touches du curseur</b><br>Ces quatre touches permettent de déplacer le curseur.<br>En mode édition, la touche <curseur droite=""> représentée ci-contre ouvre un répertoire<br/>ou un programme (par exemple Cycle) dans l'éditeur.</curseur> |
| PAGE<br>UP   | <page up=""><br/>Feuilleter vers le haut dans une image-écran.</page>                                                                                                    |
| PAGE<br>DOWN | <page down=""><br/>Feuilleter vers le bas dans une image-écran.</page>                                                                                                    |
| END          | <b>END&gt;</b> Place le curseur sur le dernier champ de saisie dans une image-écran ou dans un tableau.                                                                                                    |
| DEL          | <b>&gt;DEL&gt;</b> <ul> <li>Mode édition :<br/>Efface le premier caractère vers la droite.</li> <li>Mode navigation :</li> </ul>                                                                                                    |
| HACKSPACE    | <ul> <li>Efface tous les caractères.</li> <li><b>BACKSPACE&gt;</b></li> <li>Mode édition :<br/>Efface un caractère marqué à gauche du curseur.</li> <li>Mode navigation :<br/>Efface tous les caractères marqués à gauche du curseur.</li> </ul> |
| INSERT       | <ul> <li></li> <li><b>INSERT&gt;</b> <li>Cette touche vous permet d'accéder au mode édition. Lorsque vous réappuyez dessus, vous quittez le mode édition pour le mode navigation.     </li> </li></ul>                                           |
| INPUT        | <ul> <li><input/></li> <li>Accepte une valeur entrée dans le champ de saisie.</li> <li>Ouvre un répertoire ou un programme.</li> </ul>                                                                                                    |

Dans ShopTurn, la sélection d'une fonction proprement dite s'effectue à l'aide des touches qui entourent l'écran. La plupart d'entre elles sont directement associées aux différentes options des menus. Comme le contenu des menus varie en fonction des situations, on parle de touches logicielles.

Toutes les fonctions principales sont appelées à l'aide des touches logicielles horizontales.

Les touches logicielles verticales permettent d'accéder aux fonctions secondaires de ShopTurn.

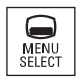

Touche d'accès au menu principal. Elle peut s'utiliser quel que soit le groupe fonctionnel où l'on se trouve alors.

#### Menu principal

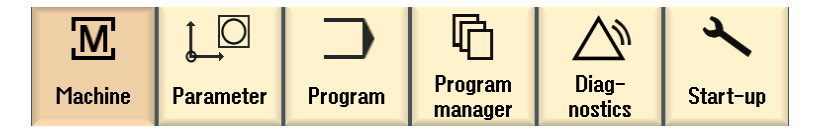

# 3.2 Contenu du menu principal

3.2.1 Machine

#### Machine - Manuel

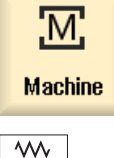

Appuyez sur la touche logicielle "Machine".

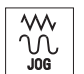

Appuyez sur la touche "JOG".

#### 3.2 Contenu du menu principal

Permet de configurer la machine et de déplacer l'outil manuellement. Permet aussi de mesurer les outils et de définir l'origine pièce.

| M          | ¢<br>G          |            |                     |               |               |       |        |               | 07/19/10<br>9:59 PM |
|------------|-----------------|------------|---------------------|---------------|---------------|-------|--------|---------------|---------------------|
|            |                 |            |                     | I             |               | S     | EME    | NS            | Select<br>tool      |
| W Reset    |                 |            |                     |               |               |       |        |               |                     |
| Machine    | Pos             | ition [mm] |                     |               | T,F,S         |       |        |               | Select              |
| ¥1         |                 | 0 000      |                     |               | Т             |       |        |               | work offs.          |
| <u></u> !  |                 | 0.000      |                     |               | 1             |       |        |               |                     |
| Z1         |                 | 0.000      |                     |               | -             |       |        |               |                     |
|            |                 |            |                     |               |               | 0.000 |        |               |                     |
|            |                 |            |                     |               |               | 0.000 | mm/min | 120%          |                     |
|            |                 |            |                     |               | S1 ~          | 0     |        | Ø             |                     |
|            |                 |            |                     |               | Master        | 0     |        | 0.0%          |                     |
|            |                 |            |                     |               | 0             |       | 50 .   | 100,          |                     |
| T,S,M      |                 |            |                     |               |               |       |        |               |                     |
| Т          | FINISHIN        | IG_T35 A   | D 1                 |               |               |       |        |               |                     |
| Spindle    | S1              | 200.000    | rpm                 | Gear st       | age           |       |        |               |                     |
| Spindle M  | function        | <u>ک</u>   |                     |               |               |       |        |               |                     |
| Other M fr | unction         |            |                     |               |               |       |        |               |                     |
| Work offs  | et              |            |                     |               |               |       |        |               |                     |
| Unit of me | asure.          |            |                     |               |               |       |        |               |                     |
| Machining  | plane           |            |                     |               |               |       |        |               |                     |
|            |                 |            |                     |               |               |       |        |               | Rook                |
|            |                 |            |                     |               |               |       |        | >             | Datk                |
| T,S,M      | ▶. J St<br>20 U | et P Mea   | us.<br>(p. <b>2</b> | Meas.<br>tool | Posi-<br>tion |       |        | Stock<br>rem. |                     |

Figure 3-1 Appel d'un outil et saisie de valeurs technologiques

| M           |               |                              | 07/19/10<br>10:00 PM |
|-------------|---------------|------------------------------|----------------------|
|             |               | SIEMENS                      |                      |
| 🥢 Reset     |               |                              | _                    |
| Machine     | Position [mm] | T,F,S                        | _                    |
| X1          | 0.000         | T L                          |                      |
| 71          | 0.000         |                              |                      |
| 21          | 0.000         | F 0.000                      |                      |
|             |               | 0.000 mm/min 120%            |                      |
|             |               | S1 🗸 n 🛛 🕅                   |                      |
|             |               | Master 0 0.0%                | _                    |
|             |               | 0                            | Ranid                |
| Target posi | tion          |                              | traverse             |
|             |               | F *Rapid tr.* mm/min         |                      |
|             |               | Z 1.000 abs                  |                      |
|             |               | C abs                        | _                    |
|             |               | TOOL abs                     |                      |
|             |               | SP2 abs                      |                      |
|             |               |                              |                      |
|             |               |                              | Rook</th             |
|             |               |                              | Dack                 |
| 📙 T,S,M     | 1 Set Meas.   | Meas. Posi-<br>tool tion End |                      |

Figure 3-2 Saisie d'une position cible

#### Pour que tout fonctionne sans heurts 3.2 Contenu du menu principal

#### Machine - Auto

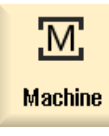

Appuyez sur la touche logicielle "Machine".

Appuyez sur la touche "AUTO".

L'opération en cours s'affiche pendant la fabrication. A ce moment, vous pouvez appuyez sur une touche (Dessin simultané) pour afficher une simulation simultanée. Pendant l'exécution d'une gamme d'usinage, il est possible d'ajouter des opérations ou de commencer une nouvelle gamme.

| <b>M →</b>       |              |          |                   |                             | 07/21/10<br>13:47 PM |
|------------------|--------------|----------|-------------------|-----------------------------|----------------------|
| NC/UKS/EXAI      | MPLE3/GUIDE_ | Shaft    |                   | SIEMENS                     | G                    |
| 🐼 active         |              |          |                   |                             | functions            |
| Machine          | Position     | [mm]     | Dist-to-go        | T,F,S                       | Auxiliaru            |
| – X1             | 42 7         | 700      | -4 300            | T BOUGHING T80 A D1         | functions            |
|                  | 40.0         | 00       | 4.000             | B 0.800                     |                      |
| 21               | 40.2         | 224      | 0.000             | E 0.200                     | Basic                |
|                  |              |          |                   | 0.300 mm/rou 128%           | DIOCKS               |
|                  |              |          |                   |                             | Time                 |
|                  |              |          |                   | 51 3500                     | counter              |
|                  |              |          |                   | Master 3500 100%            | D,                   |
| NC/UKS/EXA       | MPLE3/GUIDE  | SHAFT    |                   |                             | Program              |
| P Program        | ı header     |          |                   |                             | levels               |
| Stock 1          | removal      | V        | T=ROUGH           | ING_T80 A F0.25/rev V240m   |                      |
| Մ <b>լContou</b> | r            |          | GUIDE_S           | Haft_blank                  |                      |
| U Contour        | r            |          | GUIDE_S           | HAFT_CONTOUR                |                      |
| Stock 1          | removal      | $\nabla$ | T=ROUGH           | ING_T80 A F0.3/rev V260m    | Act. values          |
| Residua          | al cutting   | V        | T=BUTTO           | N_100L_8 F0.25/rev V240m    | Machine              |
| Stock J          | removal      |          | I=FINIS           | HING_135 H FU.12/rev V280m  |                      |
| Stock 1          | removal      |          | 1=F1N15           | HING_135 H F0.12/ TeV V280m |                      |
|                  |              |          |                   | <u>&gt;</u>                 |                      |
|                  |              |          | NC Prog. Contril. | Simult.                     | Prog.<br>corr.       |

Figure 3-3 Exécution de la gamme d'usinage

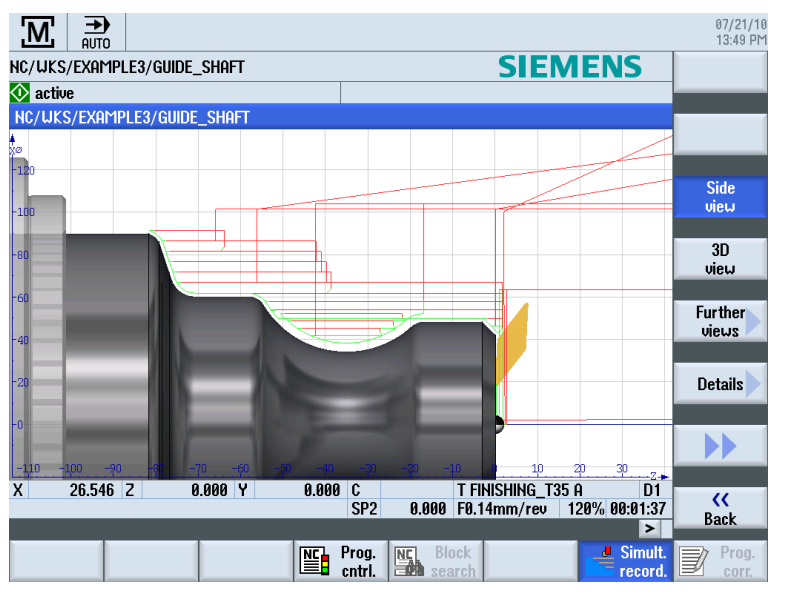

Figure 3-4 Dessin simultané de l'exécution

3.2 Contenu du menu principal

# 3.2.2 Paramètres

## Listes de paramètres

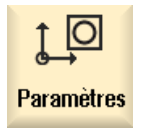

Permet d'éditer les paramètres pour la gestion des outils et les programmes.

Listes des outils

Pas d'usinage sans outils.

Il est possible de gérer les outils dans la liste d'outils.

| <u>j</u> C |          |                   |    |   |             |             |        |     |       |    |              |     | 07/19/10<br>10:31 PM |
|------------|----------|-------------------|----|---|-------------|-------------|--------|-----|-------|----|--------------|-----|----------------------|
| Tool lis   | st       |                   |    |   |             |             |        |     |       | Ma | gazine       | e 1 | Tool                 |
| Loc.       | Туре     | Tool name         | ST | D | Length<br>X | Length<br>Z | Radius |     |       |    | Loc.<br>leng | ^   | measure              |
| 1/1        | +        | ROUGHING_T80 A    | 1  | 1 | 55.840      | 39.124      | 0.800  | ←   | 95.0  | 80 | 12.0         |     |                      |
| 1/2        | <b>6</b> | DRILL_32          | 2  | 1 | 0.000       | 185.124     | 32.000 |     | 180.0 |    |              |     |                      |
| 1/3        | <u></u>  | FINISHING_T35 A   | 1  | 1 | 123.976     | 57.370      | 0.400  | ←   | 93.0  | 35 | 12.0         |     |                      |
| 1/4        | •        | ROUGHING_T80 I    | 1  | 1 | -8.950      | 122.457     | 0.800  | ←   | 95.0  | 80 | 10.0         |     | Edges                |
| 1/5        |          | PLUNGE_CUTTER_3 A | 1  | 1 | 85.124      | 44.124      | 0.200  |     | 3.000 |    | 8.0          |     | Luges                |
| 1/6        | 1        | PLUNGE_CUTTER_3 I | 1  | 1 | -11.736     | 135.124     | 0.100  |     | 3.000 |    | 4.0          |     |                      |
| 1/7        | 0        | FINISHING_T35 I   | 1  | 1 | -12.658     | 121.807     | 0.400  | ←   | 95.0  | 35 | 8.0          |     |                      |
| 1/8        | $\geq$   | THREADING_T1.5    | 1  | 1 | 100.000     | 0.000       | 0.050  |     |       |    |              |     |                      |
| 1/9        |          | CUTTER_8          | 1  | 1 | 87.833      | 74.621      | 8.000  | 3   |       |    |              |     |                      |
| 1/10       | <b>S</b> | DRILL_5           | 1  | 1 | 0.000       | 185.124     | 5.000  |     | 118.0 |    |              |     | Il al a a d          |
| 1/11       |          | BUTTON_TOOL_8     | 1  | 1 | 88.112      | 38.123      | 2.000  |     |       |    |              |     | Unioad               |
| 1/12       | 65555    | THREADCUTTER_M6   | 1  | 1 | 0.000       | 145.132     | 6.000  |     | 1.000 |    |              |     |                      |
| 1/13       |          |                   |    |   |             |             |        |     |       |    |              |     | Delete               |
| 1/14       |          |                   |    |   |             |             |        |     |       |    |              |     | tool                 |
| 1/15       |          |                   |    |   |             |             |        |     |       |    |              |     |                      |
| 1/16       |          |                   |    |   |             |             |        |     |       |    |              |     | Magazine             |
| 2/1        |          |                   |    |   |             |             |        |     |       |    |              |     | selection            |
| 2/2        |          |                   |    |   |             |             |        |     |       |    |              |     |                      |
| 2/3        |          |                   |    |   |             |             |        |     |       |    |              | ~   |                      |
|            |          |                   |    |   | <           |             | 11     |     |       |    | >            | Ē   |                      |
|            | Tool     | Tool              |    |   | - Morro     |             | ork    |     | ROT   |    |              |     | - Cotting            |
|            | list     | wear              |    | 4 | zine        | ef of       | fset R | var | iable |    |              |     | SD data              |

Figure 3-5 Liste des outils

### Magasin

| Il est possible de regrouper des outils dans un magasin. |
|----------------------------------------------------------|
|                                                          |

| <u>j</u> C | 2 3          |                   |    |   |   |   |              |                           | 07/19/10<br>10:31 PM |
|------------|--------------|-------------------|----|---|---|---|--------------|---------------------------|----------------------|
| Magaz      | ine          |                   |    |   |   |   |              | Magazine 1                |                      |
| Loc.       | Туре         | Tool name         | ST | D | D | z | L            | <u>^</u>                  |                      |
| 1/1        |              | Roughing_t80 A    | 1  | 1 |   |   |              | =                         |                      |
| 1/2        | <b>6</b>     | DRILL_32          | 2  | 1 |   |   |              |                           |                      |
| 1/3        | 0            | FINISHING_T35 A   | 1  | 1 |   |   |              |                           |                      |
| 1/4        | -            | ROUGHING_T80 I    | 1  | 1 |   |   |              |                           |                      |
| 1/5        | Ţ            | PLUNGE_CUTTER_3 A | 1  | 1 |   |   |              |                           |                      |
| 1/6        | 1            | PLUNGE_CUTTER_3 I | 1  | 1 |   |   |              |                           |                      |
| 1/7        | 4            | FINISHING_T35 I   | 1  | 1 |   |   |              |                           |                      |
| 1/8        |              | THREADING_T1.5    | 1  | 1 |   |   |              |                           |                      |
| 1/9        | 8=           | CUTTER_8          | 1  | 1 |   |   | Ш            |                           |                      |
| 1/10       | <b>2</b>     | DRILL_5           | 1  | 1 |   |   | Ц            |                           | Relocate             |
| 1/11       | O            | BUTTON_TOOL_8     | 1  | 1 |   |   | Ц            |                           | nciocate             |
| 1/12       | 6000         | THREADCUTTER_M6   | 1  | 1 | 닏 |   | Ш            |                           |                      |
| 1/13       |              |                   |    |   |   |   |              |                           | Position             |
| 1/14       |              |                   |    |   | 님 |   | _            |                           | magazine             |
| 1/15       |              |                   |    |   |   |   | _            |                           |                      |
| 1/16       |              |                   |    |   |   |   | -            |                           |                      |
| 2/1        |              |                   |    |   | 님 |   | -            |                           |                      |
| 2/2        |              |                   |    |   | 님 |   | -            |                           |                      |
| 2/3        |              |                   |    |   | H |   | -            |                           | <b>N</b>             |
| 2/4        |              |                   |    |   |   |   |              | × ×                       |                      |
|            | Tool<br>list | Tool<br>wear      |    |   |   | ۲ | laga<br>zine | User<br>offset R variable | SD Setting data      |

Figure 3-6 Magasin

#### Tableau des origines

Les origines sont enregistrées dans un tableau clair.

|                            |          |       |             |                |                  |       | 07/21/10<br>13:50 PM |
|----------------------------|----------|-------|-------------|----------------|------------------|-------|----------------------|
| Work offset - Overview [mi | m]       |       |             |                |                  |       |                      |
|                            | <u> </u> | Х     | Z           | C              | TOOL             | SP2   |                      |
| DRF                        |          | 0.000 | 0.000       | 0.000          | 0.000            | 0.000 |                      |
| Basic reference            |          | 0.000 | 0.000       | 0.000          | 0.000            | 0.000 | Active               |
| Total basic WO             |          | 0.000 | 0.000       | 0.000          | 0.000            | 0.000 |                      |
| G500                       |          | 0.000 | 0.000       | 0.000          | 0.000            | 0.000 |                      |
| Transf. reference          |          | 0.000 | 0.000       | 0.000          | 0.000            | 0.000 | Overview             |
| Programmed WO              |          | 0.000 | 0.000       | 0.000          | 0.000            | 0.000 |                      |
| Cycle reference            |          | 0.000 | 0.000       | 0.000          | 0.000            | 0.000 |                      |
| lotal WU                   |          | 0.000 | 0.000       | 0.000          | 0.000            | 0.000 | Base                 |
|                            |          |       |             |                |                  |       |                      |
|                            |          |       |             |                |                  |       | CE4                  |
|                            |          |       |             |                |                  |       | 657                  |
|                            |          |       |             |                |                  |       | GOI                  |
|                            |          |       |             |                |                  |       |                      |
|                            |          |       |             |                |                  |       |                      |
|                            |          |       |             |                |                  |       |                      |
|                            |          |       |             |                |                  |       |                      |
|                            |          |       |             |                |                  |       | Details              |
|                            |          |       |             |                |                  |       |                      |
|                            |          |       |             |                |                  |       |                      |
|                            |          |       |             |                | _                |       |                      |
|                            | 1        | 4     |             |                |                  |       |                      |
| Tool list Wear             |          | Ma Z  | aga-<br>ine | Work<br>offset | User<br>variable |       | SD Setting data      |

Figure 3-7 Tableau des origines

3.2 Contenu du menu principal

### 3.2.3 Programme

#### Edition de programmes

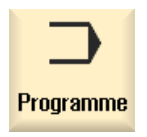

Permet d'éditer les programmes.

Si vous avez créé un **programme ShopTurn** dans le gestionnaire de programmes, vous pouvez maintenant élaborer la gamme d'usinage avec sa séquence d'opérations complète pour chaque pièce. L'ordre optimal des opérations dépend de votre savoir-faire.

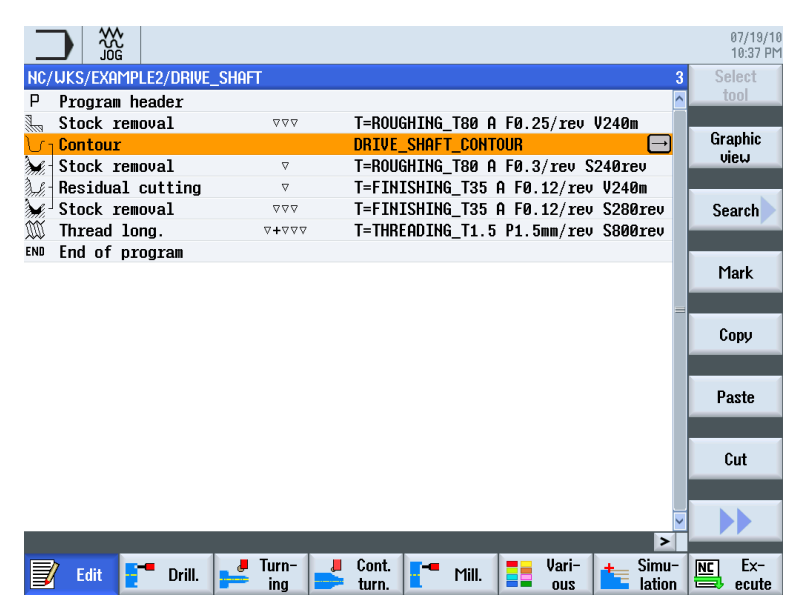

Le contour à usiner est saisi sous forme graphique.

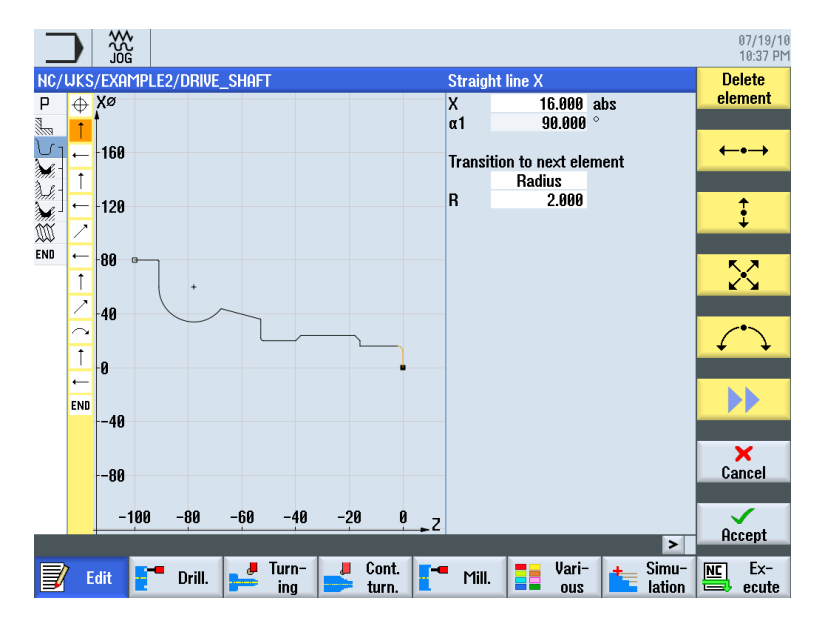

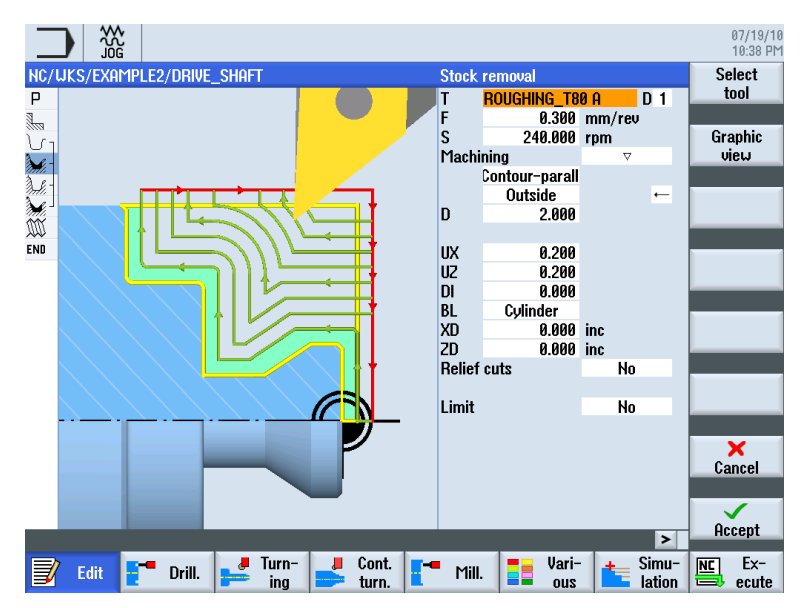

La géométrie et la technologie constituent un tout dans la programmation.

Exemple d'imbrication de la géométrie et de la technologie :

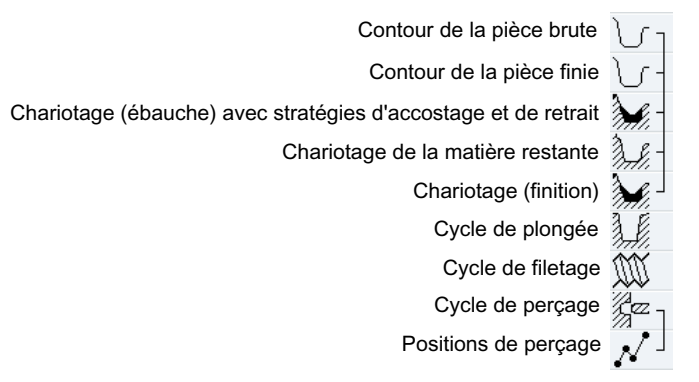

Cette relation géométrie-technologie est clairement représentée sur le graphique des opérations par un "crochet" qui relie les symboles concernés. Cette "mise en crochets" illustre la concaténation de la géométrie et de la technologie en une opération d'usinage.

#### Simulation de programme

Avant la fabrication de la pièce sur la machine, vous avez la possibilité d'afficher à l'écran une représentation graphique de l'exécution du programme.

- Appuyez sur les touches logicielles "Simulation" et "Départ".
- Appuyez sur la touche logicielle "Arrêt" pour suspendre la simulation.
- Avec la touche logicielle "Reset", vous mettez fin à la simulation.

3.2 Contenu du menu principal

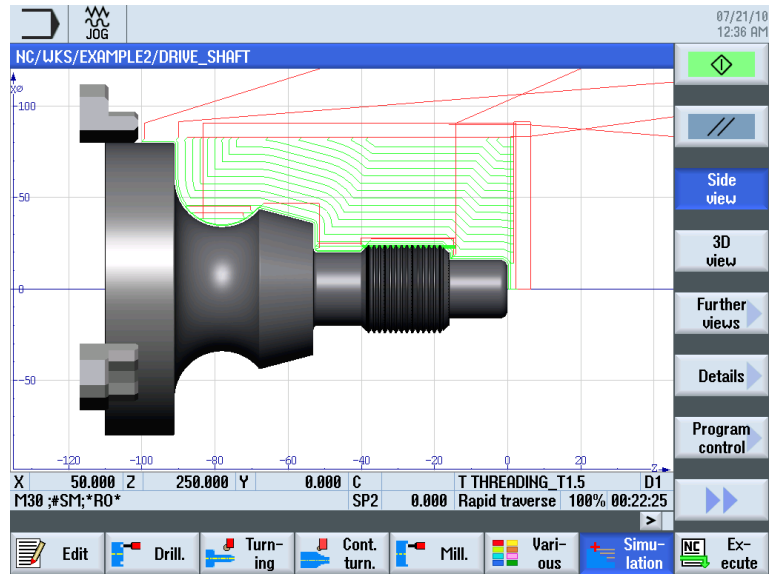

Pour la simulation, vous avez le choix entre plusieurs vues, à savoir entre autres :

Figure 3-8 Vue de côté (affichage de la trajectoire de l'outil, activé)

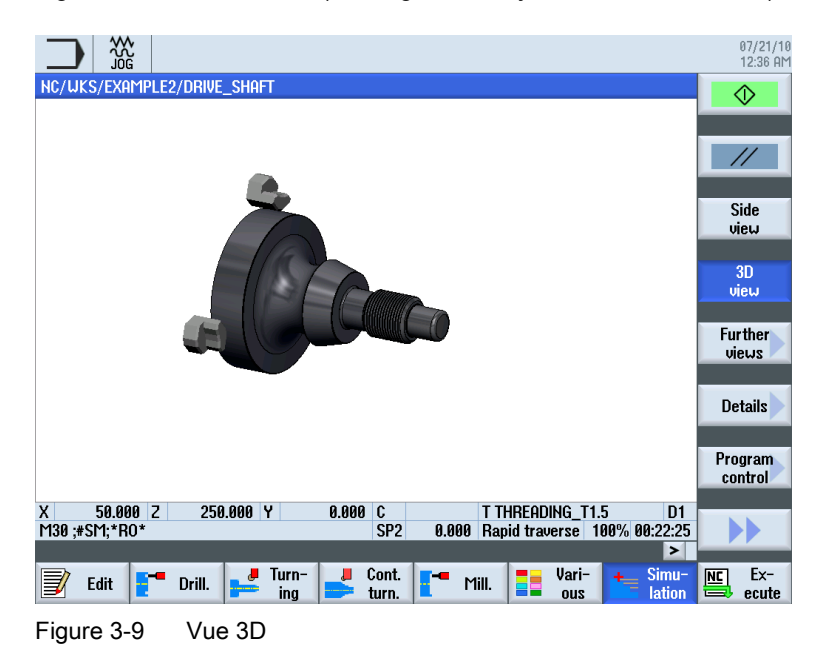

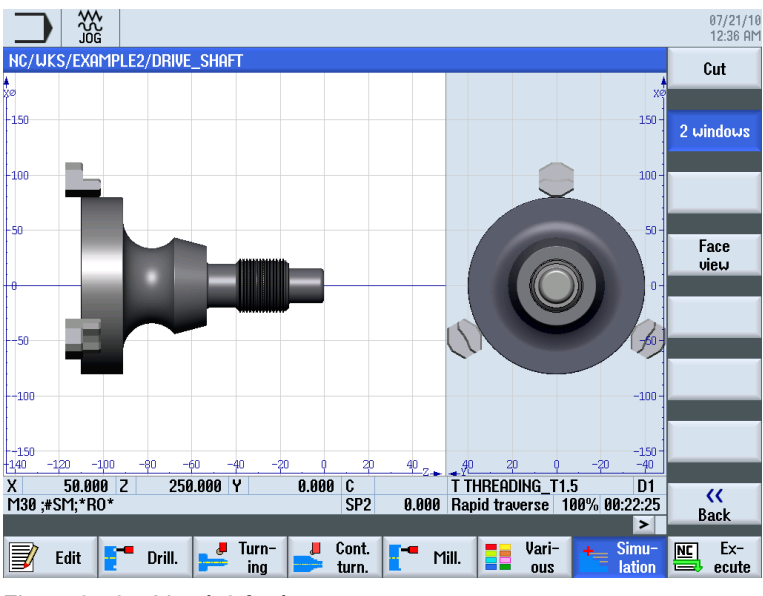

Figure 3-10 Vue à 2 fenêtres

#### 3.2.4 Gestionnaire de programmes

#### Gestion des programmes

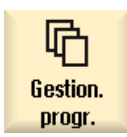

Vous pouvez créer des programmes à tout moment à l'aide du gestionnaire de programmes. Vous pouvez accéder à des programmes existants pour les exécuter, les modifier, les copier ou les renommer. Vous avez la possibilité de supprimer les programmes dont vous n'avez plus besoin.

|                   |              |              |           |        |                 |                | 07/26/10<br>13:55 PM |
|-------------------|--------------|--------------|-----------|--------|-----------------|----------------|----------------------|
|                   | Name         |              | Туре      | Length | Date            | Time           |                      |
| 🕈 🗖 Part programs | :            |              | DIR       |        | 07/21/10        | 11:47:28 AM    |                      |
| Subprograms       |              |              | DIR       |        | 07/21/10        | 11:46:52 AM    |                      |
| E FXAMPI F1       |              | New sequenti | ial progr | am     | и) / Л) 10<br>И | 1:47:57 AM     | Workpiece            |
| EXAMPLE2          |              |              |           |        | 0               | 1:54:58 PM     |                      |
| E 🗁 TEMP          | _            |              | _         |        | 0               | 1:54:32 PM     | 01 T                 |
|                   | Туре         | Sho          | plurn     |        | × 1             |                | Shop lurn            |
|                   |              |              |           |        |                 |                |                      |
|                   | Name DRIVE_S | Shaft        |           |        |                 |                | programGUIDE         |
|                   |              |              |           |        |                 |                | G code               |
|                   |              |              |           |        |                 |                |                      |
|                   |              |              |           |        |                 |                |                      |
|                   |              |              |           |        |                 |                |                      |
|                   |              |              |           |        |                 |                | Ωnu                  |
|                   |              |              |           |        |                 |                | IIIIy                |
|                   |              |              |           |        |                 |                |                      |
|                   |              |              |           |        |                 |                | Cancel               |
|                   |              |              |           |        |                 |                | Vancer               |
| NC/Horksiesen     |              |              |           |        |                 | Erron 1 / MP   | $\checkmark$         |
| Ho/ workpieces    |              |              |           |        |                 | 1166. 2.4 I ID | OK                   |
|                   |              |              |           |        |                 |                |                      |
|                   |              |              |           |        |                 |                |                      |

Tournage simplifié avec ShopTurn Documentation de formation, 05/2010, 6FC5095-0AB80-1DP0 3.2 Contenu du menu principal

| 뎹                | AUTO                  |                 |     |     |   |      |        |          |                           | 07/26/10<br>13:57 PM |
|------------------|-----------------------|-----------------|-----|-----|---|------|--------|----------|---------------------------|----------------------|
|                  |                       | Name            |     |     |   | Туре | Length | Date     | Time                      | Execute              |
| Pa               | rt progra             | ms              |     |     |   | DIR  |        | 07/21/10 | 11:47:28 AM               | Exoouto              |
| ⊧ 🗆 Su<br>⊧ 🖻 Wa | bprogram<br>orkpieces | 21              |     |     |   | DIR  |        | 07/21/10 | 11:46:52 HM<br>1:56:45 PM |                      |
| ÷ 🗅              | EXAMPLE               | 1               |     |     |   | WPD  |        | 07/21/10 | 11:47:57 AM               | New                  |
| •                | EXAMPLE               | 2               |     |     |   | WPD  |        | 07/26/10 | 1:56:44 PM                |                      |
|                  | EXHMPLE               | 3               |     |     |   |      |        | 07/26/10 | 1:56:44 PM                | Onon                 |
|                  |                       | 7<br>J shaft si | DF1 |     |   | MPF  | 3934   | 07/20/10 | 2:39:10 PM                | Open                 |
|                  | HOLLO                 | J SHAFT SI      | DE2 |     |   | MPF  | 3780   | 05/27/10 | 2:41:38 PM                |                      |
| ÷ 🗖              | example               | 5 – –           |     |     |   | WPD  |        | 07/26/10 | 1:56:45 PM                | Mark                 |
|                  |                       |                 |     |     |   | WPD  |        | 07/26/10 | 1:54:32 PM                |                      |
|                  |                       |                 |     |     |   |      |        |          |                           |                      |
|                  |                       |                 |     |     |   |      |        |          |                           | Сору                 |
|                  |                       |                 |     |     |   |      |        |          |                           |                      |
|                  |                       |                 |     |     |   |      |        |          |                           |                      |
|                  |                       |                 |     |     |   |      |        |          |                           | Paste                |
|                  |                       |                 |     |     |   |      |        |          |                           |                      |
|                  |                       |                 |     |     |   |      |        |          |                           | 0.4                  |
|                  |                       |                 |     |     |   |      |        |          |                           | Cut                  |
|                  |                       |                 |     |     |   |      |        |          |                           |                      |
| 4C/Wo            | rkpieces/             | example4.u      | JPD | _   | _ | _    | _      | _        | Free: 2.4 MB              |                      |
| _                |                       | Local           |     |     |   | -    |        |          |                           |                      |
|                  | NC 🗖                  | drive           | P   | USB |   |      |        |          |                           |                      |

Les programmes actifs sont identifiés par un symbole vert.

ψ USB

Les lecteurs flash USB vous permettent d'échanger des données. Vous pouvez, par exemple, copier dans la CN un programme créé en externe et l'exécuter.

#### Créer une nouvelle pièce

Dans une pièce, vous pouvez gérer différents programmes et données, par exemple les paramètres d'outils, les origines ou l'affectation des magasins.

#### Créer un nouveau programme

Lorsque vous créez un programme, vous pouvez déterminer le format de saisie à l'aide des touches logicielles suivantes :

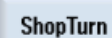

Programme ShopTurn

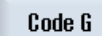

Programme codes G

## 3.2.5 Diagnostic

#### Alarmes et messages

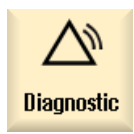

Permet de visualiser les listes d'alarmes, les messages et le journal des alarmes.

|                             |                             |         |                                             | 07/19/1<br>10:42 Př |
|-----------------------------|-----------------------------|---------|---------------------------------------------|---------------------|
| Alarm log                   |                             |         |                                             | Display             |
| Raised 🔻                    | Cleared                     | Number  | Text                                        | new                 |
| 07/19/10<br>10:27:49.341 PM | 07/19/10<br>10:27:55.810 PM | 150202  | Waiting for a connection to /PLC/PMC        |                     |
| 07/19/10<br>10:27:49.341 PM | 07/19/10<br>10:27:55.808 PM | 150202  | Waiting for a connection to /PLC/DiagBuffer |                     |
| 07/19/10<br>10:27:48.896 PM | 07/19/10<br>10:27:53.653 PM | 150202  | Waiting for a connection to /NCK            |                     |
| 07/19/10<br>10:27:46.287 PM | 07/19/10<br>10:27:46.287 PM | 150204  | Start alarm acquisition                     |                     |
|                             |                             |         |                                             |                     |
|                             |                             |         |                                             |                     |
|                             |                             |         |                                             |                     |
|                             |                             |         |                                             | Settings            |
|                             |                             |         |                                             | Save                |
|                             |                             |         |                                             | log                 |
|                             |                             |         |                                             |                     |
| Alarm 🕞                     | Mes-                        | Alarm 📑 | V NC/PLC                                    |                     |
| 🗎 list 🗎                    | 🖹 sages 🎴                   | log 📕   | Variab. RCS diag.                           | Version             |

Figure 3-11 Journal des alarmes

Pour que tout fonctionne sans heurts

3.2 Contenu du menu principal

# Notions de base pour débutants

Ce chapitre explique les principes de base de la géométrie et de la technologie pour le tournage. Aucune saisie ne sera effectuée dans ShopTurn au cours de ce chapitre.

## 4.1 Notions géométriques de base

#### 4.1.1 Axes des outils et plans de travail

Lors du tournage, ce n'est pas l'outil qui tourne, mais la pièce. Cet axe est l'axe Z.

- Plan G18 = usinage avec des outils de tournage
- Plan G17 = opérations de perçage et de fraisage sur la face frontale
- Plan G19 = opérations de perçage et de fraisage sur la surface latérale

Etant donner qu'il est assez simple de contrôler les diamètres des pièces lors du tournage, les cotes de l'axe transversal sont indiquées par rapport aux diamètres. Il vous est ainsi possible de comparer directement la valeur réelle avec les cotes figurant sur le dessin.

#### 4.1.2 Points dans la zone de travail

Pour qu'une commande CNC, telle que la SINUMERIK 828D avec ShopTurn, puisse s'orienter dans la zone de travail disponible par le biais du système de mesure, la zone de travail comporte quelques points de référence importants.

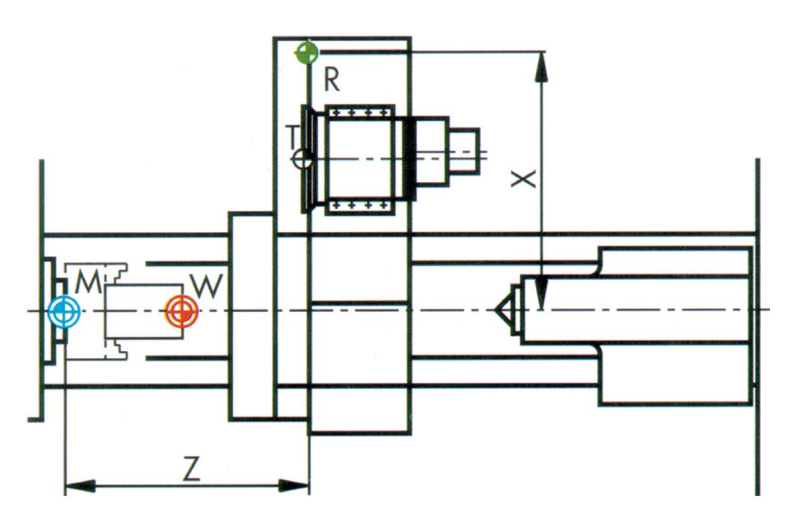

Tournage simplifié avec ShopTurn Documentation de formation, 05/2010, 6FC5095-0AB80-1DP0 4.1 Notions géométriques de base

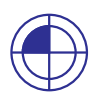

#### Origine machine M

L'origine machine M est définie par le constructeur et ne peut pas être modifié. Elle se trouve à l'origine du système de coordonnées de la machine.

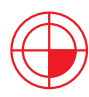

#### Origine pièce W

L'origine pièce W, également appelée origine programme, est l'origine du système de coordonnées de la pièce. Elle peut être choisie librement et devrait se trouver là d'où partent la plupart des cotes dans le dessin.

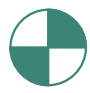

#### Point de référence R

Le point de référence R est accosté pour définir l'origine du système de mesure, car l'origine machine ne peut généralement pas être accostée La commande trouve ainsi son début de comptage dans le système de mesure des déplacements.

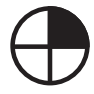

#### Point de référence T du porte-outil

Le point de référence T du porte-outil est utilisé pour le réglage des machines équipées de tourelles porte-outil avec des outils préréglés. Sa position et son alésage de fixation permettent de régler des porte-outils pour outils à queue selon DIN 69880 et VDI 3425.

#### 4.1.3 Cotations absolues et relatives

#### Cotation absolue

Les valeurs indiquées se rapportent à l'origine pièce.

| Straig  | ht               |     |
|---------|------------------|-----|
| Х       | 50.000           | abs |
| Y       |                  | abs |
| Z       | -20.000          | abs |
| * G90 ( | Cotations absolu | es  |

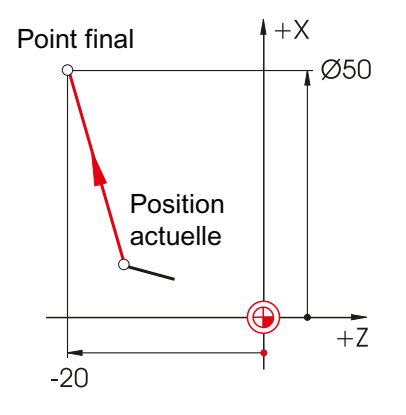

Dans le cas de cotations absolues, vous devez toujours saisir les valeurs des coordonnées **absolues** du **point final** (la position actuelle n'est pas prise en considération).

#### **Cotation relative**

SELECT

Les valeurs indiquées se rapportent à la position actuelle.

| Straig  | ht                 |     |
|---------|--------------------|-----|
| Х       | 20.000             | inc |
| Y       |                    | abs |
| Z       | -5.000             | inc |
| * G91 ( | Cotations relative | es  |

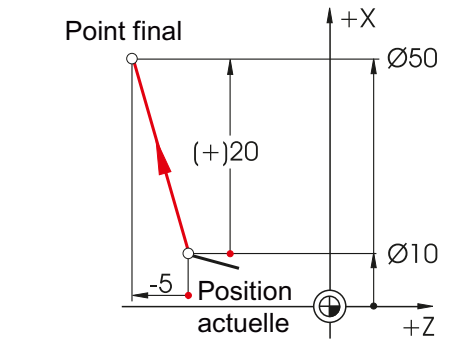

Dans le cas de cotations relatives, saisissez toujours les **différences** entre la **position actuelle** et le **point final** en tenant compte du **sens**.

La touche SELECT vous permet de permuter à tout moment entre la cotation absolue et la cotation relative.

Voici quelques exemples avec combinaison de cotation absolue/relative :

| Straig | ht      |     |
|--------|---------|-----|
| Х      | 10.000  | abs |
| Y      |         | abs |
| Z      | -35.000 | inc |

| Straight |         |     |  |
|----------|---------|-----|--|
| Х        | 25.000  | inc |  |
| Y        |         | abs |  |
| Z        | -40.000 | abs |  |

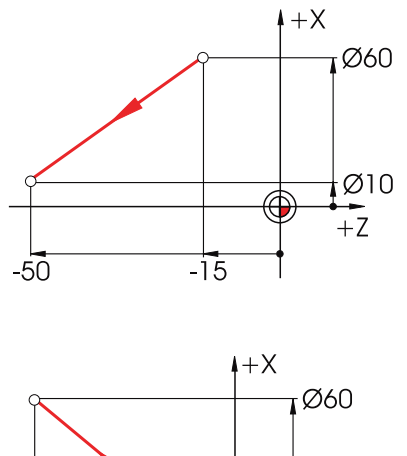

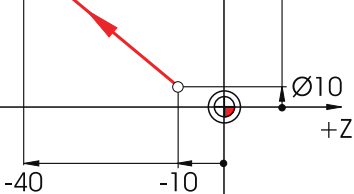

4.1 Notions géométriques de base

## 4.1.4 Cotations cartésiennes et polaires

#### Cotation cartésienne

Saisie des coordonnées X et Z. Dans l'exemple, les valeurs grisées ont été calculées automatiquement.

| Straight ZX |         |     |  |
|-------------|---------|-----|--|
| Х           | 100.000 | abs |  |
| Х           | 40.000  | inc |  |
| Z           | -40.000 | abs |  |
| Z           | -30.000 | inc |  |
| L           | 50.000  |     |  |
| α1          | 126.870 | 0   |  |
| α2          | 320.906 | 0   |  |

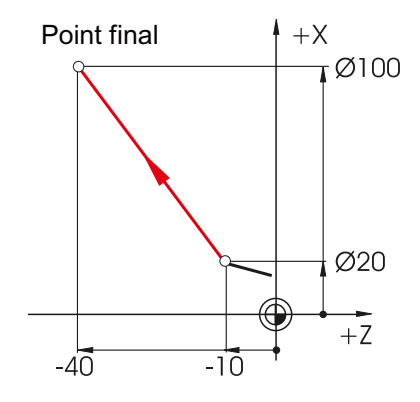

Dans le cas de cotations absolues, vous devez toujours saisir les valeurs des coordonnées **absolues** du **point final** (la position actuelle n'est pas prise en considération).

#### Cotation polaire

Saisie de la longueur et de l'angle. Dans l'exemple, les valeurs grisées ont été calculées automatiquement.

| Straight ZX |         |     |  |  |
|-------------|---------|-----|--|--|
| Х           | 100.000 | abs |  |  |
| Х           | 40.000  | inc |  |  |
| Z           | -40.000 | abs |  |  |
| Z           | -30.000 | inc |  |  |
| L           | 50.000  |     |  |  |
| α1          | 126.870 | 0   |  |  |
| α2          | 320.906 | 0   |  |  |

 $\alpha$ **1** = angle par rapport à l'axe positif Z

**α2** = angle par rapport à l'élément précédent

Les angles saisis peuvent être ... **positifs** et/ou ...

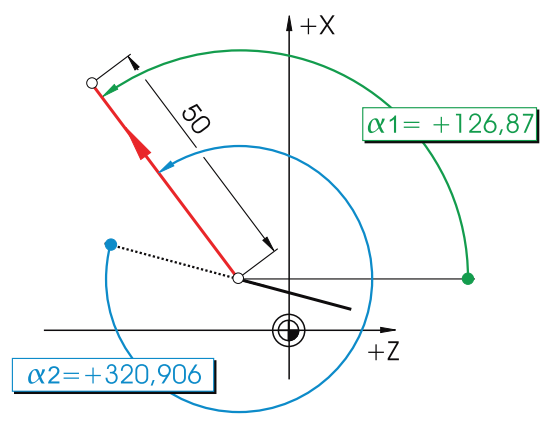

... négatifs.

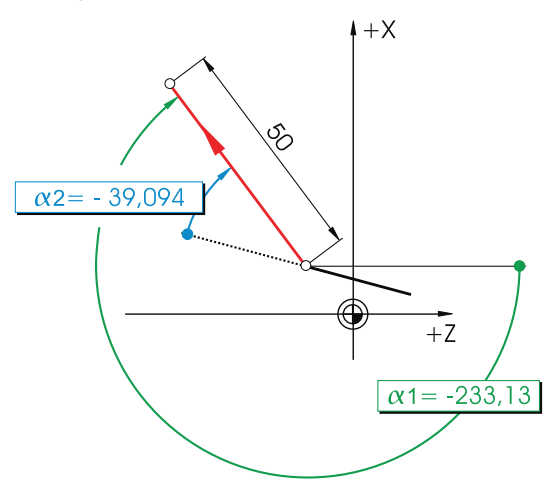

4.1 Notions géométriques de base

Vous pouvez également combiner les cotations cartésiennes et polaires. Voici deux exemples :

Saisie du point final en X et de la longueur

| Straight ZX |         |     |  |  |
|-------------|---------|-----|--|--|
| Х           | 100.000 | abs |  |  |
| Х           | 40.000  | inc |  |  |
| Z           | -40.000 | abs |  |  |
| Z           | -30.000 | inc |  |  |
| L           | 50.000  |     |  |  |
| α1          | 126.870 | 0   |  |  |
| α2          | 320.906 | 0   |  |  |

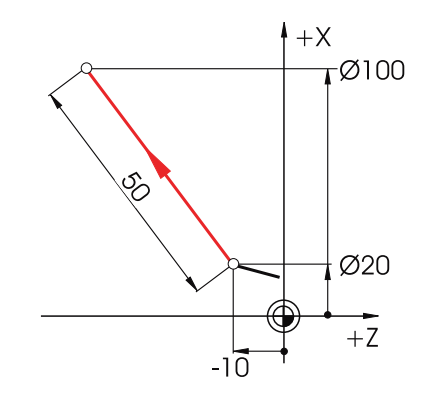

Saisie du point final en Z et d'un angle

| Straight ZX |         |     |  |  |
|-------------|---------|-----|--|--|
| Х           | 100.000 | abs |  |  |
| Х           | 40.000  | inc |  |  |
| Z           | -40.000 | abs |  |  |
| Z           | -30.000 | inc |  |  |
| L           | 50.000  |     |  |  |
| α1          | 126.870 | 0   |  |  |
| α2          | 320.906 | 0   |  |  |

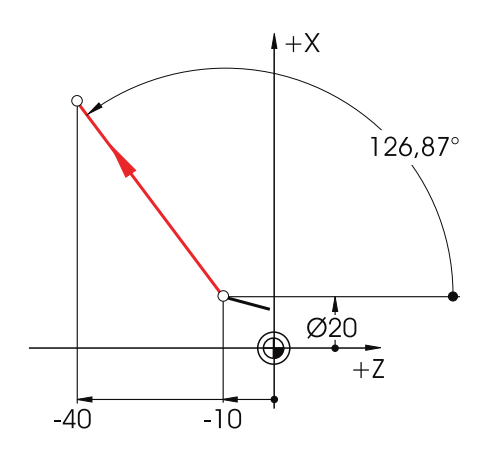
## 4.1.5 Mouvements circulaires

Pour les arcs de cercle, vous saisissez le point final de l'arc de cercle (coordonnées X et Z dans le plan G18) et le centre (I et K dans le plan G18) selon DIN.

Pour les arcs de cercle, le calculateur de contours ShopTurn vous laisse la liberté de reprendre chaque cote quelconque du dessin sans le moindre travail de conversion.

Voici ci-dessous un exemple avec deux arcs de cercles. Initialement ceux-ci ne sont que partiellement déterminés.

#### Saisie de l'arc de cercle R10 :

-25.000 abs

180.000 °

Tangential

κ

α1 α2

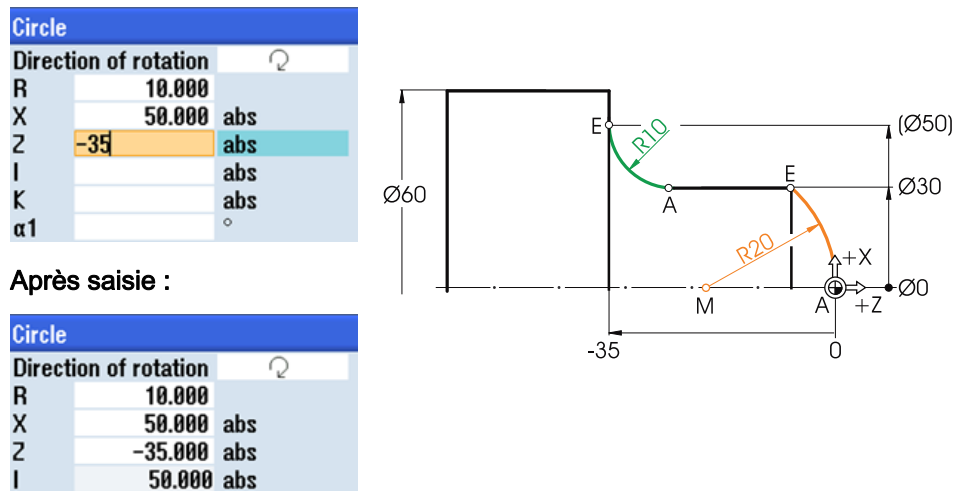

#### Saisie de l'arc de cercle R20 :

| Circle  |                 |     |
|---------|-----------------|-----|
| Directi | ion of rotation | Ş   |
| R       |                 |     |
| х       | 30.000          | abs |
| Z       |                 | abs |
| L       | 0.000           | abs |
| ĸ       | -20             | abs |
| α1      | -90.000         | 0   |

### Après saisie :

| Circle  |                 |     |
|---------|-----------------|-----|
| Directi | ion of rotation | Ş   |
| R       | 20.000          |     |
| Х       | 30.000          | abs |
| Х       | 15.000          | inc |
| Z       | -6.771          | abs |
| Z       | -6.771          | inc |
| L       | 0.000           | abs |
| I       | 0.000           | inc |
| ĸ       | -20.000         | abs |
| ĸ       | -20.000         | inc |
| α1      | 90.000          | 0   |
|         |                 |     |
| β1      | 138.590         | 0   |
| 62      | 48.590          | 0   |

#### 4.2 Notions technologiques de base

All parameters Les valeurs suivantes s'affichent lorsque vous avez saisi toute les cotes connues et que vous avez actionné la touche logicielle **Tous les paramètres** dans la fenêtre de saisie de l'arc de cercle correspondant.

| Circle  |                 |     |
|---------|-----------------|-----|
| Directi | ion of rotation | 2   |
| R       | 10.000          |     |
| х       | 50.000          | abs |
| х       | 10.000          | inc |
| Z       | -35.000         | abs |
| Z       | -10.000         | inc |
| 1       | 50.000          | abs |
| 1       | 10.000          | inc |
| ĸ       | -25.000         | abs |
| ĸ       | 0.000           | inc |
| α1      | 180.000         | 0   |
| α2      | Tangential      |     |
| β1      | 90.000          | 0   |
| β2      | 90.000          | 0   |

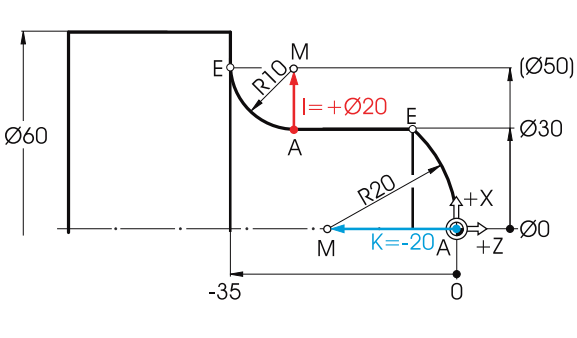

| Circle |                 |     |
|--------|-----------------|-----|
| Direct | ion of rotation | Ş   |
| R      | 20.000          |     |
| х      | 30.000          | abs |
| х      | 15.000          | inc |
| Z      | -6.771          | abs |
| Z      | -6.771          | inc |
| I I    | 0.000           | abs |
| I I    | 0.000           | inc |
| ĸ      | -20.000         | abs |
| ĸ      | -20.000         | inc |
| α1     | 90.000          | 0   |
|        |                 |     |
| β1     | 138.590         | 0   |
| β2     | 48.590          | 0   |

Au format DIN : G3 X30 Z-6.771 K-20

Au format DIN : G2 X50 Z-35 CR=10

# 4.2 Notions technologiques de base

### 4.2.1 Vitesses de coupe et de rotation

Pour le tournage, vous programmez généralement directement la vitesse de coupe pour l'ébauche, la finition et la plongée. Pour le perçage et (généralement) pour le filetage à l'outil, vous programmez la vitesse de rotation.

### Détermination de la vitesse de coupe

On détermine d'abord la vitesse de coupe optimale à l'aide du catalogue du fabricant ou d'un guide de poche.

Matériau de l'**outil :** Matériau de la **pièce :**  Carbure Acier de décolletage

Valeur :

vc = 180 m/min

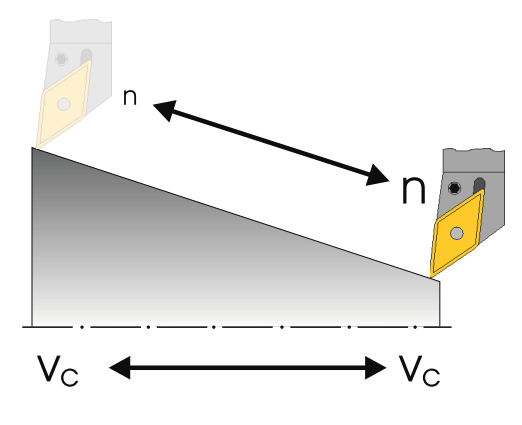

Vitesse de coupe constante  $v_c$  (G96) pour l'ébauche, la finition et la plongée :

Pour que la vitesse de coupe choisie soit constante sur chaque diamètre de pièce, la commande adapte la vitesse de rotation correspondante avec la commande G96 = vitesse de coupe constante. Cette adaptation est réalisée grâce à des moteurs à courant continu ou à des moteurs à courant triphasé à régulation de fréquence. Lorsque le diamètre diminue, la vitesse de rotation augmente théoriquement à l'infini. Pour éviter les risques dus à des forces centrifuges trop élevées, il est nécessaire de programmer une limitation de la vitesse de rotation (par exemple n = 3000 tr/min).

Au format DIN, le bloc serait le suivant : **G96 S180 LIMS=3000** (Limes = limite).

### Vitesse de rotation constante n (G97) pour le perçage et le filetage à l'outil :

Etant donné que la vitesse de rotation reste constante lors du perçage, vous devez utiliser la commande G97 = vitesse de rotation constante.

La vitesse de rotation dépend de la vitesse de coupe souhaitée (la vitesse sélectionnée ici est de 120 m/min) et du diamètre de l'outil.

#### Vous devez alors saisir G97 S1900.

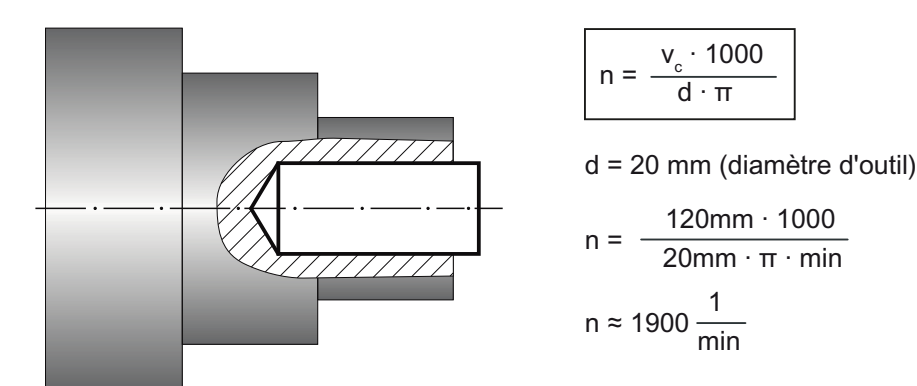

4.2 Notions technologiques de base

### 4.2.2 Avance

Au chapitre précédent, vous avez appris à déterminer la vitesse de coupe et à calculer la vitesse de rotation. Pour que l'outil enlève des copeaux, il faut attribuer à cette vitesse de coupe ou de rotation une vitesse d'avance de l'outil.

### Détermination de l'avance

Comme la vitesse de coupe, la valeur de l'avance est relevée dans un guide de poche ou dans les documents du fabricant de l'outil ; elle peut aussi être le fruit de l'expérience.

| Matériau de tranchant de l'outil : | Carbure              |
|------------------------------------|----------------------|
| Matériau de la <b>pièce :</b>      | Acier de décolletage |
| Valeur trouvée (guide de poche :   | f = 0,2 - 0,4 mm     |
| On choisit la valeur moyenne :     | f = 0,3 mm           |

### Rapport entre l'avance et la vitesse d'avance :

La vitesse d'avance résulte de l'avance constante  ${\bf f}$  et de la vitesse de rotation correspondante  ${\bf n}$  :

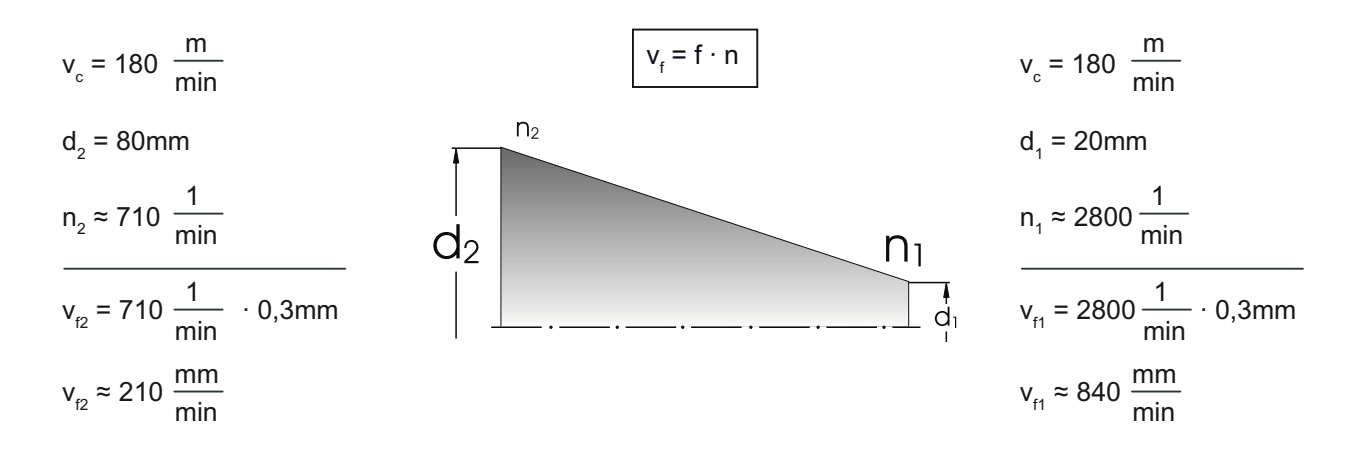

Etant donné que la vitesse de rotation varie, la vitesse d'avance varie également sur les différents diamètres malgré l'avance constante.

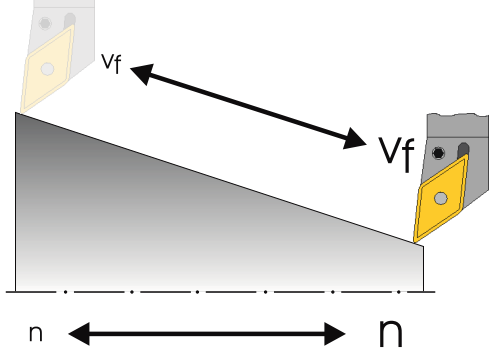

# Bien équipé

Ce chapitre vous apprend à définir les outils requis pour les exemples des chapitres suivants. En outre, à l'aide d'un exemple, il explique le calcul des longueurs d'outils et le positionnement de l'origine pièce.

# 5.1 Gestion des outils

ShopTurn offre trois listes pour la gestion d'outils :

- la liste des outils
- la liste des usures d'outils
- la liste de magasin

## 5.1.1 Liste des outils

Dans ShopTurn, de nombreux types d'outil sont disponibles (favoris, fraises, forets et outils spéciaux). Pour chaque type d'outil, il existe différentes positions de montage et différents paramètres géométriques (angle du porte-outil, etc.).

| New too | l – favorites      |                  |            |
|---------|--------------------|------------------|------------|
| Туре    | ldentifier         | Tool po          | sition     |
| 500 ·   | - Roughing tool    |                  |            |
| 510 ·   | - Finishing tool   | ۹ وا 🖉 🖌         |            |
| 520 ·   | - Plunge cutter    | < 🗍 🗍 🖕 🖆        | 1,=1)      |
| 540 ·   | - Threading tool   | < 📐 🍕 🕨          |            |
| 550 ·   | - Button tool      | 000              | ) <u>o</u> |
| 560 ·   | - Rotary drill     |                  |            |
| 580 ·   | - 3D turning probe | - 🌡              | • 1        |
| 730 ·   | - Stop             |                  |            |
| 120 ·   | - End mill         | \$=₩=            |            |
| 140 ·   | - Facing tool      | ) <b>t</b> : 🙏 🗆 | 2 M        |
| 150 ·   | - Side mill        | }= ,,,,, =       |            |
| 200 -   | - Twist drill      |                  | • 8        |
| 240     | - Tap              |                  | a          |
|         |                    |                  |            |
|         |                    |                  |            |
|         |                    |                  |            |
|         |                    |                  |            |
|         |                    |                  |            |
|         |                    |                  |            |

Figure 5-1 Exemple de liste des favoris

5.1 Gestion des outils

Tous les paramètres et fonctions nécessaires pour créer et configurer les outils s'affichent dans la liste des outils.

| ool li | st   |                   |    |   |             |         |        |      |       | Ma | gazine 1 |           |
|--------|------|-------------------|----|---|-------------|---------|--------|------|-------|----|----------|-----------|
| Loc.   | Туре | Tool name         | ST | D | Length<br>X | Length  | Radius |      |       |    | Î        |           |
| 1/1    |      | ROUGHING_T88 A    | 1  | 1 | 55.840      | 39.124  | 0.800  | +    | 95.0  | 80 | 12.0     | Hew       |
| 1/2    | 55   | DRILL_32          | 2  | 1 | 0.000       | 185.124 | 32.000 |      | 180.0 |    |          | tool      |
| 1/3    | ø    | FINISHING_T35 A   | 1  | 1 | 123.976     | 57.370  | 8.400  | +    | 93.0  | 35 | 12.0     |           |
| 1/4    | •    | ROUGHING_T80 I    | 1  | 1 | -8.958      | 122.457 | 0.800  | +    | 95.0  | 80 | 10.0     |           |
| 1/5    | Π    | PLUNGE_CUTTER_3 A | 1  | 1 | 85.124      | 44.124  | 8.200  |      | 3.000 |    | 8.0      |           |
| 1/6    | 1    | PLUNGE_CUTTER_31  | 1  | 1 | -11.736     | 135.124 | 0.100  |      | 3.000 |    | 4.0      |           |
| 1/7    | 0    | FINISHING_T35 I   | 1  | 1 | -12.658     | 121.807 | 0.400  | +    | 95.0  | 35 | 8.8      |           |
| 1/8    |      | THREADING_T1.5    | 1  | 1 | 100.000     | 0.000   | 8.850  |      |       |    |          |           |
| 1/9    | -    | CUTTER_8          | 1  | 1 | 87.833      | 74.621  | 8.000  | 3    |       |    |          |           |
| /18    | 22   | DRILL_5           | 1  | 1 | 0.000       | 185.124 | 5.000  |      | 118.0 |    |          |           |
| /11    | 0    | BUTTON_TOOL_8     | 1  | 1 | 88.112      | 38.123  | 2.000  |      |       |    |          |           |
| /12    | -    | THREADCUTTER_M6   | 1  | 1 | 0.000       | 145.132 | 6.000  |      | 1.000 |    |          |           |
| /13    |      |                   |    |   |             |         |        |      |       |    |          |           |
| /14    |      |                   |    |   |             |         |        |      |       |    |          |           |
| /15    |      |                   |    |   |             |         |        |      |       |    |          |           |
| /16    |      |                   |    |   |             |         |        |      |       |    |          | Magazin   |
| 2/1    |      |                   |    |   |             |         |        |      |       |    |          | selection |
| 2/2    |      |                   |    |   |             |         |        |      |       |    |          |           |
| 2/3    |      |                   |    |   |             |         |        |      |       |    | Y        |           |
|        |      |                   |    | - | C           |         | 11 1   | 0.00 | -     |    | 2        |           |
|        |      |                   |    |   |             |         |        |      |       |    |          |           |

Figure 5-2 Exemple de liste d'outils

Signification des principaux paramètres :

| Emplacement                                                          | Numéro d'emplacement                                                                                                    |
|----------------------------------------------------------------------|----------------------------------------------------------------------------------------------------|
| Туре                                                                 | Type d'outil                                                                                                    |
| Nom d'outil                                                          | L'outil est identifié par son nom et son numéro d'outil frère. Le nom peut<br>être saisi en tant que texte ou sous la forme d'un numéro. |
| ST                                                                   | Numéro d'outil frère (pour la stratégie d'outil de rechange)                                                                             |
| D                                                                    | Numéro de tranchant                                                                                                    |
| Longueur X                                                           | Données géométriques de la longueur X                                                                                                    |
| Longueur Z                                                           | Données géométriques de la longueur Z                                                                                                    |
| Diamètre                                                             | Diamètre de l'outil                                                                                                    |
| Angle du porte-outil, angle<br>de pointe, largeur de la<br>plaquette | Angle du porte-outil (outil d'ébauche et outil de finition), angle de pointe (foret) et largeur de la plaquette (outil de plongée)       |
| #                                                                    | Sens de rotation de la broche                                                                                                    |
| ъ                                                                    | Liquide d'arrosage 1 et 2 (par exemple arrosage intérieur et extérieur)                                                                  |

# 5.1.2 Liste des usures d'outils

Cette liste sert à définir les données d'usure pour chacun des outils.

| ool w<br>Loc. | ear<br>Type | Tool name         | ST | D | ΔLength | ΔLength | ∆Radius | Ţ | Magazine 1 | Sort      |
|---------------|-------------|-------------------|----|---|---------|---------|---------|---|------------|-----------|
| 1/1           | -           | BOUGHING TRR 0    | 1  | 1 | 8 888   | 8 888   | 8.888   | U |            | Cillion . |
| 1/2           | 2           | DBILL 32          | 2  | 1 | 8.888   | 8.888   | 8.888   |   |            | ritter    |
| 1/3           | 0           | FINISHING T35 A   | 1  | 1 | 8.888   | 0.000   | 8.888   |   |            |           |
| 1/4           | Ū.          | ROUGHING T80 I    | 1  | 1 | 0.000   | 0.000   | 0.000   |   |            |           |
| 1/5           | T           | PLUNGE_CUTTER_3 A | 1  | 1 | 8.888   | 0.000   | 8.888   |   |            |           |
| 1/6           | 1           | PLUNGE_CUTTER_31  | 1  | 1 | 8.889   | 0.000   | 0.000   |   |            |           |
| 1/7           | 0           | FINISHING_T351    | 1  | 1 | 0.000   | 0.000   | 0.000   |   |            |           |
| /8            |             | THREADING_T1.5    | 1  | 1 | 8.888   | 0.000   | 0.000   |   |            |           |
| 1/9           | -           | CUTTER_8          | 1  | 1 | 8.998   | 0.000   | 0.000   |   |            |           |
| /18           | -           | DRILL_5           | 1  | 1 | 0.000   | 8.888   | 0.000   |   |            |           |
| /11           | 0           | BUTTON_TOOL_8     | 1  | 1 | 0.000   | 0.000   | 0.000   |   |            |           |
| /12           |             | THREADCUTTER_M6   | 1  | 1 | 8.888   | 0.000   | 0.000   |   |            |           |
| /13           |             |                   |    |   |         |         |         |   |            |           |
| /14           |             |                   |    |   |         |         |         |   |            |           |
| /15           |             |                   |    |   |         |         |         |   |            |           |
| /16           |             |                   |    |   |         |         |         |   |            |           |
| 2/1           |             |                   |    |   |         |         |         |   |            |           |
| 2/2           |             |                   |    |   |         |         |         |   |            |           |
| 2/3           |             |                   |    |   |         |         |         |   |            |           |
|               |             |                   |    |   | (       |         | -1      | _ | 0          |           |
|               |             |                   |    |   |         |         |         |   |            |           |

Figure 5-3 Liste des usures d'outils

Les paramètres d'usure d'outil les plus importants sont :

| Δ longueur X                                    | Usure par rapport à la longueur X                                                                      |
|-------------------------------------------------|----------------------------------------------------------------------------------------------------|
| Δ longueur Z                                    | Usure par rapport à la longueur Z                                                                      |
| Δ rayon                                         | Usure du rayon                                                                                         |
| TC                                              | Sélection de la surveillance d'outil                                                                   |
|                                                 | par durée d'utilisation (T)                                                                            |
|                                                 | • par nombre de pièces (C)                                                                             |
|                                                 | • par usure (W)                                                                                        |
| Durée de vie ou                                 | Durée de vie de l'outil                                                                                |
| Nombre de pièces ou                             | Nombre de pièces                                                                                       |
| Usure*                                          | Usure de l'outil                                                                                       |
| *Paramètre dépendant de la<br>sélection sous TC |                                                                                                    |
| Consigne                                        | Consigne de la durée de vie, du nombre de pièces ou de l'usure                                         |
| Limite de préavis                               | Indication de la durée de vie, du nombre de pièces ou de l'usure, provoquant l'affichage d'un message. |
| G                                               | L'outil est bloqué lorsque cette case est cochée.                                                      |

Bien équipé

5.1 Gestion des outils

# 5.1.3 Liste du magasin

Cette liste contient tous les outils qui sont affectés à un ou à plusieurs magasins d'outils. Elle affiche l'état de chaque outil. Elle sert aussi à réserver ou à bloquer des emplacements pour des outils dans le magasin.

| ĻC          |                             |                           | 87/20/1<br>11:14 PI |
|-------------|-----------------------------|---------------------------|---------------------|
| Magaz       | tine                        | r                         | lagazine 1          |
| Loc.        | Type Tool name              | STDDZL                    |                     |
| 1/1         | 🗇 ROUGHING_T88 A            | 1 1000                    |                     |
| 1/2         | S DRILL_32                  | 2 1                       |                     |
| 1/3         | 🗇 FINISHING_T35 A           | 1 1000                    |                     |
| 1/4         | ROUGHING_T89 I              | 1 1000                    |                     |
| 1/5         | <b>PLUNGE_CUTTER_3 A</b>    | 1 1000                    |                     |
| 1/6         | PLUNGE_CUTTER_31            | 1 1 🗆 🗆                   |                     |
| 1/7         | FINISHING_T35 I             | 1 1000                    |                     |
| 1/8         | THREADING_T1.5              |                           |                     |
| 1/9         | S= CUTTER_8                 | 1 1000                    |                     |
| 1/18        | SS DRILL 5                  | 1 1000                    |                     |
| 1/11        | BUTTON TOOL 8               |                           | Relocate            |
| 1/12        | THREADCUTTER M6             |                           |                     |
| 1/13        |                             |                           | Position            |
| 1/14        |                             |                           | manazine            |
| 1/15        |                             |                           | magazine            |
| 1/16        |                             |                           |                     |
| 2/1         |                             |                           |                     |
| 2/2         |                             |                           |                     |
| 2/3         |                             |                           |                     |
| 2/4         |                             |                           |                     |
| Contract of |                             |                           |                     |
| 1           | Tool<br>list 📝 Tool<br>wear | Maga-<br>zine Uork R User | SD Setting          |

Figure 5-4 Liste du magasin

Signification des principaux paramètres :

| G | Blocage de l'emplacement de magasin                                                                                                    |
|---|----------------------------------------------------------------------------------------------------|
| Ü | Identification d'un outil très grand. L'outil occupe la taille de deux demi-emplacements à gauche, de deux demi-emplacements à droite, d'un demi-emplacement en haut et d'un demi-emplacement en bas dans un magasin. |
| Ρ | Code d'emplacement fixe                                                                                                    |
|   | L'outil est définitivement affecté à cet emplacement du magasin.                                                                                                    |

# 5.2 Outils utilisés

Dans ce chapitre, nous allons saisir dans la liste du magasin les outils qui seront utilisés dans les exemples traités dans la suite de ce document.

Dans le menu principal, sélectionnez "Paramètres".

Appuyez sur la touche logicielle "Liste outils".

Pour créer un outil, rendez-vous dans la liste d'outils et recherchez un emplacement libre.

| LC      |              |                   |    |   |             |             |        |     |              |    |        |   | 87/20/18<br>11:15 PM |
|---------|--------------|-------------------|----|---|-------------|-------------|--------|-----|--------------|----|--------|---|----------------------|
| Tool li | st           |                   |    |   |             |             |        |     |              | Ma | gazine | 1 |                      |
| Loc.    | Туре         | Tool name         | ST | D | Length<br>X | Length<br>Z | Radius |     |              |    |        | ^ | 2                    |
| 1/1     | 1            | ROUGHING_T88 A    | 1  | 1 | 55.840      | 39.124      | 0.800  | +   | 95.0         | 80 | 12.0   |   | Hew 📐                |
| 1/2     | 55           | DRILL_32          | 2  | 1 | 0.000       | 185.124     | 32.000 |     | 180.0        |    |        |   | tool                 |
| 1/3     | 0            | FINISHING_T35 A   | 1  | 1 | 123.976     | 57.370      | 8.400  | +   | 93.0         | 35 | 12.0   |   | 1                    |
| 1/4     | •            | ROUGHING_T88 I    | 1  | 1 | -8.958      | 122.457     | 0.800  | +   | 95.0         | 88 | 10.0   |   |                      |
| 1/5     | T            | PLUNGE_CUTTER_3 A | 1  | 1 | 85.124      | 44.124      | 8.200  | 2.4 | 3.000        |    | 8.8    |   |                      |
| 1/6     | 1            | PLUNGE_CUTTER_31  | 1  | 1 | -11.736     | 135.124     | 0.100  | i.  | 3.000        |    | 4.0    |   |                      |
| 1/7     | 0            | FINISHING_T35 I   | 1  | 1 | -12.658     | 121.807     | 0.400  | +   | 95.0         | 35 | 8.8    | F |                      |
| 1/8     |              | THREADING_T1.5    | 1  | 1 | 100.000     | 0.000       | 8.858  |     |              |    |        |   |                      |
| 1/9     | -            | CUTTER_8          | 1  | 1 | 87.833      | 74.621      | 8.000  | 3   |              |    |        |   |                      |
| 1/18    | 52           | DRILL_5           | 1  | 1 | 0.000       | 185,124     | 5.000  |     | 118.0        |    |        | 1 | 1                    |
| 1/11    | 0            | BUTTON_TOOL_8     | 1  | 1 | 88.112      | 38.123      | 2.000  |     |              |    |        |   |                      |
| 1/12    | -            | THREADCUTTER_M6   | 1  | 1 | 0.000       | 145.132     | 6.000  |     | 1.000        |    |        |   |                      |
| 1/13    |              |                   |    |   |             |             |        |     |              |    |        | 1 |                      |
| 1/14    |              |                   |    |   |             |             |        |     |              |    |        |   |                      |
| 1/15    |              |                   |    |   |             |             |        |     |              |    |        |   |                      |
| 1/16    |              |                   |    |   |             |             |        |     |              |    |        |   | Magazine             |
| 2/1     |              |                   |    |   |             |             |        |     |              |    |        |   | selection            |
| 2/2     |              |                   |    |   |             |             |        |     |              |    |        |   | aciection            |
| 2/3     |              |                   |    |   |             |             |        |     |              |    |        | - | 100                  |
|         |              |                   |    |   | 6           | _           | 1      |     | -            |    | 2      |   |                      |
| 1.      | Tool<br>list | Tool year         |    | 4 | Maga-       | 🗶 Ur        | ork R  | U   | ser<br>jable |    |        | 1 | SD Setting           |

Figure 5-5 Liste des outils - emplacement libre

Nouvel outil

Paramètres

Ņ

Tool

list

Appuyez sur la touche logicielle "Nouvel outil".

Sélectionnez le type d'outil souhaité et saisissez les paramètres.

#### Remarque

La fraise de diamètre 8 (CUTTER\_8) utilisée pour le fraisage d'une poche doit pouvoir plonger.

# 5.3 Outils dans le magasin

Vous allez maintenant apprendre à mettre les outils en place dans le magasin. Sélectionnez un outil sans numéro d'emplacement dans la liste des outils.

| ool list NC memory |      |              |    |   |             |         |        |   |              |    | memory | Tool      |
|--------------------|------|--------------|----|---|-------------|---------|--------|---|--------------|----|--------|-----------|
| oc.                | Туре | Tool name    | ST | D | Length<br>X | Length  | ø      |   | Tip<br>angle |    | 1      | measure   |
|                    | st.  | GRAVING_PE   | 1  | 1 | 100.000     | 28.888  | 1.000  | 2 |              |    |        | New       |
|                    | 1    | GRAVING_PE   | 2  | 1 | 100.000     | 28.888  | 1.000  | 2 |              |    |        | tool      |
|                    | 8-   | CUTTER 6 FA  | 1  | 1 | 0.000       | 100.000 | 6.000  | 2 |              |    |        |           |
|                    | 8-   | CUTTER_6_FA  | 2  | 1 | 0.000       | 100.000 | 6.000  | 2 |              |    |        | Edaga     |
|                    | -8   | CUTTER 6 SSP | 1  | 1 | -100.000    | 28.888  | 6.000  | 2 |              |    |        | Luges     |
|                    | -8   | CUTTER_6_SSP | 2  | 1 | -100.000    | 20.000  | 6.000  | 2 |              |    |        |           |
|                    | 8-   | MILLINGTOOL  | 1  | 1 | 58.000      | 42.000  | 8.000  | 2 |              |    |        |           |
|                    | 22   | DRILL_5_FA   | 1  | 1 | 0.000       | 100.000 | 5.000  |   | 118.0        |    |        |           |
|                    | 52   | DRILL 5 FA   | 2  | 1 | 0.000       | 100.000 | 5.000  |   | 118.0        |    |        |           |
|                    | 22   | DRILL_10     | 2  | 1 | 100.000     | 89.000  | 18.888 |   | 118.0        |    | 100    |           |
|                    | 52   | CENTER_FA    | 1  | 1 | 0.000       | 100.000 | 16.000 |   | 98.8         |    |        | Load      |
|                    | 55   | CENTER FA    | 2  | 1 | 0.000       | 100.000 | 16.000 |   | 98.8         |    |        |           |
|                    | 55   | DRILL_10     | 1  | 1 | 0.000       | 120.300 | 28.888 |   | 118.0        |    |        | Delete    |
|                    | -    | CENTER       | 1  | 1 | 69.000      | 87.000  | 18.000 |   | 98.8         |    |        | tool      |
|                    | 0    | ROUGHING     | 1  | 1 | 100.000     | 85.000  | 0.800  | + | 95.0         | 55 | 11.0   |           |
|                    | 0    | ROUGHING_35  | 1  | 1 | 100.000     | 28.888  | 0.800  | + | 93.0         | 55 | 11.0   | Magazine  |
|                    | 0    | ROUGHING_55  | 1  | 1 | 100.000     | 28.888  | 8.888  | + | 93.8         | 55 | 11.8   | selection |
|                    | 0    | ROUGHING_55  | 2  | 1 | 10.000      | 28.888  | 8.800  | + | 93.0         | 55 | 11.0   | actoculon |
|                    |      | ROUGHING_80  | 1  | 1 | 100.000     | 28.888  | 1.200  | + | 93.0         | 88 | 11.0   |           |
|                    | -    |              |    |   | ¢           |         | 1      |   |              |    | 2      |           |

Figure 5-6 Sélection d'un outil dans le magasin

Appuyez sur la touche "Charger". La boîte de dialogue suivante vous propose le premier emplacement libre en magasin. Vous pouvez en changer ou l'accepter directement.

| DI IE | st      |             |    |   |             |             |        |   |              | HC I | memory |       |
|-------|---------|-------------|----|---|-------------|-------------|--------|---|--------------|------|--------|-------|
| oc.   | Туре    | Tool name   | ST | D | Length<br>X | Length<br>Z | ø      |   | Tip<br>angle |      | 0      |       |
|       | -       | GRAVING FA  | 2  | 1 | 8.888       | 100.000     | 1.000  | 2 |              |      |        |       |
|       | the     | GRAVING PE  | 1  | 1 | 100.000     | 28.888      | 1.000  | 2 |              |      |        | _     |
|       | -       | GRAVING PE  | 2  | 1 | 100.000     | 20.000      | 1.000  | 2 |              |      |        |       |
|       | 8       | AUTTER A FO |    | - | 0.000       | 100.000     | 0.000  | • |              | 71   |        |       |
|       | 8       |             |    |   | Load on     |             |        |   |              |      |        |       |
|       | 1 9 W 1 | magazine    |    |   | 1           | Locat.      | 13     |   |              |      |        |       |
|       | 2       | DRILL_10    | 2  | 1 | 100.000     | 89.000      | 18.888 |   | 118.0        |      |        |       |
|       | 22      | CENTER_FA   | 1  | 1 | 0.000       | 100.000     | 16.000 |   | 98.0         |      |        |       |
|       | -55     | CENTER_FR   | 2  | 1 | 8.888       | 100.000     | 16.000 |   | 98.8         |      |        |       |
|       | 5       | DRILL_10    | 1  | 1 | 8.888       | 120.300     | 28.000 |   | 118.0        |      |        |       |
|       |         | CENTER      | 1  | 1 | 69.000      | 87.000      | 18.000 |   | 98.0         |      |        |       |
|       |         | ROUGHING    | 1  | 1 | 100.000     | 85.000      | 0.800  | + | 95.0         | 55   | 11.8   | ×     |
|       |         | ROUGHING_35 | 1  | 1 | 100.000     | 28.888      | 0.800  | + | 93.0         | 55   | 11.8   | Cance |
|       |         | ROUGHING_55 | 1  | 1 | 100.000     | 20.000      | 0.800  | + | 93.0         | 55   | 11.0   |       |
|       |         | ROUGHING_55 | 2  | 1 | 10.000      | 20.000      | 0.800  | + | 93.0         | 55   | 11.0 🛩 |       |
|       |         |             |    |   |             |             |        |   |              |      |        |       |

Figure 5-7 Saisie et/ou validation de l'emplacement du magasin

Charger

| Tool       | ine 1 | lagazir | 1            |   |        |             |             |   |    |                   | at   | Tool lis  |
|------------|-------|---------|--------------|---|--------|-------------|-------------|---|----|-------------------|------|-----------|
| measure    | 1     |         | Tip<br>angle |   | ø      | Length<br>Z | Length<br>X | D | ST | e Tool name       | Туре | Loc.      |
|            | .0    | 8.0     | 3.000        |   | 0.200  | 44.124      | 85.124      | 1 | 1  | PLUNGE_CUTTER_3 A | 1    | 1/5       |
| _          | .0    | 4.0     | 3.000        |   | 8.100  | 135.124     | -11.736     | 1 | 1  | PLUNGE_CUTTER_31  | 1    | 1/6       |
|            | .0    | 35 8.0  | 95.0         | + | 8.400  | 121.807     | -12.658     | 1 | 1  | FINISHING_T35 I   | 0    | 1/7       |
| Edges      | 100   |         |              |   | 0.050  | 0.000       | 100.000     | 1 | 1  | THREADING_T1.5    |      | 1/8       |
| Luges      |       |         |              | 3 | 8.000  | 74.621      | 87.833      | 1 | 1  | CUTTER_8          | 8    | 1/9       |
|            |       |         | 118.0        |   | 5.000  | 185.124     | 0.000       | 1 | 1  | DRILL_5           | 22   | 1/18      |
|            |       |         |              |   | 2.000  | 38.123      | 88.112      | 1 | 1  | BUTTON_TOOL_8     | .0   | 1/11      |
|            |       |         | 1.000        |   | 6.000  | 145.132     | 0.000       | 1 | 1  | THREADCUTTER_M6   | -    | 1/12      |
|            |       |         | 118.0        |   | 18.000 | 89.000      | 100.000     | 1 | 2  | DRILL_10          | -55  | 1/13      |
| Intered    |       |         |              |   |        |             |             |   |    |                   |      | 1/14      |
| onioau     |       |         |              |   |        |             |             |   |    |                   |      | 1/15      |
|            |       |         |              |   |        |             |             |   |    |                   |      | 1/16      |
| Delete     |       |         |              |   |        |             |             |   |    |                   |      | 2/1       |
| tool       |       |         |              |   |        |             |             |   |    |                   |      | 2/2       |
| 210046 0   |       |         |              |   |        |             |             |   |    |                   |      | 2/3       |
| Magazine   | _ F   |         |              |   |        |             |             |   |    |                   |      | 2/4       |
| selection  |       |         |              |   |        |             |             |   |    |                   |      | 2/5       |
|            |       |         |              |   |        |             |             |   |    |                   |      | 2/6       |
| N.N.       | Y     |         |              |   |        |             |             |   |    |                   |      | 2/7       |
| PP         | 2     |         |              |   | 1 2    |             |             | 1 |    |                   |      | -         |
| CD Setting |       |         | ser          | U | rk P   | Uo          | 👩 Maga-     |   |    | Tool              | Tool | <b>TR</b> |

Après la validation, la liste des outils peut se présenter comme suit :

Figure 5-8 Liste des outils après validation

# 5.4 Mesure des outils

Vous allez maintenant apprendre à effectuer une mesure d'outil.

### Marche à suivre

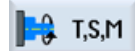

Mettez un outil en place dans la broche à l'aide de la touche logicielle "T,S,M" .

| M        |                     |                                | 07/21/10<br>12:49 AM |
|----------|---------------------|--------------------------------|----------------------|
| HC/UKS/E | Xample2/Drive_Shaft | SIEMENS                        | Manual               |
| // Reset |                     |                                |                      |
| Machine  | Position [mm]       | T,F,S                          |                      |
| X1       | 0.000               | T ROUGHING_T88 A D1<br>R 0.800 |                      |
| 21       | 0.000               | F 8.888<br>8.888 mm/min 118%   |                      |
|          |                     | S1 🛂 🕺                         |                      |
|          |                     | Master 0 0.0%                  |                      |
|          |                     |                                |                      |
|          |                     |                                |                      |
|          |                     |                                |                      |
|          |                     | _                              |                      |
|          |                     |                                |                      |
|          |                     |                                |                      |
| _        |                     |                                | K<br>Back            |
| 📑 T,S,I  | M 🛃 Set 🛃 Meas. 👔   | tool V Posi-                   |                      |

Tournage simplifié avec ShopTurn Documentation de formation, 05/2010, 6FC5095-0AB80-1DP0

### Bien équipé

5.4 Mesure des outils

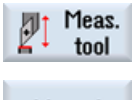

Appelez ensuite le menu "Mesure outil".

Manual

Saisissez le diamètre mesuré ou tourné.

| M          |                     |                 |         |               |                      |            | 07/21/10<br>12:52 RM |
|------------|---------------------|-----------------|---------|---------------|----------------------|------------|----------------------|
| NC/UKS/EX  | (AMPLE2/DRIVE_SHAFT |                 |         |               | SIEME                | NS         | Select               |
| // Reset   |                     |                 |         |               |                      |            | 1001                 |
| Machine    | Position (mm)       |                 |         | T,F,S         |                      |            |                      |
| X1         | 79.200              |                 |         | T ROL<br>R 0. | ighing_t80 A<br>800  | D1         |                      |
| 21         | 00.005              |                 |         | F             | 0.000<br>0.000 mm/mi | in 59%     | X                    |
|            |                     |                 |         | S1 ~          | 0                    | ×          | z                    |
|            |                     |                 |         | n laster<br>0 | . 50                 | . 100      |                      |
| Length mar | nual                |                 |         |               |                      |            |                      |
|            |                     | Tool data       |         | T             | ROUGHING_T88 A       | D 1        |                      |
|            |                     | X 7             | -40.000 | ST            | 1                    |            |                      |
|            | X0                  | R               | 0.800   | XØ            | 88                   | .000       |                      |
|            |                     |                 |         |               |                      |            | Set<br>length        |
|            |                     |                 |         |               |                      |            | K Back               |
|            | 1                   |                 |         |               |                      | Þ          | Date                 |
| 1,S,F      | 1 🛃 Set 🛃           | Meas.<br>workp. | tool    | Posi-<br>tion | F                    | Stock rem. |                      |

Figure 5-9 Mesure de l'outil - saisie de la valeur X

Set length

L'outil est pris en compte en fonction du diamètre de la pièce.

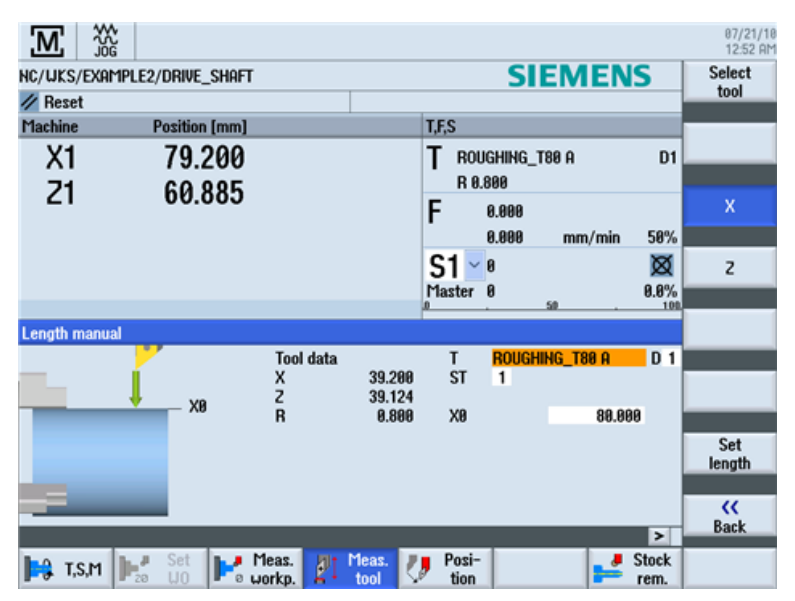

Figure 5-10 Mesure de l'outil - définition de la longueur X

| M         |                     |           |                           |                          |                   |               | 07/21/10<br>12:52 AM |
|-----------|---------------------|-----------|---------------------------|--------------------------|-------------------|---------------|----------------------|
| NC/UKS/E  | xample2/drive_shaft |           |                           | SI                       | EMEN              | S             | Select               |
| // Reset  |                     |           |                           |                          |                   |               |                      |
| Machine   | Position [mm]       |           |                           | I,F,S                    |                   |               |                      |
| X1        | 79.200              |           |                           | T ROUGHING_<br>R 0.800   | T80 A             | D1            |                      |
| 21        | 00.000              |           |                           | F 0.000                  |                   |               | х                    |
|           |                     |           |                           | 0.000                    | mm/min            | 50%           |                      |
|           |                     |           |                           | S1 🔽 🛚                   |                   | Ø             | z                    |
|           |                     |           |                           | Master Ø                 | -                 | 0.0%          |                      |
| Length ma | nual                |           |                           |                          | av .              |               |                      |
|           |                     | Tool data | 00.000                    | T ROUGH                  | IING_T80 A        | D 1           |                      |
|           | 28                  | Z<br>R    | 39.200<br>39.124<br>0.800 | ST 1<br>Ref. point<br>20 | Workpiece<br>0.00 | edge<br>Ø     |                      |
|           |                     |           |                           |                          |                   |               | Set<br>length        |
| <u> </u>  | _                   | _         | _                         |                          |                   |               | KK<br>Back           |
| 1,s,t     | 1 🛃 Set 🛃 🖌         | leas.     | Meas. 🕖                   | Posi-<br>tion            | <b>_</b>          | Stock<br>rem. |                      |

A présent, vous devez répéter cette procédure pour Z.

Figure 5-11 Mesure de l'outil - définition de la longueur Z

# 5.5 Définition de l'origine pièce

Vous allez maintenant apprendre à définir l'origine pièce.

### Marche à suivre

Pour définir l'origine pièce, passer d'abord en mode **Machine Manuel** à partir du menu principal.

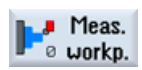

Décalez l'origine pièce si celle-ci ne se situe pas sur la surface plane de la pièce.

| M           |                  |                 |        |                      |             |               | 07/21/10<br>12:53 RM |
|-------------|------------------|-----------------|--------|----------------------|-------------|---------------|----------------------|
| NC/UKS/EXAM | PLE2/DRIVE_SHAFT |                 |        | S                    | SIEME       | INS           | Select               |
| // Reset    |                  |                 |        |                      |             |               | Work ona.            |
| Machine     | Position (mm)    |                 |        | T,F,S                |             |               |                      |
| X1          | 79.200           |                 |        | T ROUGHIN<br>R 0.800 | G_T80 A     | D1            |                      |
| 21          | 00.005           |                 |        | F 0.000              | )<br>) mm/n | nin 50%       |                      |
|             |                  |                 |        | S1 🔽 🛚               |             | ×             |                      |
|             |                  |                 |        | Master 0             | 50          | 0.0%          |                      |
| Set edge    |                  |                 |        |                      |             |               |                      |
| _           | 70               | Values UO       |        | Uork 70              | offset      | G54           |                      |
|             | 20               | 4               | 20.000 | 20                   |             | 8.000         |                      |
|             |                  |                 |        |                      |             |               |                      |
|             |                  | Measured        | values |                      |             |               | Set                  |
|             |                  | 20              |        |                      |             |               | 0                    |
|             |                  |                 |        |                      |             |               | ~~                   |
|             |                  |                 |        |                      |             | Þ             | Back                 |
| 🛤 T,S,M     | Pa Not           | 1eas.<br>Vorkp. | Meas.  | Posi-<br>tion        |             | Stock<br>rem. |                      |

Figure 5-12 Saisie du décalage d'origine

5.5 Définition de l'origine pièce

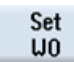

Validez votre saisie.

| M           |                    |                                       | 07/21/10<br>12:53 AM |
|-------------|--------------------|---------------------------------------|----------------------|
| NC/UKS/EXA  | ample2/drive_shaft | SIEMENS                               | Select               |
| // Reset    |                    |                                       | JOFK OTTS.           |
| Machine     | Position [mm]      | T,F,S                                 |                      |
| X1          | 79.200             | T ROUGHING_T80 A D1                   |                      |
| 21          | 60.885             | F 8.889                               |                      |
|             |                    |                                       |                      |
| <b></b> 654 |                    | 171aster 0 0.0%                       |                      |
| Set edge    |                    |                                       |                      |
|             | Z0 Z               | Uork offset 654<br>21.761 20 0.000    |                      |
|             | Measured<br>20     | values<br>1.761                       | Set<br>UO            |
|             |                    | <u>&gt;</u>                           | Back                 |
| 🕞 T,S,M     | Heas. Neas. UO     | Meas. V Posi-<br>tool tion Stock rem. |                      |

Figure 5-13 Décalage d'origine défini

# Exemple 1 : arbre étagé

# 6.1 Vue d'ensemble

## Objectifs pédagogiques

Ce chapitre vous explique en détail les premières étapes de la réalisation d'une pièce. Vous allez apprendre à :

- créer et gérer un programme,
- appeler des outils,
- saisir les déplacements de l'outil,
- créer des contours quelconques avec le calculateur de contours,
- réaliser des ébauches et des finitions de contour,
- des dégagements de filetage,
- des taraudages et
- des gorges.

### Enoncé du problème

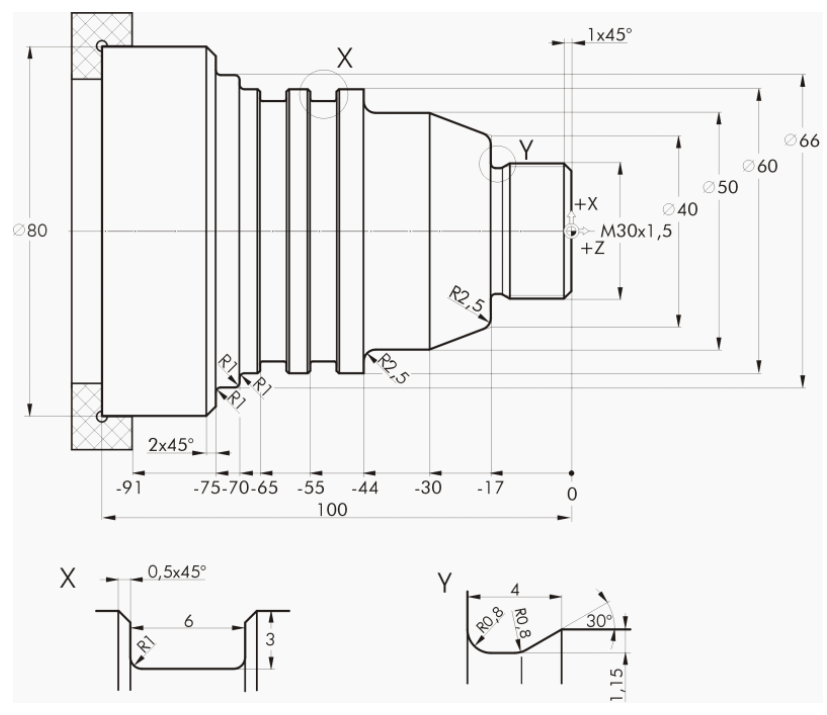

Figure 6-1 Dessin d'atelier - exemple 1

Tournage simplifié avec ShopTurn Documentation de formation, 05/2010, 6FC5095-0AB80-1DP0 6.1 Vue d'ensemble

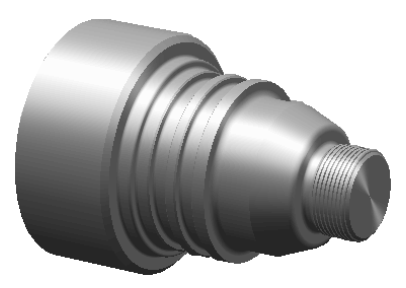

Figure 6-2 Pièce - exemple 1

### Remarque

ShopTurn enregistre toujours le dernier réglage effectué avec la touche SELECT. Par conséquent, vous devez tenir compte du fait que sur quelques champs de saisie et sur tous les champs bascule, l'ensemble des unités, textes et symboles sont définis comme dans les fenêtres de dialogue des exemples.

La possibilité de changer ces valeurs est toujours indiquée dans la bulle d'aide (voir l'illustration suivante).

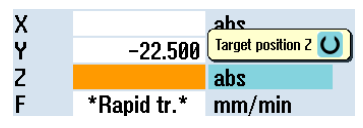

Figure 6-3 Exemple de champ bascule

## Procédure

Après la mise sous tension de la commande, vous vous trouvez dans l'écran de base.

| M        |      |              |          |        |     |             |            |      |             | 05/20/1<br>12:36 Ph    |
|----------|------|--------------|----------|--------|-----|-------------|------------|------|-------------|------------------------|
| // Reset |      |              |          |        |     |             | S          | IEME | NS          | G<br>functions         |
| Machine  | 1    | Position (mm | ]        |        |     | T,F,S       |            |      |             | Quviliaru              |
| X1       |      | 0.000        | )        |        |     | Т           |            |      |             | functions              |
| 21       |      | 0.000        | )        |        |     | F           | 0.000      |      |             |                        |
|          |      |              |          |        |     | <u>۲1 م</u> | 0.000<br>A | mm/m | in 85%<br>🕅 |                        |
|          |      |              |          |        |     | JI<br>0     | 0          | 50   | 100%        |                        |
|          |      |              |          |        |     |             |            |      |             |                        |
|          |      |              |          |        |     |             |            |      |             |                        |
|          |      |              |          |        |     |             |            |      |             |                        |
|          |      |              |          |        |     |             |            |      |             | Act. values<br>Machine |
|          |      |              |          |        |     |             |            |      |             |                        |
|          | 10-2 | Set          | Meas.    | Int Me | as. | Posi        | -          |      | Stock       |                        |
| 1,S,F    | 20   | WO F         | o workp. | Ľ↓ to  | ol  | tion        |            | -    | rem.        |                        |

Figure 6-4 Image de base

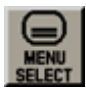

Ouvrez le menu principal avec **MENU SELECT**. A partir du menu principal, vous pouvez appeler les différents groupes fonctionnels de ShopTurn.

| M        | A<br>20       |         |         |          |                   |          | 05/20/1<br>12:36 Ph |
|----------|---------------|---------|---------|----------|-------------------|----------|---------------------|
|          |               |         |         |          | SIEM              | ENS      |                     |
| // Reset |               |         |         |          |                   |          | HOTO                |
| Machine  | Position      | [mm]    |         | T,F,S    |                   |          |                     |
| X1       | 0.0           | 900     |         | Т        |                   |          | MDA                 |
| 74       | 0.0           | 000     |         |          |                   |          |                     |
| 21       | 0.0           | 000     |         | F        | 0 000             |          | **                  |
|          |               |         |         | •        | 0.000<br>0.000 mm | /min 95% | JOG                 |
|          |               |         |         | C1       | 0.000 1111        | 0076     | 0                   |
|          |               |         |         | 51~      | 8                 | ×        | REPOS               |
|          |               |         |         | .0       | Ø<br>. 50         | 100%     |                     |
|          |               |         |         |          |                   |          | _→¢                 |
|          |               |         |         |          |                   |          | REF POINT           |
|          |               |         |         |          |                   |          |                     |
|          |               |         |         |          |                   |          |                     |
|          |               |         |         |          |                   |          |                     |
|          |               |         |         |          |                   |          |                     |
|          |               |         |         |          |                   |          |                     |
|          | -             |         |         |          |                   |          | >                   |
| M        | t O           |         | 同日      | $\wedge$ | 2                 |          |                     |
|          | $\rightarrow$ |         | ~       |          |                   |          |                     |
| Machine  | Parameter     | Program | Program | Diag-    | Start-up          |          |                     |
|          |               |         | manayer | nosues   |                   |          |                     |

Figure 6-5 Menu principal

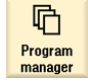

Appuyez sur la touche logicielle **Gestionnaire de programmes**. Le gestionnaire de programmes s'ouvre.

Le gestionnaire de programmes vous permet de gérer les gammes d'usinage et les contours (par exemple, fonctions Nouveau, Ouvrir, Copier...).

| ß       | ₩<br>50<br>90 |      |   |     |        |          |            | 05/19/1<br>2:32 Ph |
|---------|---------------|------|---|-----|--------|----------|------------|--------------------|
|         |               | Name | Ţ | ре  | Length | Date     | Time       | Evecute            |
| 😐 🗀 Par | t progra      | ms   | [ | JIR |        | 05/19/10 | 2:19:47 PM | LACCULC            |
| 🗉 🗖 Sub | progran       | 2 C  | [ | IR  |        | 05/19/10 | 2:19:11 PM |                    |
| 💩 🗀 Wor | kpieces       |      | [ | IR  |        | 05/19/10 | 2:30:40 PM |                    |
|         |               |      |   |     |        |          |            | New                |
|         |               |      |   |     |        |          |            |                    |

Figure 6-6 Gestionnaire de programmes

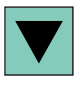

Le gestionnaire de programmes affiche la liste des répertoires existants. Au moyen des touches de curseur, sélectionnez le répertoire "Pièces".

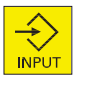

Ouvrez le répertoire Pièces.

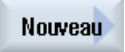

Saisissez le nom 'EXAMPLE1' pour la pièce.

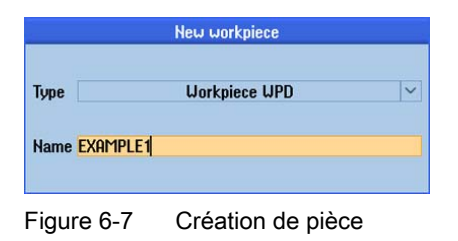

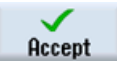

Confirmez la saisie. La boîte de dialogue suivante s'ouvre ensuite :

|      | New sequential program | n           |
|------|------------------------|-------------|
| Туре | ShopTurn               | <b> </b> ~] |
| Name | Taper_shaft            |             |

Figure 6-8 Créer un programme d'usinage

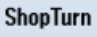

Avec les touches logicielles **ShopTurn** et **programGUIDE code G**, vous pouvez sélectionner le format de saisie.

Avec la touche logicielle **ShopTurn**, vous définissez le type de programme. Saisissez le nom de la gamme d'usinage, en l'occurrence 'TAPER\_SHAFT'.

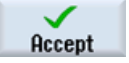

Validez votre saisie.

Après validation, le masque de saisie ci-après s'ouvre pour vous permettre de saisir les paramètres de la pièce.

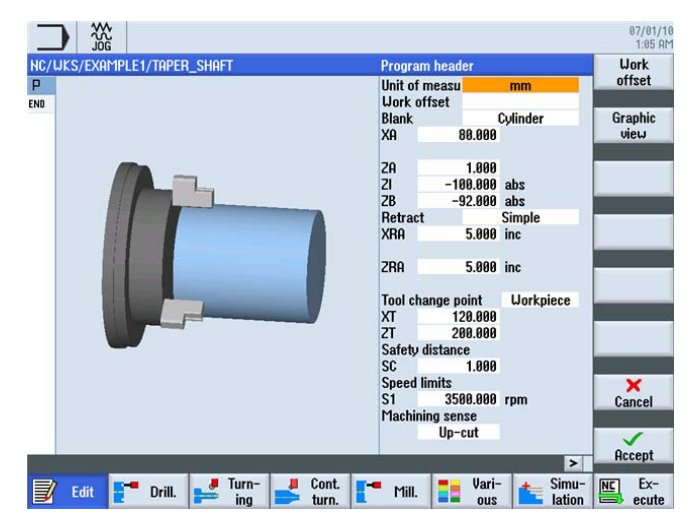

Figure 6-9 En-tête du programme - image d'aide

Dans l'en-tête du programme, vous saisissez les paramètres de la pièce et les données générales du programme.

Saisissez les valeurs suivantes :

| Champ                            | Valeur     | Sélection par touche<br>SELECT | Remarques                                                                                         |
|----------------------------------|------------|--------------------------------|---------------------------------------------------------------------------------------------------|
| Unité                            | mm         | Х                              |                                                                                                   |
| Décalage d'origine               |            | Х                              |                                                                                                   |
| Pièce brute                      | Cylindre   | X                              | Sélectionnez la forme de<br>la pièce brute (dans ce<br>cas un cylindre) avec la<br>touche SELECT. |
| ХА                               | 80         |                                |                                                                                                   |
| ZA                               | 1          |                                |                                                                                                   |
| ZI                               | -100 abs   | Х                              |                                                                                                   |
| ZB                               | -92 abs    | X                              | La saisie de la valeur ZB<br>permet de définir la<br>distance du mandrin.                         |
| Retrait                          | Simple     | Х                              | Voir <i>Retrait</i> ci-dessous                                                                    |
| XRA                              | 5 inc      | Х                              | Saisie des cotes des                                                                              |
| ZRA                              | 5 inc      | Х                              | plans de retrait (cotation                                                                        |
| Point de changement<br>d'outil   | SCP        | Х                              | la position de<br>changement d'outil                                                              |
| XT                               | 120        |                                |                                                                                                   |
| ZT                               | 200        |                                |                                                                                                   |
| Distance de sécurité SC          | 1          |                                |                                                                                                   |
| Limite de vitesse de rotation S1 | 3500       |                                |                                                                                                   |
| Sens d'usinage                   | en avalant | Х                              |                                                                                                   |

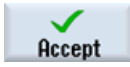

Validez les valeurs saisies. Après validation, l'en-tête de programme s'affiche.

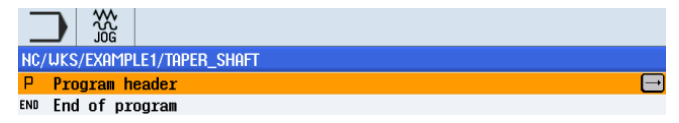

Figure 6-10 En-tête de programme exemple 1 - éditeur pas à pas

Le programme qui vient d'être créé va servir de base aux futures opérations d'usinage. Il a un nom (indiqué dans la barre bleue), un en-tête (identifié par le pictogramme "P") et une fin (identifiée par le pictogramme "END"). Les opérations d'usinage et les contours individuels sont enregistrés les uns à la suite des autres dans le programme. L'exécution ultérieure s'effectue de haut en bas.

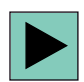

Vous pouvez modifier ou vérifier des valeurs en rappelant l'en-tête de programme.

### Retrait

Pour le plan de retrait, il est possible de commuter entre Simple, Etendu ou Tous. Les champs de saisie des distances sont activés selon le réglage du retrait.

### Simple

(pour cylindres simples)

Etendu usinage intérieur)

(pour pièces complexes avec (pour pièces complexes avec usinage intérieur et/ou détalonnages)

Tous

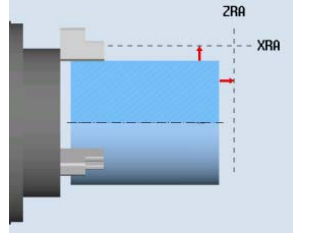

| Retract | Simple    |  |
|---------|-----------|--|
| XRA     | 5.000 inc |  |
|         |           |  |
| ZRA     | 5.000 inc |  |

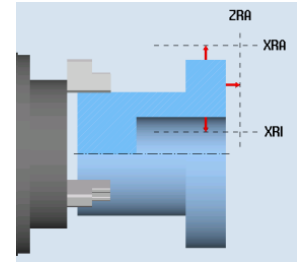

| Retract | Extended  |  |
|---------|-----------|--|
| XRA     | 5.000 inc |  |
| XRI     | 5.000 inc |  |
| ZRA     | 5.000 inc |  |

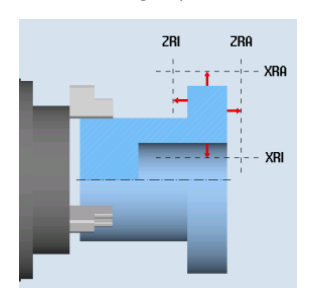

| Retract | All       |  |
|---------|-----------|--|
| XRA     | 5.000 inc |  |
| XRI     | 5.000 inc |  |
| ZRA     | 5.000 inc |  |
| ZRI     | 0.000     |  |

## **Touches logicielles**

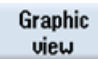

Cette touche logicielle permet d'afficher le graphique en ligne de la pièce (voir l'illustration suivante).

| JKS/EXAMPLE1/TAPER_SHAFT                                                                                                    | Program   | n header   |           | Work  |
|----------------------------------------------------------------------------------------------------|-----------|------------|-----------|-------|
| Xø                                                                                                    | Unit of r | measu      | mm        | offse |
|                                                                                                    | Work of   | fset       |           |       |
|                                                                                                    | Blank     |            | Cylinder  | Graph |
|                                                                                                    | XA        | 80.000     |           | view  |
|                                                                                                    | 70        | 1 000      |           |       |
| 100                                                                                                    | 21        | -100 000   | ahe       |       |
|                                                                                                    | 2B        | -92 888    | abs       |       |
|                                                                                                    | Retract   | 52.000     | Simple    |       |
|                                                                                                    | XBA       | 5.000      | inc       |       |
|                                                                                                    |           |            |           | 6     |
| 0                                                                                                    | ZRA       | 5.000      | inc       |       |
|                                                                                                    | Tool cha  | ange point | Workpiece |       |
|                                                                                                    | XT        | 120.000    |           | 21    |
|                                                                                                    | ZT        | 200.000    |           |       |
| -100                                                                                                    | Safety d  | listance   |           |       |
| and the second second se | SC        | 1.000      |           | Ű.    |
|                                                                                                    | Speed li  | imits      |           | X     |
|                                                                                                    | S1        | 3500.000   | rpm       | Canc  |
|                                                                                                    | Machini   | ng sense   |           |       |
| -200 -100 -50 0                                                                                                    |           | Up-cut     |           |       |
| 100 00 0                                                                                                    |           |            |           | Acce  |
|                                                                                                    |           |            | >         |       |

Figure 6-11 En-tête de programme - vue graphique

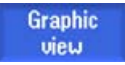

Cette touche logicielle permet de revenir à l'image d'aide.

# 6.3 Appel d'un outil

## Procédure

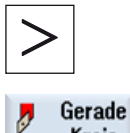

La procédure suivante vous permet d'appeler l'outil que vous souhaitez utiliser : Cette touche étend le menu horizontal de touches logicielles.

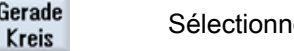

Sélectionnez la touche logicielle Droite Cercle.

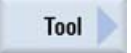

Sélectionnez la touche logicielle Outil.

6.3 Appel d'un outil

Select tool

|         | 2            | log               |    |    |             |             |         |   |       |    |          | 12:38     |
|---------|--------------|-------------------|----|----|-------------|-------------|---------|---|-------|----|----------|-----------|
| fool li | st           |                   |    |    |             |             |         |   |       | Ma | gazine 1 | То        |
| Loc.    | Туре         | Tool name         | ST | D  | Length<br>X | Length<br>Z | Radius  |   |       |    | Loc. ^   | program   |
| 1/1     | 1            | ROUGHING_T80 A    | 1  | 1  | 55.840      | 39.124      | 0.800   | + | 95.0  | 80 | 12.0     |           |
| 1/2     | 92           | DRILL_32          | 2  | 1  | 0.000       | 185.124     | 32.000  |   | 180.0 |    |          |           |
| 1/3     | 0            | FINISHING_T35 A   | 1  | 1  | 123.976     | 57.370      | 0.400   | ← | 93.0  | 35 | 12.0     |           |
| 1/4     | •            | ROUGHING_T80 I    | 1  | 1  | -8.950      | 122.457     | 0.800   | ← | 95.0  | 80 | 10.0     | Edges     |
| 1/5     | Π            | PLUNGE_CUTTER_3 A | 1  | 1  | 85.124      | 44.124      | 0.200   |   | 3.000 |    | 8.0      | Luges     |
| 1/6     | 1            | PLUNGE_CUTTER_3 I | 1  | 1  | -11.736     | 135.124     | 0.100   |   | 3.000 |    | 4.0      |           |
| 1/7     | 0            | FINISHING_T35 I   | 1  | 1  | -12.658     | 121.807     | 0.400   | + | 95.0  | 35 | 8.0      |           |
| 1/8     | $\mathbf{r}$ | THREAD_1.5        | 1  | 1  | 100.000     | 0.000       | 0.050   |   |       |    |          |           |
| 1/9     | 8            | CUTTER_8          | 1  | 1  | 87.833      | 74.621      | 8.000   | 3 |       |    |          |           |
| /10     | 92           | DRILL_5           | 1  | 1  | 0.000       | 185.124     | 5.000   |   | 118.0 |    |          | Haland    |
| /11     |              | BUTTON_TOOL_8     | 1  | 1  | 88.112      | 38.123      | 2.000   |   |       |    |          | Unioad    |
| /12     |              | THREADCUTTER_M6   | 1  | 1  | 0.000       | 145.132     | 6.000   |   | 1.000 |    |          |           |
| /13     |              |                   |    |    |             |             |         |   |       |    |          | Delete    |
| 1/14    |              |                   |    |    |             |             |         |   |       |    |          | tool      |
| /15     |              |                   |    |    |             |             |         |   |       |    |          |           |
| /16     |              |                   |    |    |             |             |         |   |       |    |          | Magazine  |
| 2/1     |              |                   |    |    |             |             |         |   |       |    |          | selection |
| 2/2     |              |                   |    |    |             |             |         |   |       |    |          |           |
| 2/3     |              |                   |    |    |             |             |         |   |       |    | ~        |           |
|         |              |                   |    |    | <           |             | I       |   | _     |    | >        |           |
|         |              |                   |    |    |             |             |         |   |       |    |          |           |
| 1.1     | Tool         | Tool              |    | 1. | 📲 Maga-     | U La U      | ork 📊 🗖 | U | ser   |    |          | Settin    |

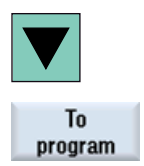

Au moyen des touches de curseur, sélectionnez l'outil ROUGHING\_T80 A.

Validez pour enregistrer l'outil dans le programme. Après avoir validé l'outil, saisissez les valeurs suivantes dans le masque de saisie (le cas échéant, modifiez l'unité au moyen de la touche SELECT).

| Champ             | Valeur    | Sélection par touche<br>SELECT | Remarques                             |
|-------------------|-----------|--------------------------------|---------------------------------------|
| Broche            | V1        | х                              | Sélectionnez la broche principale V1. |
| Vitesse de coupe  | 240 m/min | Х                              |                                       |
| Sélection du plan | Tournage  | Х                              |                                       |

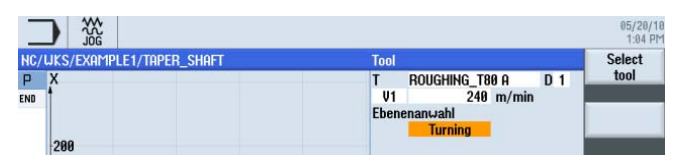

Figure 6-13 Outil - saisie

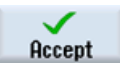

# 6.4 Saisir le déplacement de l'outil

## Procédure

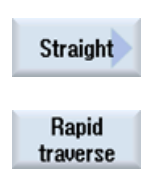

Saisissez à présent les déplacements de l'outil :

Sélectionnez la touche logicielle Droite.

Sélectionnez la touche logicielle Rapide.

Saisissez le point de départ suivant dans le masque de saisie pour l'ébauche :

| Champ | Valeur  | Sélection par touche<br>SELECT | Remarques |
|-------|---------|--------------------------------|-----------|
| Х     | 82 abs  | Х                              |           |
| Z     | 0.3 abs | Х                              |           |

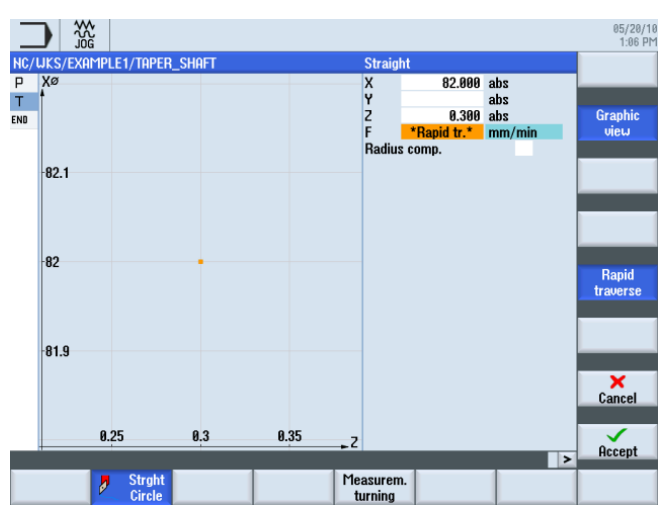

Saisie du point de départ du déplacement

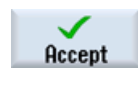

Validez les valeurs saisies.

Straight

Sélectionnez la touche logicielle Droite.

Saisissez les valeurs suivantes dans le masque de saisie :

| Champ | Valeur    | Sélection par touche<br>SELECT | Remarques                                                                                    |
|-------|-----------|--------------------------------|----------------------------------------------------------------------------------------------|
| x     | -1.6 abs  | Х                              | L'outil a un rayon de 0.8 ;<br>le déplacement doit donc<br>atteindre le diamètre X -<br>1.6. |
| F     | 0.3 mm/tr | Х                              |                                                                                              |

6.4 Saisir le déplacement de l'outil

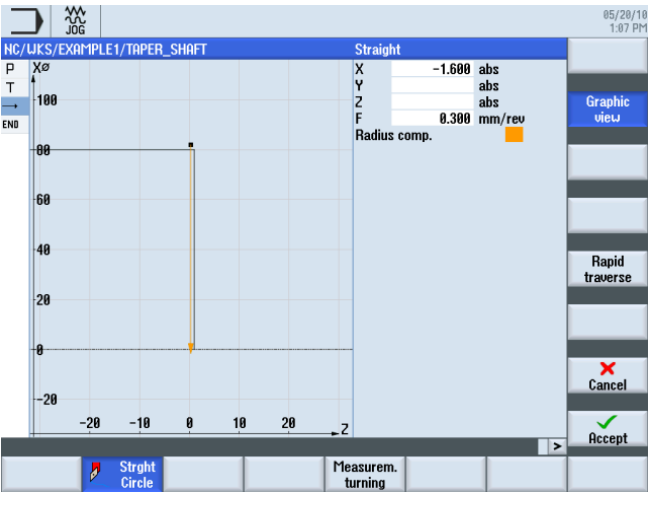

Figure 6-14 Saisie du déplacement de l'outil

Sélectionnez la touche logicielle Droite.

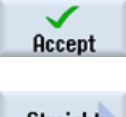

Validez les valeurs saisies.

Straight

Rapid traverse

Sélectionnez la touche logicielle Rapide. Retirez l'outil en rapide de la surface plane. Saisissez les valeurs suivantes dans le masque de saisie :

| Champ | Valeur | Sélection par touche<br>SELECT | Remarques |
|-------|--------|--------------------------------|-----------|
| Z     | 1 abs  | Х                              |           |

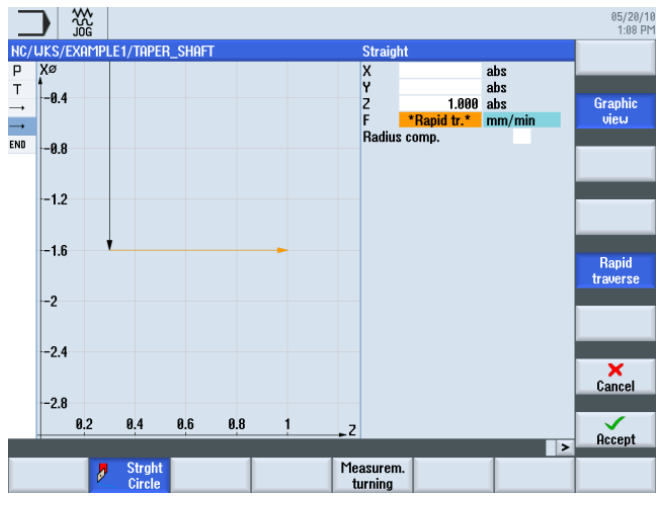

Figure 6-15 Saisie du déplacement - retrait de la surface plane

### Exemple 1 : arbre étagé 6.4 Saisir le déplacement de l'outil

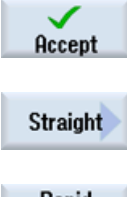

Validez les valeurs saisies.

Sélectionnez la touche logicielle Droite.

Rapid traverse

Sélectionnez la touche logicielle Rapide.

Saisissez les valeurs suivantes dans le masque de saisie :

| Champ | Valeur | Sélection par touche<br>SELECT | Remarques                                          |
|-------|--------|--------------------------------|----------------------------------------------------|
| X     | 82 abs | х                              | Cette saisie ramène l'outil<br>au point de départ. |

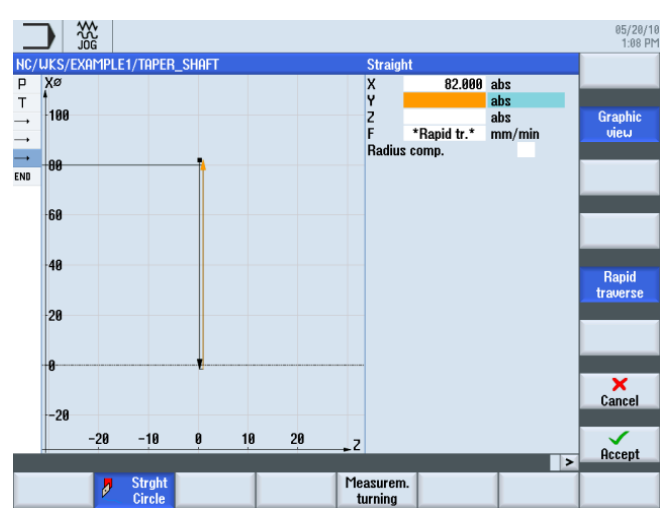

Figure 6-16 Saisie du déplacement - retour au point de départ

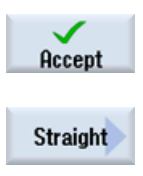

Validez les valeurs saisies.

Sélectionnez la touche logicielle Droite.

6.4 Saisir le déplacement de l'outil

Définissez les quatre autres déplacements conformément à la gamme d'usinage suivante.

|       |                                       | 05/20/10<br>1:16 PM |
|-------|---------------------------------------|---------------------|
| NC/W  | KS/EXAMPLE1/TAPER_SHAFT 10            | Tool                |
| ΡP    | rogram header 🔼                       | 1001                |
| ΤI    | urning T=ROUGHING_T80 A V1=240m       |                     |
| → R   | APID X=82 Z=0.3                       | Straight            |
| → F   | 0.3/rev X=-1.6                        |                     |
| → R   | APID Z=1                              | Circle              |
| → R   | APID X=82                             | center              |
| → R   | APID Z=0                              | Contor              |
| → F   | 0.25/rev X=-1.6                       | Circle              |
| —→ R  | IAPID Z=1                             | radius              |
| → R   | APID X=120 Z=200 ⊡                    |                     |
| END E | nd of program                         | Dalas               |
|       |                                       | Polar               |
|       |                                       |                     |
|       |                                       | Retract/            |
|       |                                       | Approach            |
|       |                                       |                     |
|       |                                       |                     |
|       |                                       | _                   |
|       |                                       |                     |
|       |                                       |                     |
|       |                                       | _                   |
|       | Strght<br>Circle Measurem.<br>turning |                     |

Figure 6-17 Saisie du déplacement - quatre autres déplacements

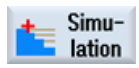

Démarrez la simulation.

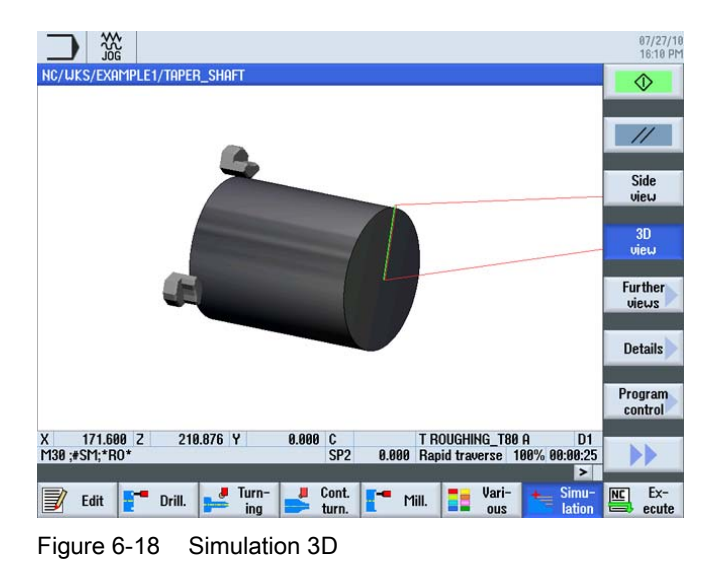

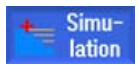

Pour arrêter la simulation, appuyez de nouveau sur la touche logicielle **Simulation** ou actionnez n'importe laquelle des touches logicielles horizontales.

# 6.5 Création de contours avec le calculateur de contours et usinage

### Calculateur de contours

Pour réaliser des contours complexes, ShopTurn dispose d'un calculateur de contours permettant de saisir facilement tous les contours, même les plus compliqués.

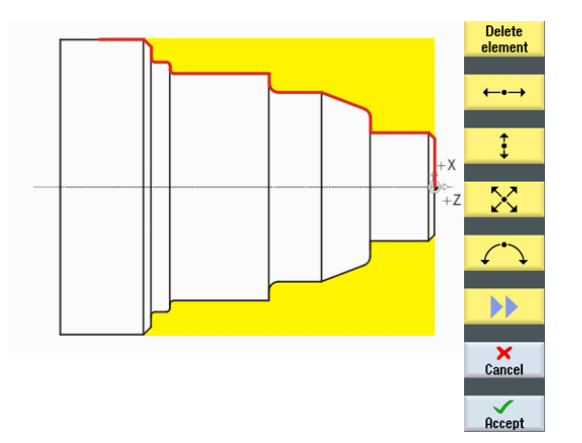

Ce calculateur de contours graphique vous permet de saisir les contours plus aisément et plus rapidement qu'avec la programmation courante et ce, sans la moindre opération mathématique.

### Procédure

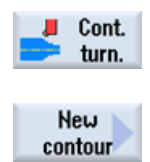

La procédure suivante vous permet de saisir le contour :

Sélectionnez la touche logicielle Tournage contour.

Sélectionnez la touche logicielle **Nouveau contour**. Saisissez 'TAPER\_SHAFT\_CONTOUR' comme nom de contour.

Chaque contour doit avoir un nom différent afin d'améliorer la lisibilité du programme.

| New contour                                                                                                    |
|----------------------------------------------------------------------------------------------------|
|                                                                                                    |
| Di contra di contra di contra di contra di contra di contra di contra di contra di contra di contra di contra di |
| Please enter the new name                                                                                        |
| TAPER_SHAFT_CONTOUR                                                                                              |

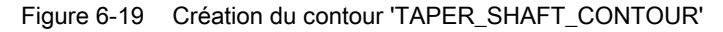

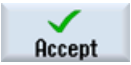

Validez votre saisie.

Vous pouvez valider le point de départ de l'élément de contour sans modification (voir l'illustration suivante).

### Remarque

L'élément de contour constitue la limitation de l'ébauche d'une part, et le parcours de finition d'autre part.

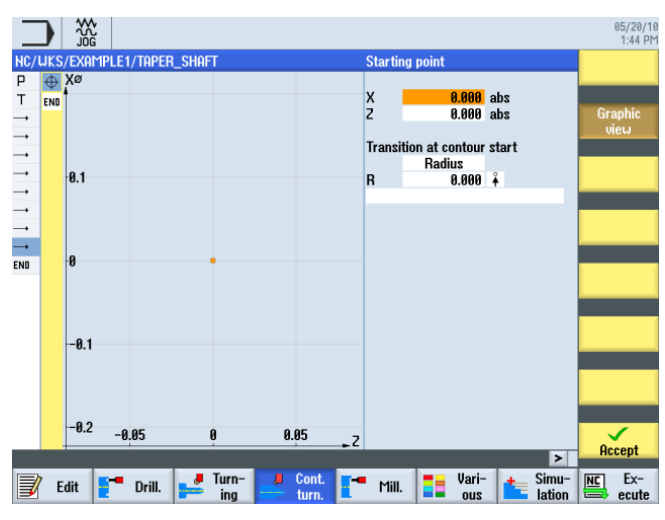

Figure 6-20 Saisie du point de départ

#### Remarque

En appuyant sur la touche logicielle **Vue graphique**, vous obtenez des images d'aide détaillées.

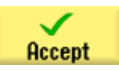

Validez votre saisie.

Sélection par touche Champ Valeur Remarques SELECT Х 30 abs Х Transition à l'élément х Chanfrein Accrochez directement le chanfrein (FS) à la droite suivant en tant qu'élément de FS 1.5 transition.

Saisissez les valeurs suivantes dans le masque de saisie pour le segment vertical :

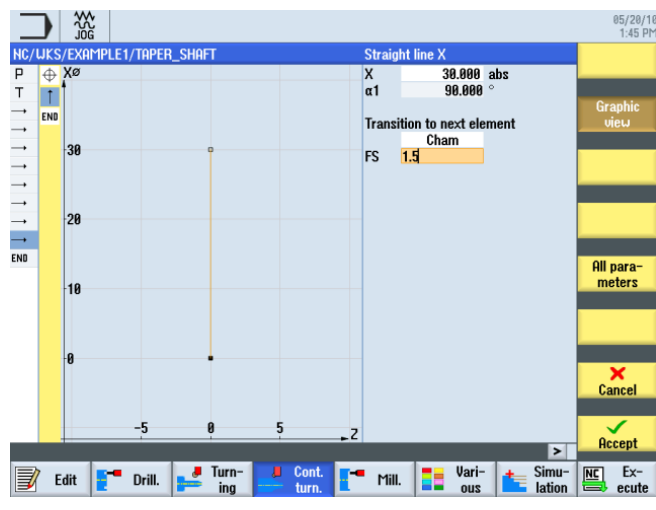

Figure 6-21 Saisie du segment de contour vertical

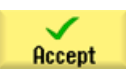

Validez les valeurs saisies.

‡

### Exemple 1 : arbre étagé

6.5 Création de contours avec le calculateur de contours et usinage

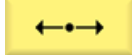

Saisissez les valeurs suivantes dans le masque de saisie pour la droite horizontale :

| Champ                          | Valeur    | Sélection par touche<br>SELECT | Remarques                                                                          |
|--------------------------------|-----------|--------------------------------|------------------------------------------------------------------------------------|
| Z                              | -17 abs   | Х                              | Une droite suit jusqu'à Z-                                                         |
| Transition à l'élément suivant | Chanfrein | X                              | 17.                                                                                |
| FS                             | 0         |                                | +x<br>+z                                                                           |
|                                |           |                                | Le dégagement de<br>filetage sera inséré plus<br>tard comme élément<br>individuel. |

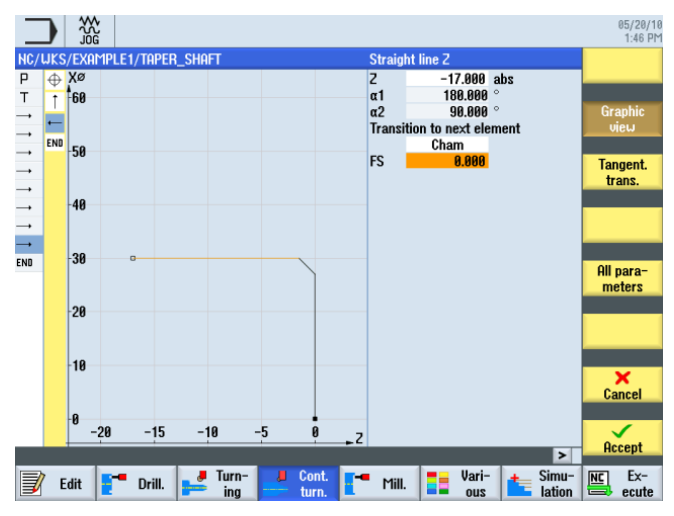

Figure 6-22 Saisie du segment de contour horizontal

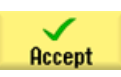

**‡** 

Saisissez la valeur suivant dans le masque de saisie pour le segment vertical :

| Champ                             | Valeur | Sélection par touche<br>SELECT | Remarques                                                  |
|-----------------------------------|--------|--------------------------------|------------------------------------------------------------|
| Х                                 | 40 abs | Х                              | Construisez le segment                                     |
| Transition à l'élément<br>suivant | Rayon  | X                              | vertical jusqu'au point<br>d'intersection coté, y          |
| R                                 | 2.5    |                                | compris l'arrondi de<br>transition à l'élément<br>suivant. |
|                                   |        |                                | ,x<br>,z                                                   |

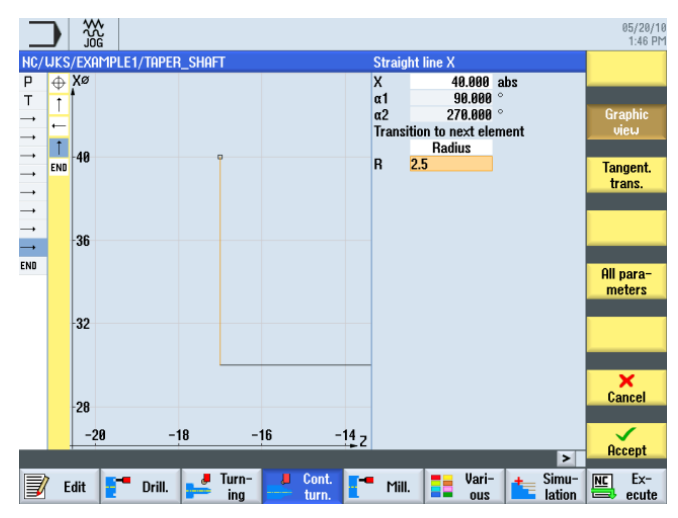

Figure 6-23 Saisie du segment de contour vertical

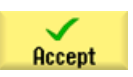

### Exemple 1 : arbre étagé

6.5 Création de contours avec le calculateur de contours et usinage

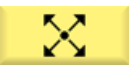

Saisissez les valeurs suivantes dans le masque de saisie pour le point final du segment oblique :

| Champ                             | Valeur    | Sélection par touche<br>SELECT | Remarques |
|-----------------------------------|-----------|--------------------------------|-----------|
| Х                                 | 50 abs    | Х                              |           |
| Z                                 | -30 abs   | Х                              |           |
| Transition à l'élément<br>suivant | Chanfrein | Х                              | +X<br>+Z  |
| FS                                | 0         |                                |           |

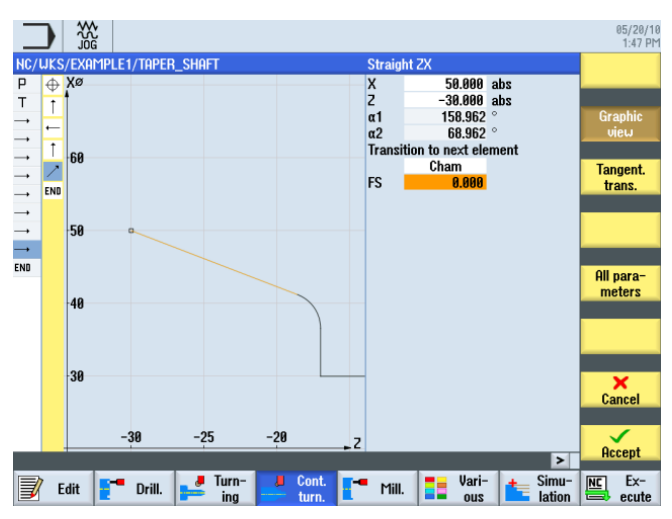

Figure 6-24 Saisie du point final du segment de contour oblique

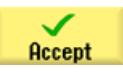

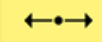

Saisissez les valeurs suivantes dans le masque de saisie pour la droite horizontale :

| Champ                          | Valeur  | Sélection par touche<br>SELECT | Remarques |
|--------------------------------|---------|--------------------------------|-----------|
| Z                              | -44 abs | Х                              |           |
| Transition à l'élément suivant | Rayon   | X                              | +×        |
| R                              | 2.5     |                                | *z        |

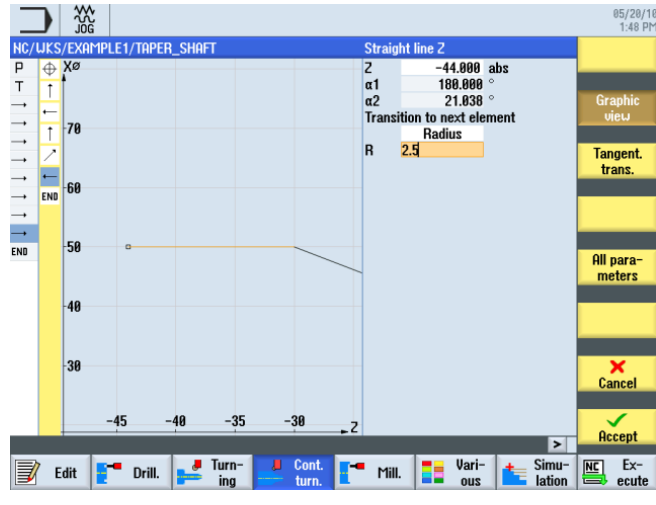

Figure 6-25 Saisie du segment de contour horizontal

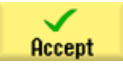

### Exemple 1 : arbre étagé

6.5 Création de contours avec le calculateur de contours et usinage

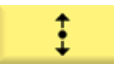

Saisissez les valeurs suivantes dans le masque de saisie pour la droite verticale :

| Champ | Valeur | Sélection par touche<br>SELECT | Remarques                                                                      |
|-------|--------|--------------------------------|--------------------------------------------------------------------------------|
| X     | 60 abs | X                              | Les segments (=éléments<br>principaux) <b>ne sont pas</b><br><b>tangents</b> . |
|       |        |                                | 3 éléments principaux                                                          |

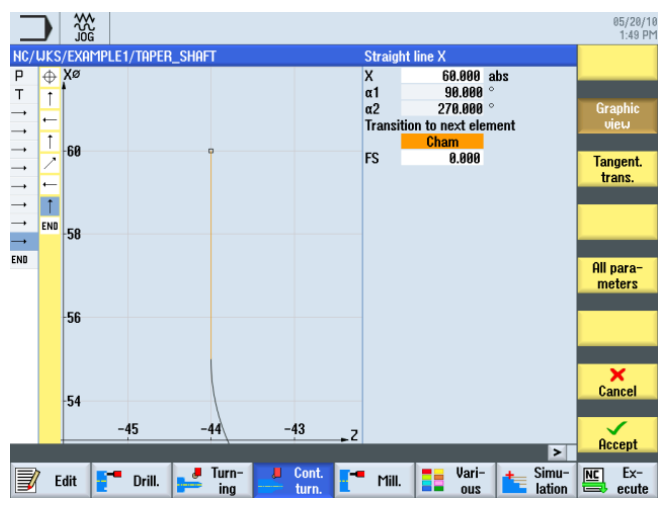

Figure 6-26 Saisie du segment de contour vertical

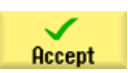

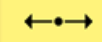

Saisissez les valeurs suivantes dans le masque de saisie pour la droite horizontale :

| Champ                             | Valeur  | Sélection par touche<br>SELECT | Remarques                                    |
|-----------------------------------|---------|--------------------------------|----------------------------------------------|
| Z                                 | -70 abs | Х                              | Les gorges seront saisies                    |
| Transition à l'élément<br>suivant | Rayon   | Х                              | plus tard en tant<br>qu'éléments individuels |
| R                                 | 1       |                                | filetage.                                    |
|                                   |         |                                |                                              |

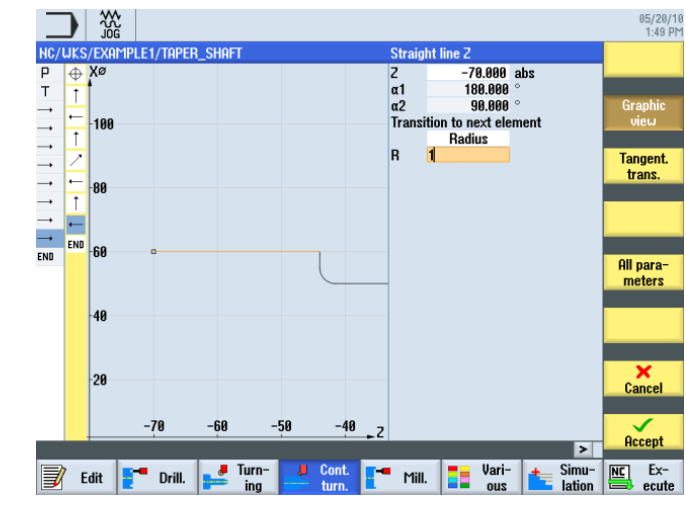

Figure 6-27 Saisie du segment de contour horizontal

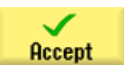

### Exemple 1 : arbre étagé

6.5 Création de contours avec le calculateur de contours et usinage

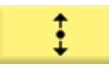

Saisissez la valeur suivant dans le masque de saisie pour le segment vertical :

| Champ                          | Valeur | Sélection par touche<br>SELECT | Remarques |
|--------------------------------|--------|--------------------------------|-----------|
| Х                              | 66 abs | Х                              |           |
| Transition à l'élément suivant | Rayon  | Х                              | +x        |
| R                              | 1      |                                | +Z        |

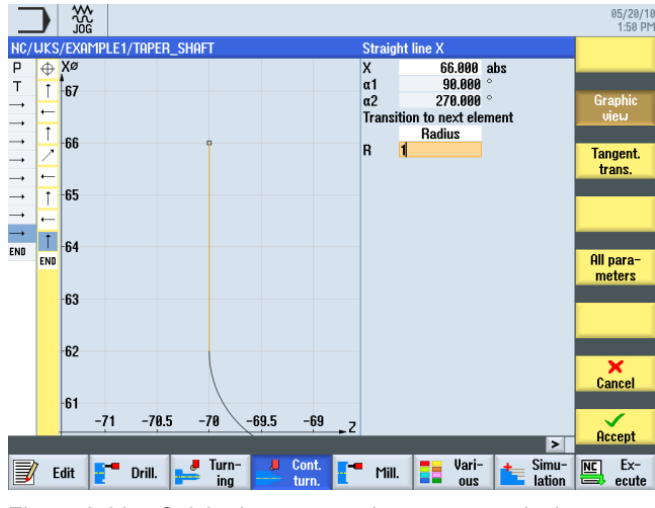

Figure 6-28 Saisie du segment de contour vertical

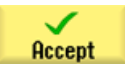
6.5 Création de contours avec le calculateur de contours et usinage

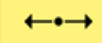

Saisissez les valeurs suivantes dans le masque de saisie pour la droite horizontale :

| Champ                          | Valeur  | Sélection par touche<br>SELECT | Remarques |
|--------------------------------|---------|--------------------------------|-----------|
| Z                              | -75 abs | Х                              |           |
| Transition à l'élément suivant | Rayon   | Х                              |           |
| R                              | 1       |                                | 4Z        |

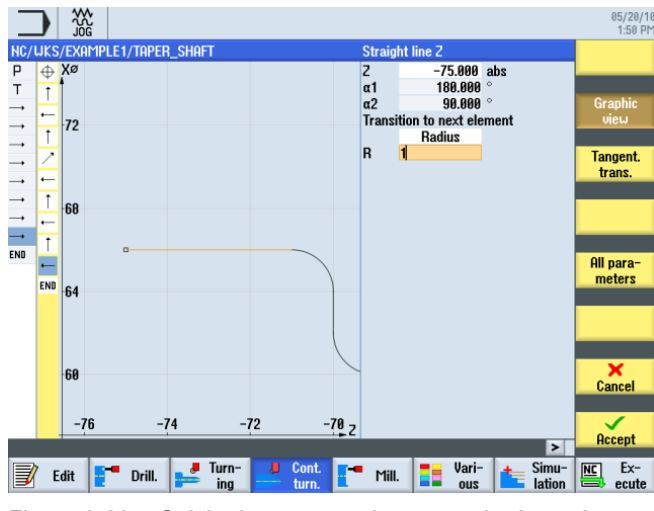

Figure 6-29 Saisie du segment de contour horizontal

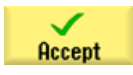

#### Exemple 1 : arbre étagé

6.5 Création de contours avec le calculateur de contours et usinage

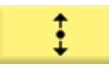

Saisissez la valeur suivant dans le masque de saisie pour le segment vertical :

| Champ                          | Valeur    | Sélection par touche<br>SELECT | Remarques               |
|--------------------------------|-----------|--------------------------------|-------------------------|
| X                              | 80 abs    | Х                              | Point final X80 avec un |
| Transition à l'élément suivant | Chanfrein | x                              | chanfrein de 2x45°      |
| FS                             | 2         |                                | **<br>**                |

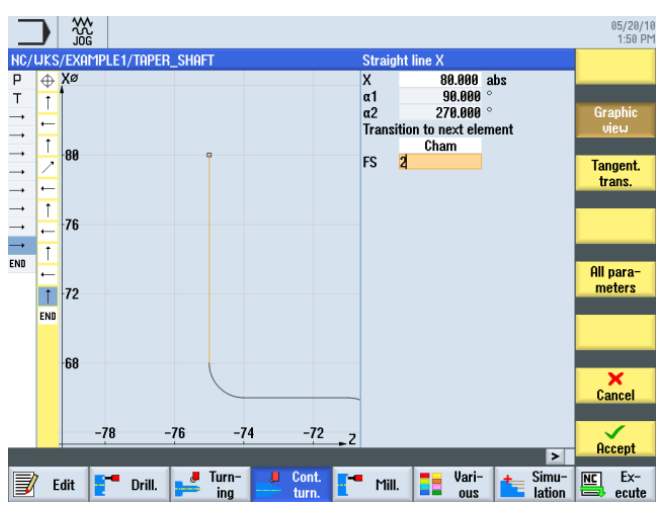

Figure 6-30 Saisie du segment de contour vertical

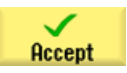

6.5 Création de contours avec le calculateur de contours et usinage

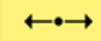

Saisissez les valeurs suivantes dans le masque de saisie pour la droite horizontale :

| Champ                             | Valeur    | Sélection par touche<br>SELECT | Remarques                                                                     |
|-----------------------------------|-----------|--------------------------------|-------------------------------------------------------------------------------|
| Z                                 | -90 abs   | Х                              |                                                                               |
| Transition à l'élément<br>suivant | Chanfrein | Х                              | +x                                                                            |
| FS                                | 0         |                                | +Z                                                                            |
|                                   |           |                                | Le point final du contour<br>se situe à X80 et à Z-90<br>(à 2 mm du mandrin). |

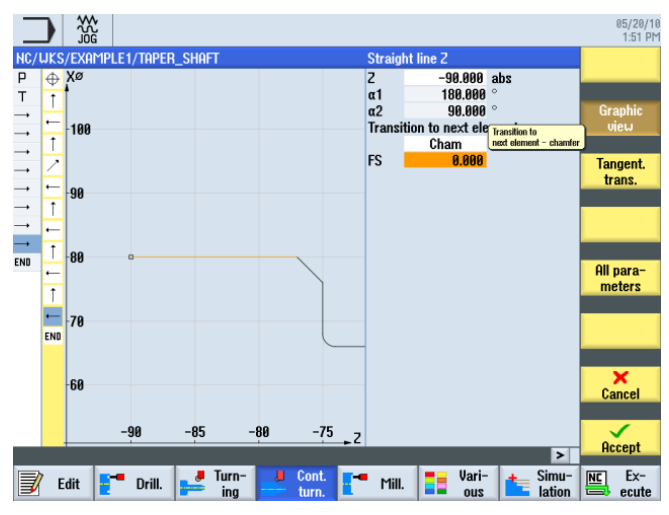

Figure 6-31 Saisie du point final du contour

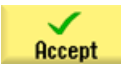

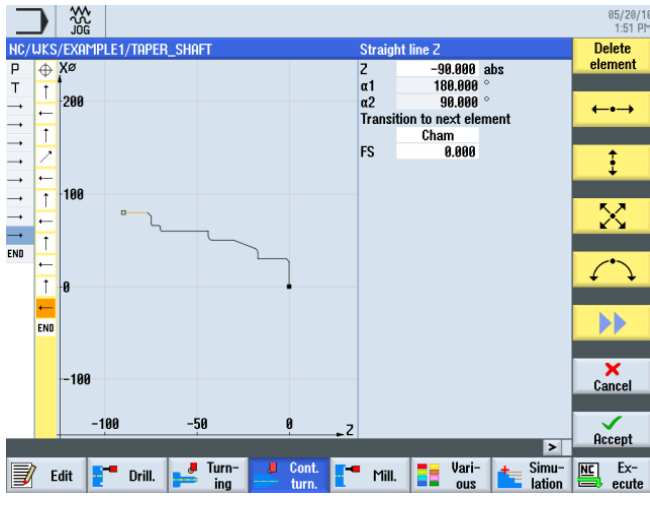

Figure 6-32 Contour complet

6.5 Création de contours avec le calculateur de contours et usinage

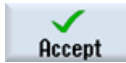

Validez pour enregistrer le contour dans la gamme d'usinage.

|               |                                                                        | 05/20/10<br>1:52 PM |
|---------------|------------------------------------------------------------------------|---------------------|
| NC/<br>P      | JKS/EXAMPLE1/TAPER_SHAFT 11 Program header                             | New<br>contour      |
| ⊤<br>→        | Turning T=ROUGHING_T80 A V1=240m<br>ARPID X=82 Z=0.3<br>F0 2/row X=1 B | Stock<br>removal    |
| _→<br>_→      | RAPID 2-1<br>RAPID X=82                                                | Cut resid           |
| $\rightarrow$ | RAPID Z=0<br>F0.25/rev X=-1.6                                          | STOCK               |
| →<br>→        | RAPID Z=1<br>RAPID X=120 Z=200                                         | Grooving            |
| END           | Contour INPER_SHAFT_CUNTUUK 🛁<br>End of program                        | Groove<br>resid.    |
|               |                                                                        | Part                |
|               |                                                                        | Part<br>resid.      |
|               |                                                                        |                     |
|               | Edit Turn- Lont. Mill. E Vari-<br>ing turn. Mill. E Vari-<br>lation    | Ex-<br>ecute        |

Figure 6-33 Contour dans la gamme d'usinage

Pour usiner le contour défini, vous devez créer les opérations ci-après. Pour cela, procédez de la manière suivante :

Sélectionnez la touche logicielle Chariotage.

Select tool

Stock

removal

To program Validez pour enregistrer l'outil dans le programme.

Ouvrez la liste d'outils et sélectionnez ROUGHING\_T80 A.

Saisissez les valeurs suivantes dans le masque de saisie pour l'ébauche :

| Champ        | Valeur                               | Sélection par touche<br>SELECT | Remarques |
|--------------|--------------------------------------|--------------------------------|-----------|
| F            | 0.3                                  |                                |           |
| V            | 240 m/min                            | Х                              |           |
| Usinage      | Ebauche<br>Longitudinal<br>Extérieur | X<br>X<br>X                    |           |
| D            | 2.5                                  |                                |           |
| UX           | 0.5                                  |                                |           |
| UZ           | 0.2                                  |                                |           |
| DI           | 0.0                                  |                                |           |
| BL           | Cylindre                             | Х                              |           |
| XD           | 0.0 inc                              | Х                              |           |
| ZD           | 0.0 inc                              | Х                              |           |
| Détalonnages | non                                  | Х                              |           |
| Limitation   | non                                  | X                              |           |

#### Exemple 1 : arbre étagé

6.5 Création de contours avec le calculateur de contours et usinage

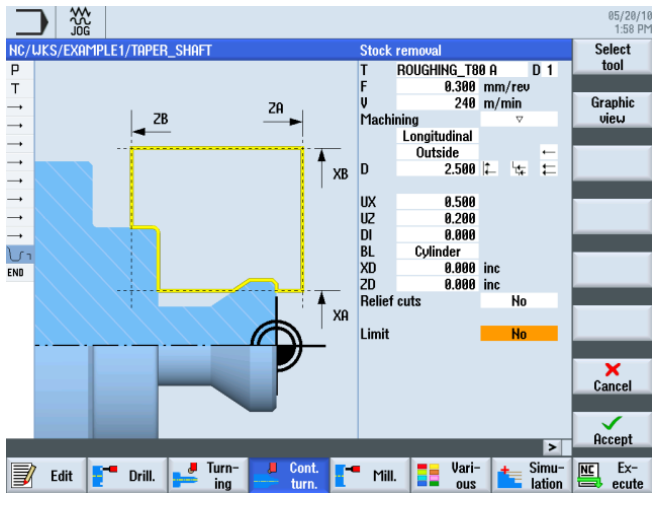

Figure 6-34 Ebauche du contour

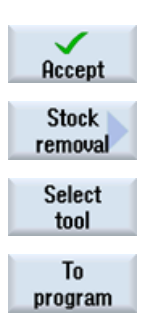

Validez les valeurs saisies.

Sélectionnez la touche logicielle Chariotage.

Ouvrez la liste d'outils et sélectionnez FINISHING\_T35 A.

Validez pour enregistrer l'outil dans le programme.

Saisissez les valeurs suivantes dans le masque de saisie pour la finition :

| Champ   | Valeur    | Sélection par touche<br>SELECT | Remarques |
|---------|-----------|--------------------------------|-----------|
| F       | 0.15      |                                |           |
| V       | 200 m/min | Х                              |           |
| Usinage | Finition  | Х                              |           |

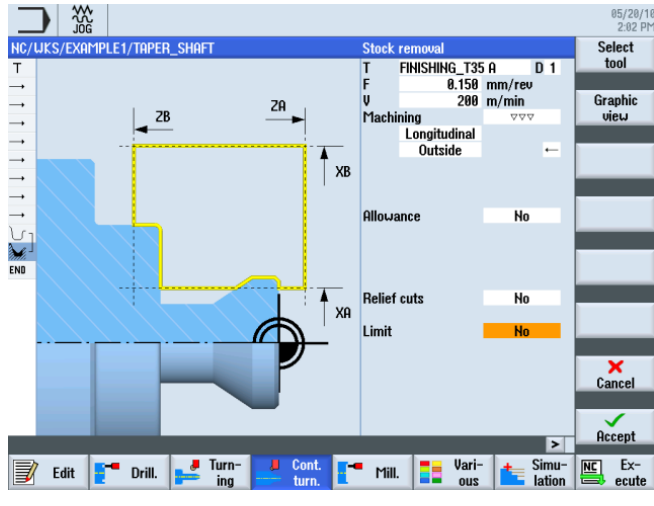

Figure 6-35 Finition du contour

Tournage simplifié avec ShopTurn Documentation de formation, 05/2010, 6FC5095-0AB80-1DP0 6.5 Création de contours avec le calculateur de contours et usinage

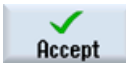

Validez les valeurs saisies.

Les deux opérations sont concaténées dans l'éditeur pas à pas.

| _             |                          |          |       |             |              |                 | 05/20/10<br>2:05 PM |
|---------------|--------------------------|----------|-------|-------------|--------------|-----------------|---------------------|
| NC/           | 'WKS/EXAMPLE1/TAPER_SHAF | т        |       |             |              | 13              | Stock 📐             |
| Ρ             | Program header           |          |       |             |              | <u>^</u>        | removal             |
| Т             | Turning T=ROUGHING_T80   | A V1=240 | n     |             |              |                 |                     |
| <b>→</b>      | RAPID X=82 Z=0.3         |          |       |             |              |                 | Groove              |
|               | F0.3/rev X=-1.6          |          |       |             |              |                 |                     |
|               | RAPID Z=1                |          |       |             |              |                 |                     |
|               | RAPID X=82               |          |       |             |              |                 | Undercut            |
|               | RAPID Z=0                |          |       |             |              |                 |                     |
|               | F0.25/rev X=-1.6         |          |       |             |              |                 |                     |
|               | RAPID Z=1                |          |       |             |              |                 | Thread              |
| $\rightarrow$ | RAPID X=120 Z=200        |          |       |             |              |                 |                     |
| U-            | Contour                  |          | TAPER | _SHAFT_CON  |              |                 | Cutoff              |
| nn.           | Stock removal            |          | T=ROU | GHING_180 F | 1 FØ.3/rev V | 240             | Cuton               |
| M.            | Stock removal            | 444      | 1=111 | 12H1H6_132  | H F0.15/rev  |                 |                     |
| LIND          | End of program           |          |       |             |              |                 |                     |
|               |                          |          |       |             |              |                 |                     |
|               |                          |          |       |             |              |                 |                     |
|               |                          |          |       |             |              |                 |                     |
|               |                          |          |       |             |              |                 |                     |
|               |                          |          |       |             |              |                 |                     |
| _             |                          |          |       |             |              |                 |                     |
| _             |                          | _        |       | 4           |              |                 |                     |
|               | 🛛 Edit 📑 Drill. 🚅        | Turn-    | Cont. | Mill.       | Vari-<br>ous | Simu-<br>lation | Ex-                 |

Figure 6-36 Concaténation des opérations dans la gamme d'usinage

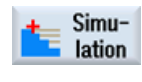

Sélectionnez la touche logicielle Simulation.

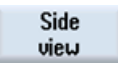

Sélectionnez la touche logicielle Vue de côté.

La simulation suivante montre le déroulement de la fabrication à des fins de contrôle avant l'usinage proprement dit de la pièce.

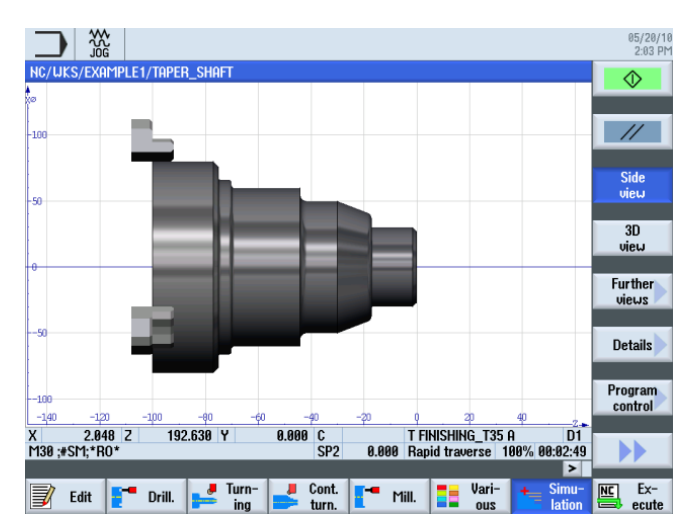

Figure 6-37 Simulation de la vue de côté

## *Exemple 1 : arbre étagé 6.6 Dégagement de filetage*

# 6.6 Dégagement de filetage

# Procédure

La procédure suivante vous permet de créer le dégagement de filetage :

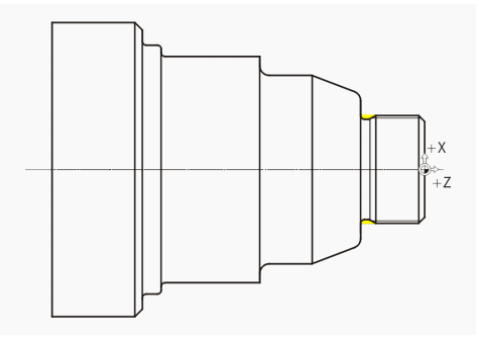

Figure 6-38 Dégagement de filetage

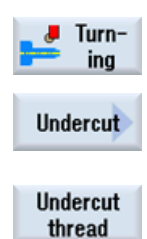

Sélectionnez la touche logicielle Dégagement.

Sélectionnez la touche logicielle Tournage.

Sélectionnez la touche logicielle Dégagement filetage.

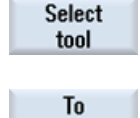

program

Ouvrez la liste d'outils et sélectionnez l'outil de finition FINISHING\_T35 A .

Validez pour enregistrer l'outil dans le programme.

Saisissez les valeurs suivantes dans le masque de saisie :

| Champ    | Valeur               | Sélection par touche<br>SELECT | Remarques                           |
|----------|----------------------|--------------------------------|-------------------------------------|
| F        | 0.15                 |                                |                                     |
| V        | 200 m/min            | Х                              |                                     |
| Usinage  | Ebauche/<br>finition | Х                              |                                     |
|          | Longitudinal         | Х                              |                                     |
| Position |                      | Х                              | (Voir l'illustration ci-<br>dessus) |
| X0       | 30                   |                                |                                     |
| Z0       | -17                  |                                |                                     |
| X1       | 1.15 inc             | Х                              |                                     |
| Z1       | 4.5 inc              | Х                              |                                     |
| R1       | 0.8                  |                                |                                     |
| R2       | 0.8                  |                                |                                     |

### 6.6 Dégagement de filetage

| Champ | Valeur | Sélection par touche<br>SELECT | Remarques |
|-------|--------|--------------------------------|-----------|
| α     | 30     |                                |           |
| VX    | 1 inc  | Х                              |           |
| D     | 0.8    |                                |           |
| U     | 0.1    | X (champ)                      |           |

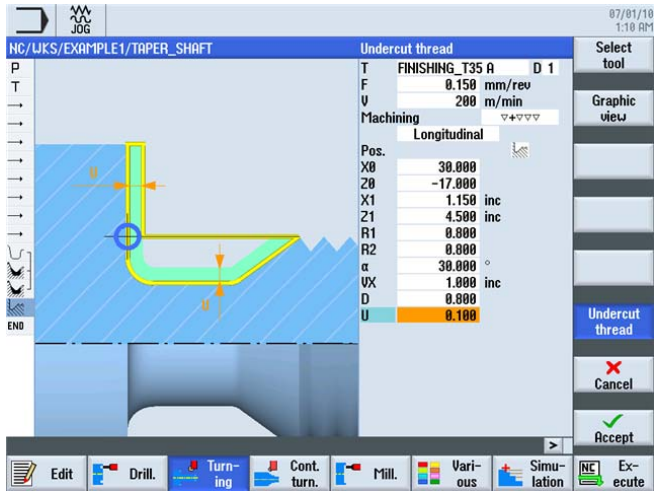

Figure 6-39 Dégagement de filetage

Passez au besoin de la vue graphique à l'image d'aide.

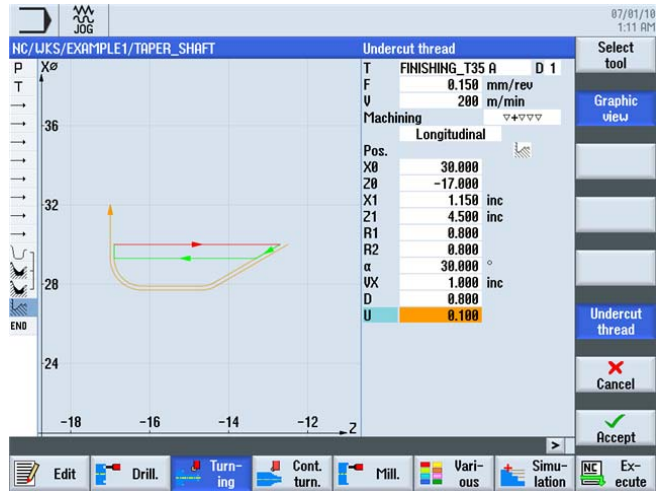

Figure 6-40 Dégagement de filetage - vue graphique

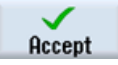

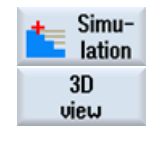

Sélectionnez la touche logicielle **Simulation**. Vérifiez le dégagement de filetage, par exemple sur la vue 3D détaillée.

Sélectionnez la touche logicielle Vue 3D.

Details

Sélectionnez la touche logicielle **Détails**. Les touches logicielles Zoom +, Zoom -, Loupe, etc. permettent de varier l'affichage.

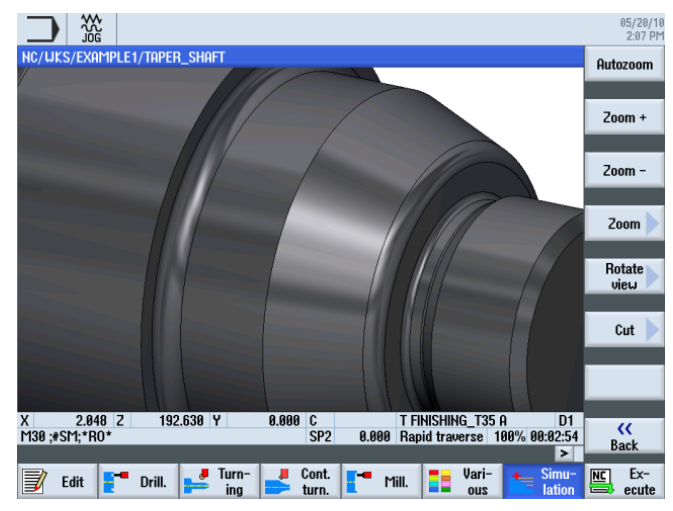

Figure 6-41 Simulation de la vue 3D détaillée

# 6.7 Filetage

# Procédure

La procédure suivante vous permet de créer le filetage :

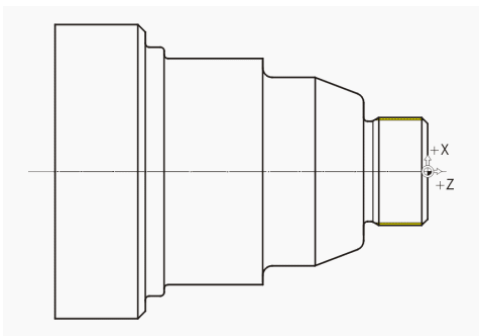

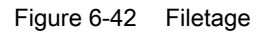

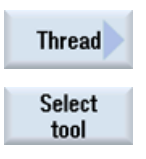

Sélectionnez la touche logicielle Filetage.

Ouvrez la liste d'outils et sélectionnez le foret THREADING\_T1.5.

6.7 Filetage

| To      |
|---------|
| program |

Validez pour enregistrer l'outil dans le programme.

Saisissez les valeurs suivantes dans le masque de saisie pour le filetage :

| Champ      | Valeur           | Sélection par touche<br>SELECT | Remarques                  |
|------------|------------------|--------------------------------|----------------------------|
| Р          | 1.5 mm/tr        | Х                              |                            |
| G          | 0                |                                |                            |
| S          | 800 tr/min       | Х                              |                            |
| Usinage    | Ebauche/finition | Х                              |                            |
|            | Linéaire         |                                |                            |
|            | Filetage         | Х                              |                            |
|            | extérieur        | Х                              |                            |
| X0         | 30               | Х                              | Les saisies suivantes      |
| Z0         | 0                |                                | vous permettent de définir |
| Z1         | -16 abs          | Х                              | la geometrie du filetage.  |
| LW         | 2                |                                |                            |
| LR         | 1                |                                |                            |
| H1         | 0.92             |                                |                            |
| αP         | 29               | Х                              |                            |
| ND         | 8                |                                |                            |
| U          | 0.1              |                                |                            |
| NN         | 0                |                                |                            |
| VR         | 2                |                                |                            |
| Multifilet | non              | Х                              |                            |
| α0         | 0                |                                |                            |

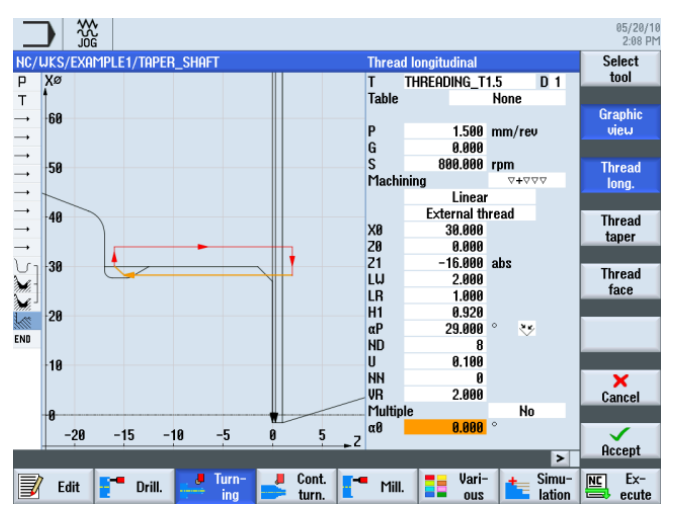

Figure 6-43 Vue graphique du filetage

05/20/10 2:09 PM Select tool NC/UKS/EXAMPL THREADING\_T1.5 Non T Table Graphic view 1.500 mm/rev 0.000 800.000 rpm P G S Ma Thread long. Linear External thread 30.000 0.000 Thread taper X0 Z0 Z1 LW LR H1 αP ND U NN VR Mut -16.000 abs 2.000 1.000 0.920 29.000 ° LW LR Thread face V 8 0.100 × Cancel 2.000 0.000 Accept > Ex-Vari-ous 📕 Cont. [ 🗂 Mill. 📝 Edit 📑 Drill. 

Au besoin, passez à l'image d'aide.

Figure 6-44 Filetage - image d'aide

Validez les valeurs saisies.

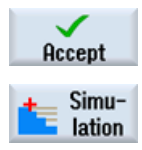

Démarrez la simulation.

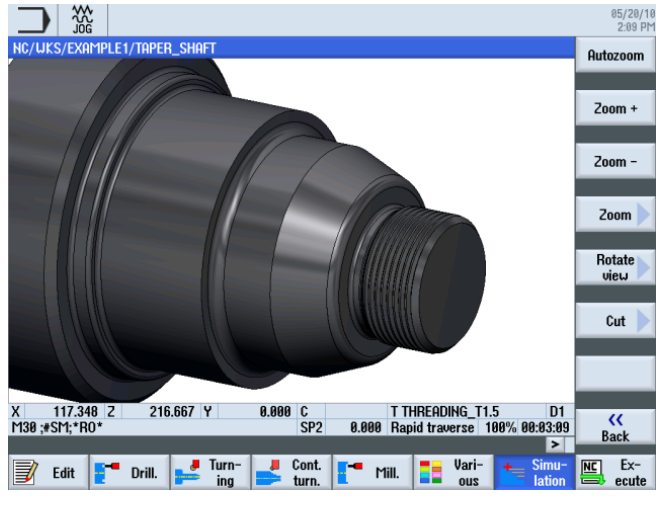

Figure 6-45 Simulation du filetage

6.8 Gorges

# 6.8 Gorges

### Procédure

La procédure suivante vous permet de créer les deux gorges :

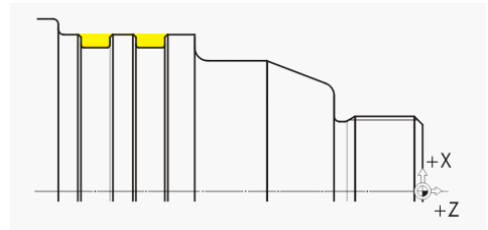

Figure 6-46 Gorges

Sélectionnez la touche logicielle Gorge.

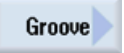

M

Select

tool To

program

Sélectionnez la touche logicielle Gorge 2.

Ouvrez la liste d'outils et sélectionnez l'outil de plongée PLUNGE\_CUTTER\_3 A.

Validez pour enregistrer l'outil dans le programme.

Saisissez les valeurs suivantes dans le masque de saisie pour les gorges :

| Champ    | Valeur           | Sélection par touche<br>SELECT | Remarques                           |
|----------|------------------|--------------------------------|-------------------------------------|
| F        | 0.1              |                                |                                     |
| V        | 150 m/min        | Х                              |                                     |
| Usinage  | Ebauche/finition |                                |                                     |
| Position |                  |                                | (Voir l'illustration ci-<br>dessus) |
| X0       | 60               |                                | Les saisies suivantes               |
| ZO       | -65              |                                | vous permettent de définir          |
| B1       | 6                | X (champ)                      | la geometrie des gorges.            |
| T1       | 3 inc            | Х                              |                                     |
| α1       | 0                |                                |                                     |
| α2       | 0                |                                |                                     |
| FS1      | 0.5              | X (champ)                      |                                     |
| R2       | 1                | X (champ)                      |                                     |
| R3       | 1                | X (champ)                      |                                     |
| FS4      | 0.5              | X (champ)                      |                                     |
| D        | 3                |                                |                                     |
| U        | 0.1              | X (champ)                      |                                     |
| Ν        | 2                |                                |                                     |
| DP       | 10               |                                |                                     |

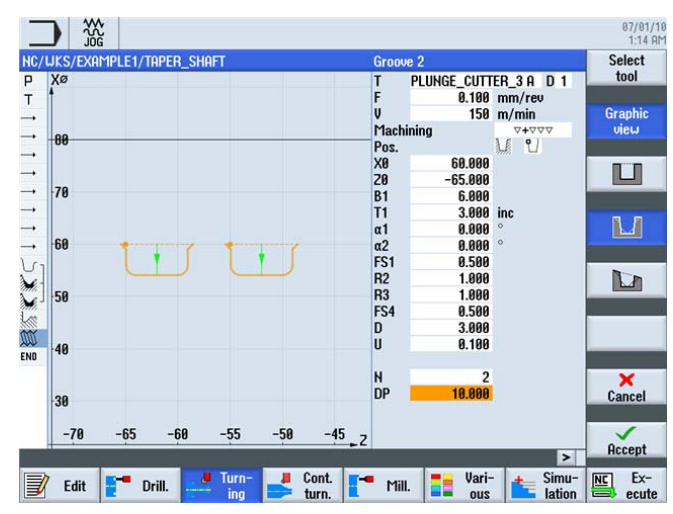

Gorges - vue graphique

Au besoin, passez à l'image d'aide.

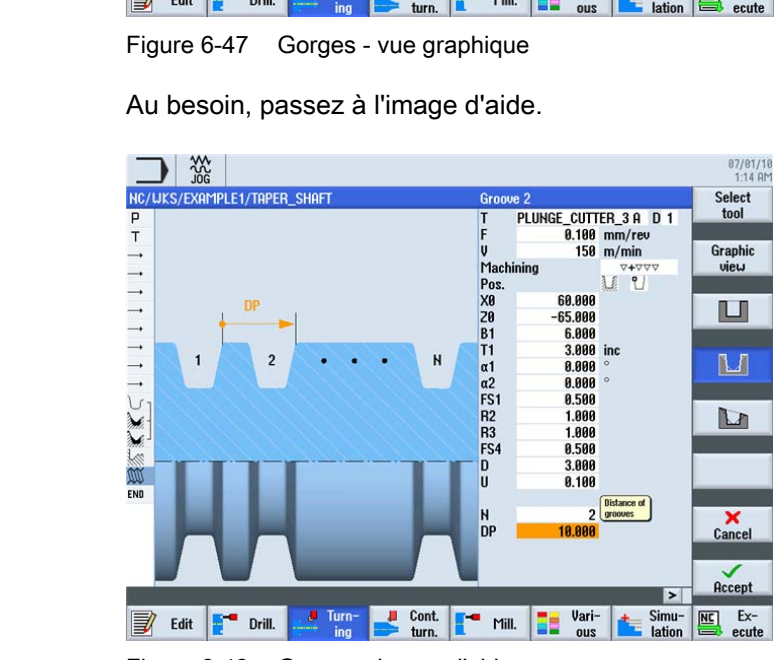

Figure 6-48 Gorges - image d'aide

#### Exemple 1 : arbre étagé

6.8 Gorges

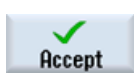

Validez les valeurs saisies.

|          |                     |                        |            |            |           |         | 05/20/1<br>2:22 P |
|----------|---------------------|------------------------|------------|------------|-----------|---------|-------------------|
| NC       | /WKS/EXAMPLE1/TAPER | Shaft                  |            |            |           | 16      | Stock N           |
| Р        | Program header      |                        |            |            |           | ^       | removal           |
| Т        | Turning T=BOUGHTNG  | T80 A U1=240m          | 1          |            |           |         |                   |
|          | BAPID X=82 Z=0.3    | _100 11 11 2101        | •          |            |           |         | Groove            |
|          | F0.3/rev X=-1.6     |                        |            |            |           |         |                   |
|          | BAPID Z=1           |                        |            |            |           |         |                   |
|          | RAPID X=82          |                        |            |            |           |         | Undercut          |
| <b>→</b> | RAPID Z=0           |                        |            |            |           |         |                   |
|          | F0.25/rev X=-1.6    |                        |            |            |           |         |                   |
| <b>→</b> | RAPID Z=1           |                        |            |            |           |         | Thread            |
| <b>→</b> | RAPID X=120 Z=200   |                        |            |            |           |         |                   |
| 11       | 1 Contour           |                        | TAPER SHAF | T CONTOUR  |           | -       |                   |
| ×.       | Stock removal       |                        | T=ROUGHING | T80 A F0.  | 3/rev V24 | 10m     | Cutoff            |
| X        | Stock removal       | $\nabla \nabla \nabla$ | T=FINISHIN | G_T35 A FØ | .15/rev ( | 200m    |                   |
| 1        | Undercut thrd       | <b>**</b> **           | T=FINISHIN | G T35 A FØ | .15/rev ( | 200m    |                   |
| m        | Thread long.        | ⊽+⊽⊽                   | T=THREADIN | G_T1.5 P1. | 5mm/rev S | S800rev |                   |
| 3.6      | Groove              | <b>∀+</b> ∀∀∀          | T=PLUNGE_0 | UTTER_3 A  | F0.1/rev  | V150→   |                   |
| END      | End of program      |                        |            | _          |           |         |                   |
|          |                     |                        |            |            |           |         |                   |
|          |                     |                        |            |            |           |         |                   |
|          |                     |                        |            |            |           |         |                   |
|          |                     |                        |            |            |           | ×       |                   |
|          |                     |                        | 0          |            |           | >       | -                 |
|          | 🖌 Edit 📑 🗖 Drill.   | ing                    | turn.      | Mill.      | ous       | lation  | ecute             |

Figure 6-49 Gamme d'usinage avec les gorges

Démarrez la simulation, par exemple dans la vue de côté ou dans la vue à 2 fenêtres.

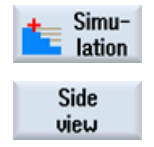

Sélectionnez la touche logicielle Vue de côté.

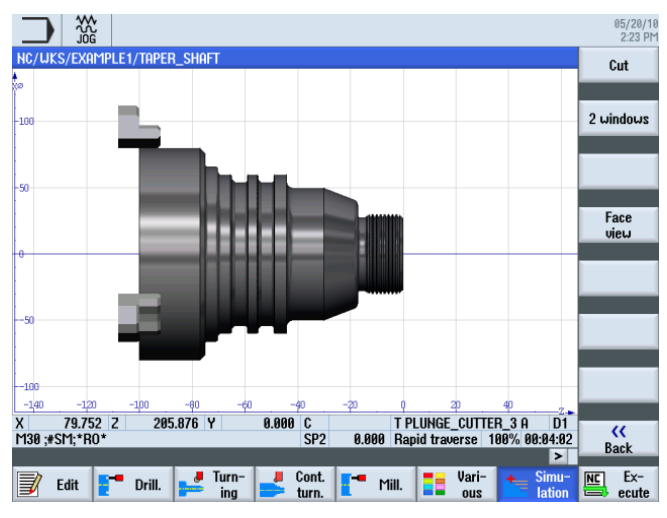

Figure 6-50 Simulation de la vue de côté

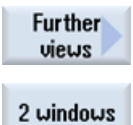

Sélectionnez la touche logicielle Autres vues.

Sélectionnez la touche logicielle 2 fenêtres.

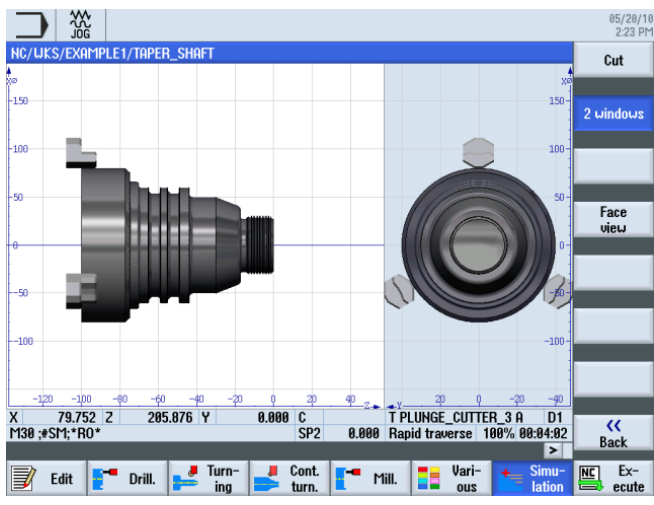

Figure 6-51 Simulation de la vue à 2 fenêtres

Exemple 1 : arbre étagé

6.8 Gorges

# 7.1 Vue d'ensemble

### Objectifs pédagogiques

Ce chapitre vous présente de nouvelles fonctions. Vous allez apprendre à :

- surfacer,
- travailler avec le calculateur de contours (utilisation étendue),
- enlever la matière restante.

### Enoncé du problème

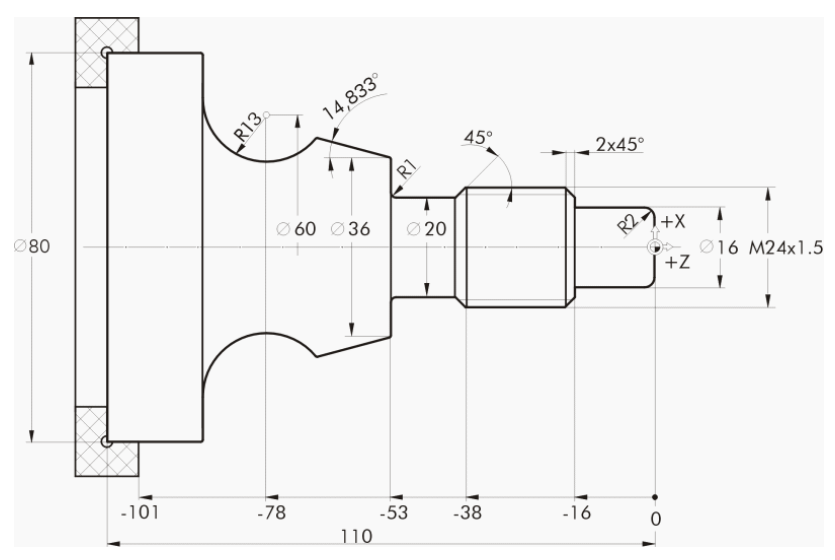

Figure 7-1 Dessin d'atelier - exemple 2

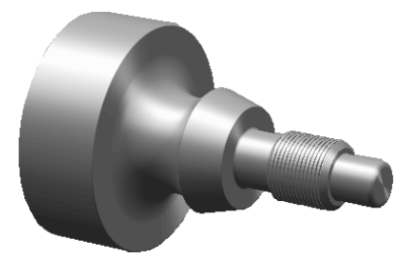

Figure 7-2 Pièce - exemple 2

Tournage simplifié avec ShopTurn Documentation de formation, 05/2010, 6FC5095-0AB80-1DP0

7.2 Surfaçage

### Préparation

Exécutez les étapes suivantes par vous-même :

- 1. Créez une pièce nommée 'EXAMPLE2'.
- 2. Créez un nouveau programme d'usinage nommé 'DRIVE\_SHAFT' .
- 3. Saisissez les dimensions de la pièce brute (pour la procédure, voir l'exemple 1).

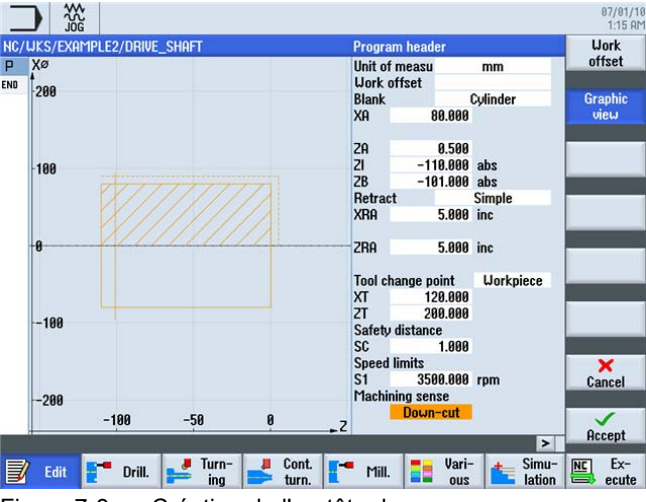

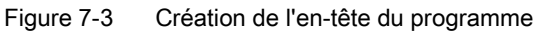

Après la création de l'en-tête du programme, la gamme d'usinage se présente de la manière suivante.

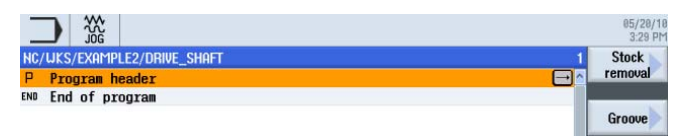

Figure 7-4 Gamme d'usinage

# 7.2 Surfaçage

### Procédure

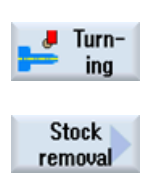

La procédure suivante vous permet de surfacer la pièce : Sélectionnez la touche logicielle **Tournage**.

Sélectionnez la touche logicielle Chariotage.

Etant donné que le surfaçage doit être exécuté en une étape, commutez l'usinage sur Finition. Sélectionnez l'outil ROUGHING\_T80 A et saisissez les valeurs suivantes.

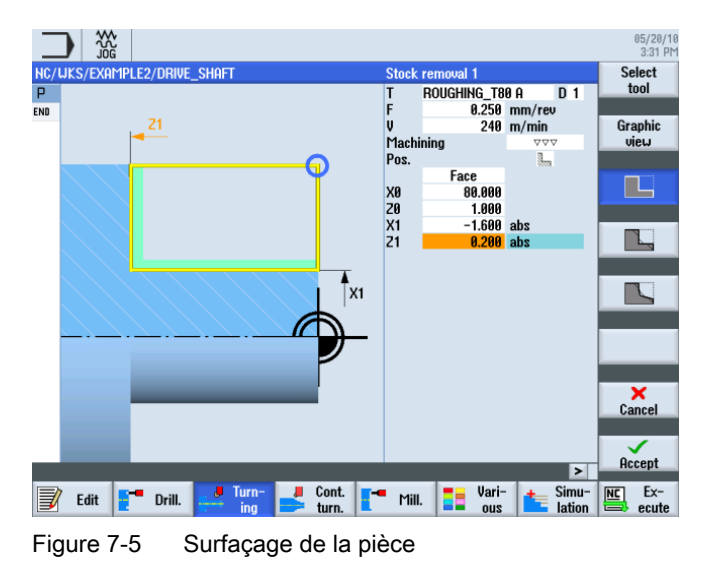

# 7.3 Création du contour, chariotage et chariotage de la matière restante

### Procédure

La procédure suivante vous permet de saisir le contour :

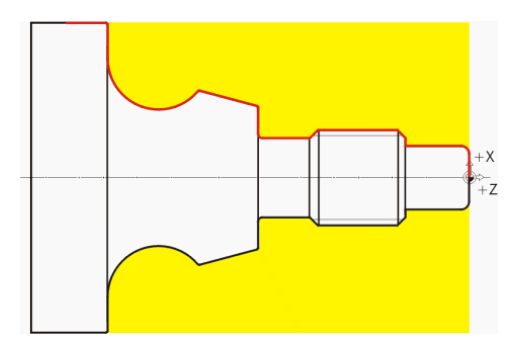

7.3 Création du contour, chariotage et chariotage de la matière restante

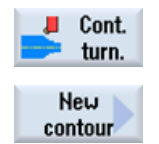

Sélectionnez la touche logicielle Tournage contour.

Sélectionnez la touche logicielle **Nouveau contour**. Saisissez 'DRIVE\_SHAFT\_CONTOUR' comme nom de contour.

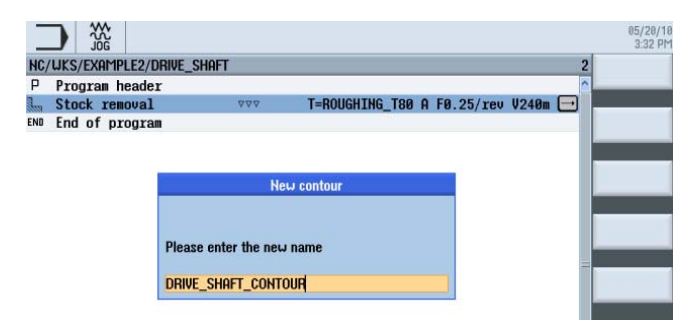

Figure 7-6 Création du contour

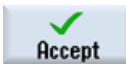

# Validez votre saisie.

Vous pouvez valider directement le point de départ X0/Z0 (voir l'illustration suivante).

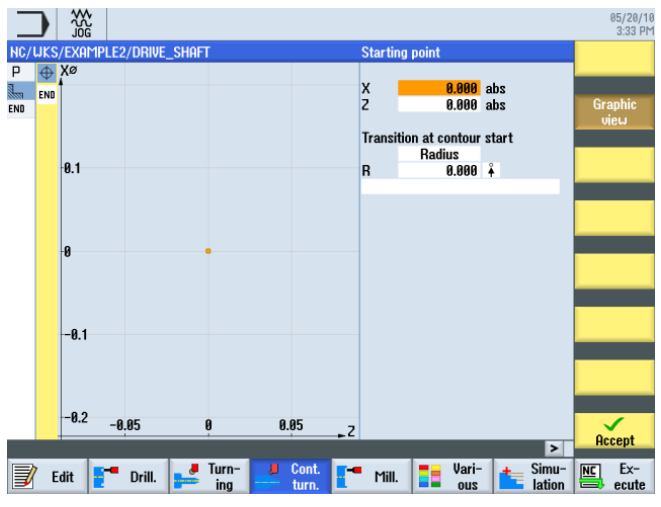

Figure 7-7 Validation du point de départ

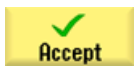

Validez votre saisie.

| Champ                             | Valeur | Sélection par touche<br>SELECT | Remarques |
|-----------------------------------|--------|--------------------------------|-----------|
| Х                                 | 16 abs | Х                              |           |
| Transition à l'élément<br>suivant | Rayon  | X                              | *×        |
| R                                 | 2      |                                | +Z        |

Saisissez les valeurs suivantes dans le masque de saisie pour le segment vertical :

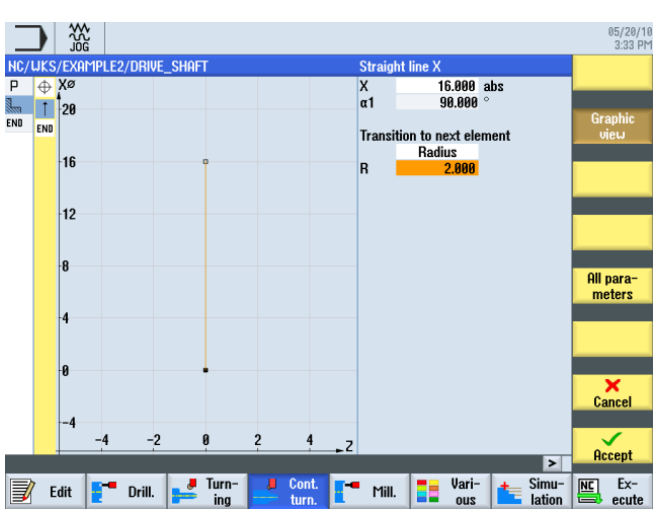

Figure 7-8 Saisie du segment de contour vertical

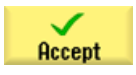

7.3 Création du contour, chariotage et chariotage de la matière restante

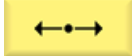

Saisissez les valeurs suivantes dans le masque de saisie pour le segment horizontal :

| Champ                          | Valeur    | Sélection par touche<br>SELECT | Remarques |
|--------------------------------|-----------|--------------------------------|-----------|
| Z                              | -16 abs   | Х                              |           |
| Transition à l'élément suivant | Chanfrein | X                              | ,×        |
| FS                             | 0         |                                | +Z        |

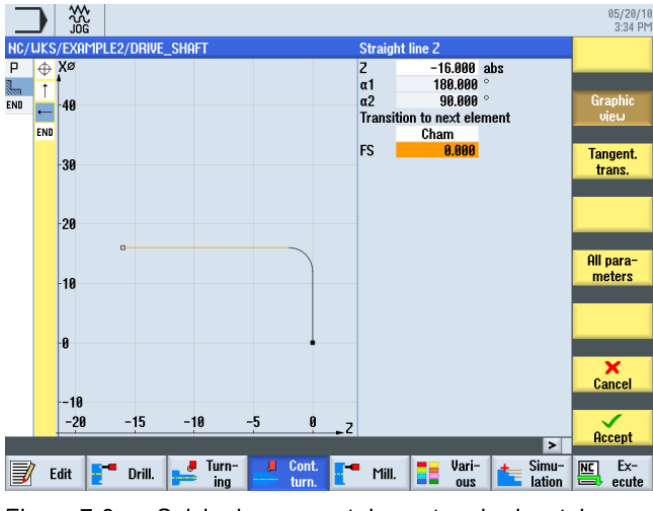

Figure 7-9 Saisie du segment de contour horizontal

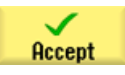

**‡** 

Saisissez la valeur suivant dans le masque de saisie pour le segment vertical :

| Champ                          | Valeur    | Sélection par touche<br>SELECT | Remarques |
|--------------------------------|-----------|--------------------------------|-----------|
| Х                              | 24 abs    | Х                              |           |
| Transition à l'élément suivant | Chanfrein | X                              | *×        |
| FS                             | 2         |                                | *+Z       |

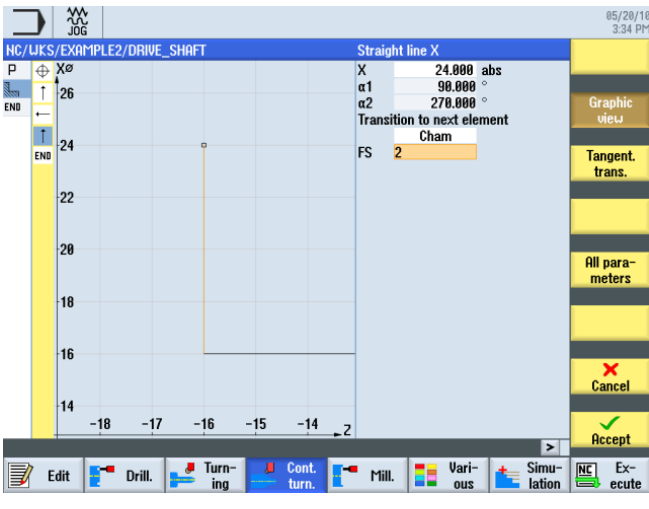

Figure 7-10 Saisie du segment de contour vertical

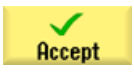

7.3 Création du contour, chariotage et chariotage de la matière restante

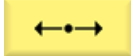

Saisissez les valeurs suivantes dans le masque de saisie pour le segment horizontal :

| Champ                             | Valeur    | Sélection par touche<br>SELECT | Remarques |
|-----------------------------------|-----------|--------------------------------|-----------|
| Z                                 | -38 abs   | Х                              |           |
| Transition à l'élément<br>suivant | Chanfrein | X                              | *×        |
| FS                                | 0         |                                | +Z        |

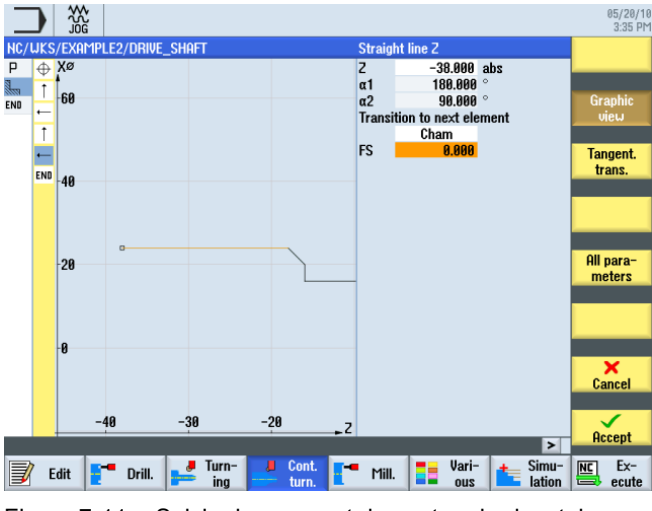

Figure 7-11 Saisie du segment de contour horizontal

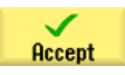

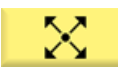

Saisissez les valeurs suivantes dans le masque de saisie pour le segment descendant :

| Champ                             | Valeur    | Sélection par touche<br>SELECT | Remarques              |
|-----------------------------------|-----------|--------------------------------|------------------------|
| Х                                 | 20 abs    | Х                              |                        |
| α2                                | 45        | Х                              |                        |
| Transition à l'élément<br>suivant | Chanfrein | Х                              |                        |
| FS                                | 0         |                                | à l'élément précédent. |

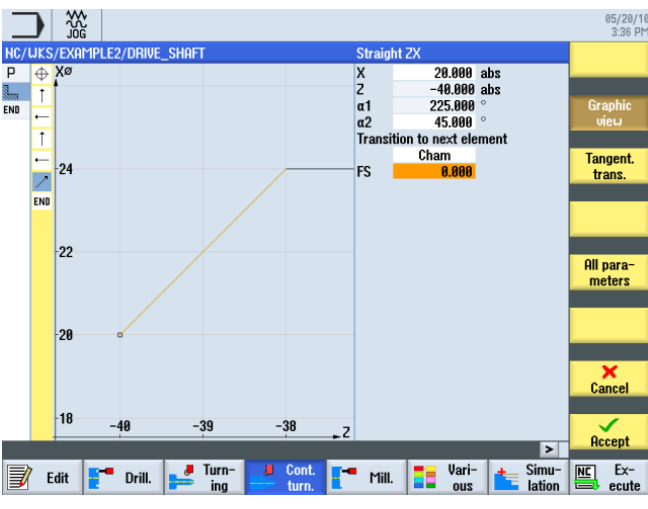

Figure 7-12 Saisie du segment de contour descendant

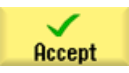

7.3 Création du contour, chariotage et chariotage de la matière restante

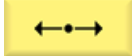

Saisissez les valeurs suivantes dans le masque de saisie pour la droite horizontale :

| Champ                          | Valeur  | Sélection par touche<br>SELECT | Remarques |
|--------------------------------|---------|--------------------------------|-----------|
| Z                              | -53 abs | Х                              |           |
| Transition à l'élément suivant | Rayon   | X                              | *×        |
| R                              | 1       |                                | *+Z       |

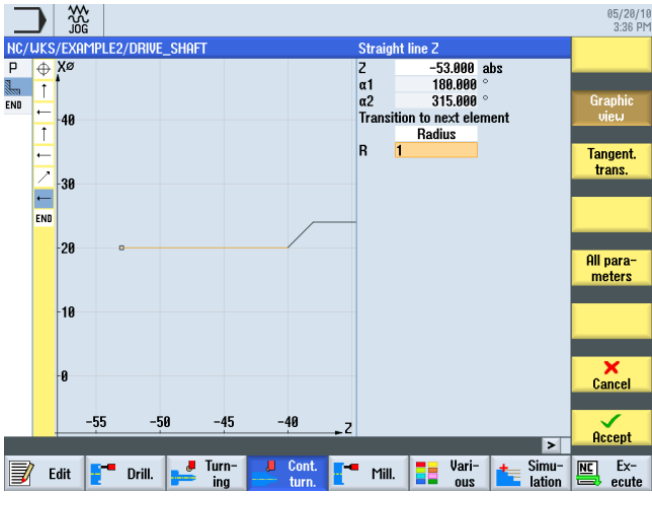

Figure 7-13 Saisie du segment de contour horizontal

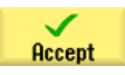

ŧ

Saisissez les valeurs suivantes dans le masque de saisie pour la droite verticale :

| Champ                             | Valeur | Sélection par touche<br>SELECT | Remarques                                                      |
|-----------------------------------|--------|--------------------------------|----------------------------------------------------------------|
| Х                                 | 36 abs | Х                              |                                                                |
| Transition à l'élément<br>suivant | Rayon  | X                              | t×                                                             |
| R                                 | 0.4    |                                | Arrondissez la transition à<br>l'élément suivant avec<br>R0.4. |

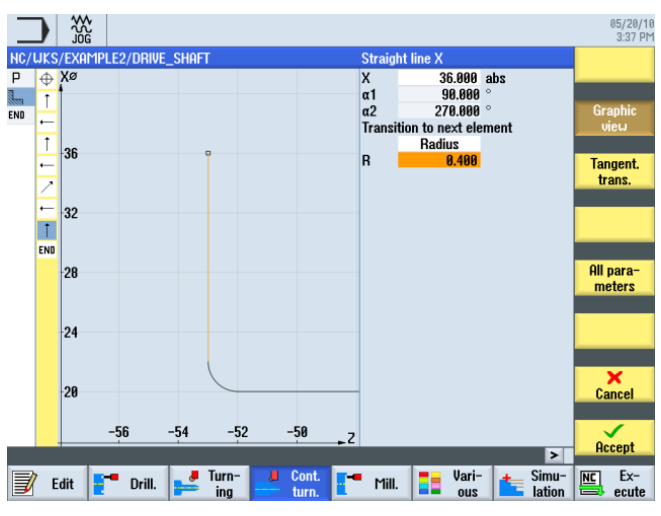

Figure 7-14 Saisie du segment de contour vertical

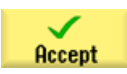

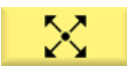

Saisissez les valeurs suivantes dans le masque de saisie pour la section suivante :

| Champ                          | Valeur   | Sélection par touche<br>SELECT | Remarques                                                                                                    |
|--------------------------------|----------|--------------------------------|----------------------------------------------------------------------------------------------------|
| Х                              |          | Х                              |                                                                                                    |
| Z                              |          | Х                              |                                                                                                    |
| α1                             | 165.167° |                                | +X<br>+z                                                                                                    |
| Transition à l'élément suivant | Rayon    | X                              | Pour ce segment, vous savez uniquement que                                                                                                 |
| R                              | 0.4      |                                | l'angle est de 165.167°<br>par rapport à l'axe Z.<br>Dans de tels cas,<br>poursuivez simplement la<br>construction à l'élément<br>suivant. |

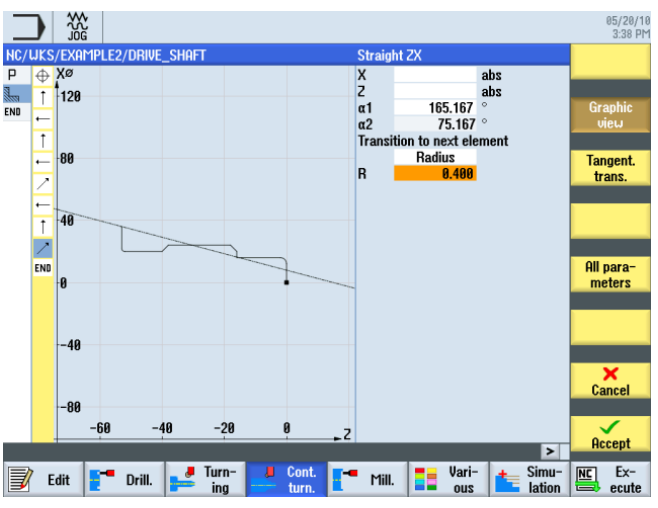

Figure 7-15 Saisie du segment de contour oblique

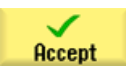

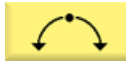

Saisissez les valeurs suivantes dans le masque de saisie pour la section suivante :

| Champ                  | Valeur    | Sélection par touche<br>SELECT | Remarques                                                                              |
|------------------------|-----------|--------------------------------|----------------------------------------------------------------------------------------|
| Sens de rotation       | à droite  | Х                              |                                                                                        |
| R                      | 13        |                                |                                                                                        |
| Х                      |           |                                | +X<br>+Z                                                                               |
| Z                      |           |                                | Les cotes connues de                                                                   |
| I                      | 60 abs    | Х                              | l'arc de cercle permettent                                                             |
| К                      | -78 abs   | Х                              | de calculer les points                                                                 |
| Transition à l'élément | Chanfrein | X                              | de contour précédent.                                                                  |
| R                      | 0         |                                | Etant donné qu'il existe<br>plusieurs possibilités,<br>vous devez choisir la<br>bonne. |

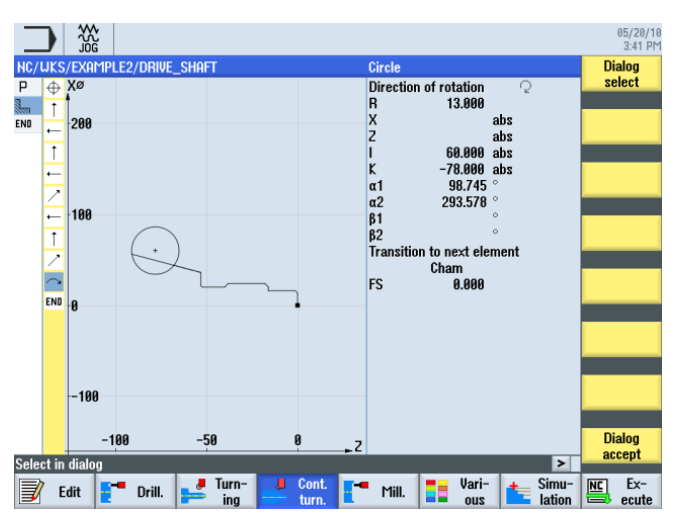

Figure 7-16 Saisie de l'arc de cercle du contour

7.3 Création du contour, chariotage et chariotage de la matière restante

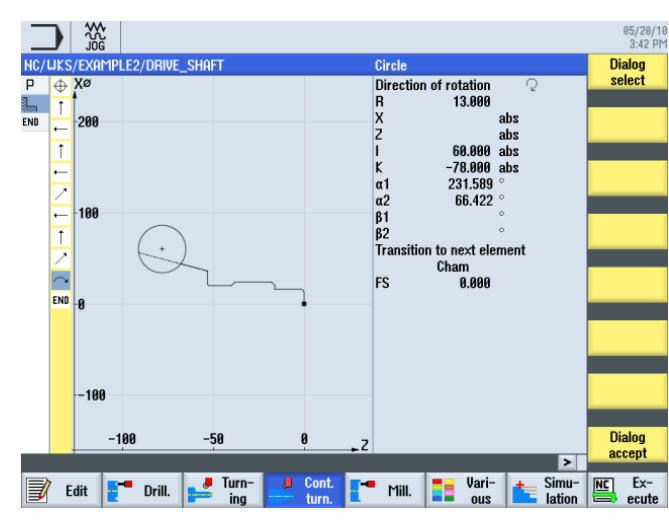

Figure 7-17 Confirmation de la sélection du contour

Après avoir sélectionné la construction souhaitée, validez-la.

Etant donné que le point final de l'arc de cercle n'est pas connu, poursuivez simplement la construction. En sélectionnant la touche logicielle Tous les paramètres, vous pourriez aussi saisir l'angle de transition.

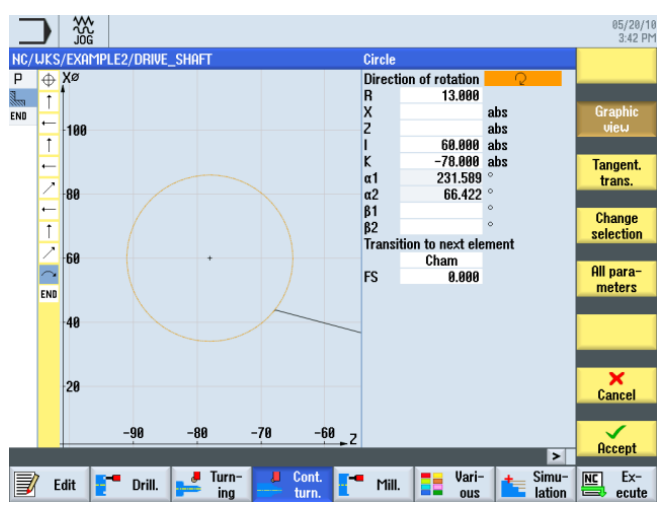

Figure 7-18 Validation de l'arc de cercle du contour

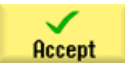

Validez la section de contour.

Sélectionnez la solution proposée en tenant compte de l'illustration suivante.

Dialog accept

Dialog select

7.3 Création du contour, chariotage et chariotage de la matière restante

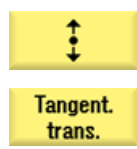

Il est suivi d'un segment tangent.

Sélectionnez la touche logicielle Tangente à précédent.

| Champ                          | Valeur | Sélection par touche<br>SELECT | Remarques |
|--------------------------------|--------|--------------------------------|-----------|
| Х                              | 80 abs | Х                              |           |
| Transition à l'élément suivant | Rayon  | Х                              |           |
| R                              | 0.4    |                                | ~+Z       |

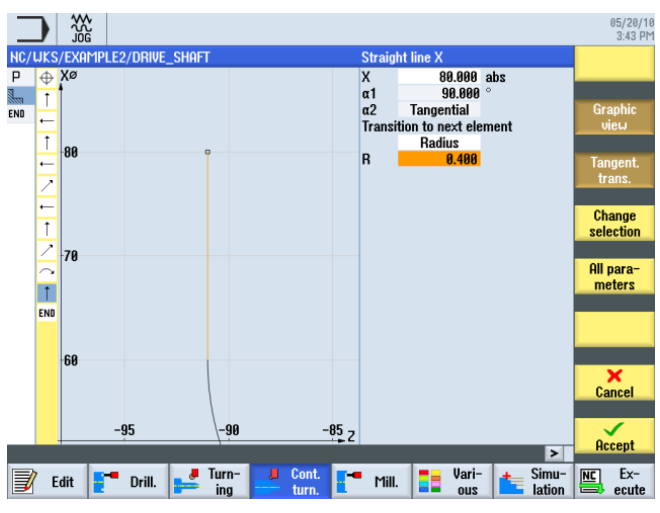

Figure 7-19 Saisie du segment de contour vertical

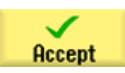

7.3 Création du contour, chariotage et chariotage de la matière restante

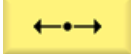

Saisissez les valeurs suivantes dans le masque de saisie pour la droite horizontale :

| Champ                          | Valeur    | Sélection par touche<br>SELECT | Remarques                                   |
|--------------------------------|-----------|--------------------------------|---------------------------------------------|
| Z                              | -100 abs  | Х                              |                                             |
| Transition à l'élément suivant | Chanfrein | X                              | , , , , , , , , , , , , , , , , , , ,       |
| FS                             | 0         |                                | Le point final du contour se situe à Z-100. |

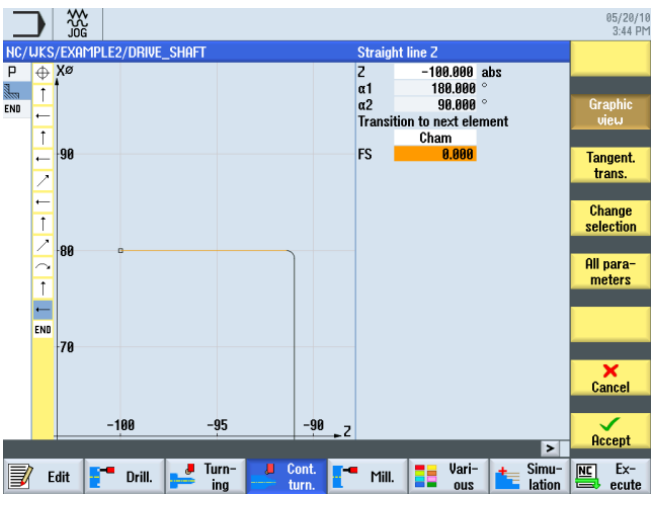

Figure 7-20 Saisie du segment de contour horizontal

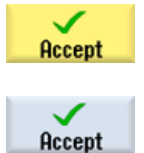

Validez les valeurs saisies.

Validez pour enregistrer le contour dans la gamme d'usinage.

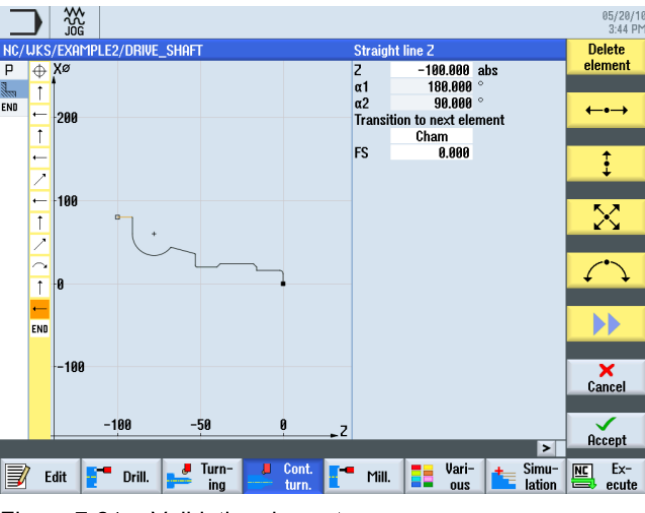

Figure 7-21 Validation du contour

### Chariotage, chariotage de la matière restante et finition

Pour usiner le contour défini, vous devez créer les opérations ci-après. Pour cela, procédez de la manière suivante : Stock removal
Sélectionnez la touche logicielle Chariotage.

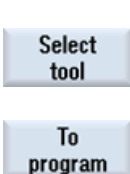

Ouvrez la liste d'outils et sélectionnez l'outil ROUGHING\_T80 A.

Validez pour enregistrer l'outil dans le programme.

Saisissez les valeurs suivantes dans le masque de saisie pour l'ébauche :

| Champ        | Valeur                                          | Sélection par touche<br>SELECT | Remarques                                                                                          |
|--------------|-------------------------------------------------|--------------------------------|----------------------------------------------------------------------------------------------------|
| F            | 0.3                                             |                                |                                                                                                    |
| S            | 240 tr/min                                      | Х                              |                                                                                                    |
| Usinage      | Ebauche<br>Parallèle au<br>contour<br>Extérieur | X<br>X<br>X                    | A titre d'exemple,<br>l'usinage du contour est<br>effectué ici de manière<br>parallèle au contour. |
| D            | 2.0                                             |                                |                                                                                                    |
| UX           | 0.2                                             |                                |                                                                                                    |
| UZ           | 0.2                                             |                                |                                                                                                    |
| DI           | 0.0                                             |                                |                                                                                                    |
| BL           | Cylindre                                        | Х                              |                                                                                                    |
| XD           | 0.0 inc                                         | Х                              |                                                                                                    |
| ZD           | 0.0 inc                                         | Х                              |                                                                                                    |
| Détalonnages | non                                             | X                              |                                                                                                    |
| Limitation   | non                                             | Х                              |                                                                                                    |

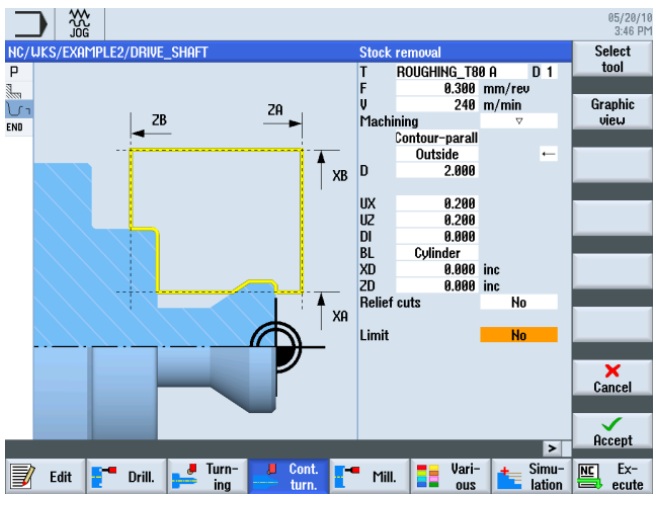

Figure 7-22 Ebauche du contour

7.3 Création du contour, chariotage et chariotage de la matière restante

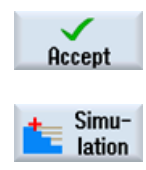

Validez les valeurs saisies.

Sélectionnez la touche logicielle Simulation.

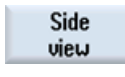

Sélectionnez la touche logicielle Vue de côté.

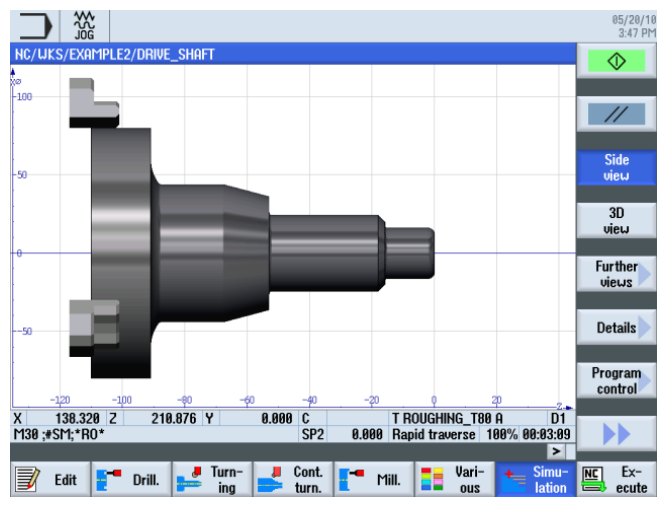

Figure 7-23 Ebauche du contour - simulation de la vue de côté

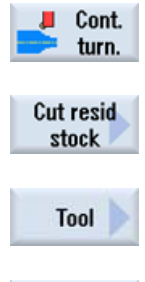

Sélectionnez la touche logicielle **Tournage contour**.

Sélectionnez la touche logicielle Chariotage matière restante.

Ouvrez la liste d'outils et sélectionnez l'outil FINISHING\_T35 A.

To program

Validez pour enregistrer l'outil dans le programme.

Saisissez les valeurs suivantes dans le masque de saisie pour le chariotage de la matière restante :

| Champ   | Valeur                               | Sélection par touche<br>SELECT | Remarques |
|---------|--------------------------------------|--------------------------------|-----------|
| F       | 0.12                                 |                                |           |
| V       | 240 m/min                            | Х                              |           |
| Usinage | Ebauche<br>Longitudinal<br>Extérieur | X<br>X<br>X                    |           |
| D       | 2.0                                  |                                |           |
| UX      | 0.2                                  |                                |           |
| UZ      | 0.2                                  |                                |           |

| Champ        | Valeur | Sélection par touche<br>SELECT | Remarques                                                                                                    |
|--------------|--------|--------------------------------|----------------------------------------------------------------------------------------------------|
| DI           | 0.0    |                                |                                                                                                    |
| Détalonnages | oui    | Х                              | Afin de pouvoir enlever<br>toute la matière restante,<br>vous devez commuter le<br>champ de saisie sur <i>oui</i> . |
| FR           | 0.2    |                                |                                                                                                    |
| Limitation   | non    | Х                              |                                                                                                    |

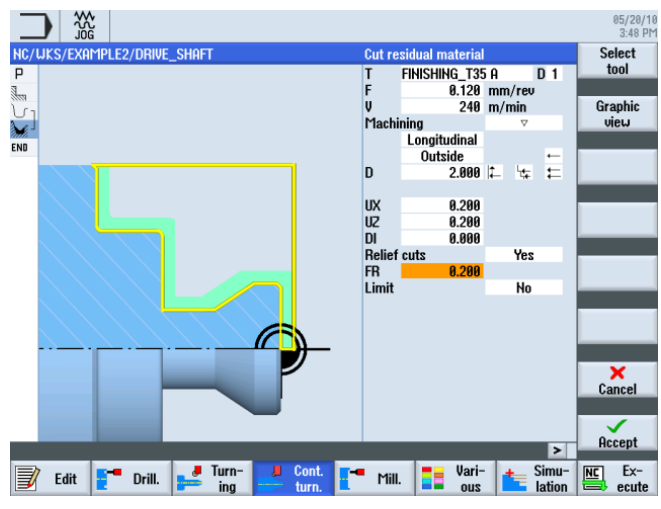

Figure 7-24 Chariotage de la matière restante du contour

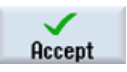

7.3 Création du contour, chariotage et chariotage de la matière restante

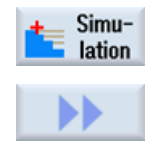

Sélectionnez la touche logicielle Simulation.

Passez au menu étendu.

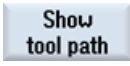

Activez l'affichage des déplacements.

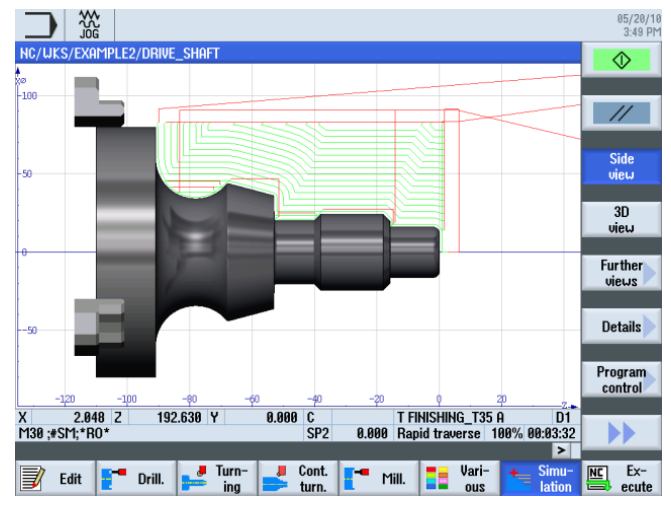

Figure 7-25 Chariotage de la matière restante - simulation de la vue de côté

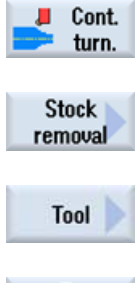

Sélectionnez la touche logicielle Tournage contour.

Sélectionnez la touche logicielle Chariotage.

Ouvrez la liste d'outils et sélectionnez l'outil FINISHING\_T35 A.

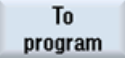

Validez pour enregistrer l'outil dans le programme.
7.3 Création du contour, chariotage et chariotage de la matière restante

Saisissez les valeurs suivantes dans le masque de saisie pour la finition :

| Champ        | Valeur                                | Sélection par touche<br>SELECT | Remarques |
|--------------|---------------------------------------|--------------------------------|-----------|
| F            | 0.12                                  |                                |           |
| S            | 280 tr/min                            | Х                              |           |
| Usinage      | Finition<br>Longitudinal<br>Extérieur | X<br>X<br>X                    |           |
| Surépaisseur | non                                   | Х                              |           |
| Détalonnages | oui                                   | Х                              |           |
| Limitation   | non                                   | Х                              |           |

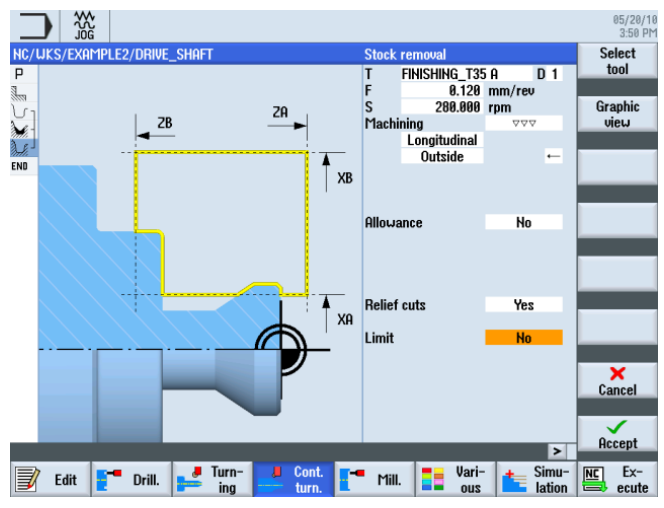

Figure 7-26 Finition du contour

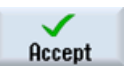

Validez les valeurs saisies. Après la validation, la gamme d'usinage se présente comme suit :

| _           |          |             |        |           |        |          |         |        |       |               |     | 05/20/10<br>3:50 PM |
|-------------|----------|-------------|--------|-----------|--------|----------|---------|--------|-------|---------------|-----|---------------------|
| NC/         | uks/exam | PLE2/DRIVE_ | _shaft |           |        |          |         |        |       | 6             | N   | lew                 |
| ч           | Program  | header      |        |           |        |          |         |        |       |               | COI | nour                |
| 1000        | Stock re | moval       | V      | 22        | T=ROUG | HING_T80 | A F0.2  | 25/rev | V240m | - 11          |     |                     |
| Մլ          | Contour  |             |        |           | DRIVE_ | SHAFT_CO | NTOUR   |        |       | - 11          | 51  | OCK                 |
| <b>≫</b> {- | Stock re | moval       |        | $\nabla$  | T=ROUG | HING_T80 | A F0.3  | /rev V | 240m  | - 11          | ren | noval               |
| S.E.        | Residual | cutting     |        | V         | T=FINI | SHING_T3 | 5 A FØ. | 12/rev | V240m |               |     |                     |
|             | Stock re | moval       |        | <b>ΔΔ</b> | T=FINI | SHING T3 | 5 A FØ. | 12/rev | S2801 | $\rightarrow$ | Cut | resid               |
| END         | End of p | rogram      |        |           |        | _        |         |        |       |               | st  | OCK                 |
|             |          |             |        |           |        |          |         |        |       |               | _   |                     |
|             |          |             |        |           |        |          |         |        |       | - 11          | Gro | ovina               |
|             |          |             |        |           |        |          |         |        |       | - 11          |     | o mg                |
|             |          |             |        |           |        |          |         |        |       | -             |     |                     |
|             |          |             |        |           |        |          |         |        |       | - 11          | Gr  | oove                |
|             |          |             |        |           |        |          |         |        |       | - 11          | re  | sid. 🖊              |
|             |          |             |        |           |        |          |         |        |       | - 11          |     |                     |
|             |          |             |        |           |        |          |         |        |       | - 11          | D   | art                 |
|             |          |             |        |           |        |          |         |        |       | - 11          |     |                     |
|             |          |             |        |           |        |          |         |        |       | - 11          |     |                     |
|             |          |             |        |           |        |          |         |        |       | - 11          | P   | art 📐               |
|             |          |             |        |           |        |          |         |        |       | - 11          | re  | sid. 🖊              |
|             |          |             |        |           |        |          |         |        |       | - 11          |     |                     |
|             |          |             |        |           |        |          |         |        |       |               |     |                     |
|             |          |             |        |           |        |          |         |        |       | ×             |     |                     |
| _           |          |             |        |           |        |          |         |        |       |               | _   |                     |
|             | Edit     | Drill.      | Tur    | m- 📕      | Cont.  | Mill     |         | Vari-  |       | imu-          | NC  | EX-                 |
| -           |          |             | in     | Ig        | turn.  | -        |         | 200    |       | auon          |     | ecute               |

Figure 7-27 Gamme d'usinage

7.4 Filetage

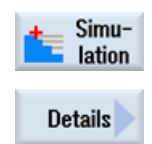

Démarrez la simulation.

Sélectionnez la touche logicielle **Détails**. Vous pouvez, entre autres, agrandir et réduire la vue.

Zoom +

La touche **Zoom +** agrandit la vue.

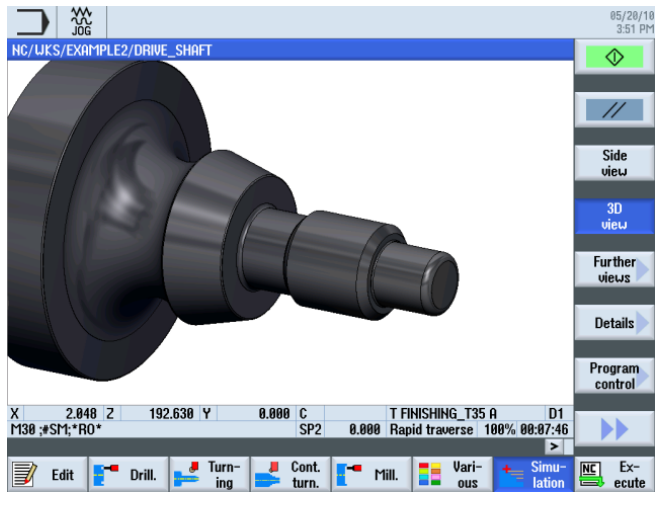

Figure 7-28 Simulation de la vue 3D - détails

## 7.4 Filetage

#### Procédure

La procédure suivante vous permet de créer le filetage :

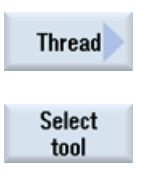

Sélectionnez la touche logicielle Filetage.

Ouvrez la liste d'outils et sélectionnez le foret THREADING\_T1.5.

To program

Validez pour enregistrer l'outil dans le programme.

| Champ      | Valeur                             | Sélection par touche<br>SELECT | Remarques |
|------------|------------------------------------|--------------------------------|-----------|
| Р          | 1.5 mm/tr                          | Х                              |           |
| G          | 0                                  |                                |           |
| S          | 800 tr/min                         | Х                              |           |
| Usinage    | Ebauche +<br>finition              | X                              |           |
|            | Linéaire                           | Х                              |           |
|            | Filetage<br>extérieur              | х                              |           |
| X0         | 24                                 |                                |           |
| ZO         | -16                                |                                |           |
| Z1         | -40 abs                            | Х                              |           |
| LW         | 2                                  |                                |           |
| LR         | 1                                  |                                |           |
| H1         | 0.92                               |                                |           |
| αP         | 29                                 | Х                              |           |
|            | Pénétration sur<br>flancs alternés | X                              |           |
| ND         | 8                                  |                                |           |
| U          | 0.1                                |                                |           |
| NN         | 0                                  |                                |           |
| VR         | 2                                  |                                |           |
| Multifilet | non                                | Х                              |           |
| αΟ         | 0                                  |                                |           |

Saisissez les valeurs suivantes dans le masque de saisie pour le filetage :

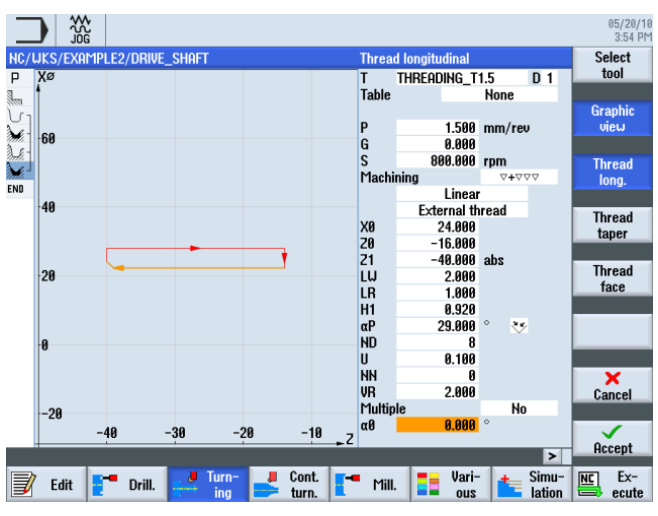

Figure 7-29 Réalisation du filetage

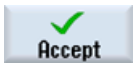

Validez les valeurs saisies.

Tournage simplifié avec ShopTurn Documentation de formation, 05/2010, 6FC5095-0AB80-1DP0 7.4 Filetage

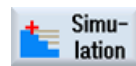

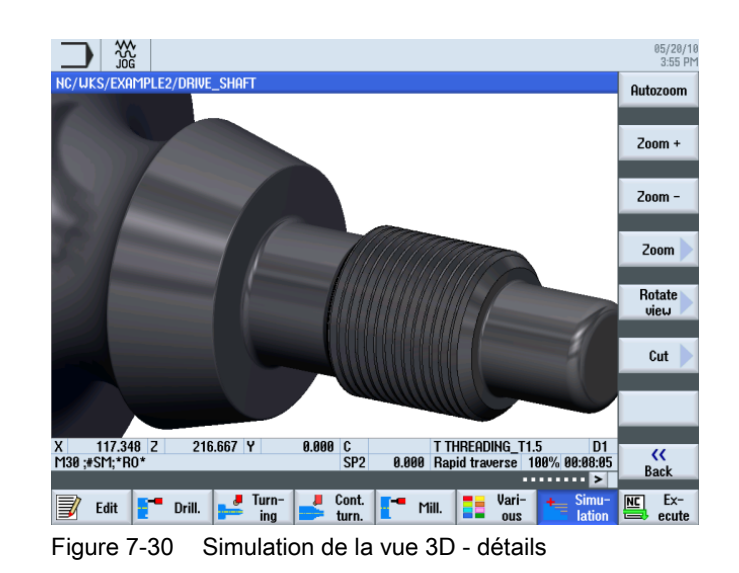

# Exemple 3 : arbre de renvoi

### 8.1 Vue d'ensemble

#### Objectifs pédagogiques

Ce chapitre vous présente de nouvelles fonctions. Vous allez apprendre à :

- créer une pièce brute quelconque,
- charioter la différence de matière entre la pièce brute et la pièce finie,
- percer la face frontale,
- fraiser la face frontale.

#### Enoncé du problème

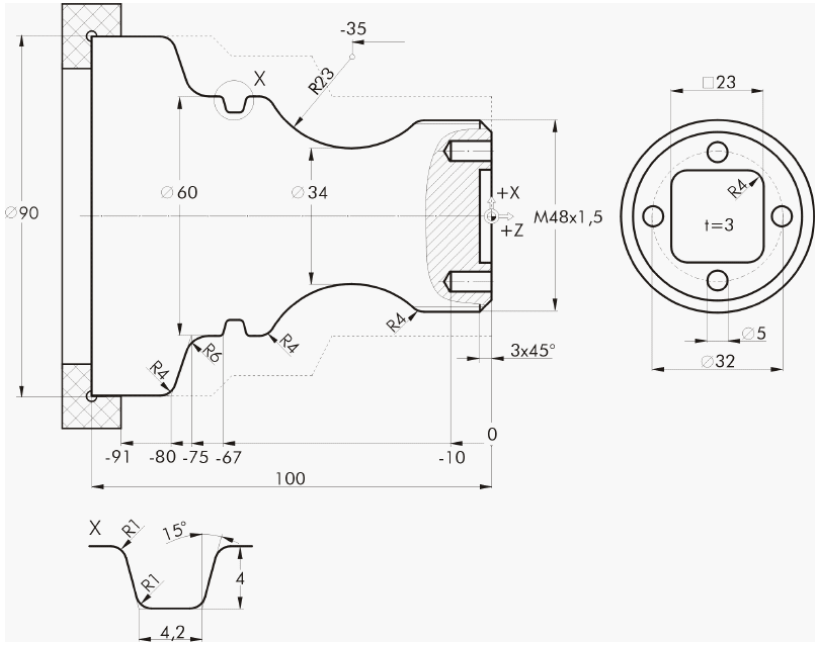

Figure 8-1 Dessin d'atelier - exemple 3

#### 8.2 Surfaçage

#### Préparation

Exécutez les étapes suivantes par vous-même :

- 1. Créez une pièce nommée 'EXAMPLE3'.
- 2. Créez un programme d'usinage nommé 'GUIDE\_SHAFT'.
- 3. Remplissez l'en-tête du programme (voir l'illustration suivante).

#### Remarque

Malgré la pièce brute quelconque, sélectionnez la forme *Cylindre* pour la pièce brute. ShopTurn ignore cette saisie et tient compte de la pièce brute quelconque.

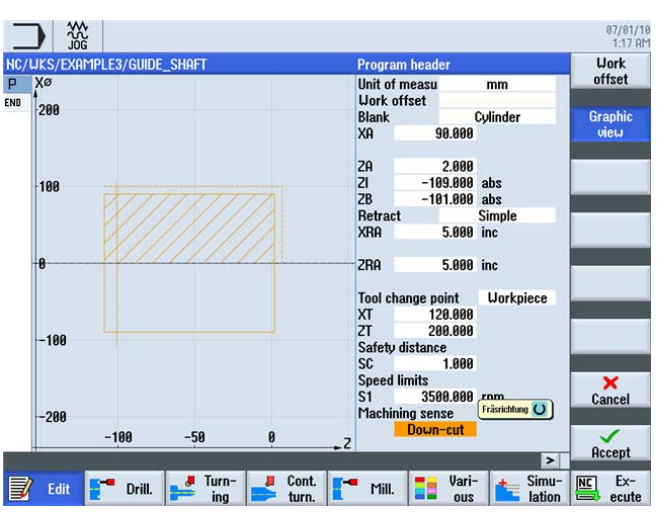

Figure 8-2 Création de l'en-tête du programme

### 8.2 Surfaçage

#### Procédure

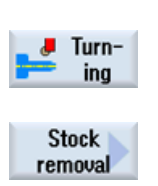

La procédure suivante vous permet de créer un nouveau programme et de surfacer la pièce brute jusqu'à Z0 :

Sélectionnez la touche logicielle Tournage.

Sélectionnez la touche logicielle **Chariotage**. Sélectionnez l'outil ROUGHING\_T80 A .

| Champ          | Valeur                                  | Sélection par touche<br>SELECT | Remarques                                                                                                    |
|----------------|-----------------------------------------|--------------------------------|----------------------------------------------------------------------------------------------------|
| F              | 0.25                                    |                                |                                                                                                    |
| V              | 240 m/min                               | Х                              |                                                                                                    |
| Usinage        | Finition                                | Х                              |                                                                                                    |
| Position       | (Voir<br>l'illustration ci-<br>dessous) | х                              |                                                                                                    |
| Sens d'usinage | Plan                                    | Х                              |                                                                                                    |
| X0             | 60                                      |                                | Etant donné que la pièce<br>brute quelconque a un<br>diamètre de 60 mm, vous<br>devez également mettre<br>la cote X0 à 60 pour cette<br>opération. |
| ZO             | 2                                       |                                |                                                                                                    |
| X1             | -1.6 abs                                | Х                              |                                                                                                    |
| Z1             | 0.0 abs                                 | Х                              |                                                                                                    |
| D              | 1.5                                     |                                |                                                                                                    |
| UX             | 0.0                                     |                                |                                                                                                    |
| UZ             | 0.2                                     |                                |                                                                                                    |

Saisissez les valeurs suivantes dans le masque de saisie :

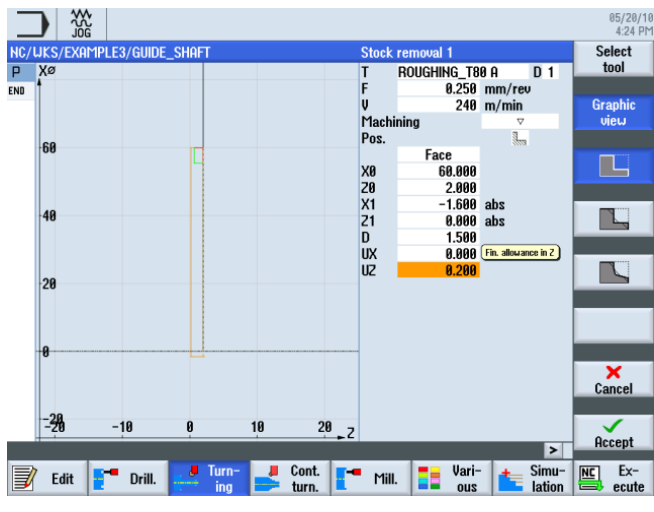

Figure 8-3 Surfaçage de la pièce

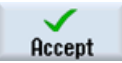

Validez les valeurs saisies.

#### Exemple 3 : arbre de renvoi

8.3 Création d'un contour de pièce brute quelconque

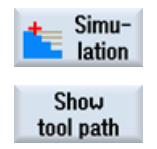

Démarrez la simulation pour vérifier l'opération.

Vous pouvez activer l'affichage des déplacements dans le menu étendu.

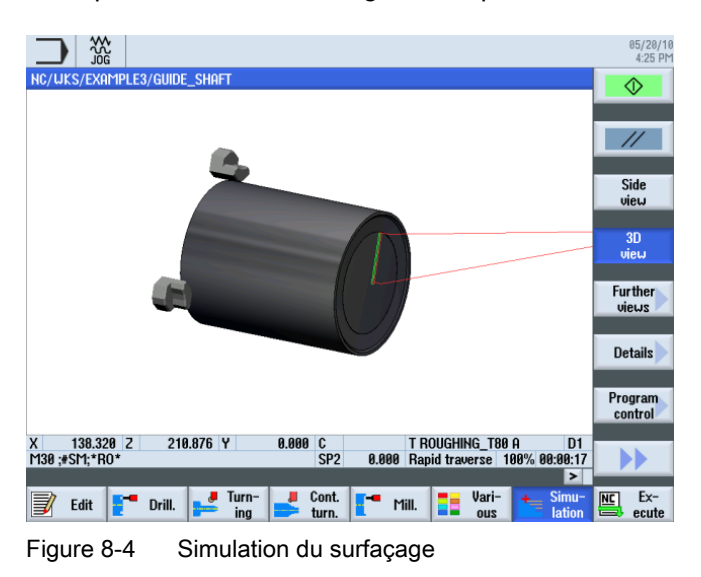

### 8.3 Création d'un contour de pièce brute quelconque

#### Procédure

Saisissez le contour suivant par vous-même pour la pièce brute :

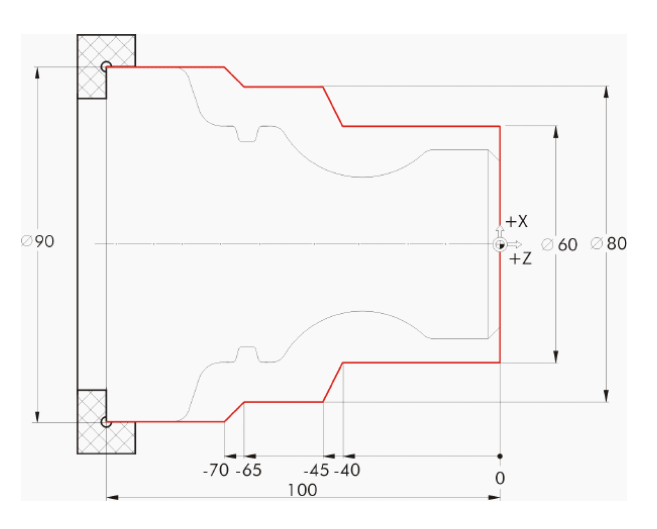

8.3 Création d'un contour de pièce brute quelconque

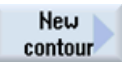

Sélectionnez la touche logicielle **Nouveau contour**. Saisissez 'GUIDE\_SHAFT\_BLANK' comme nom de contour.

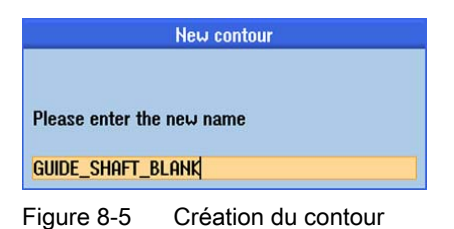

Définissez le contour de la pièce brute dans le calculateur de contours (voir l'illustration suivante) avec un point de départ à X0/Z0.

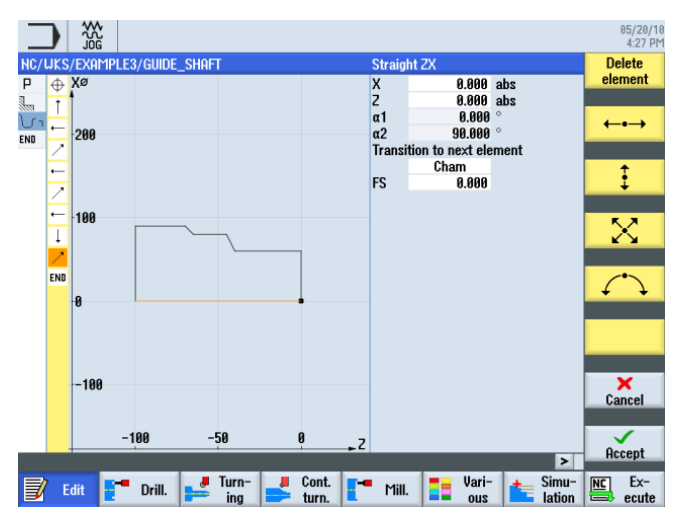

Figure 8-6 Contour de pièce brute quelconque

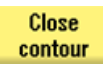

#### Remarque

Le contour doit être fermé.

### 8.4 Création du contour de la pièce finie et chariotage

#### Procédure

La procédure suivante vous permet de saisir le contour de la pièce finie :

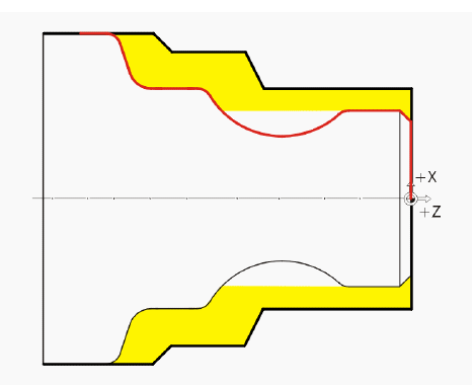

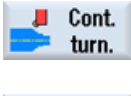

Sélectionnez la touche logicielle Tournage contour.

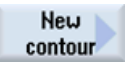

Sélectionnez la touche logicielle **Nouveau contour**. Saisissez 'GUIDE\_SHAFT\_CONTOUR' comme nom de contour.

| New contour     |                     |  |  |  |  |
|-----------------|---------------------|--|--|--|--|
| Please enter th | e new name          |  |  |  |  |
| GUIDE_SHAFT_    | CONTOUR             |  |  |  |  |
| Figure 8-7      | Création du contour |  |  |  |  |

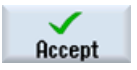

#### Validez votre saisie.

Etant donné que la pièce brute a été surfacée jusqu'à Z0 lors de la première opération, vous pouvez valider directement le point de départ X0/Z0 (voir l'illustration suivante).

|                             |                                          | 05/20/10<br>4:29 PM |
|-----------------------------|------------------------------------------|---------------------|
| NC/UKS/EXAMPLE3/GUIDE_SHAFT | Starting point                           |                     |
|                             | X <b>9.800</b> abs<br>Z <b>0.000</b> abs | Graphic<br>view     |
| END                         | Transition at contour start              |                     |
| 8.1                         | FS 0.000 +                               |                     |

Figure 8-8 Saisie du point de départ du contour

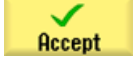

Validez votre saisie.

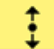

Saisissez les valeurs suivantes dans le masque de saisie pour le segment vertical :

| Champ                             | Valeur    | Sélection par touche<br>SELECT | Remarques     |
|-----------------------------------|-----------|--------------------------------|---------------|
| Х                                 | 48 abs    | Х                              |               |
| Transition à l'élément<br>suivant | Chanfrein | X                              |               |
| R                                 | 3         |                                | +X<br>₩<br>+Z |

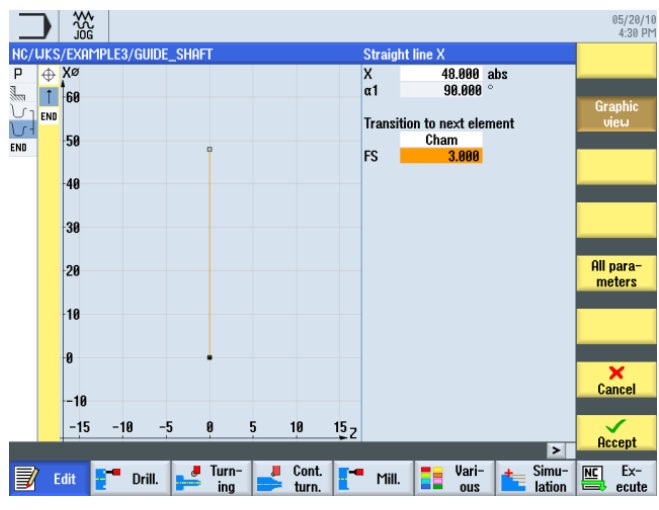

Figure 8-9 Saisie du segment de contour vertical

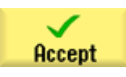

Validez les valeurs saisies.

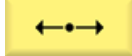

Saisissez les valeurs suivantes dans le masque de saisie pour le segment horizontal :

| Champ                             | Valeur | Sélection par touche<br>SELECT | Remarques                                                                                                    |
|-----------------------------------|--------|--------------------------------|----------------------------------------------------------------------------------------------------|
| Z                                 |        |                                |                                                                                                    |
| Transition à l'élément<br>suivant | Rayon  | Х                              |                                                                                                    |
| R                                 | 4      |                                | +X<br>⇒<br>+Z                                                                                                    |
|                                   |        |                                | Le point final du segment<br>horizontal est inconnu.<br>Saisissez uniquement R4<br>pour la transition à<br>l'élément suivant. Le point<br>final du segment sera<br>automatiquement calculé<br>en fonction des<br>constructions suivantes<br>du contour. |

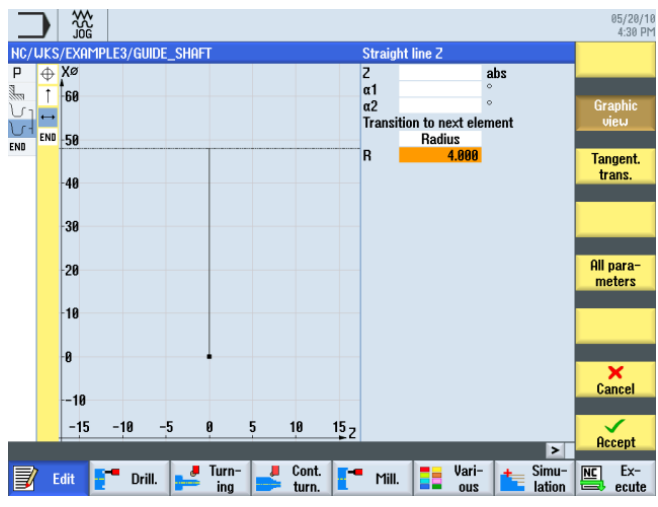

Figure 8-10 Saisie du segment de contour horizontal

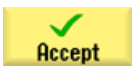

Validez les valeurs saisies.

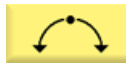

Saisissez les valeurs suivantes dans le masque de saisie pour la section suivante :

| Champ            | Valeur   | Sélection par touche<br>SELECT | Remarques                                                                                                    |
|------------------|----------|--------------------------------|----------------------------------------------------------------------------------------------------|
| Sens de rotation | à droite | Х                              |                                                                                                    |
| R                | 23       |                                |                                                                                                    |
| Х                | 60 abs   | Х                              | +X                                                                                                    |
| Z                |          |                                | ÷z                                                                                                    |
| 1                | 80 abs   | X                              | S'il existe plusieurs<br>options pour la saisie des<br>données de contour (par<br>exemple pour l'arc de<br>cercle), vous pouvez les<br>sélectionner en<br>actionnant la touche<br>logicielle <i>Boîte de</i><br><i>dialogue de sélection.</i> |

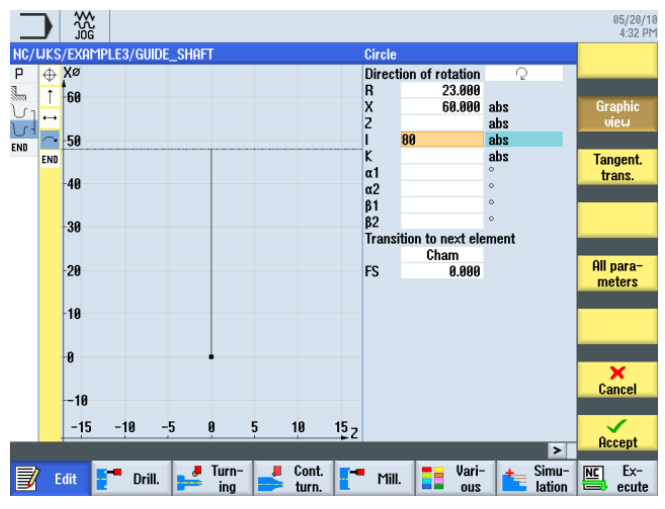

Figure 8-11 Saisie de l'arc de cercle du contour

#### Exemple 3 : arbre de renvoi

Dialog select

8.4 Création du contour de la pièce finie et chariotage

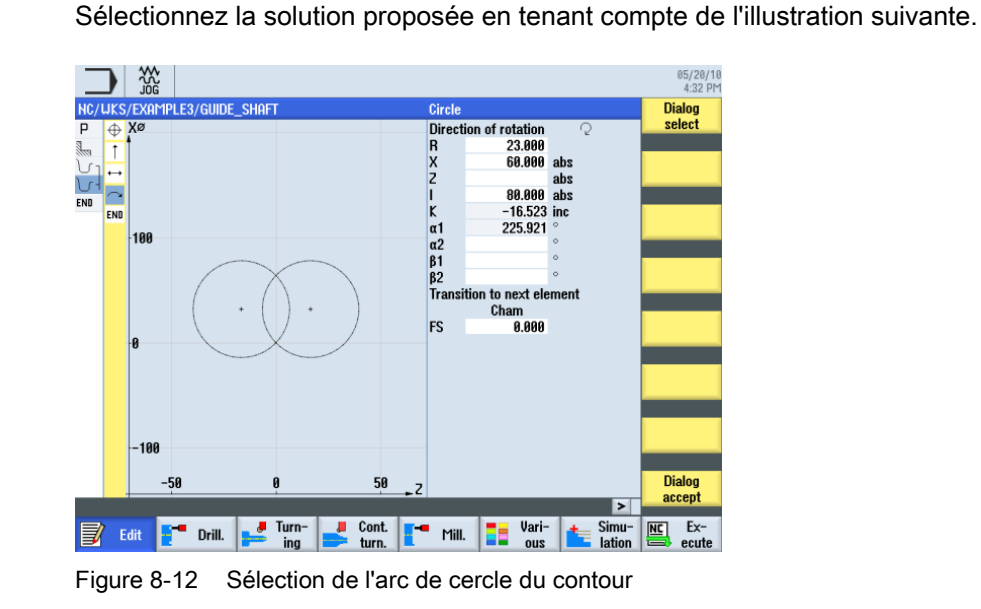

Dialog accept

Après avoir sélectionné la construction souhaitée, validez-la.

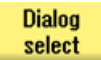

Sélectionnez la solution proposée en tenant compte de l'illustration suivante.

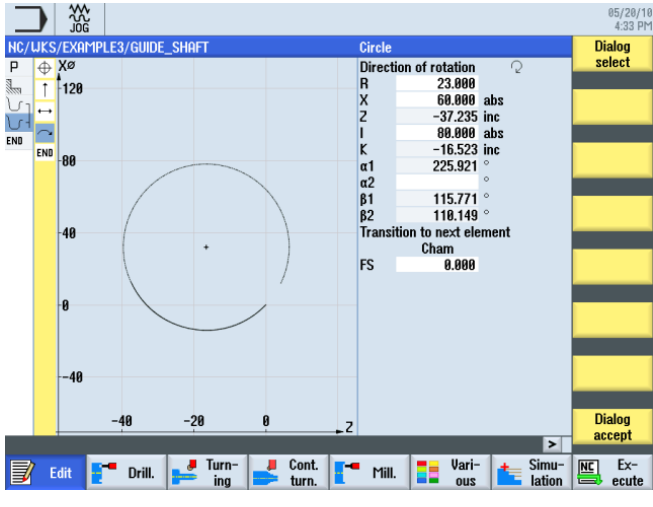

Figure 8-13 Sélection de l'arc de cercle du contour

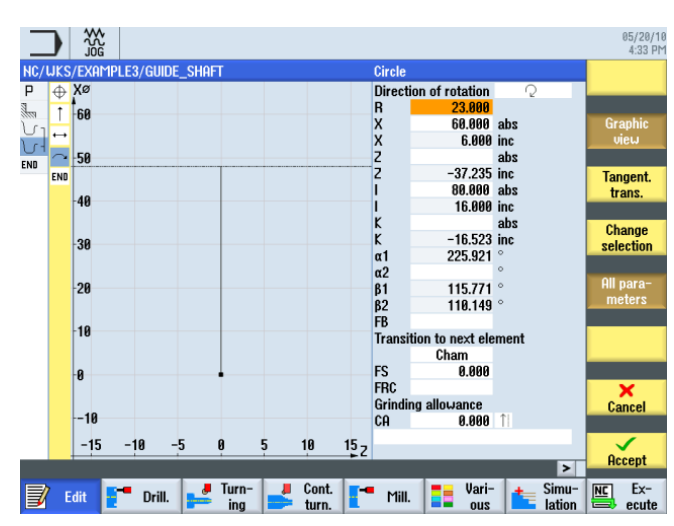

Après avoir sélectionné la construction souhaitée, validez-la.

Dialog accept

Figure 8-14 Validation de la sélection de l'arc de cercle du contour

Pour terminer l'arc de cercle, procédez de la manière suivante :

1. Saisissez le centre K-35 (cote absolue).

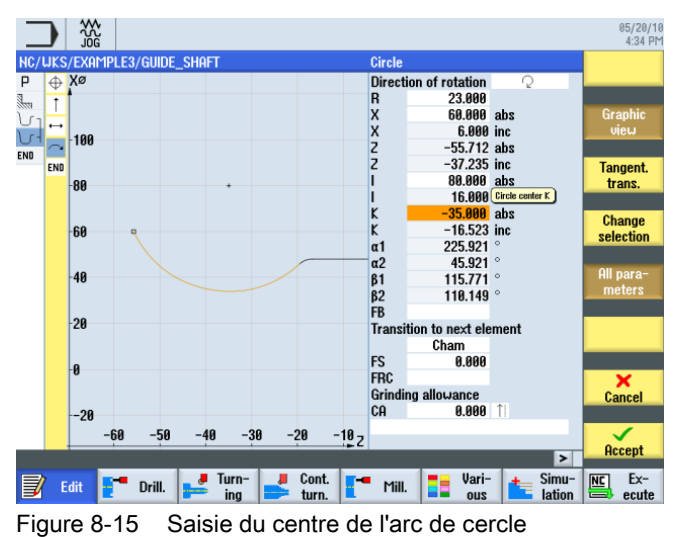

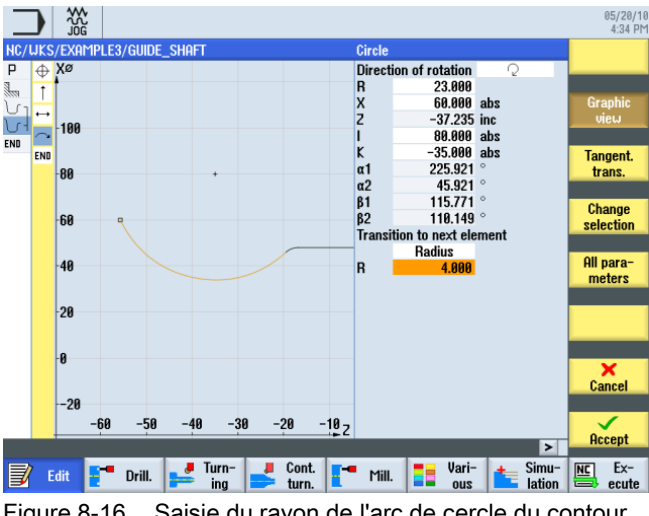

2. Saisissez R4 pour la transition à l'élément suivant.

Figure 8-16 Saisie du rayon de l'arc de cercle du contour

Vous avez pu construire l'arc de cercle et le segment (dont le point final était inconnu) avec les données de contour disponibles et les options de calcul proposées.

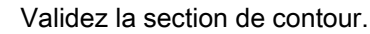

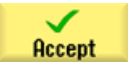

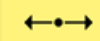

Saisissez les valeurs suivantes dans le masque de saisie pour la droite horizontale :

| Champ                          | Valeur  | Sélection par touche<br>SELECT | Remarques |
|--------------------------------|---------|--------------------------------|-----------|
| Z                              | -75 abs | Х                              | $\neg$    |
| Transition à l'élément suivant | Rayon   | Х                              |           |
| R                              | 6       |                                | +X<br>+Z  |

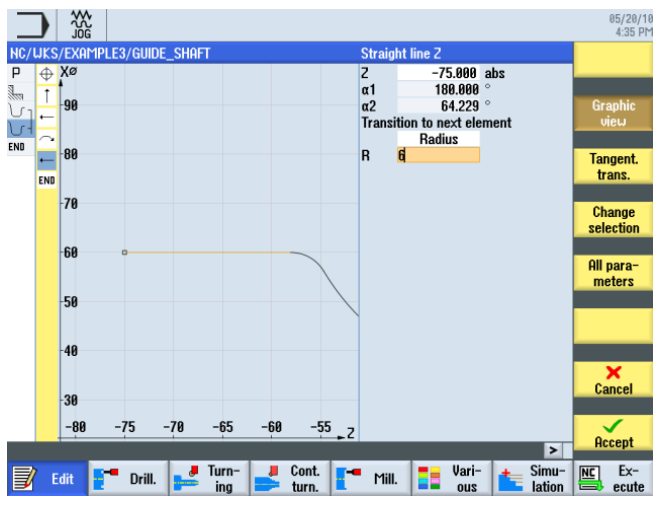

Figure 8-17 Saisie du segment de contour horizontal

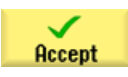

Validez les valeurs saisies.

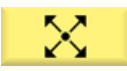

Saisissez les valeurs suivantes dans le masque de saisie pour le segment oblique :

| Champ                             | Valeur  | Sélection par touche<br>SELECT | Remarques |
|-----------------------------------|---------|--------------------------------|-----------|
| Х                                 | 90 abs  | Х                              |           |
| Z                                 | -80 abs | Х                              |           |
| Transition à l'élément<br>suivant | Rayon   | X                              | +X<br>+Z  |
| R                                 | 4       |                                |           |

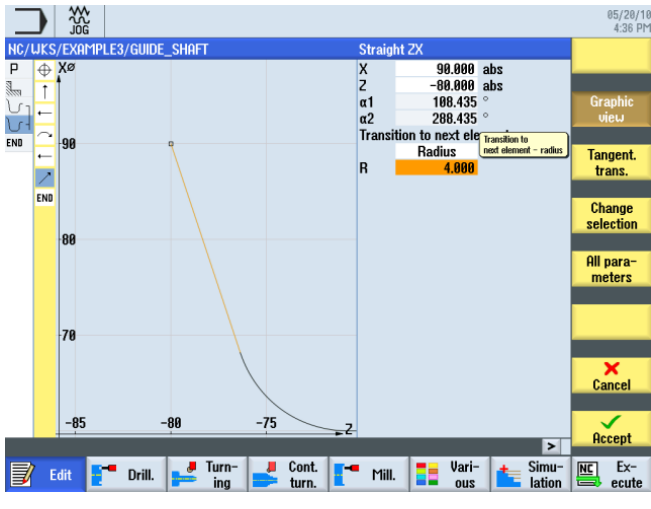

Figure 8-18 Saisie du segment de contour oblique

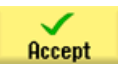

Validez les valeurs saisies.

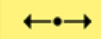

Saisissez les valeurs suivantes dans le masque de saisie pour la droite horizontale :

| Champ                          | Valeur    | Sélection par touche<br>SELECT | Remarques                                                                   |
|--------------------------------|-----------|--------------------------------|-----------------------------------------------------------------------------|
| Z                              | -90 abs   | Х                              |                                                                             |
| Transition à l'élément suivant | Chanfrein | x                              |                                                                             |
| FS                             | 0         |                                | +X<br>⇒⇒<br>+Z                                                              |
|                                |           |                                | Terminez la construction<br>déjà à Z-90 pour ne pas<br>détruire le mandrin. |

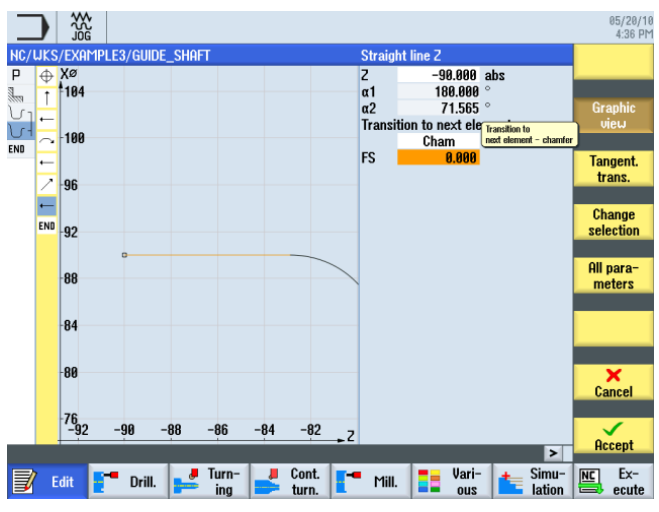

Figure 8-19 Saisie du segment de contour horizontal

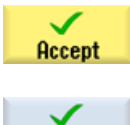

Validez les valeurs saisies.

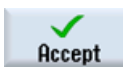

Validez pour enregistrer le contour dans la gamme d'usinage.

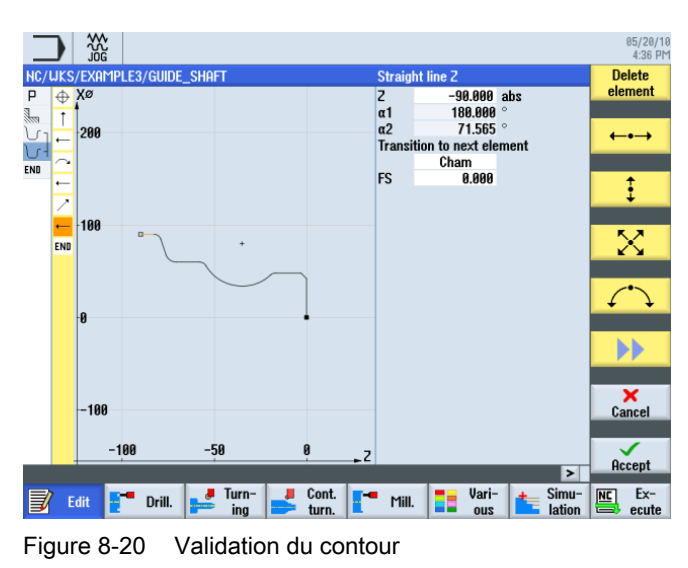

Tournage simplifié avec ShopTurn Documentation de formation, 05/2010, 6FC5095-0AB80-1DP0

#### Exemple 3 : arbre de renvoi

8.4 Création du contour de la pièce finie et chariotage

#### Chariotage

L'opération suivante consiste à charioter le contour.

Pour cela, procédez de la manière suivante :

Sélectionnez la touche logicielle Chariotage.

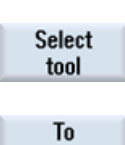

Stock

removal

Ouvrez la liste d'outils et sélectionnez l'outil ROUGHING\_T80 A.

program

Validez pour enregistrer l'outil dans le programme.

Saisissez les valeurs suivantes dans le masque de saisie pour l'ébauche :

| Champ        | Valeur                               | Sélection par touche<br>SELECT | Remarques                                                                       |
|--------------|--------------------------------------|--------------------------------|---------------------------------------------------------------------------------|
| F            | 0.3                                  |                                |                                                                                 |
| V            | 260 m/min                            | Х                              |                                                                                 |
| Usinage      | Ebauche<br>Longitudinal<br>Extérieur | X<br>X<br>X                    |                                                                                 |
| D            | 2.5                                  |                                |                                                                                 |
| UX           | 0.2                                  |                                |                                                                                 |
| UZ           | 0.2                                  |                                |                                                                                 |
| DI           | 0.0                                  |                                |                                                                                 |
| BL           | Contour                              | X                              | Vous devez commuter la description de la pièce brute sur Contour.               |
| Détalonnages | non                                  | X                              | Pour ne pas usiner la rainure du rayon 23, vous devez commuter sur <i>non</i> . |
| Limitation   | non                                  | X                              |                                                                                 |

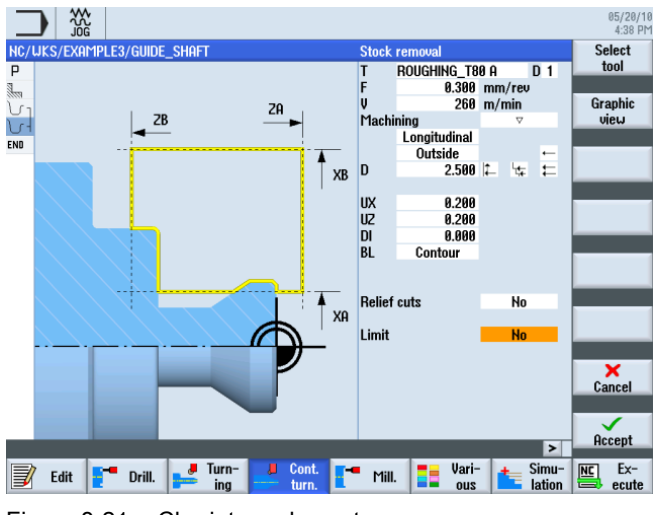

Figure 8-21 Chariotage du contour

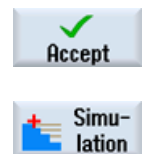

Validez les valeurs saisies. Après la validation, les deux contours et l'opération sont liés.

Sélectionnez la touche logicielle Simulation.

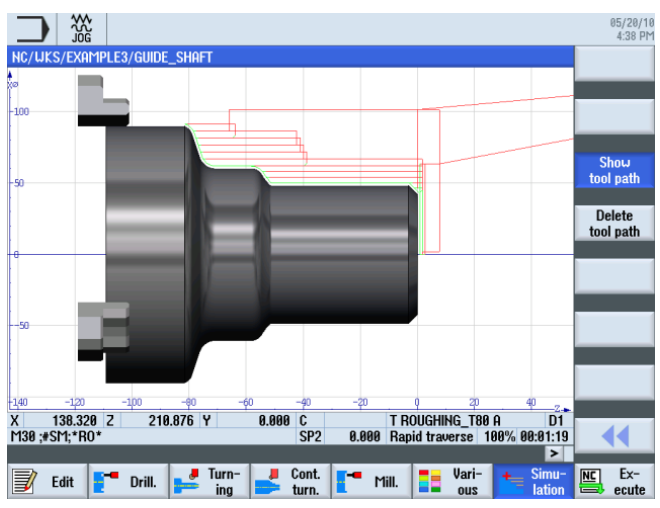

Figure 8-22 Simulation du chariotage du contour (avec affichage des déplacements)

Dans la simulation, les déplacements montrent clairement la manière dont la pièce brute précédemment construite est prise en compte.

## 8.5 Chariotage de la matière restante

### Procédure

La procédure suivante vous permet de charioter la matière restante :

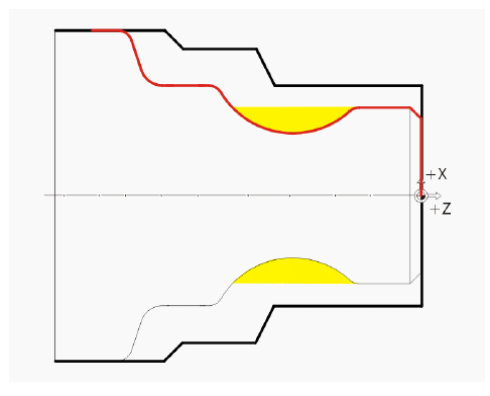

8.5 Chariotage de la matière restante

L'illustration suivante montre la gamme d'usinage jusqu'à l'ébauche :

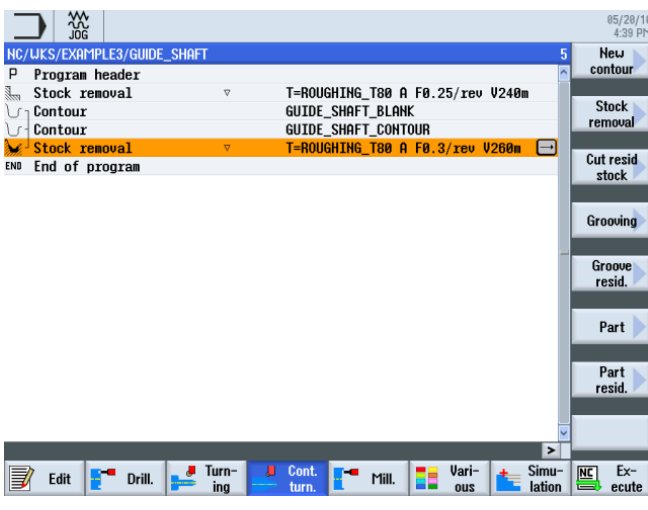

Figure 8-23 Gamme d'usinage avec ébauche

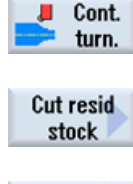

Sélectionnez la touche logicielle Tournage contour.

Tool

Ouvrez la liste d'outils et sélectionnez l'outil BUTTON\_TOOL\_8.

Sélectionnez la touche logicielle Chariotage matière restante.

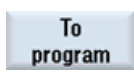

Validez pour enregistrer l'outil dans le programme.

Saisissez les valeurs suivantes dans le masque de saisie pour le chariotage de la matière restante :

| Champ        | Valeur                               | Sélection par touche<br>SELECT | Remarques                                                              |
|--------------|--------------------------------------|--------------------------------|------------------------------------------------------------------------|
| F            | 0.25                                 |                                |                                                                        |
| V            | 240 m/min                            | Х                              |                                                                        |
| Usinage      | Ebauche<br>Longitudinal<br>Extérieur | X<br>X<br>X                    |                                                                        |
| D            | 2.0                                  |                                |                                                                        |
| UX           | 0.2                                  |                                |                                                                        |
| UZ           | 0.2                                  |                                |                                                                        |
| DI           | 0.0                                  |                                |                                                                        |
| Détalonnages | oui                                  | Х                              | Vous devez commuter<br>l'usinage avec<br>détalonnages sur <i>oui</i> . |
| FR           | 0.2                                  |                                |                                                                        |
| Limitation   | non                                  | Х                              |                                                                        |

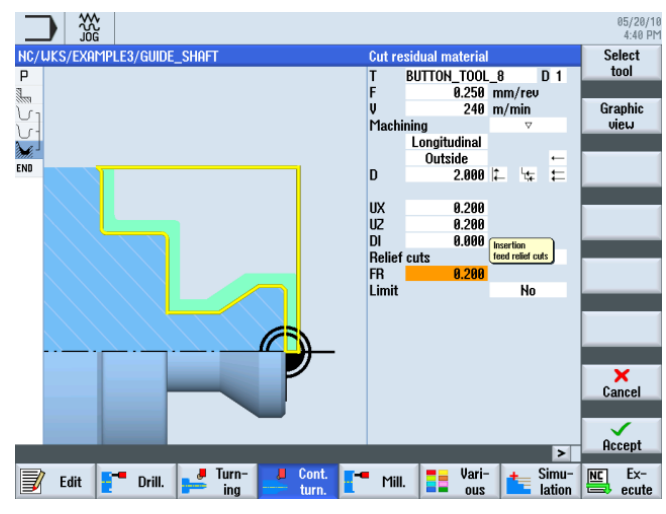

Figure 8-24 Chariotage de la matière restante du contour

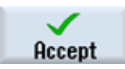

Validez les valeurs saisies. Après la validation, la gamme d'usinage se présente comme suit :

|      |                      |          |                      |              |                     | 05/20/10<br>4:40 PM |
|------|----------------------|----------|----------------------|--------------|---------------------|---------------------|
| NC/  | WKS/EXAMPLE3/GUIDE   | _shaft   |                      |              | 6                   | New                 |
| Р    | Program header       |          |                      |              | ^                   | contour             |
| 3    | Stock removal        | $\nabla$ | T=ROUGHING_T80 A     | F0.25/rev V  | 240m                |                     |
| J.   | Contour              |          | GUIDE_SHAFT_BLAN     | K            |                     | Stock               |
| 10-  | Contour              |          | GUIDE SHAFT CONT     | OUR          |                     | removal             |
| Xe-  | Stock removal        | ⊽        | T=ROUGHING T80 A     | F0.3/rev V2  | 50m                 |                     |
| 2 8- | Residual cutting     | ∇        | T=BUTTON TOOL 8      | FØ 25/reu U2 | 10m →               | Cut resid           |
| END  | End of program       |          | T DOTTON_TOOL_O      | 10.20,100 12 |                     | stock 🖊             |
|      | Life of program      |          |                      |              | _                   |                     |
|      |                      |          |                      |              |                     | Grooving            |
|      |                      |          |                      |              |                     |                     |
|      |                      |          |                      |              |                     | Groove<br>resid.    |
|      |                      |          |                      |              | _                   |                     |
|      |                      |          |                      |              |                     | Part 🕨              |
|      |                      |          |                      |              | _                   |                     |
|      |                      |          |                      |              |                     | Part<br>resid.      |
|      |                      |          |                      |              |                     |                     |
|      |                      |          |                      |              | ~                   |                     |
|      |                      |          |                      |              | >                   |                     |
|      | Edit <b>F</b> Drill. | 🛃 Turn-  | Cont.<br>turn. Mill. | Vari-<br>ous | ter Simu-<br>lation | Ex-<br>ecute        |

Figure 8-25 Gamme d'usinage avec chariotage de la matière restante

#### Exemple 3 : arbre de renvoi

8.5 Chariotage de la matière restante

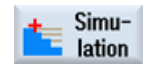

Démarrez la simulation.

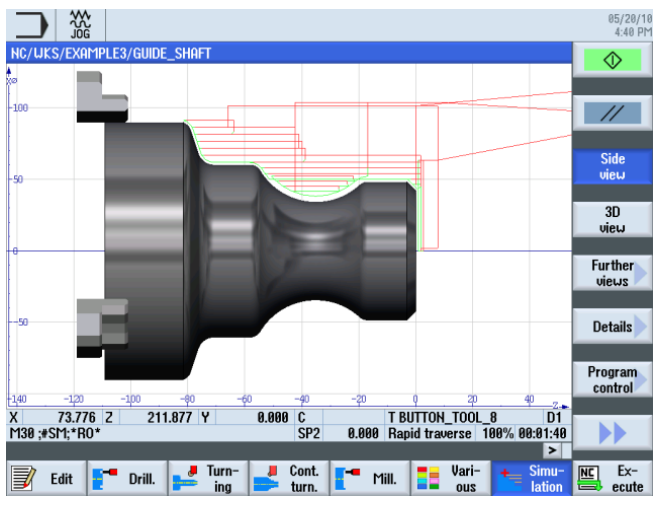

Figure 8-26 Simulation du chariotage de la matière restante

Après l'ébauche du contour, il reste encore sa finition.

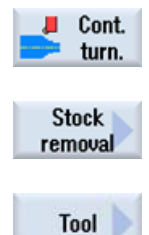

Sélectionnez la touche logicielle Chariotage.

Sélectionnez la touche logicielle Tournage contour.

Ouvrez la liste d'outils et sélectionnez l'outil FINISHING\_T35 A.

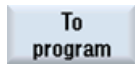

Validez pour enregistrer l'outil dans le programme. Saisissez les valeurs suivantes dans le masque de saisie pour la finition :

| Champ        | Valeur                                | Sélection par touche<br>SELECT | Remarques |
|--------------|---------------------------------------|--------------------------------|-----------|
| F            | 0.12                                  |                                |           |
| S            | 280 m/min                             | Х                              |           |
| Usinage      | Finition<br>Longitudinal<br>Extérieur | X<br>X<br>X                    |           |
| Surépaisseur | non                                   | Х                              |           |
| Détalonnages | oui                                   | Х                              |           |
| Limitation   | non                                   | Х                              |           |

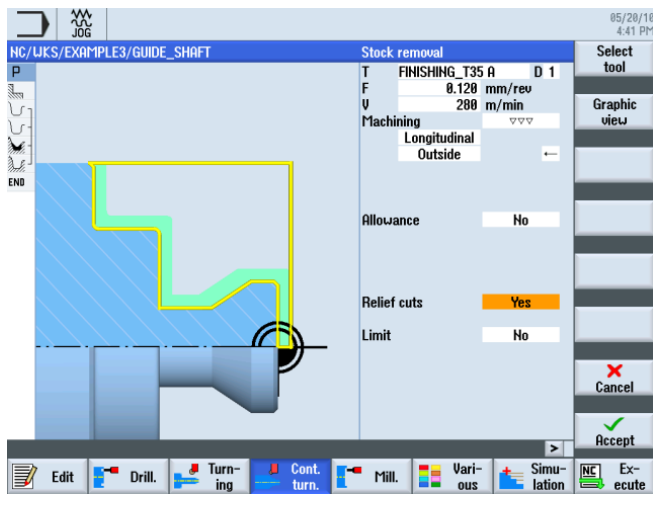

Figure 8-27 Finition du contour

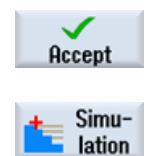

Validez les valeurs saisies.

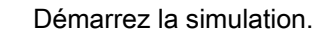

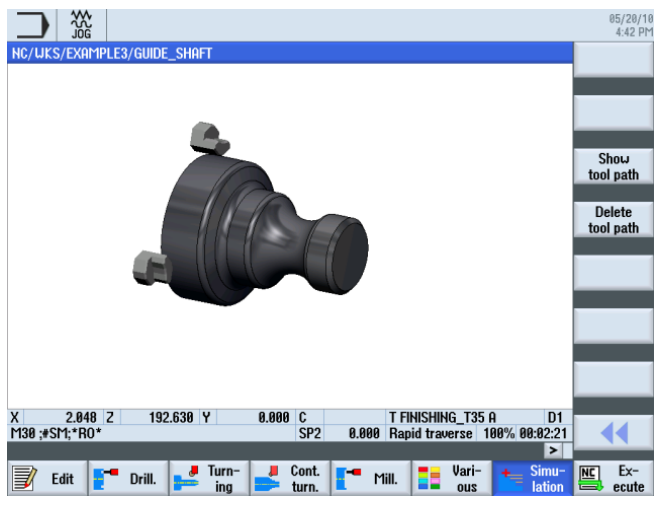

Figure 8-28 Simulation de la finition - vue 3D

8.6 Gorge

### 8.6 Gorge

#### Procédure

La procédure suivante vous permet de créer la gorge :

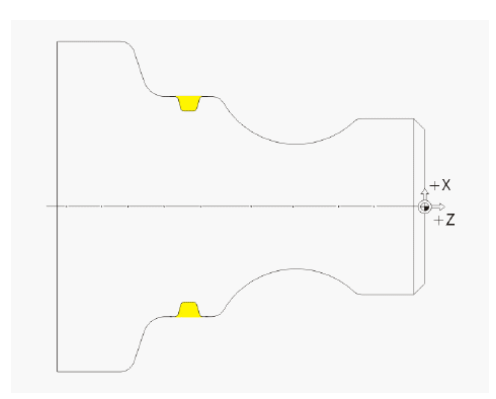

Après le chariotage de la matière restante, la gamme d'usinage se présente comme suit :

|                 |                      |                        |                  |                 |              | 05/20/10<br>4:44 PM |
|-----------------|----------------------|------------------------|------------------|-----------------|--------------|---------------------|
| NC/UK           | S/EXAMPLE3/GUID      | e_shaft                |                  |                 | 9            | New<br>contour      |
|                 | ock removal          | ▽                      | T=ROUGHTNG TRO ( | FØ 25/reu U24   | lØm 👘        |                     |
| LC 1 Co         | ntour                |                        | GUIDE SHAFT BLAN | K               |              | Stock 📐             |
| U-Co            | ontour               |                        | GUIDE_SHAFT_CON  | TOUR            |              | remova              |
| 🖌 St            | ock removal          | $\nabla$               | T=ROUGHING_T80 A | A F0.3/rev V260 | )n 🕴         | Cut socid           |
| <u>}_∦</u> − Re | esidual cutting      | ⊽                      | T=BUTTON_TOOL_8  | F0.25/rev V240  | n _          | stock               |
| 💓 🛛 St          | ock removal          | $\nabla \Delta \Delta$ | T=FINISHING_T35  | A F0.12/rev V2  | 80∎ <u>→</u> | BIOOK               |
| END EN          | nd of program        |                        |                  |                 |              | Grooving            |
|                 |                      |                        |                  |                 |              | 7                   |
|                 |                      |                        |                  |                 |              | Groove<br>resid.    |
|                 |                      |                        |                  |                 | - 1          | Part                |
|                 |                      |                        |                  |                 |              | Part<br>resid.      |
|                 |                      |                        |                  |                 |              |                     |
|                 |                      |                        |                  |                 | <b>~</b>     |                     |
|                 |                      |                        |                  |                 | >            |                     |
|                 | Edit <b>F</b> Drill. | ing                    | Cont. Mill.      | Vari-           | Simu-        | NC Ex-              |

Figure 8-29 Gamme d'usinage après chariotage

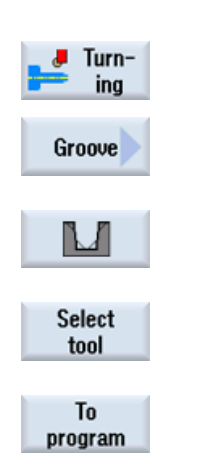

Sélectionnez la touche logicielle Tournage.

Sélectionnez la touche logicielle Gorge.

Sélectionnez la seconde forme de gorge proposée (Gorge 2).

Ouvrez la liste d'outils et sélectionnez le foret PLUNGE\_CUTTER\_3 A.

Validez pour enregistrer l'outil dans le programme.

| Champ    | Valeur                            | Sélection par touche<br>SELECT | Remarques                 |
|----------|-----------------------------------|--------------------------------|---------------------------|
| F        | 0.1 mm/tr                         |                                |                           |
| V        | 150 m/min                         | Х                              |                           |
| Usinage  | Ebauche +<br>finition             | Х                              |                           |
| Position | Voir l'illustration<br>ci-dessous | Х                              |                           |
| X0       | 60                                |                                | Saisissez la position et  |
| ZO       | -67                               |                                | les dimensions de la      |
| B1       | 4.2                               | X (champ)                      | gorge.                    |
| T1       | 4 inc                             | Х                              |                           |
| α1       | 15                                |                                | Saisissez l'angle         |
| α2       | 15                                |                                | d'inclinaison des flancs  |
| FS1      | 1                                 | X (champ)                      | de gorge et les arrondis. |
| R2       | 1                                 | X (champ)                      |                           |
| R3       | 1                                 | X (champ)                      |                           |
| FS4      | 1                                 | X (champ)                      |                           |
| D        | 4                                 |                                |                           |
| U        | 0.2                               | X (champ)                      |                           |
| N        | 1                                 |                                |                           |

Saisissez les valeurs suivantes dans le masque de saisie pour la gorge :

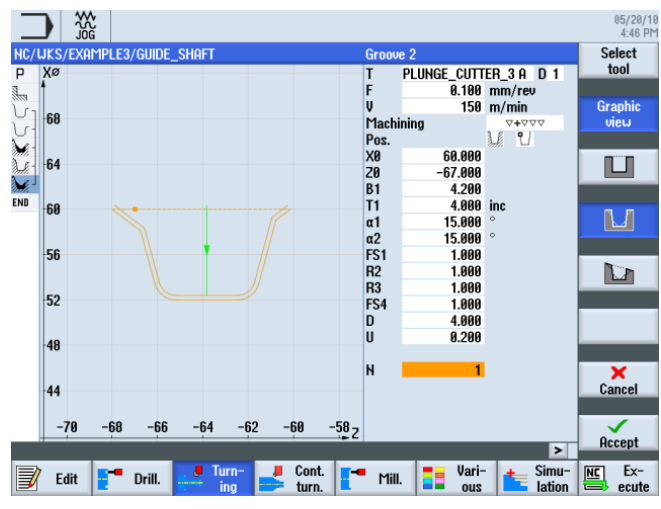

Figure 8-30 Création d'une gorge

8.6 Gorge

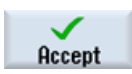

Validez les valeurs saisies. Après la validation, la gamme d'usinage se présente comme suit :

|       |                      |                        |                  |                    |                 | 05/20/16<br>4:47 PM |
|-------|----------------------|------------------------|------------------|--------------------|-----------------|---------------------|
| NC/   | /UKS/EXAMPLE3/GUIDI  | e_shaft                |                  |                    | 10              | Stock               |
| Ρ     | Program header       |                        |                  |                    | ^               | removal             |
| 1000  | Stock removal        | $\nabla$               | T=ROUGHING_T80 A | A F0.25/rev        | V240m           |                     |
| J.    | Contour              |                        | GUIDE_SHAFT_BLAM | łK                 |                 | Groove              |
| J.    | Contour              |                        | GUIDE_SHAFT_CONT | TOUR               |                 |                     |
| de la | Stock removal        | ∇                      | T=ROUGHING_T80 A | A F0.3/rev V       | 260m            | _                   |
| S.S.  | Residual cutting     | $\nabla$               | T=BUTTON_TOOL_8  | F0.25/rev V        | 240m            | Undercut            |
| M.    | Stock removal        | $\nabla \Delta \Delta$ | T=FINISHING_T35  | A F0.12/rev        | V280m           |                     |
| 3 fr  | Groove               | 4444                   | T=PLUNGE_CUTTER_ | <u>3 A F0.1/re</u> | v V150→         |                     |
| END   | End of program       |                        |                  |                    |                 | Ihread              |
|       |                      |                        |                  |                    |                 |                     |
|       |                      |                        |                  |                    |                 | Cutoff              |
|       |                      |                        |                  |                    |                 |                     |
|       |                      |                        |                  |                    |                 |                     |
|       |                      |                        |                  |                    |                 |                     |
|       |                      |                        |                  |                    |                 |                     |
|       |                      |                        |                  |                    |                 |                     |
|       |                      |                        |                  |                    |                 |                     |
|       |                      |                        |                  |                    |                 |                     |
| _     |                      |                        |                  |                    | ×               |                     |
|       |                      |                        |                  |                    | 2               |                     |
| 3     | Edit <b>F</b> Drill. | ing                    | Cont. The Mill.  | Vari-<br>ous       | Simu-<br>lation | Ex-<br>ecute        |

Figure 8-31 Gamme de travail avec gorge

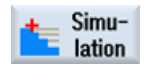

Démarrez la simulation. Vous pouvez vérifier des parties de la pièce en sélectionnant la touche logicielle **Loupe**.

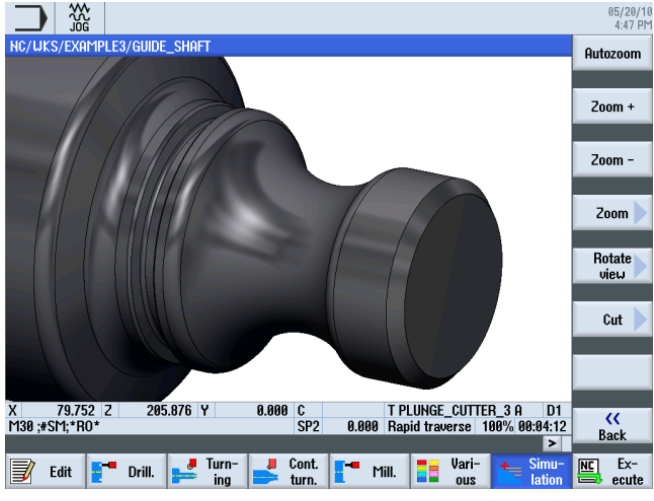

Figure 8-32 Simulation - vue 3D (loupe)

## 8.7 Filetage

### Procédure

La procédure suivante vous permet de créer le filetage :

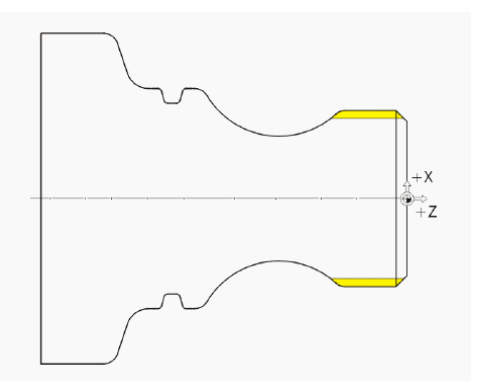

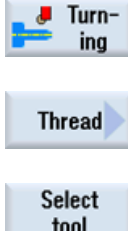

Sélectionnez la touche logicielle Tournage.

Sélectionnez la touche logicielle Filetage.

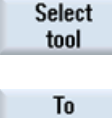

program

Ouvrez la liste d'outils et sélectionnez le foret THREADING\_T1.5.

Validez pour enregistrer l'outil dans le programme.

Saisissez les valeurs suivantes dans le masque de saisie pour le filetage :

| Champ   | Valeur                                        | Sélection par touche<br>SELECT | Remarques                                                                                                    |
|---------|-----------------------------------------------|--------------------------------|----------------------------------------------------------------------------------------------------|
| Р       | 1.5 mm/tr                                     | Х                              |                                                                                                    |
| G       | 0                                             |                                |                                                                                                    |
| S       | 800 tr/min                                    | Х                              |                                                                                                    |
| Usinage | Ebauche<br>Dégressif<br>Filetage<br>extérieur | x<br>x<br>x                    | Le filetage est créé avec<br>le réglage <i>Dégressif.</i><br>Avec ce réglage, la<br>division des copeaux<br>diminue à chaque étape<br>pour que la section des<br>copeaux reste constante. |
| X0      | 48                                            |                                |                                                                                                    |
| Z0      | -3                                            |                                |                                                                                                    |
| Z1      | -23 abs                                       | Х                              |                                                                                                    |
| LW      | 4                                             | X (champ)                      |                                                                                                    |
| LR      | 2                                             |                                |                                                                                                    |
| H1      | 0.92                                          |                                |                                                                                                    |

8.7 Filetage

| Champ      | Valeur                             | Sélection par touche<br>SELECT | Remarques |
|------------|------------------------------------|--------------------------------|-----------|
| αP         | 29                                 | X (champ)                      |           |
|            | Pénétration sur<br>flancs alternés | Х                              |           |
| ND         | 8                                  | X (champ)                      |           |
| U          | 0.1                                |                                |           |
| VR         | 2                                  |                                |           |
| Multifilet | non                                | Х                              |           |
| α0         | 0                                  |                                |           |

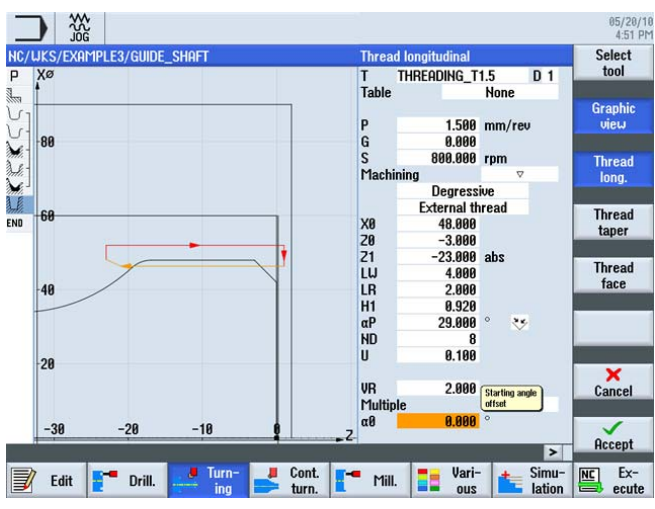

Figure 8-33 Réalisation du filetage

Au besoin, passez à l'image d'aide.

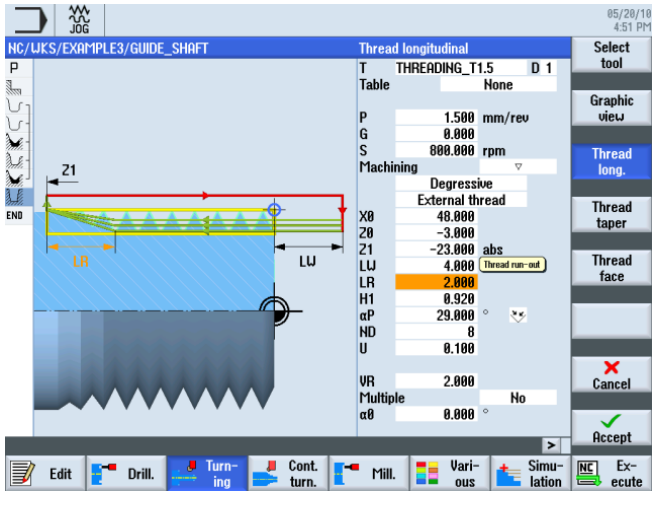

Figure 8-34 Image d'aide - sortie de filetage

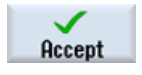

Validez les valeurs saisies.

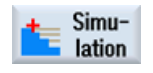

Démarrez la simulation. Vous pouvez vérifier des parties de la pièce en sélectionnant la touche logicielle **Détails**.

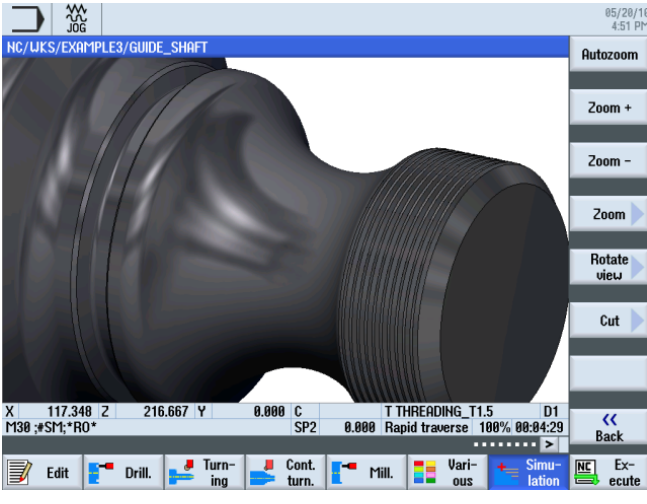

Figure 8-35 Simulation de la vue 3D - détails

## 8.8 Perçage

### Procédure

La procédure suivante vous permet de créer les alésages sur la face frontale (axe C ou usinage complet).

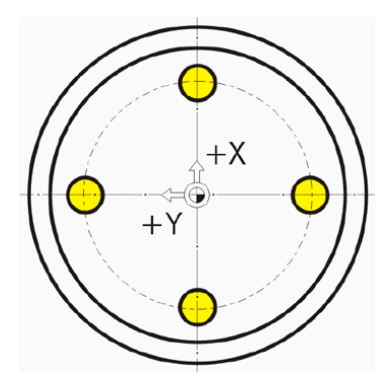

8.8 Perçage

Après la réalisation du filetage, la gamme d'usinage se présente comme suit :

| _        |                    |                        |                 |               |         |                    |
|----------|--------------------|------------------------|-----------------|---------------|---------|--------------------|
|          |                    |                        |                 |               |         | 05/20/1<br>4:52 Ph |
| NC/      | WKS/EXAMPLE3/GUIDE | _shaft                 |                 |               | 11      | Drilling           |
| Р        | Program header     |                        |                 |               | ^       | centric            |
| 3        | Stock removal      | $\nabla$               | T=ROUGHING_T80  | A F0.25/rev   | J240m   |                    |
| <u>ل</u> | Contour            |                        | GUIDE_SHAFT_BLA | NK            |         | Centering          |
| J.       | Contour            |                        | GUIDE_SHAFT_CON | TOUR          |         |                    |
| ÷.       | Stock removal      | $\nabla$               | T=ROUGHING_T80  | A F0.3/rev V: | 260     | Deilling           |
| de la    | Residual cutting   | $\nabla$               | T=BUTTON_TOOL_8 | F0.25/rev V:  | 240m    | Beaming            |
| Mi.      | Stock removal      | $\nabla \nabla \nabla$ | T=FINISHING_T35 | A F0.12/rev   | V280m   | ricaning           |
| 3.4      | Groove             | <b>*</b> *             | T=PLUNGE_CUTTER | _3 A F0.1/re  | v V150m | Deen hole          |
| W        | Thread long.       | ▽                      | T=THREADING_T1. | 5 P1.5mm/rev  | S8001 → | drilling           |
| END      | End of program     |                        |                 |               |         |                    |
|          |                    |                        |                 |               |         | Topping            |
|          |                    |                        |                 |               |         | rapping            |
|          |                    |                        |                 |               |         |                    |
|          |                    |                        |                 |               |         |                    |
|          |                    |                        |                 |               |         |                    |
|          |                    |                        |                 |               |         |                    |
|          |                    |                        |                 |               |         | Positions          |
|          |                    |                        |                 |               |         |                    |
|          |                    |                        |                 |               |         | Position           |
| _        |                    |                        |                 |               | ×       | repetit.           |
| _        |                    |                        |                 |               | >       |                    |
|          | Edit 📑 Drill.      | ing                    | turn Mill.      | Vari-         | Simu-   | NC Ex-             |
|          | 1                  | - my -                 | um. <u>-</u>    | 0us           | auon    | ecute              |

Figure 8-36 Gamme d'usinage après réalisation du filetage

Drill.

Sélectionnez la touche logicielle Perçage.

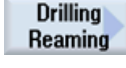

Sélectionnez la touche logicielle **Perçage Alésage**. La pièce est directement percée, sans centrage.

Drilling

Sélectionnez la touche logicielle Perçage.

Select tool

To program

Validez pour enregistrer l'outil dans le programme.

Ouvrez la liste d'outils et sélectionnez le foret DRILL\_5.

Saisissez les valeurs suivantes dans le masque de saisie pour l'alésage :

| Champ | Valeur        | Sélection par touche<br>SELECT | Remarques                                                                                                    |
|-------|---------------|--------------------------------|----------------------------------------------------------------------------------------------------|
| F     | 0.06 mm/tr    | Х                              |                                                                                                    |
| V     | 140 m/min     | Х                              |                                                                                                    |
|       | Face frontale | Х                              |                                                                                                    |
|       | Corps         | X                              | Commutez la référence de profondeur sur <i>Corps</i> .                                                                   |
| Z1    | 10 inc        | X                              | Vous pouvez saisir une<br>profondeur d'alésage de<br>10 mm en cotation<br>relative, ou de -10 mm en<br>cotation absolue. |
| DT    | 0 s           | X                              |                                                                                                    |

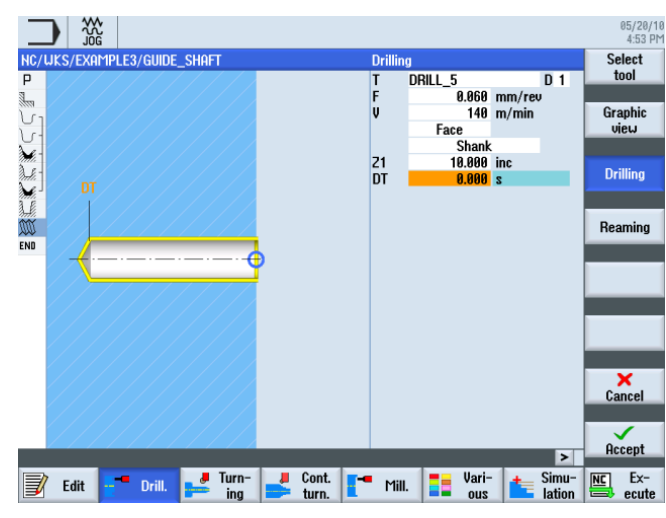

Figure 8-37 Perçage

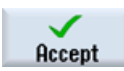

Validez les valeurs saisies. Après la validation, la gamme d'usinage se présente comme suit :

|                           |                        |                     |             |         | 05/20/1<br>4:54 Pi |
|---------------------------|------------------------|---------------------|-------------|---------|--------------------|
| NC/WKS/EXAMPLE3/GUIDE SHI | AFT                    |                     |             | 12      | Drilling           |
| P Program beader          |                        |                     |             | ^       | centric            |
| Stock removal             | V                      | T=ROUGHTNG T80 A    | FØ 25/reu   | U240m   |                    |
| Ca Contour                |                        | GUIDE SHAFT BLAN    | K           |         | Contoring          |
| C-Contour                 |                        | GUITDE SHAFT CONT   | OUR         |         | centering          |
| Stock removal             | ⊽                      | T=ROUGHTNG TRA A    | FØ.3/reu U  | 260     |                    |
| & Residual cutting        |                        | T=BUTTON TOOL 8     | F0.25/rev V | 240     | Drilling           |
| Stock removal             | $\nabla \nabla \nabla$ | T=FINISHING T35     | A F0.12/rev | U280m   | Reaming            |
| Groove                    | V+VVV                  | T=PLUNGE CUTTER     | 3 A F0.1/re | v V150m |                    |
| M Thread long.            | $\nabla$               | T=THREADING T1.5    | P1.5mm/rev  | S800reu | Deep hole          |
| Prilling                  | CT                     | T=DRTLL 5 EQ. 06/   | reu U140m Z | 1=10in→ | drilling           |
| END End of program        |                        |                     |             |         |                    |
|                           |                        |                     |             |         | Tapping            |
|                           |                        |                     |             | _       |                    |
|                           |                        |                     |             |         |                    |
|                           |                        |                     |             |         |                    |
|                           |                        |                     |             | _       |                    |
|                           |                        |                     |             | _       |                    |
|                           |                        |                     |             | _       | Positions          |
|                           |                        |                     |             |         |                    |
|                           |                        |                     |             |         | Position           |
|                           |                        |                     |             | ~       | repetit.           |
|                           |                        |                     |             | >       | . spour            |
| Edit Drill                | Turn-                  | Cont. <b>T</b> Mill | 📒 Vari-     | 🛨 Simu- | NC Ex-             |
|                           | ing 📂                  | turn.               | 2U0         | lation  | ecute              |

Figure 8-38 Gamme d'usinage après perçage

Dans la gamme d'usinage, l'opération de perçage présente une liaison ouverte. Celle-ci sera automatiquement liée aux positions de perçage à l'étape suivante.

#### Exemple 3 : arbre de renvoi

8.8 Perçage

Positions

Sélectionnez la touche logicielle Positions.

A titre d'exercice, saisissez les quatre alésages comme positions individuelles. La solution la plus simple serait d'utiliser le cercle de positions.

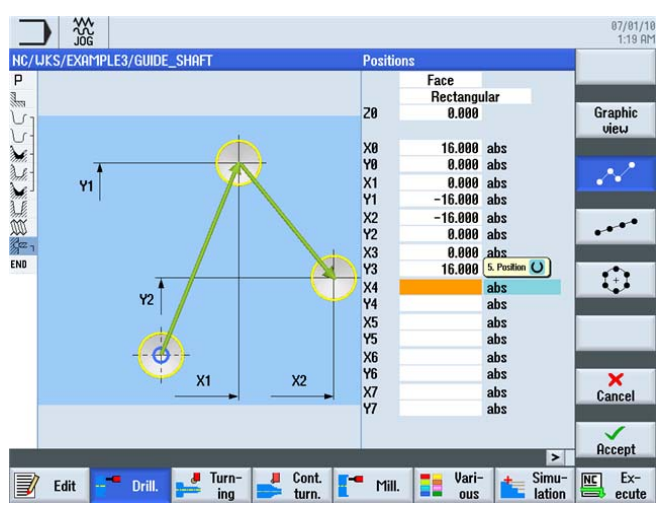

Figure 8-39 Saisie des positions

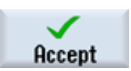

Validez les valeurs saisies. Après la validation, la gamme d'usinage se présente comme suit :

| _     | י∦ (    |             |                                 |                    |             |          |         | 05/20/10<br>4:59 PM |
|-------|---------|-------------|---------------------------------|--------------------|-------------|----------|---------|---------------------|
| NC/   | UKS/EXA | MPLE3/GUIDE | _shaft                          |                    |             |          | 13      | Drilling            |
| Р     | Progra  | m header    |                                 |                    |             |          | ^       | centric             |
| 1     | Stock : | removal     | $\nabla$                        | T=ROUGHI           | 1G_T80 A F0 | .25/rev  | V240m   |                     |
| V1    | Contou  | r           |                                 | GUIDE_SH           | AFT_BLANK   |          |         | Centering           |
| V-    | Contou  | r           |                                 | GUIDE_SH           | AFT_CONTOUR |          |         |                     |
| 1     | Stock : | removal     | $\nabla$                        | T=ROUGHI           | 1G_T80 A F0 | .3/rev V | 260     |                     |
| 28-   | Residua | al cutting  | $\nabla$                        | T=BUTTON           | T00L_8 F0.  | 25/rev V | 240m    | Drilling            |
| ×e-   | Stock : | removal     | $\nabla \nabla \nabla$          | T=FINISH           | ING_T35 A F | 0.12/reu | V280m   | Reaming             |
| 1.E   | Groove  |             | $\nabla + \nabla \nabla \nabla$ | T=PLUNGE           | CUTTER_3 A  | F0.1/re  | v V150m |                     |
| W     | Thread  | long.       | $\nabla$                        | T=THREAD           | ING_T1.5 P1 | .5mm/rev | S800rev | Deep hole           |
| gez - | Drilli  | ng          | C                               | D+ T=DRILL_        | 5 F0.06/rev | V140m 2  | 1=10inc | urning              |
| 1     | 001: P  | ositions    | C                               | <b>□+ Z0=0 X0=</b> | 16 Y0=0 X1= | 0 Y1=-18 | X2=−1→  |                     |
| END   | End of  | program     |                                 |                    |             |          |         | Tapping             |
|       |         |             |                                 |                    |             |          | -       |                     |
|       |         |             |                                 |                    |             |          |         |                     |
|       |         |             |                                 |                    |             |          |         |                     |
|       |         |             |                                 |                    |             |          |         |                     |
|       |         |             |                                 |                    |             |          |         |                     |
|       |         |             |                                 |                    |             |          |         | Positions           |
|       |         |             |                                 |                    |             |          |         |                     |
|       |         |             |                                 |                    |             |          |         | Regition            |
|       |         |             |                                 |                    |             |          | ~       | renetit             |
|       |         |             |                                 |                    |             |          | >       | - open.             |
|       | Edit    | Drill       | 🤳 🖉 Turn-                       | 📕 Cont. 📑-         | - Mill 📑    | Vari-    | 🛨 Simu- | NC Ex-              |
| ₽     | Luit    | Drim.       | ing 😑                           | 🖻 turn. 📘          |             | 2U0      | lation  | ecute               |

Figure 8-40 Gamme d'usinage après saisie du modèle de positions

A présent, les alésages sont liés aux positions de perçage.

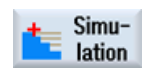

Démarrez la simulation.

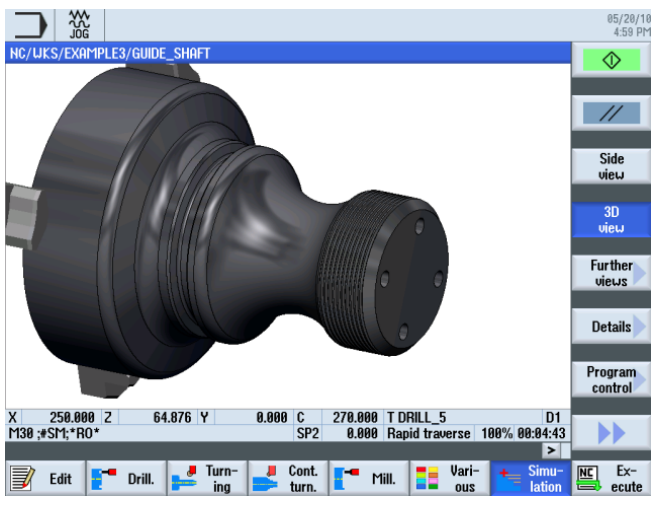

Figure 8-41 Simulation - vue 3D

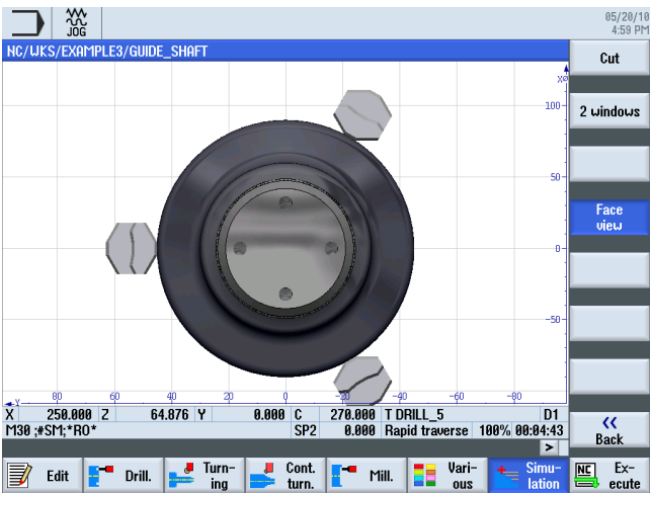

Figure 8-42 Simulation - vue de face

8.9 Fraisage d'une poche rectangulaire

### 8.9 Fraisage d'une poche rectangulaire

#### Procédure

La procédure suivante vous permet de créer la poche rectangulaire sur la face frontale (axe C ou usinage complet).

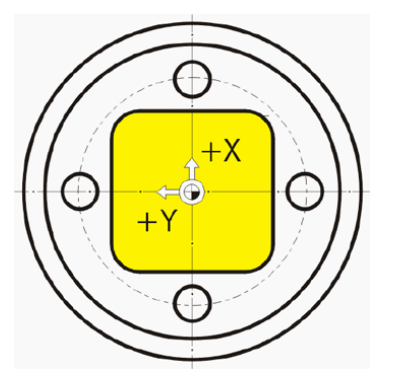

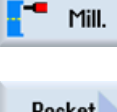

Sélectionnez la touche logicielle Fraisage.

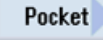

Sélectionnez la touche logicielle **Poche**.

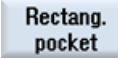

Sélectionnez la touche logicielle Poche rectangulaire.

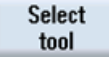

Ouvrez la liste d'outils et sélectionnez le foret CUTTER\_8.

To program

Validez pour enregistrer l'outil dans le programme. Saisissez les valeurs suivantes dans le masque de saisie pour la poche rectangulaire :

| Champ   | Valeur                     | Sélection par touche<br>SELECT | Remarques |
|---------|----------------------------|--------------------------------|-----------|
| F       | 0.03 mm/dent               | Х                              |           |
| V       | 220 m/min                  | Х                              |           |
|         | Face frontale              | Х                              |           |
| Usinage | Ebauche                    | Х                              |           |
|         | Positions<br>individuelles | Х                              |           |
| X0      | 0                          | X (champ)                      |           |
| Y0      | 0                          | X (champ)                      |           |
| ZO      | 0                          |                                |           |
| W       | 23                         |                                |           |
| L       | 23                         |                                |           |
| R       | 4                          |                                |           |
8.9 Fraisage d'une poche rectangulaire

| Champ   | Valeur      | Sélection par touche<br>SELECT | Remarques               |  |
|---------|-------------|--------------------------------|-------------------------|--|
| α0      | 0           |                                |                         |  |
| Z1      | 3 inc       | Х                              |                         |  |
| DXY     | 75%         | Х                              |                         |  |
| DZ      | 1.5         |                                |                         |  |
| UXY     | 0           |                                |                         |  |
| UZ      | 0           |                                |                         |  |
| Plongée | hélicoïdale | Х                              | Voir Plongée ci-dessous |  |
| EP      | 1           |                                |                         |  |
| ER      | 7           |                                |                         |  |

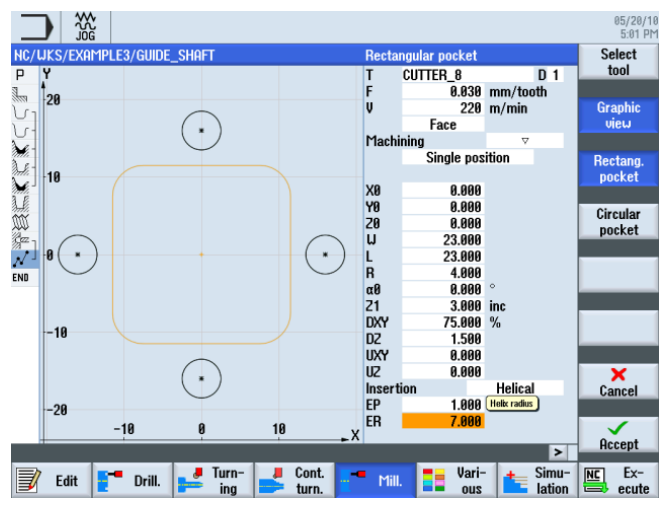

Figure 8-43 Réalisation de la poche rectangulaire

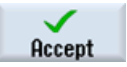

Validez les valeurs saisies. Après la validation, la gamme d'usinage se présente comme suit :

| _           |                      |                        |                                                  | 05/20/10<br>5:02 PM |
|-------------|----------------------|------------------------|--------------------------------------------------|---------------------|
| NC/         | /WKS/EXAMPLE3/GUID   | e_shaft                | 14                                               |                     |
| Ρ           | Program header       |                        |                                                  |                     |
| 1           | Stock removal        | $\nabla$               | T=ROUGHING_T80 A F0.25/rev V240m                 |                     |
| νī          | Contour              |                        | GUIDE_SHAFT_BLANK                                | Pocket              |
| <u>ل</u>    | Contour              |                        | GUIDE_SHAFT_CONTOUR                              |                     |
| ×           | Stock removal        | ⊽                      | T=ROUGHING_T80 A F0.3/rev V260m                  |                     |
| he-         | Residual cutting     | ∇                      | T=BUTTON_TOOL_8 F0.25/rev V240m                  | lulti-edge          |
| M.          | Stock removal        | $\nabla \Delta \Delta$ | T=FINISHING_T35 A F0.12/rev V280m                | spigor              |
| <u>LE</u>   | Groove               | 7 <b>+</b> 777         | T=PLUNGE_CUTTER_3 A F0.1/rev V150m               |                     |
| W           | Thread long.         | $\nabla$               | T=THREADING_T1.5 P1.5mm/rev S800rev              | Slot >              |
| Sez -       | Drilling             | _ <b>→</b>             | ▷+ T=DRILL_5 F0.06/rev V140m Z1=10inc            |                     |
| $^{\prime}$ | 001: Positions       | +                      | ▶ Z0=0 X0=16 Y0=0 X1=0 Y1=-16 X2=-16             | Thread              |
| <u>9</u>    | Rectang.pocket       | ⊽ ⊡•                   | <mark>▶ T=CUTTER_8 F0.03/t V220m X0=0 Y0=</mark> | milling             |
| END         | End of program       |                        |                                                  |                     |
|             |                      |                        | E                                                | ngraving            |
|             |                      |                        |                                                  |                     |
|             |                      |                        |                                                  |                     |
|             |                      |                        |                                                  |                     |
|             |                      |                        |                                                  | Cont.<br>mill.      |
|             |                      | Turne                  | Cont Simu Iloria Simu III                        | E Ev-               |
| J           | Edit <b>F</b> Drill. | ing ing                | turn. Mill. a ous lation                         | ecute               |

Figure 8-44 Gamme d'usinage après réalisation de la poche rectangulaire

#### Exemple 3 : arbre de renvoi

8.9 Fraisage d'une poche rectangulaire

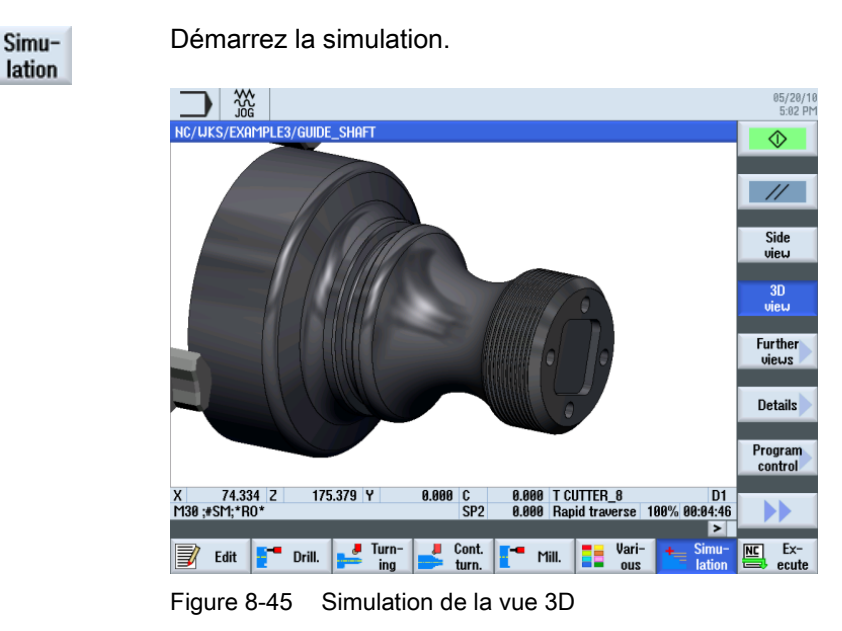

# Plongée

| Plongée perpendiculaire | Plongée hélicoïdale | Plongée pendulaire |
|-------------------------|---------------------|--------------------|
|                         |                     |                    |

# 9.1 Vue d'ensemble

### Objectifs pédagogiques

- Ce chapitre vous présente de nouvelles fonctions. Vous allez apprendre à :
- exécuter l'usinage intérieur des pièces,
- travailler avec l'éditeur pas à pas,
- réaliser un dégagement et
- une gorge asymétrique.

#### Enoncé du problème

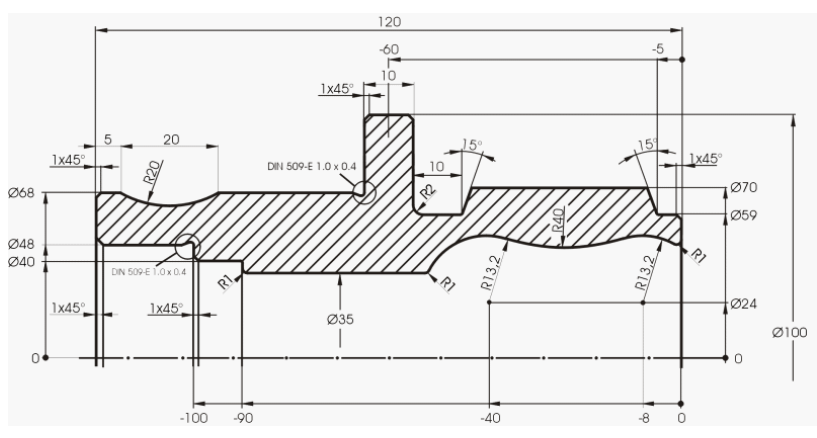

Figure 9-1 Dessin d'atelier - exemple 4

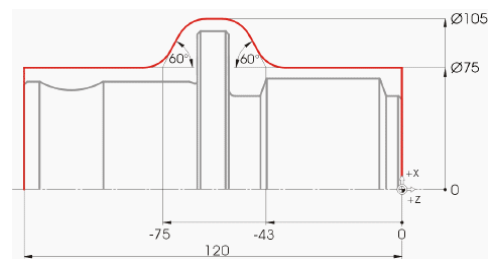

Figure 9-2 Contour de la pièce brute

Tous les rayons non cotés R10 !

#### Remarque

Compte tenu de la meilleure possibilité de fixer la pièce, la face 1 sera réalisée en premier.

# 9.2 Création de la première face de la pièce

#### Création de la gamme d'usinage

Etant donné que la pièce sera usinée de deux côtés (usinage sans contre-broche), vous devez créer deux gammes d'usinage.

Créez d'abord la gamme d'usinage pour la face gauche ('HOLLOW\_SHAFT\_SIDE1')

#### Procédure

Créez le programme 'HOLLOW\_SHAFT\_SIDE1' par vous-même.

|           | New sequential program |           |
|-----------|------------------------|-----------|
| Туре      | ShopTurn               | <b> ~</b> |
| Name HOLL | ow_shaft_side1         |           |

Figure 9-3 Création d'un programme ShopTurn

Saisissez les données suivantes dans l'en-tête (voir l'illustration).

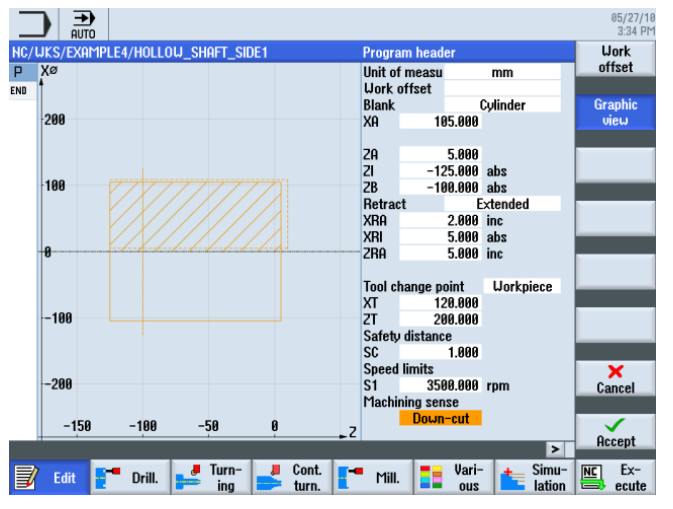

Figure 9-4 Dimensions de la pièce dans l'en-tête du programme

## 9.2.1 Surfaçage

#### Procédure

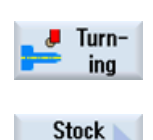

removal

La procédure suivante vous permet de surfacer la pièce brute jusqu'à Z0 : Sélectionnez la touche logicielle **Tournage**.

Sélectionnez la touche logicielle **Chariotage**. Sélectionnez l'outil ROUGHING\_T80 A .

Saisissez les valeurs suivantes dans le masque de saisie :

| Champ          | Valeur                                  | Sélection par touche<br>SELECT | Remarques                                                                                                    |
|----------------|-----------------------------------------|--------------------------------|----------------------------------------------------------------------------------------------------|
| F              | 0.2                                     |                                |                                                                                                    |
| V              | 240 m/min                               | Х                              |                                                                                                    |
| Usinage        | Ebauche                                 | X                              | Etant donné qu'il reste<br>énormément de matière<br>(5 mm) sur la face<br>frontale, commutez<br>l'usinage sur Ebauche. |
| Position       | (Voir<br>l'illustration ci-<br>dessous) | Х                              |                                                                                                    |
| Sens d'usinage | Plan                                    | Х                              |                                                                                                    |
| X0             | 105                                     |                                |                                                                                                    |
| ZO             | 5                                       |                                |                                                                                                    |
| X1             | -1.6 abs                                | Х                              |                                                                                                    |
| Z1             | 0 abs                                   | Х                              |                                                                                                    |
| D              | 2.5                                     |                                |                                                                                                    |
| UX             | 0.0                                     |                                |                                                                                                    |
| UZ             | 0.2                                     |                                |                                                                                                    |

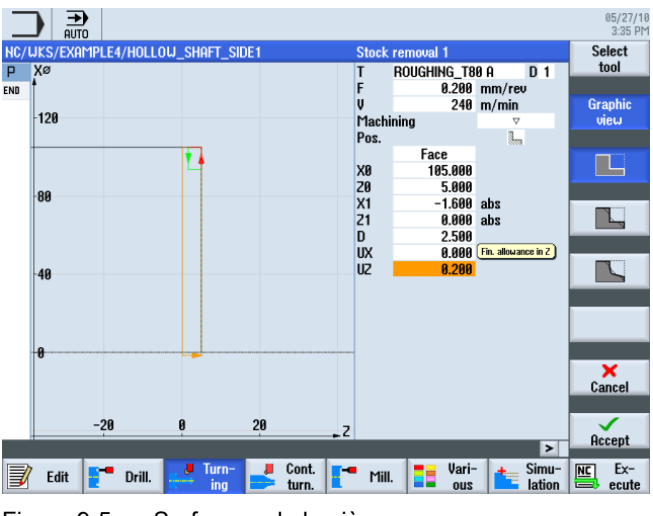

Figure 9-5 Surfaçage de la pièce

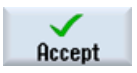

Validez les valeurs saisies. Après la validation, la gamme d'usinage se présente comme suit :

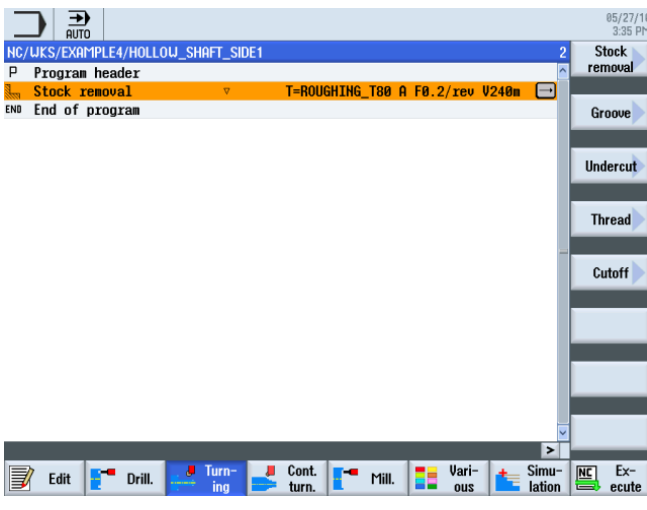

Figure 9-6 Gamme d'usinage après surfaçage

### 9.2.2 Perçage

### Procédure

|                     | La procédure suivante vous permet de percer la pièce au centre. |
|---------------------|-----------------------------------------------------------------|
| Drill.              | Sélectionnez la touche logicielle <b>Perçage</b> .              |
| Drilling<br>Reaming | Sélectionnez la touche logicielle Perçage Alésage.              |
| Drilling            | Sélectionnez la touche logicielle <b>Perçage</b> .              |
| Select<br>tool      | Ouvrez la liste d'outils et sélectionnez le foret DRILL_32.     |
| To<br>program       | Validez pour enregistrer l'outil dans le programme.             |

9.2 Création de la première face de la pièce

| Champ | Valeur        | Sélection par touche<br>SELECT | Remarques |
|-------|---------------|--------------------------------|-----------|
| F     | 0.1 mm/tr     | Х                              |           |
| V     | 240 m/min     | Х                              |           |
|       | Face frontale | Х                              |           |
|       | Pointe        | Х                              |           |
| Z1    | -67 abs       | Х                              |           |
| DT    | 0 s           | Х                              |           |

Saisissez les valeurs suivantes dans le masque de saisie pour l'alésage :

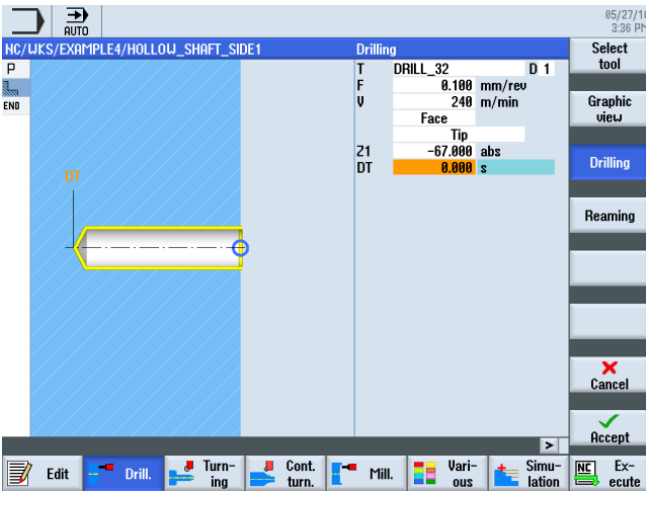

Figure 9-7 Alésage

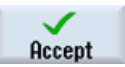

Validez les valeurs saisies. Après la validation, la gamme d'usinage se présente comme suit :

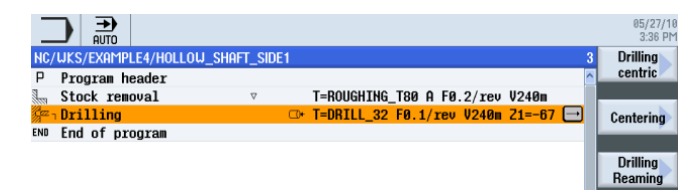

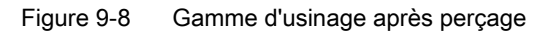

9.2 Création de la première face de la pièce

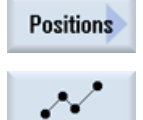

Sélectionnez la touche logicielle Positions.

Saisissez la position de perçage (voir la figure suivante).

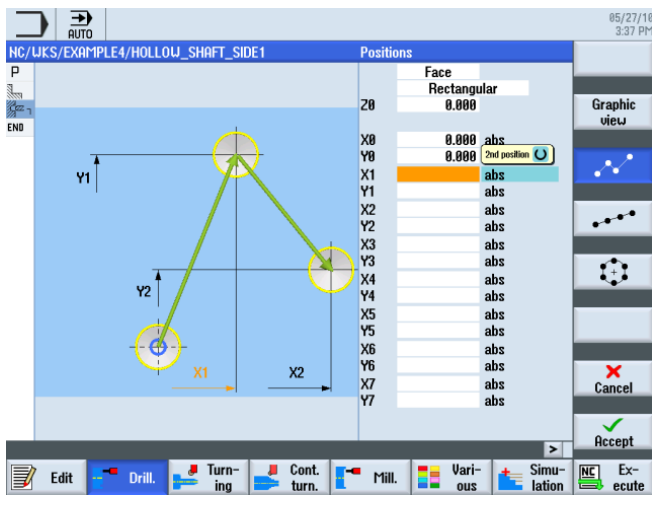

Figure 9-9 Saisie de la position de perçage

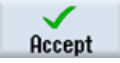

Validez les valeurs saisies. Après la validation, la gamme d'usinage se présente comme suit :

|                                                 |           | 05/27/1<br>3:37 Pt  |
|-------------------------------------------------|-----------|---------------------|
| NC/UKS/EXAMPLE4/HOLLOU_SHAFT_SIDE1              |           | Drilling            |
| P Program header                                | ^         | centric             |
| Stock removal T=ROUGHING_T80 A F0.2/rev V240m   |           |                     |
| ∰_]Drilling □+ T=DRILL_32 F0.1/rev V240m Z1=-67 | /         | Centering           |
| √ 001: Positions 🛛 🖙 Z0=0 X0=0 Y0=0             | $\ominus$ |                     |
| END End of program                              |           |                     |
|                                                 |           | Drilling<br>Reaming |

Figure 9-10 Gamme d'usinage après saisie de la position de perçage

# 9.2.3 Contour de la pièce brute

#### Procédure

Saisissez le contour suivant par vous-même pour la pièce brute : Etant donné que la pièce n'est usinée que d'un côté dans chaque gamme d'usinage, il suffit de construire le contour de la pièce brute jusqu'à Z-65.

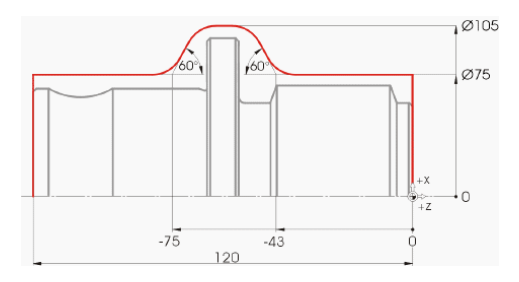

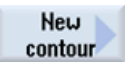

Sélectionnez la touche logicielle **Nouveau contour**. Saisissez 'HOLLOW\_SHAFT\_BLANK' comme nom de contour.

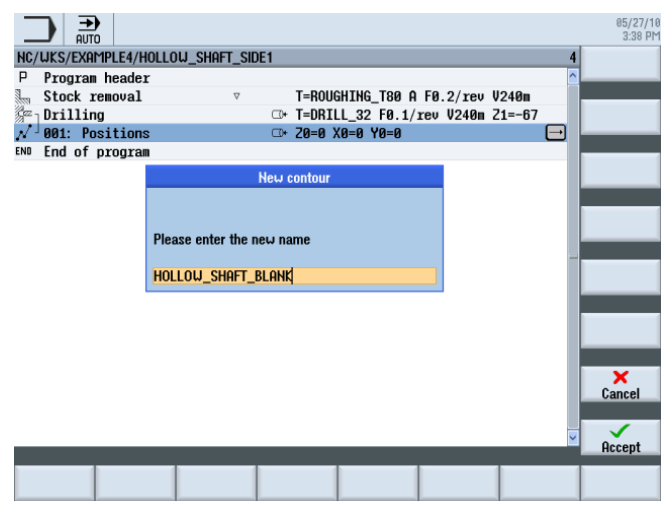

Figure 9-11 Création du contour

Créez le contour de la pièce brute dans le calculateur de contours (voir l'illustration suivante).

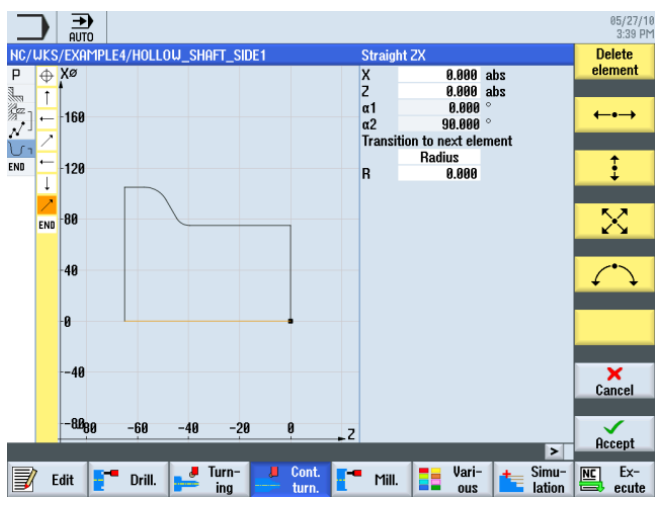

Figure 9-12 Création du contour de la pièce brute

### 9.2.4 Contour de la pièce finie sur la première face extérieure

#### Procédure

La procédure suivante vous permet de saisir le contour de la pièce finie :

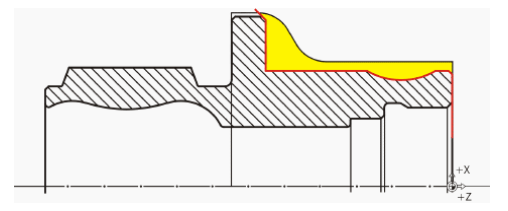

#### Remarque

Le contour (rouge) de la pièce finie diffère volontairement du dessin. Le contour de la pièce finie sert d'une part à limiter l'ébauche, mais il définit aussi et surtout le déplacement exact pour la finition. La construction commence ainsi sur le diamètre de l'alésage. Ceci assure une finition propre de la surface plane. La fin du contour est un prolongement du chanfrein au-delà de la pièce brute. Le grand diamètre ne sera réalisé que lors du deuxième serrage.

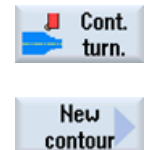

Sélectionnez la touche logicielle Tournage contour.

Sélectionnez la touche logicielle **Nouveau contour**. Saisissez 'HOLLOW\_SHAFT\_SIDE1\_E' comme nom de contour.

|                    |                    |             |              |            |       | 05/27/10<br>3:40 PM |
|--------------------|--------------------|-------------|--------------|------------|-------|---------------------|
| NC/UKS/EXAMPLE4/H  | iollow_shaft_sie   | )E1         |              |            | 5     |                     |
| P Program header   | r                  |             |              |            | ^     |                     |
| Stock removal      | $\nabla$           | T=ROUG      | HING_T80 A   | F0.2/rev V | 240m  |                     |
| Drilling           |                    | ⊡• T=DRI    | L_32 F0.1/1  | ev V240m Z | 1=-67 |                     |
| N 001: Positions   | 3                  | ⊡+ 20=0 >   | (0=0 Y0=0    |            |       |                     |
| Un Contour         |                    | HOLLOU      | j_shaft_blan | K          |       |                     |
| END End of program |                    | New contour |              |            | _     |                     |
|                    |                    |             |              |            | _     |                     |
|                    |                    |             |              |            | _     |                     |
|                    | Please enter the r | new name    |              |            |       |                     |
|                    |                    |             |              |            | _     |                     |
|                    | Hollow_Shaft_      | SIDE1_E     |              |            |       |                     |
|                    |                    |             |              |            |       |                     |
|                    |                    |             |              |            | _     |                     |
|                    |                    |             |              |            |       |                     |
|                    |                    |             |              |            | _     |                     |
|                    |                    |             |              |            |       | ×<br>Cancel         |
|                    |                    |             |              |            |       |                     |
|                    |                    |             |              |            | ~     | Accept              |
|                    |                    |             |              | _          |       |                     |
|                    |                    |             |              |            |       |                     |

Figure 9-13 Création du contour

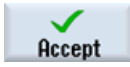

Validez votre saisie.

Placez le point de départ à X32/Z0.

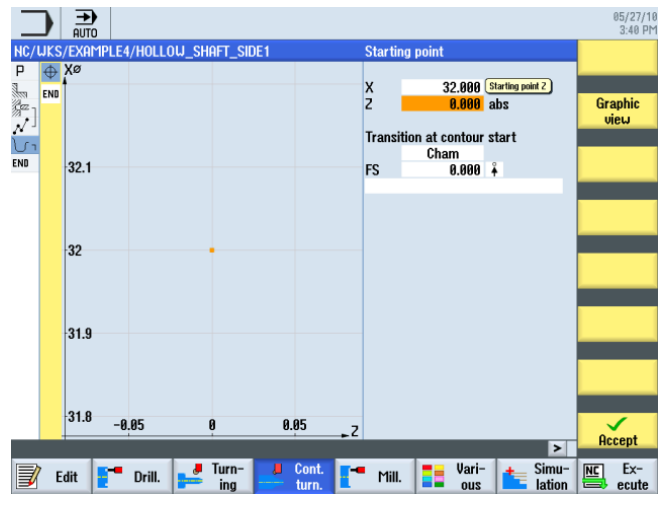

Figure 9-14 Saisie du point de départ du contour

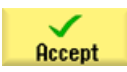

Validez votre saisie.

9.2 Création de la première face de la pièce

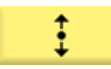

Saisissez les valeurs suivantes dans le masque de saisie pour le segment vertical :

| Champ                          | Valeur    | Sélection par touche<br>SELECT | Remarques    |
|--------------------------------|-----------|--------------------------------|--------------|
| Х                              | 68 abs    | Х                              | $\mathbf{Y}$ |
| Transition à l'élément suivant | Chanfrein | x                              |              |
| F                              | 1         |                                |              |

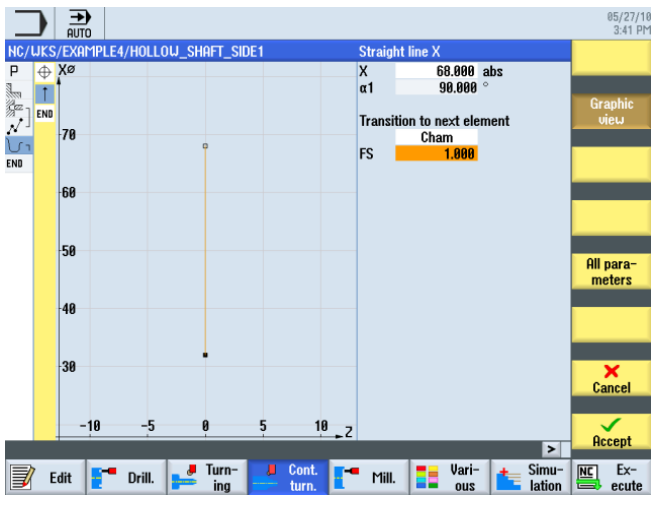

Figure 9-15 Saisie du segment de contour vertical

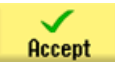

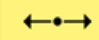

Saisissez les valeurs suivantes dans le masque de saisie pour le segment horizontal :

| Champ                             | Valeur    | Sélection par touche<br>SELECT | Remarques |
|-----------------------------------|-----------|--------------------------------|-----------|
| Z                                 | -5 abs    | Х                              | }         |
| Transition à l'élément<br>suivant | Chanfrein | Х                              |           |
| FS                                | 0         |                                |           |

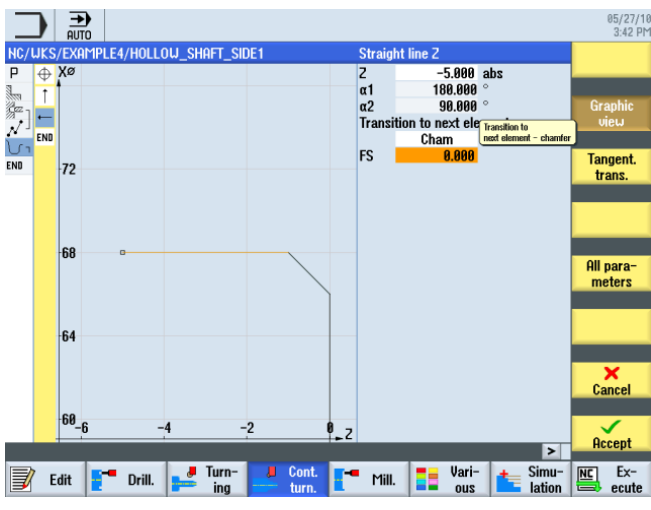

Figure 9-16 Saisie du segment de contour horizontal

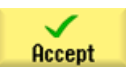

9.2 Création de la première face de la pièce

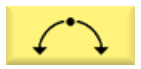

Saisissez les valeurs suivantes dans le masque de saisie pour la section suivante :

| Champ                          | Valeur    | Sélection par touche<br>SELECT | Remarques    |
|--------------------------------|-----------|--------------------------------|--------------|
| Sens de rotation               | à droite  | Х                              | $\mathbf{Y}$ |
| R                              | 20        |                                |              |
| Х                              | 68 abs    | Х                              |              |
| Z                              | -25 abs   | Х                              |              |
| Transition à l'élément suivant | Chanfrein | X                              |              |
| FS                             | 0         |                                |              |

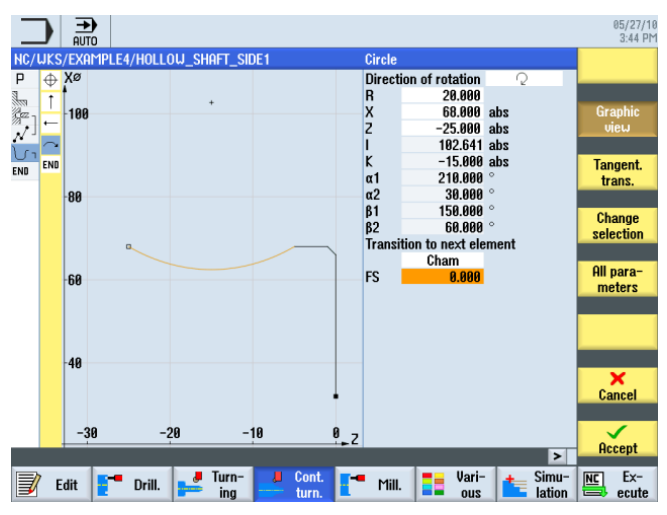

Figure 9-17 Saisie de l'arc de cercle du contour

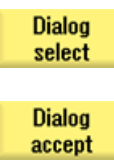

Sélectionnez la construction souhaitée.

Validez votre sélection.

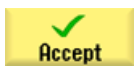

Validez la section de contour.

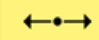

Saisissez les valeurs suivantes dans le masque de saisie pour la droite horizontale :

| Champ                             | Valeur    | Sélection par touche<br>SELECT | Remarques                                                           |  |
|-----------------------------------|-----------|--------------------------------|---------------------------------------------------------------------|--|
| Z                                 | -55 abs   | Х                              | >                                                                   |  |
| Transition à l'élément<br>suivant | Chanfrein | X                              |                                                                     |  |
| FS                                | 0         |                                |                                                                     |  |
|                                   |           |                                | Le dégagement sera<br>inséré plus tard comme<br>élément individuel. |  |

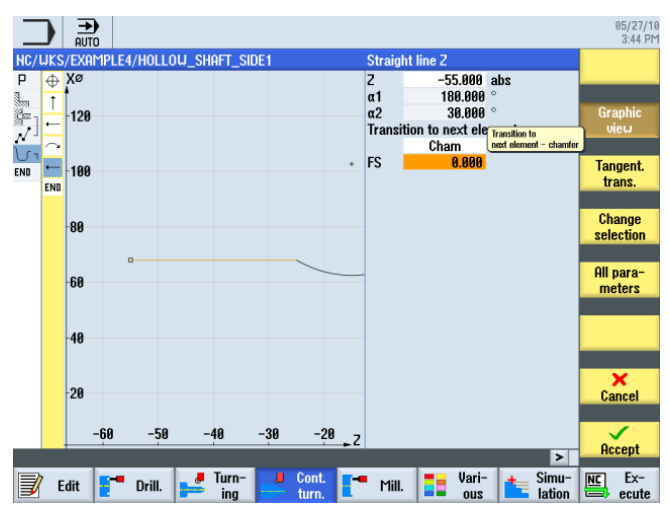

Figure 9-18 Saisie du segment de contour horizontal

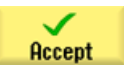

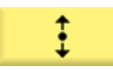

Saisissez les valeurs suivantes dans le masque de saisie pour le segment vertical :

| Champ                          | Valeur    | Sélection par touche<br>SELECT | Remarques                                                                                  |
|--------------------------------|-----------|--------------------------------|--------------------------------------------------------------------------------------------|
| Х                              | 98 abs    | Х                              |                                                                                            |
| Transition à l'élément suivant | Chanfrein | X                              |                                                                                            |
| FS                             | 0         |                                |                                                                                            |
|                                |           |                                | Le segment oblique<br>subsistera comma<br>chanfrein après l'usinage<br>de la seconde face. |

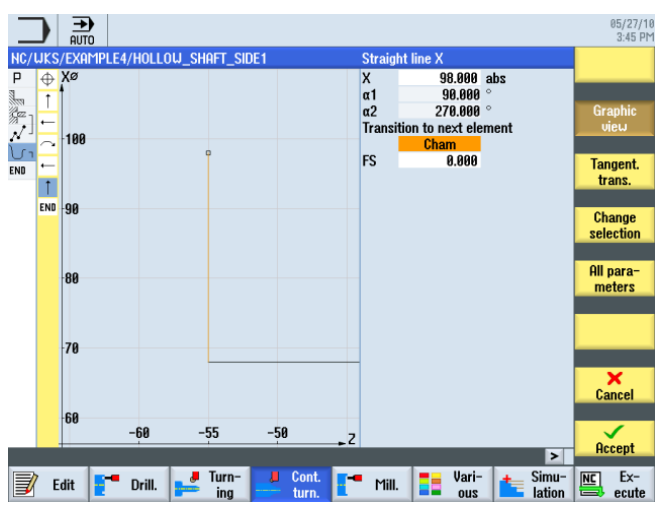

Figure 9-19 Saisie du segment de contour vertical

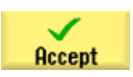

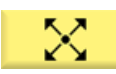

Saisissez les valeurs suivantes dans le masque de saisie pour le segment oblique :

| Champ                             | Valeur    | Sélection par touche<br>SELECT | Remarques |
|-----------------------------------|-----------|--------------------------------|-----------|
| Х                                 | 106 abs   | Х                              | )         |
| α1                                | 135       | Х                              |           |
| Transition à l'élément<br>suivant | Chanfrein | Х                              |           |
| FS                                | 0         |                                |           |

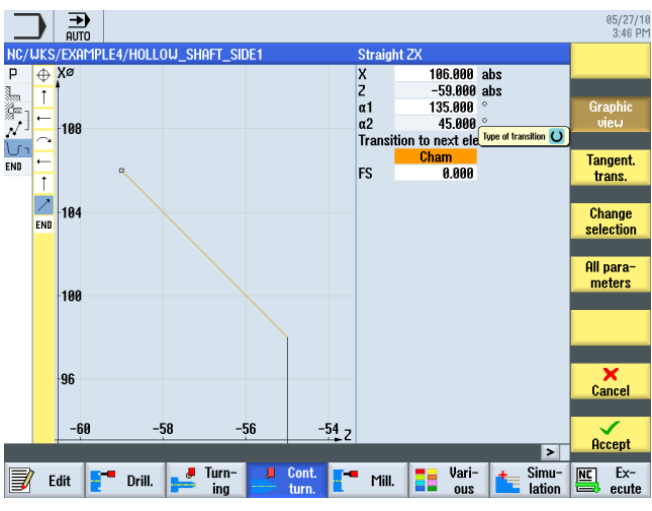

Figure 9-20 Saisie du segment de contour oblique

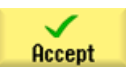

Accept

9.2 Création de la première face de la pièce

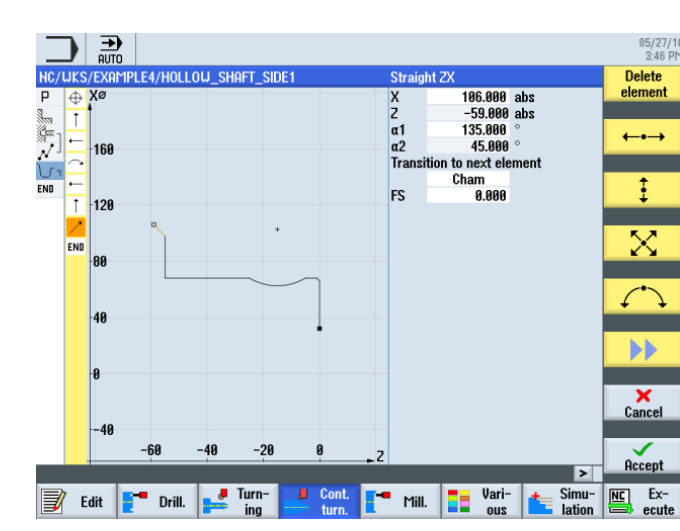

Validez pour enregistrer le contour dans la gamme d'usinage.

Figure 9-21 Contour dans le calculateur de contours

Après la validation, la gamme d'usinage se présente comme suit : Les deux contours sont automatiquement liés.

|                                                                              | 05/27/1<br>3:47 Pt |
|------------------------------------------------------------------------------|--------------------|
| NC/UKS/EXAMPLE4/HOLLOU_SHAFT_SIDE1                                           | New                |
| P Program header                                                             | contour            |
| Stock removal v T=ROUGHING_T80 A F0.2/rev V240m                              | Stock              |
| ☐ Drilling                                                                   | remound            |
| √ 001: Positions □* Z0=0 X0=0 Y0=0                                           | Ternovar           |
| Un Contour HOLLOW_SHAFT_BLANK                                                | 0.1                |
| 记 Contour HOLLOW_SHAFT_SIDE1_E 🖃                                             | Cut resid          |
| END End of program                                                           | SLUCK              |
|                                                                              |                    |
|                                                                              | Grooving           |
|                                                                              |                    |
|                                                                              |                    |
|                                                                              | Groove             |
|                                                                              | resid.             |
|                                                                              |                    |
|                                                                              | Part               |
|                                                                              |                    |
|                                                                              |                    |
|                                                                              | Part               |
|                                                                              | resid.             |
|                                                                              |                    |
|                                                                              | 1                  |
|                                                                              |                    |
|                                                                              | Intel Eve          |
| Edit Drill. Edit ing Cont. Mill. Edit out out out out out out out out out ou | ecute              |

Figure 9-22 Gamme d'usinage après saisie des contours

9.2 Création de la première face de la pièce

#### Chariotage, chariotage de la matière restante et finition

L'opération suivante consiste à charioter le contour.

Pour cela, procédez de la manière suivante :

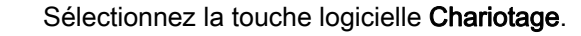

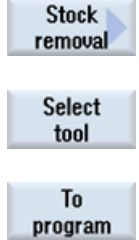

Ouvrez la liste d'outils et sélectionnez l'outil ROUGHING\_T80 A.

Validez pour enregistrer l'outil dans le programme.

Saisissez les valeurs suivantes dans le masque de saisie pour l'ébauche :

| Champ        | Valeur                               | Sélection par touche<br>SELECT | Remarques                                                                                                    |
|--------------|--------------------------------------|--------------------------------|----------------------------------------------------------------------------------------------------|
| F            | 0.3                                  |                                |                                                                                                    |
| V            | 260 m/min                            | Х                              |                                                                                                    |
| Usinage      | Ebauche<br>Longitudinal<br>Extérieur | X<br>X<br>X                    |                                                                                                    |
| D            | 2.0                                  |                                |                                                                                                    |
| UX           | 0.2                                  |                                |                                                                                                    |
| UZ           | 0.2                                  |                                |                                                                                                    |
| DI           | 0.0                                  |                                |                                                                                                    |
| BL           | Contour                              | X                              | Pour les descriptions de<br>la pièce brute, vous<br>pouvez sélectionner l'un<br>des réglages suivantes :<br><i>Cylindre :</i><br>pièce brute = cylindre<br><i>Contour :</i><br>pièce brute = contour<br>construit<br><i>Surépaisseur :</i><br>pièce brute = contour<br>construit avec<br>surépaisseur définie |
| Détalonnages | non                                  | x                              | L'outil d'ébauche ne<br>permet pas de plonger<br>convenablement.<br>Commutez par<br>conséquent le champ<br>Détalonnages sur <i>non</i> .                                                                                                    |
| Limitation   | non                                  | X                              |                                                                                                    |

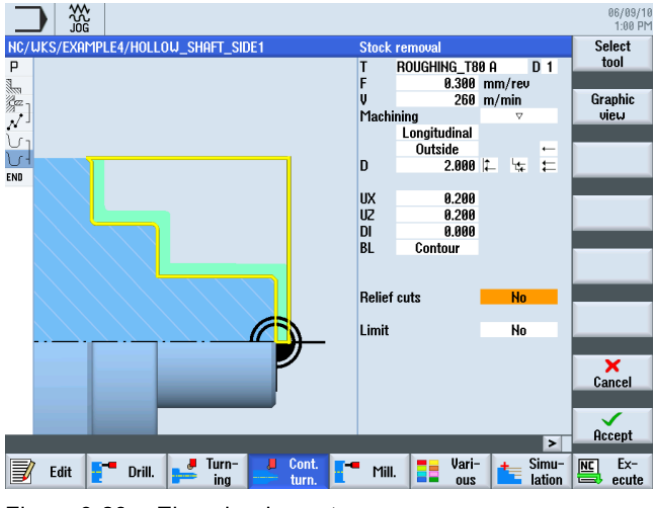

Figure 9-23 Ebauche du contour

Validez les valeurs saisies.

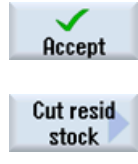

Sélectionnez la touche logicielle Chariotage matière restante.

Select tool

To program Ouvrez la liste d'outils et sélectionnez l'outil FINISHING\_T35 A.

Validez pour enregistrer l'outil dans le programme. Cette opération consiste à enlever la matière restante de la gorge avant la finition.

Saisissez les valeurs suivantes dans le masque de saisie pour le chariotage de la matière restante :

| Champ        | Valeur                               | Sélection par touche<br>SELECT | Remarques                                                                                                    |
|--------------|--------------------------------------|--------------------------------|----------------------------------------------------------------------------------------------------|
| F            | 0.2                                  |                                |                                                                                                    |
| V            | 240 m/min                            | Х                              |                                                                                                    |
| Usinage      | Ebauche<br>Longitudinal<br>Extérieur | X<br>X<br>X                    |                                                                                                    |
| D            | 2.0                                  |                                |                                                                                                    |
| UX           | 0.2                                  |                                |                                                                                                    |
| UZ           | 0.2                                  |                                |                                                                                                    |
| DI           | 0.0                                  |                                |                                                                                                    |
| Détalonnages | oui                                  | X                              | Pour que la gorge soit<br>prise en compte, vous<br>devez commuter le<br>champ Détalonnages sur<br><i>oui.</i> |
| FR           | 0.2                                  |                                |                                                                                                    |
| Limitation   | non                                  | Х                              |                                                                                                    |

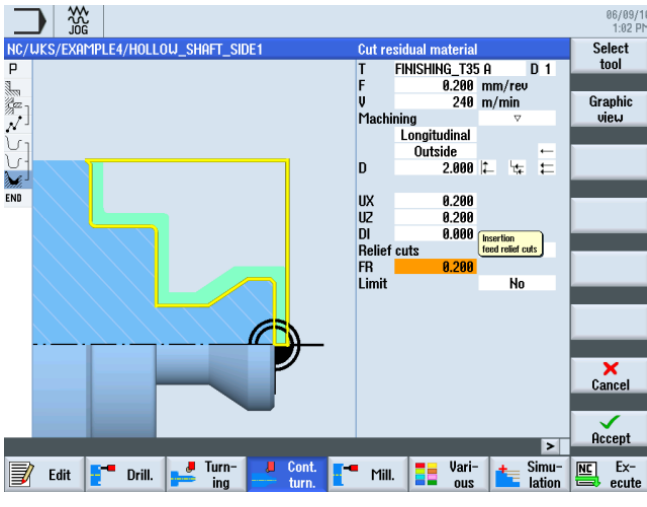

Figure 9-24 Chariotage de la matière restante du contour

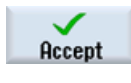

Validez les valeurs saisies.

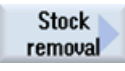

Sélectionnez la touche logicielle Chariotage.

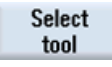

Ouvrez la liste d'outils et sélectionnez l'outil FINISHING\_T35 A.

To program

Validez pour enregistrer l'outil dans le programme.

Saisissez les valeurs suivantes dans le masque de saisie pour la finition :

| Champ        | Valeur                                | Sélection par touche<br>SELECT | Remarques                                                |
|--------------|---------------------------------------|--------------------------------|----------------------------------------------------------|
| F            | 0.15                                  |                                |                                                          |
| V            | 280 m/min                             | Х                              |                                                          |
| Usinage      | Finition<br>Longitudinal<br>Extérieur | X<br>X<br>X                    |                                                          |
| Surépaisseur | non                                   | Х                              |                                                          |
| Détalonnages | oui                                   | Х                              | Commutez également le champ Détalonnages sur <i>oui.</i> |
| Limitation   | non                                   | Х                              |                                                          |

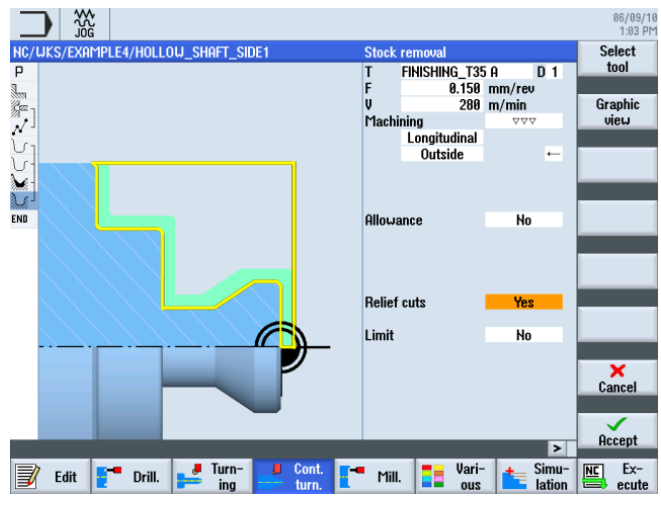

Figure 9-25 Finition du contour

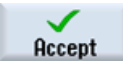

Validez les valeurs saisies. Après la validation, la gamme d'usinage se présente comme suit : Les contours sont automatiquement liés aux opérations de chariotage.

|                               |              |                                |            |           |                     | 06/09/1<br>1:03 P |
|-------------------------------|--------------|--------------------------------|------------|-----------|---------------------|-------------------|
| NC/WKS/EXAMPLE4/HOLLOW        | _shaft_side1 |                                |            |           | 9                   | New               |
| P Program header              |              |                                |            |           | ^                   | contour           |
| Stock removal                 | $\nabla$     | T=ROUGHING_                    | 60 A F0.2  | /rev V240 | ðn 👘                |                   |
| Drilling                      |              | <ul> <li>T=DRILL_32</li> </ul> | 0.1/rev V  | 240m Z1=- | -67                 | Stock             |
| N <sup>⊥</sup> 001: Positions |              | + Z0=0 X0=0 Y                  | 0=0        |           |                     | removal           |
| Un Contour                    |              | HOLLOW SHAF                    | f blank    |           |                     |                   |
| Contour                       |              | HOLLOW SHAF                    | SIDE1 E    |           |                     | Cut resid         |
| Stock removal                 | $\nabla$     | T=ROUGHING                     | 180 A F0.3 | /rev V260 | 3m                  | STOCK             |
| Residual cutting              | $\nabla$     | T=FINISHING                    | T35 A F0.  | 2/rev V24 | 40m                 |                   |
| Stock removal                 | <u> </u>     | T=FINISHING                    | T35 A F0.  | 15/rev V: | 280∎ <mark>→</mark> | Grooving          |
| END End of program            |              |                                |            |           |                     |                   |
|                               |              |                                |            |           |                     | Groove<br>resid.  |
|                               |              |                                |            |           |                     | Part              |
|                               |              |                                |            |           |                     | Part<br>resid.    |
|                               |              |                                |            |           |                     |                   |
|                               |              |                                |            |           | N N                 |                   |
|                               | Turn         | Cant                           |            | llori-    | Cimu                | Free Even         |
| 🚽 Edit 📑 Drill.               | ing          | turn.                          | Mill.      | ous       | lation              | ecute             |

Figure 9-26 Gamme d'usinage après chariotage du contour

# 9.2.5 Dégagement

Il existe quatre types de dégagement différents :

| Dégagement de forme | Dégagement de forme | Dégagement de | Dégagement de filetage |
|---------------------|---------------------|---------------|------------------------|
| E                   | F                   | filetage DIN  |                        |
|                     | Z1                  |               | 21                     |

#### Procédure

La procédure suivante vous permet de créer le dégagement :

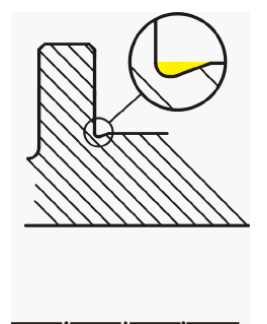

Après le chariotage de la matière restante, la gamme d'usinage se présente comme suit :

|                             |                        |                                         | 05/20/1<br>4:44 Pi |
|-----------------------------|------------------------|-----------------------------------------|--------------------|
| NC/WKS/EXAMPLE3/GUIDE_SHAFT | [                      | 2                                       | New                |
| P Program header            |                        | ( ) ( ) ( ) ( ) ( ) ( ) ( ) ( ) ( ) ( ) | contour            |
| Stock removal               | $\nabla$               | T=ROUGHING_T80 A F0.25/rev V240m        | Charles            |
| ՄլContour                   |                        | GUIDE_SHAFT_BLANK                       | Stock              |
| U Contour                   |                        | GUIDE_SHAFT_CONTOUR                     | removal            |
| 🖌 Stock removal             | $\nabla$               | T=ROUGHING_T80 A F0.3/rev V260m         | Curt regid         |
| 🧎 Residual cutting          | $\nabla$               | T=BUTTON_TOOL_8 F0.25/rev V240m         | stock              |
| Stock removal               | $\nabla \Delta \Delta$ | T=FINISHING_T35 A F0.12/rev V280m→      | SLOCK              |
| END End of program          |                        |                                         |                    |
|                             |                        |                                         | Grooving           |
|                             |                        |                                         |                    |
|                             |                        |                                         | Groove             |
|                             |                        |                                         | resid.             |
|                             |                        |                                         |                    |
|                             |                        |                                         | Part               |
|                             |                        |                                         | -                  |
|                             |                        |                                         | Part               |
|                             |                        |                                         | resid.             |
|                             |                        |                                         |                    |
|                             |                        |                                         |                    |
|                             |                        |                                         | -                  |
|                             | Turn                   | Cont. The line line in Simu             | Intel Eve          |
| 📝 Edit 📑 Drill. 🚅           | ing                    | turn. Mill.                             | ecute              |

Figure 9-27 Gamme d'usinage après chariotage

9.2 Création de la première face de la pièce

| Jurn-<br>ing       | Sélectionnez la touche logicielle <b>Tournage</b> .                                                                             |
|--------------------|----------------------------------------------------------------------------------------------------|
| Undercut           | Sélectionnez la touche logicielle Dégagement.                                                                                   |
| Undercut<br>form E | Sélectionnez la touche logicielle Dégagement Forme E.                                                                           |
| Select<br>tool     | Ouvrez la liste d'outils et sélectionnez l'outil FINISHING_T35 A.                                                               |
| To<br>program      | Validez pour enregistrer l'outil dans le programme.<br>Saisissez les valeurs suivantes dans le masque de saisie pour la gorge : |

| Champ    | Valeur                         | Sélection par touche<br>SELECT | Remarques |
|----------|--------------------------------|--------------------------------|-----------|
| F        | 0.15                           |                                |           |
| V        | 200 m/min                      | Х                              |           |
| Position | Voir l'illustration ci-dessous | Х                              |           |
|          | E 1.0 x 0.4                    | Х                              |           |
| X0       | 68                             |                                |           |
| Z0       | -55                            |                                |           |
| X1       | 0 inc                          | Х                              |           |
| VX       | 70 abs                         | X                              |           |

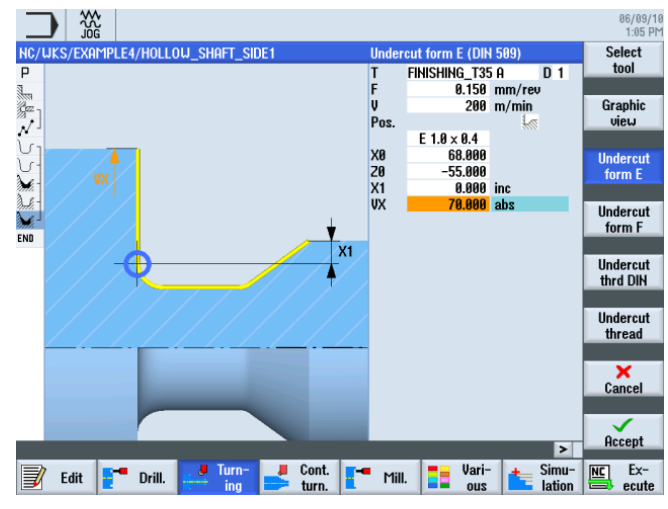

Figure 9-28 Saisie du dégagement

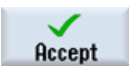

Validez les valeurs saisies. Après la validation, la gamme d'usinage se présente comme suit :

|      |           |             |                        |         |              |              |            |    | 06/09/10<br>1:05 PM |
|------|-----------|-------------|------------------------|---------|--------------|--------------|------------|----|---------------------|
| NC,  | /uks/exai | 1PLE4/HOLLO | )W_SHAFT_SIDE          |         |              |              | 10         | S  | tock 📐              |
| Ρ    | Program   | header      |                        |         |              |              | ^          | re | moval               |
| 1    | Stock r   | emoval      | $\nabla$               | T=R0    | UGHING_T80 I | A F0.2/rev   | V240m      |    |                     |
| (az  | Drillin   | g           |                        | ⊡+ T=DR | ILL_32 F0.1, | /rev V240m   | Z1=-67     | G  | roove               |
| N    | 001: Po   | sitions     |                        | ⊡+ Z0=0 | X0=0 Y0=0    |              |            |    |                     |
| V    | Contour   |             |                        | HOLL    | OW_SHAFT_BLI | ank          |            | _  |                     |
| V    | Contour   |             |                        | HOLL    | OU_SHAFT_SI  | DE1_E        |            | Un | dercut              |
| ×.   | Stock r   | emoval      | $\nabla$               | T=R0    | UGHING_T80 ( | A F0.3/rev   | V260m      |    |                     |
| n.h. | Residua   | l cutting   | ⊽                      | T=FI    | NISHING_T35  | A F0.2/re    | v V240m    |    |                     |
| 1    | Stock n   | emoval      | $\nabla \nabla \nabla$ | T=FI    | NISHING_T35  | A F0.15/r    | ev V280m   | T  | nread               |
| 1    | Undercu   | t E         |                        | T=FI    | HISHING_T35  | A F0.15/r    | ev V200m⊖) |    |                     |
| END  | End of    | program     |                        |         |              |              |            |    |                     |
|      |           |             |                        |         |              |              |            | C  | utoff 📄             |
|      |           |             |                        |         |              |              |            |    |                     |
|      |           |             |                        |         |              |              |            |    | _                   |
|      |           |             |                        |         |              |              |            |    |                     |
|      |           |             |                        |         |              |              |            |    |                     |
|      |           |             |                        |         |              |              |            |    |                     |
|      |           |             |                        |         |              |              |            |    |                     |
|      |           |             |                        |         |              |              |            |    |                     |
|      |           |             |                        |         |              |              |            |    |                     |
| -    |           |             |                        |         |              |              | ×          |    |                     |
|      |           |             | _                      | - 0 t   | 4            | () (i)       | -          |    | <b>D</b> 1          |
| 3    | Edit      | Drill.      | ing                    | turn.   | Mill.        | Vari-<br>ous | Iation     |    | ecute               |

Figure 9-29 Gamme d'usinage avec dégagement

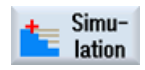

Démarrez la simulation.

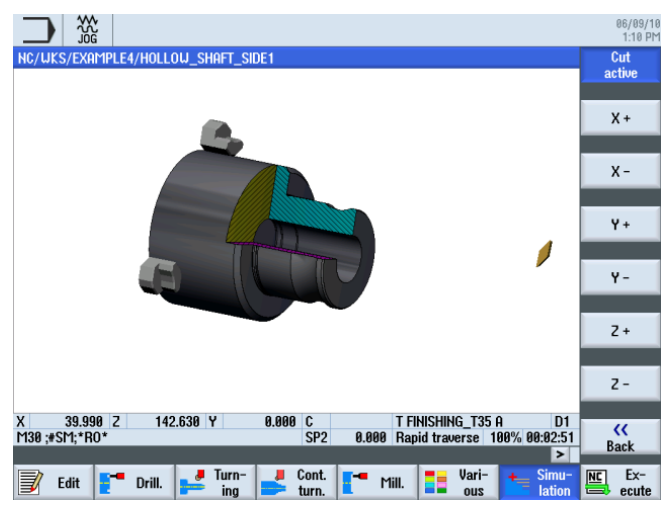

Figure 9-30 Simulation - coupe active

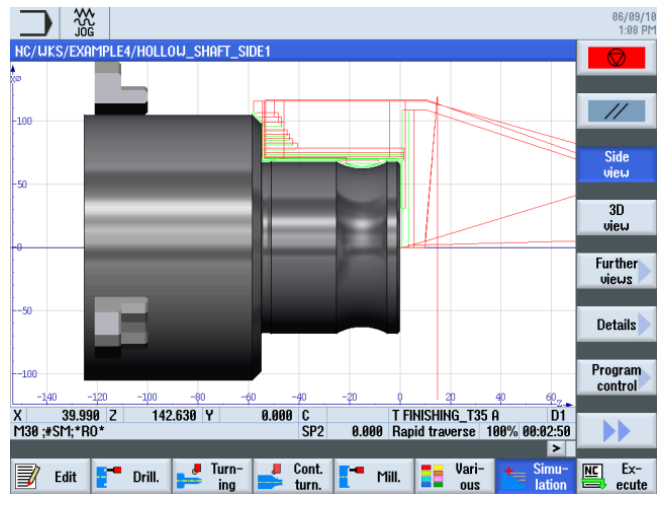

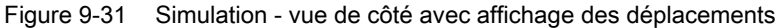

### 9.2.6 Contour de la pièce finie sur la première face intérieure

#### Procédure

La procédure suivante vous permet de saisir le contour de la pièce finie :

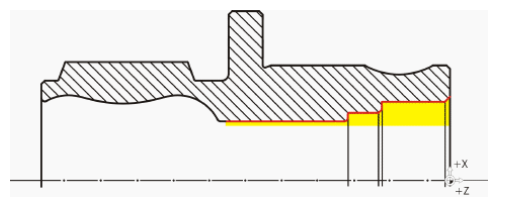

Sélectionnez la touche logicielle Tournage contour.

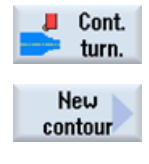

Sélectionnez la touche logicielle **Nouveau contour**. Saisissez 'HOLLOW\_SHAFT\_SIDE1\_I' comme nom de contour.

|                    |                        |                   |                   | 06/09/1<br>1:18 PM |
|--------------------|------------------------|-------------------|-------------------|--------------------|
| NC/UKS/EXAMPLE4/H  | OLLOW_SHAFT_SIDE1      |                   |                   | 10                 |
| P Program header   |                        |                   |                   | <u>^</u>           |
| Stock removal      | ⊽                      | T=ROUGHING_T80    | A F0.2/rev V240m  |                    |
| Drilling           |                        | + T=DRILL 32 F0.1 | /rev V240m Z1=-67 |                    |
| N 001: Positions   |                        | - Z0=0 X0=0 Y0=0  |                   |                    |
| Contour            |                        | HOLLOW SHAFT BL   | ank               | I                  |
| Contour            |                        |                   |                   |                    |
| Stock removal      | New                    | contour           | 3/rev V260m       |                    |
| Residual cutt      |                        |                   | 1.2/rev V240m     |                    |
| Stock removal      |                        |                   | 1.15/rev V280m    |                    |
| Undercut E         | Please enter the new n | ame               | 1.15/rev V200m    |                    |
| END End of program |                        |                   |                   |                    |
|                    | HOLLOW_SHAFT_SIDE1     | U                 |                   |                    |
|                    |                        |                   |                   |                    |
|                    |                        |                   |                   |                    |
|                    |                        |                   |                   |                    |
|                    |                        |                   |                   |                    |
|                    |                        |                   |                   |                    |
|                    |                        |                   |                   | Cancel             |
|                    |                        |                   |                   | Cancer             |
|                    |                        |                   |                   |                    |
|                    |                        |                   |                   | Occent             |
|                    | 400 000                | 12.2              | 80 80             | нссерг             |
|                    |                        |                   |                   |                    |
|                    |                        |                   |                   |                    |

Figure 9-32 Création du contour

9.2 Création de la première face de la pièce

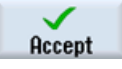

Validez votre saisie.

Placez le point de départ à X50/Z0.

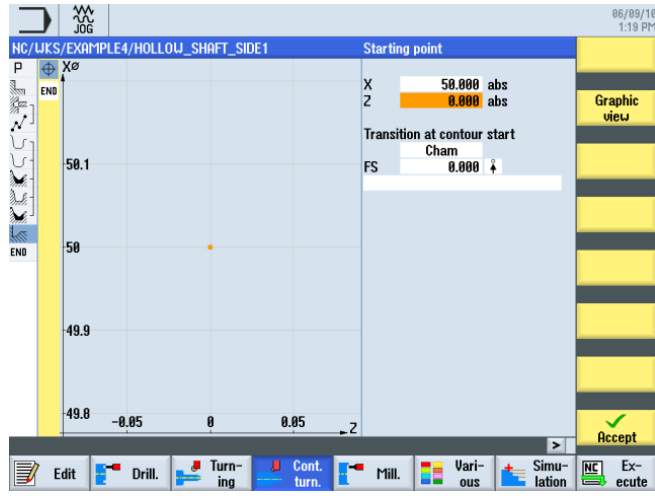

Figure 9-33 Saisie du point de départ du contour

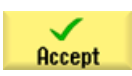

Validez votre saisie.

Créez le contour par vous-même (voir l'illustration suivante).

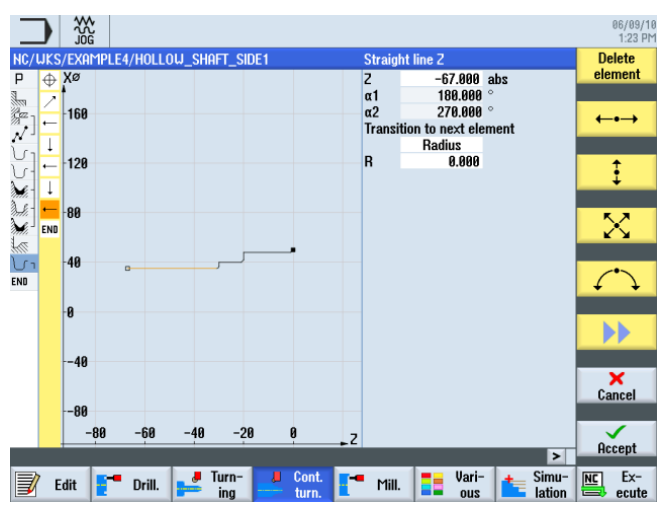

Figure 9-34 Contour de la pièce finie sur la première face intérieure

### Chariotage, chariotage de la matière restante et finition

L'opération suivante consiste à charioter le contour. Votre gamme d'usinage doit comporter les géométries suivantes.

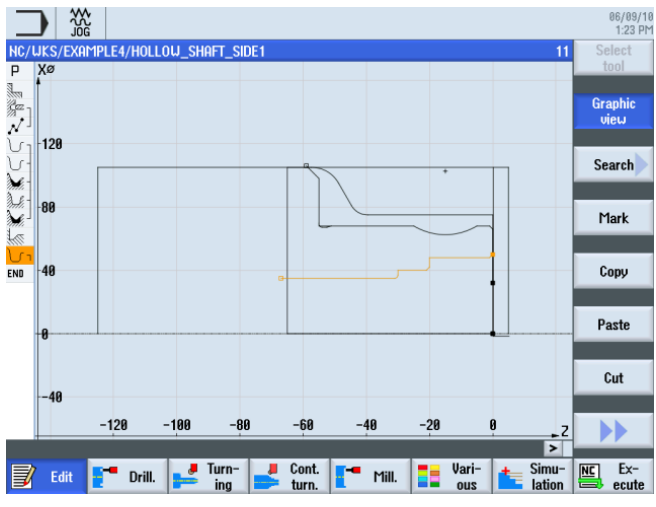

Figure 9-35 Représentation par traits

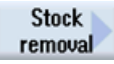

Sélectionnez la touche logicielle Chariotage.

Select tool

To program

Validez pour enregistrer l'outil dans le programme.

Ouvrez la liste d'outils et sélectionnez l'outil ROUGHING\_T80 I.

Saisissez les valeurs suivantes dans le masque de saisie pour l'ébauche :

| Champ   | Valeur                               | Sélection par touche<br>SELECT | Remarques                                                                                                    |
|---------|--------------------------------------|--------------------------------|----------------------------------------------------------------------------------------------------|
| F       | 0.25                                 |                                |                                                                                                    |
| V       | 250 m/min                            | Х                              |                                                                                                    |
| Usinage | Ebauche<br>Longitudinal<br>Intérieur | X<br>X<br>X                    | Commutez l'usinage sur<br>intérieur.                                                                                                    |
| D       | 2.0                                  |                                |                                                                                                    |
| UX      | 0.2                                  |                                |                                                                                                    |
| UZ      | 0.2                                  |                                |                                                                                                    |
| DI      | 0.0                                  |                                |                                                                                                    |
| BL      | Cylindre                             | X                              | Etant donné que la pièce<br>a déjà été percée, vous<br>n'avez pas besoin de<br>tenir compte d'un contour<br>de pièce brute pour<br>l'usinage intérieur.<br>Commutez sur <i>Cylindre</i> . |

9.2 Création de la première face de la pièce

| Champ        | Valeur | Sélection par touche<br>SELECT | Remarques |
|--------------|--------|--------------------------------|-----------|
| XD           | 32 abs | Х                              |           |
| ZD           | 0 inc  | Х                              |           |
| Détalonnages | non    | Х                              |           |
| Limitation   | non    | Х                              |           |

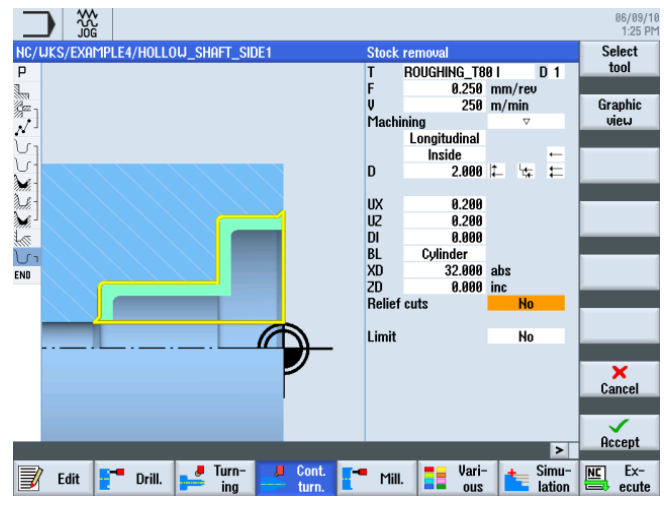

Figure 9-36 Ebauche du contour

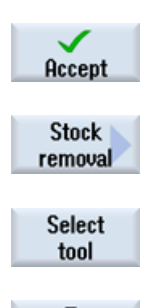

Validez les valeurs saisies.

Sélectionnez la touche logicielle Chariotage.

Ouvrez la liste d'outils et sélectionnez l'outil FINISHING\_T35 I.

To program

Validez pour enregistrer l'outil dans le programme.

Saisissez les valeurs suivantes dans le masque de saisie pour la finition :

| Champ        | Valeur                               | Sélection par touche<br>SELECT | Remarques |
|--------------|--------------------------------------|--------------------------------|-----------|
| F            | 0.12                                 |                                |           |
| V            | 280 m/min                            | Х                              |           |
| Usinage      | Ebauche<br>Longitudinal<br>Intérieur | x                              |           |
| Surépaisseur | non                                  | Х                              |           |
| Détalonnages | non                                  | Х                              |           |
| Limitation   | non                                  | Х                              |           |

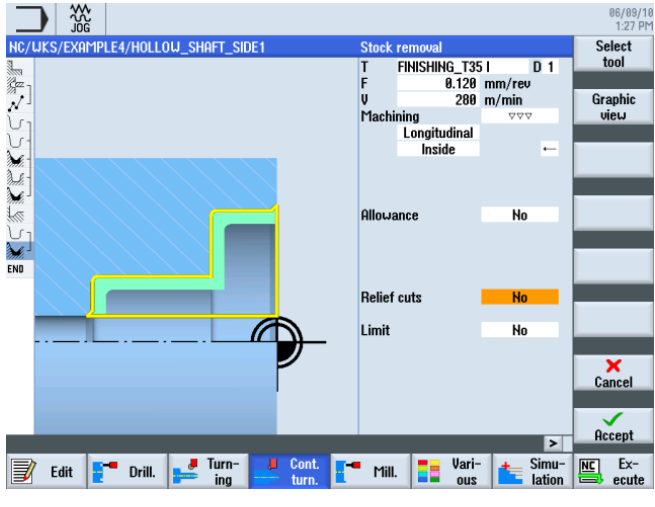

Figure 9-37 Finition du contour

Validez les valeurs saisies.

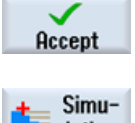

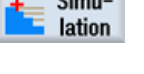

Démarrez la simulation pour la vérification.

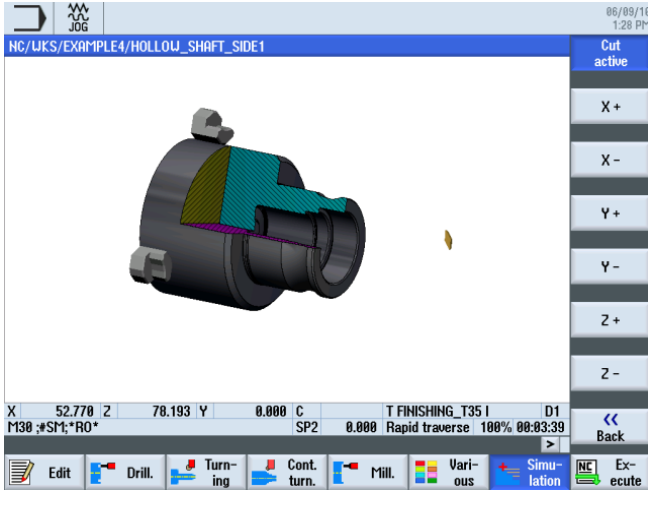

Figure 9-38 Simulation - coupe active

### Dégagement

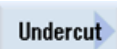

La procédure suivante vous permet de créer le dégagement :

Sélectionnez la touche logicielle Dégagement.

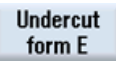

Sélectionnez la touche logicielle **Dégagement Forme E**. Créez le dégagement (voir l'illustration suivante).

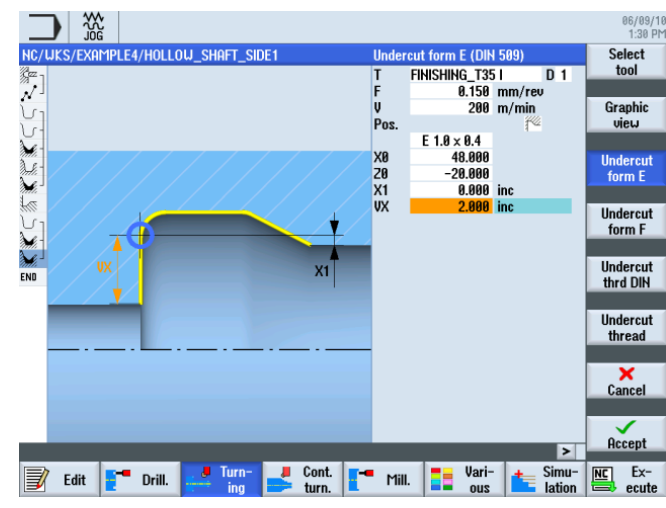

Figure 9-39 Création du dégagement

#### Remarque

Veillez à ce que la position du dégagement soit correcte.

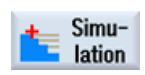

Démarrez la simulation.

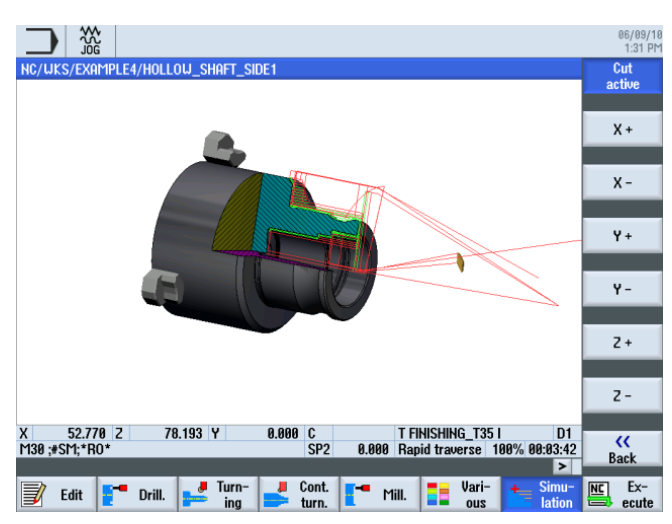

Figure 9-40 Simulation du dégagement (avec affichage des déplacements)

| La gamme | d'usinage | de la | première | face de | e la | pièce se | présente | comme | suit : |
|----------|-----------|-------|----------|---------|------|----------|----------|-------|--------|
|          |           |       | p        |         |      | 0.000.00 | p        |       |        |

| _        |                      |                        |                 |               |                        | 06/09/1<br>1:31 Pi |
|----------|----------------------|------------------------|-----------------|---------------|------------------------|--------------------|
| NC/      | WKS/EXAMPLE4/HOLL    | .0W_SHAFT_SIDE1        |                 |               | 14                     | Select             |
| Р        | Program header       |                        |                 |               | ^                      | tool               |
| 1        | Stock removal        | $\nabla$               | T=ROUGHING_T80  | A F0.2/rev \  | /240m                  |                    |
| Sez -    | Drilling             | □+                     | T=DRILL_32 F0.1 | /rev V240m 2  | 21=-67                 | Graphic            |
| 1        | 001: Positions       | □+                     | 20=0 X0=0 Y0=0  |               |                        | view               |
| ۲Ū       | Contour              |                        | HOLLOW_SHAFT_BL | .ank          |                        |                    |
| J.       | Contour              |                        | HOLLOW_SHAFT_SI | DE1_E         |                        | Search             |
| ×        | Stock removal        | $\nabla$               | T=ROUGHING_T80  | A F0.3/rev \  | 260                    |                    |
| A.       | Residual cutting     | $\nabla$               | T=FINISHING_T35 | i A F0.2/rev  | V240m                  |                    |
| M.       | Stock removal        | $\nabla \nabla \nabla$ | T=FINISHING_T35 | 6 A F0.15/rev | V280m                  | Mark               |
|          | Undercut E           |                        | T=FINISHING_T35 | 6 A F0.15/rev | V200m                  |                    |
| U1       | Contour              |                        | HOLLOW_SHAFT_SI | DE1_I         |                        |                    |
| <b>)</b> | Stock removal        | $\nabla$               | T=ROUGHING_T80  | I F0.25/rev   | V250m                  | Сору               |
| M.       | Stock removal        | $\nabla \nabla \nabla$ | T=FINISHING_T35 | i I F0.12/reu | V280m                  |                    |
| END      | Undercut E           |                        | T=FINISHING_T35 | i I F0.15/rev | <mark>, V200∎</mark> → | Paste              |
| LIND     | Liiu oi piogram      |                        |                 |               | _                      |                    |
|          |                      |                        |                 |               |                        |                    |
|          |                      |                        |                 |               |                        | Cut                |
|          |                      |                        |                 |               |                        |                    |
|          |                      |                        |                 |               |                        |                    |
| _        |                      |                        |                 |               | ×                      |                    |
|          |                      |                        | Aug 1           | 1             | >                      | -                  |
| J        | Edit <b>E</b> Drill. | ing                    | turn.           | Vari-<br>ous  | tation                 | ecute              |

Figure 9-41 Gamme d'usinage avec dégagement

# 9.2.7 Editeur pas à pas

#### Fonctions de l'éditeur pas à pas

Ci-après, vous trouverez une vue d'ensemble des fonctions de l'éditeur pas à pas :

| Graphic<br>view | Cette touche logicielle permet de passer au graphique à traits.                                                                                                    |
|-----------------|----------------------------------------------------------------------------------------------------|
| Search          | Cette touche logicielle permet de rechercher des textes dans le programme.                                                                                                    |
| Mark            | Cette touche logicielle permet de sélectionner plusieurs opérations pour la suite du traitement (par exemple Copier ou Couper).                                                                                 |
| Сору            | Cette touche logicielle permet de copier des opérations dans le presse-<br>papiers.                                                                                                    |
| Paste           | Cette touche logicielle permet d'insérer des opérations du presse-<br>papiers dans la gamme d'usinage. Le point d'insertion est toujours situé<br>après l'opération actuellement marquée.                       |
| Cut             | Cette touche logicielle permet de copier des opérations dans le presse-<br>papiers tout en les supprimant de leur emplacement d'origine. Elle peut<br>également s'utiliser pour une suppression pure et simple. |
|                 | Cette touche logicielle permet d'accéder au menu étendu.                                                                                                    |

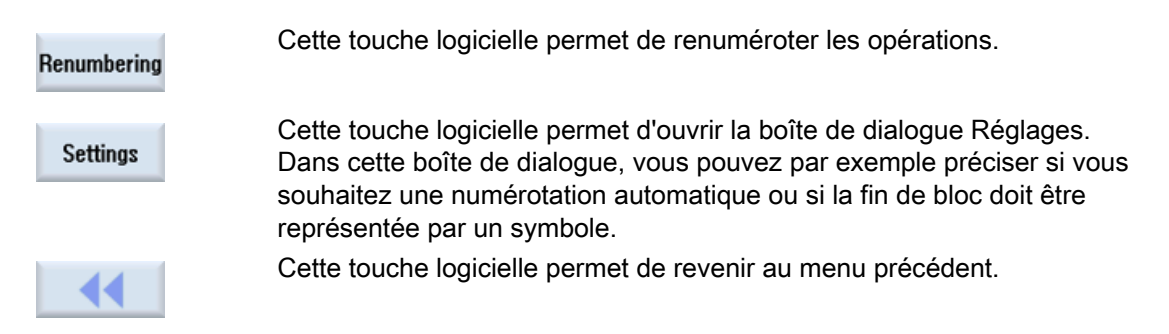

Vous aurez besoin de certaines de ces fonctions pour réutiliser le contour de pièce brute de la première face dans la gamme d'usinage de la seconde face de la pièce. Copiez le contour de la pièce brute dans le presse-papiers, puis insérez-le à l'endroit correspondant de la gamme d'usinage de la seconde face.

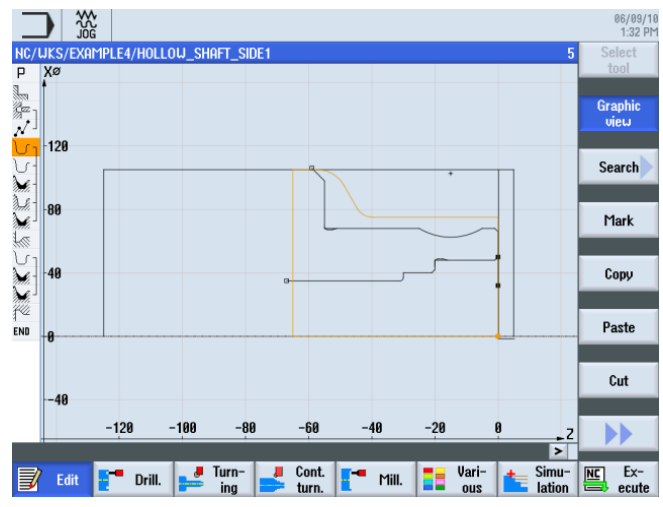

Figure 9-42 Contour de la pièce brute

# 9.2.8 Copie du contour

### Procédure

La procédure suivante vous permet de copier le contour de la pièce brute dans le pressepapiers :

Naviguez jusqu'au contour 'HOLLOW\_SHAFT\_BLANK'.

|               |                  |                        |       |             |          |         |        |   | 06/09/16<br>1:33 PM |
|---------------|------------------|------------------------|-------|-------------|----------|---------|--------|---|---------------------|
| NC/           | /WKS/EXAMPLE4/HC | ollow_shaft_sie        | IE1   |             |          |         |        | 5 | Select              |
| Ρ             | Program header   |                        |       |             |          |         |        | ^ | tool                |
| 1000          | Stock removal    | $\nabla$               | T=    | ROUGHING_T8 | 0 A F0.2 | 2/rev V | 240    |   |                     |
| gez .         | Drilling         |                        | ⊡• T= | DRILL_32 FØ | .1/rev \ | /240m Z | 1=-67  |   | Graphic             |
| $\mathcal{N}$ | 001: Positions   |                        | ⊡• Z0 | =0 X0=0 Y0= | 0        |         |        |   | view                |
| · ک           | Contour          |                        | HC    | LLOW_SHAFT_ | Blank    |         | $\Box$ |   |                     |
| J.            | Contour          |                        | HC    | LLOW_SHAFT_ | SIDE1_E  |         |        |   | Search              |
| ١.            | Stock removal    | $\nabla$               | T=    | ROUGHING_T8 | 0 A F0.3 | 3/rev V | 260    |   |                     |
| Ì.Ŀ.          | Residual cutti   | ng 🗸                   | T=    | FINISHING_T | 35 A FØ. | 2/rev   | V240m  |   |                     |
| M.            | Stock removal    | $\nabla \nabla \nabla$ | T=    | FINISHING_T | 35 A FØ. | 15/rev  | V280m  |   | Mark                |
|               | Undercut E       |                        | T=    | FINISHING_T | 35 A FØ. | 15/rev  | V200m  |   |                     |
| J.            | Contour          |                        | HC    | LLOW_SHAFT_ | SIDE1_I  |         |        |   |                     |
|               | Stock removal    | $\nabla$               | T=    | ROUGHING_T8 | 0 I F0.2 | 25/rev  | V250m  |   | Сору                |
| M.            | Stock removal    | $\nabla \nabla \nabla$ | T=    | FINISHING_T | 35 I FØ. | 12/rev  | V280m  |   |                     |
| 14            | Undercut E       |                        | T=    | FINISHING_T | 35 I FØ. | 15/rev  | V200m  |   |                     |
| END           | End of program   |                        |       |             |          |         |        |   | Paste               |
|               |                  |                        |       |             |          |         |        |   |                     |
|               |                  |                        |       |             |          |         |        |   |                     |
|               |                  |                        |       |             |          |         |        |   | Cut                 |
|               |                  |                        |       |             |          |         |        |   |                     |
|               |                  |                        |       |             |          |         |        |   | <b>N</b> N          |
|               |                  |                        |       |             |          |         |        | Ĥ |                     |
|               |                  | Turn                   |       |             |          | llori   | - Cimu | 4 | Even Even           |
| 3             | Edit 🔁 Dri       | ill. ≓ ing             | i ti  | irn. 🎦 Mi   | II.      | OUS     | lation |   | ecute               |

Figure 9-43 Copie du contour dans le presse-papiers

Сору

Copiez le contour de la pièce brute dans le presse-papiers. Le contour reste mémorisé dans le presse-papiers jusqu'à ce que vous copiez une autre opération dans le presse-papiers ou jusqu'à l'arrêt de la commande.

# 9.3 Création de la seconde face de la pièce

#### Création de la gamme d'usinage

La procédure suivante vous permet de créer la gamme d'usinage de la seconde face de la pièce.

#### Procédure

Créez le programme 'HOLLOW\_SHAFT\_SIDE2' par vous-même.

|           | New sequential program |            |
|-----------|------------------------|------------|
| Туре      | ShopTurn               | <b> </b> ~ |
| Name HOLI | .ow_shaft_side2        |            |

Figure 9-44 Création d'un programme ShopTurn

Saisissez les données suivantes dans l'en-tête (voir l'illustration).

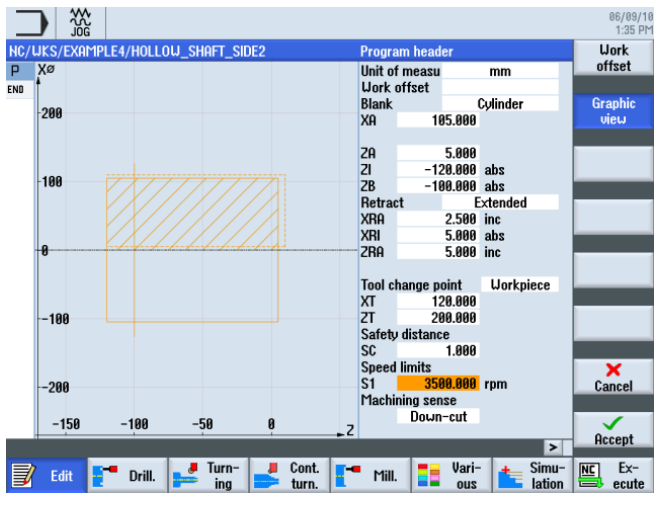

Figure 9-45 Dimensions de la pièce dans l'en-tête du programme

9.3 Création de la seconde face de la pièce

### 9.3.1 Surfaçage

#### Procédure

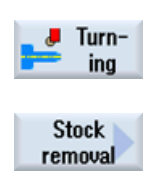

La procédure suivante vous permet de surfacer la pièce brute jusqu'à X-1.6 et Z0 : Sélectionnez la touche logicielle **Tournage**.

Sélectionnez la touche logicielle **Chariotage**. Sélectionnez l'outil ROUGHING\_T80 A . Saisissez les valeurs suivantes dans le masque de saisie :

| Champ          | Valeur                                  | Sélection par touche<br>SELECT | Remarques                                                                                                    |
|----------------|-----------------------------------------|--------------------------------|----------------------------------------------------------------------------------------------------|
| F              | 0.2                                     |                                |                                                                                                    |
| V              | 240 m/min                               | Х                              |                                                                                                    |
| Usinage        | Ebauche                                 | X                              | Etant donné qu'il reste<br>énormément de matière<br>(5 mm) sur la face<br>frontale, commutez<br>l'usinage sur Ebauche. |
| Position       | (Voir<br>l'illustration ci-<br>dessous) | x                              |                                                                                                    |
| Sens d'usinage | Plan                                    | Х                              |                                                                                                    |
| X0             | 105                                     |                                |                                                                                                    |
| Z0             | 5                                       |                                |                                                                                                    |
| X1             | -1.6 abs                                | Х                              |                                                                                                    |
| Z1             | 0 abs                                   | Х                              |                                                                                                    |
| D              | 2.5                                     |                                |                                                                                                    |
| UX             | 0.0                                     |                                |                                                                                                    |
| UZ             | 0.2                                     |                                |                                                                                                    |
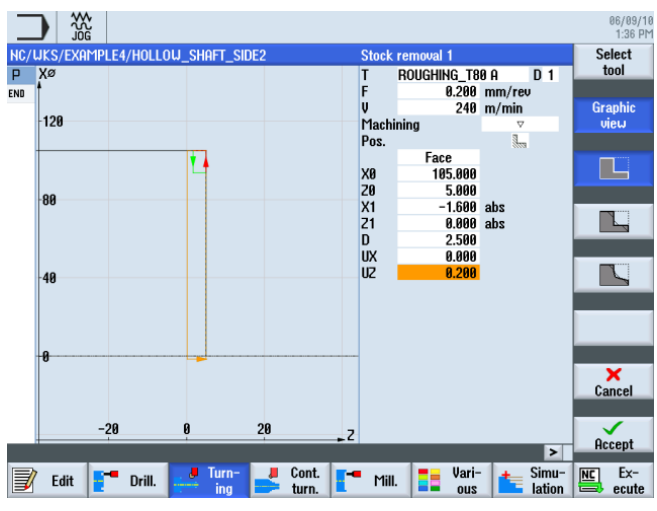

Figure 9-46 Surfaçage de la pièce

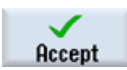

Validez les valeurs saisies. Après la validation, la gamme d'usinage se présente comme suit :

|       |                          |             |              |       |           |              |                 | 06/09/1<br>1:36 Ph |
|-------|--------------------------|-------------|--------------|-------|-----------|--------------|-----------------|--------------------|
| NC/   | uks/exampl               | E4/HOLLO    | W_SHAFT_SIDE | 2     |           |              | 2               | Stock              |
| ч<br> | Program he<br>Stock remo | ader<br>val | V            | T=ROU | GHING T80 | A F0.2/rev   |                 | Territovar         |
| END   | End of pro               | gram        |              |       |           |              |                 | Groove             |
|       |                          |             |              |       |           |              |                 |                    |
|       |                          |             |              |       |           |              |                 | Undercut           |
|       |                          |             |              |       |           |              |                 |                    |
|       |                          |             |              |       |           |              |                 | Thread             |
|       |                          |             |              |       |           |              |                 |                    |
|       |                          |             |              |       |           |              |                 | Cutoff             |
|       |                          |             |              |       |           |              |                 |                    |
|       |                          |             |              |       |           |              |                 |                    |
|       |                          |             |              |       |           |              |                 |                    |
|       |                          |             |              |       |           |              |                 |                    |
|       |                          |             |              |       |           |              |                 |                    |
|       |                          |             |              |       |           |              | ~               |                    |
|       |                          |             | _            |       |           |              | >               |                    |
|       | 🛛 Edit 📑                 | Drill.      | Jurn-<br>ing | Cont. | Mill.     | Vari-<br>ous | Simu-<br>lation | NC Ex-             |

Figure 9-47 Gamme d'usinage après surfaçage

# 9.3.2 Perçage

# Procédure

H

|                     | La procédure suivante vous permet de percer la pièce au centre.           |
|---------------------|---------------------------------------------------------------------------|
| Drill.              | Sélectionnez la touche logicielle <b>Perçage</b> .                        |
| Drilling<br>Reaming | Sélectionnez la touche logicielle Perçage Alésage.                        |
| Drilling            | Sélectionnez la touche logicielle <b>Perçage</b> .                        |
| Select<br>tool      | Ouvrez la liste d'outils et sélectionnez le foret DRILL_32.               |
| To                  | Validez pour enregistrer l'outil dans le programme.                       |
| program             | Saisissez les valeurs suivantes dans le masque de saisie pour l'alésage : |

| Champ | Valeur        | Sélection par touche<br>SELECT | Remarques |
|-------|---------------|--------------------------------|-----------|
| F     | 0.1 mm/tr     | Х                              |           |
| V     | 240 m/min     | Х                              |           |
|       | Face frontale | Х                              |           |
|       | Pointe        | Х                              |           |
| Z1    | -57 abs       | Х                              |           |
| DT    | 0 s           | Х                              |           |

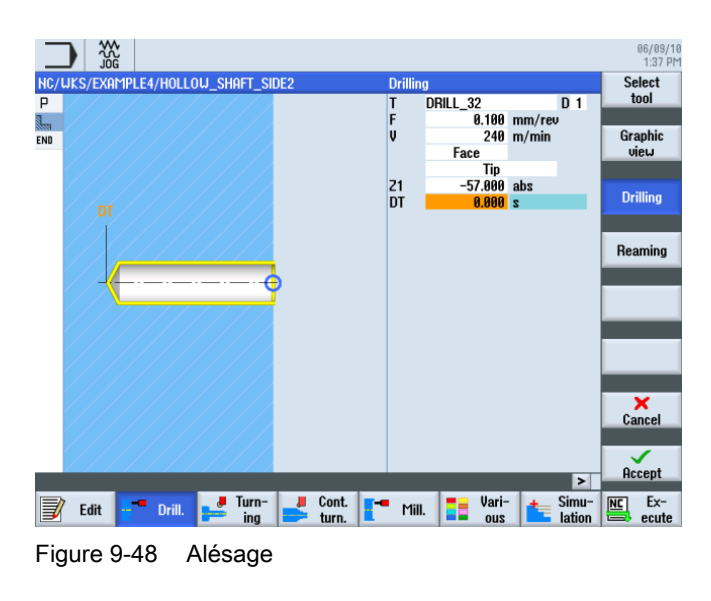

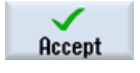

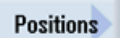

Sélectionnez la touche logicielle Positions.

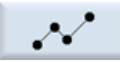

Saisissez la position de perçage (voir la figure suivante).

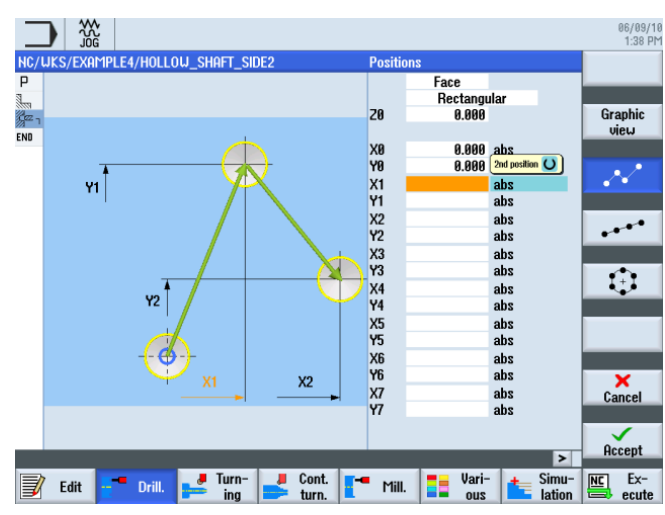

Figure 9-49 Saisie de la position de perçage

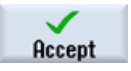

Validez les valeurs saisies. Après la validation, la gamme d'usinage se présente comme suit :

| _                  |         | *     |        |      |         |     |       |        |        |        |        |        |           | 06/09/10<br>1:38 PM |
|--------------------|---------|-------|--------|------|---------|-----|-------|--------|--------|--------|--------|--------|-----------|---------------------|
| NC/                | uks/exa | MPLE4 | /HOLLO | J_SH | aft_sii | DE2 |       |        |        |        |        |        | 4         | Drilling            |
| Ч                  | Program | head  | ler    |      |         |     |       |        |        |        |        |        | <u>^</u>  | Centric             |
| 100                | Stock 1 | emova | ıl     |      | A       |     | T=ROU | GHING_ | _T80 A | F0.2   | rev (  | /240m  |           |                     |
| ر <sup>س</sup> ر ا | Drillir | g     |        |      |         | _+  | T=DRI | LL_32  | F0.1/  | rev V: | 240m Z | 21=-57 |           | Centering           |
| $N^{\perp}$        | 001: Pc | sitic | ns     |      |         | +   | Z0=0  | X0=0 \ | /0=0   |        |        |        | $\ominus$ |                     |
| END                | End of  | progi | am     |      |         |     |       |        |        |        |        |        |           |                     |
|                    |         |       |        |      |         |     |       |        |        |        |        |        |           | Urilling            |
|                    |         |       |        |      |         |     |       |        |        |        |        |        |           | Reaming             |
|                    |         |       |        |      |         |     |       |        |        |        |        |        |           |                     |
|                    |         |       |        |      |         |     |       |        |        |        |        |        |           | Deep hole           |
|                    |         |       |        |      |         |     |       |        |        |        |        |        |           | arilling            |
|                    |         |       |        |      |         |     |       |        |        |        |        |        | -         |                     |
|                    |         |       |        |      |         |     |       |        |        |        |        |        |           | Tanning             |
|                    |         |       |        |      |         |     |       |        |        |        |        |        |           |                     |
|                    |         |       |        |      |         |     |       |        |        |        |        |        |           |                     |
|                    |         |       |        |      |         |     |       |        |        |        |        |        |           |                     |
|                    |         |       |        |      |         |     |       |        |        |        |        |        |           |                     |
|                    |         |       |        |      |         |     |       |        |        |        |        |        |           |                     |
|                    |         |       |        |      |         |     |       |        |        |        |        |        |           | Desitions           |
|                    |         |       |        |      |         |     |       |        |        |        |        |        |           | Fostuolis           |
|                    |         |       |        |      |         |     |       |        |        |        |        |        |           |                     |
|                    |         |       |        |      |         |     |       |        |        |        |        |        |           | Position            |
|                    |         |       |        |      |         |     |       |        |        |        |        |        | × ×       | repetit.            |
| _                  | _       |       |        |      |         |     |       |        |        |        |        |        | -         |                     |
|                    | Edit    | -     | Drill. | -    | ing     |     | Cont. | -      | Mill.  |        | vari-  |        | SIMU-     | NC Ex-              |

Figure 9-50 Gamme d'usinage après saisie de la position de perçage

# 9.3.3 Insertion du contour de la pièce brute

## Procédure

La procédure suivante vous permet d'insérer le contour de pièce brute du presse-papiers dans votre gamme d'usinage :

Naviguez dans la gamme d'usinage jusqu'à la dernière opération saisie (voir l'illustration).

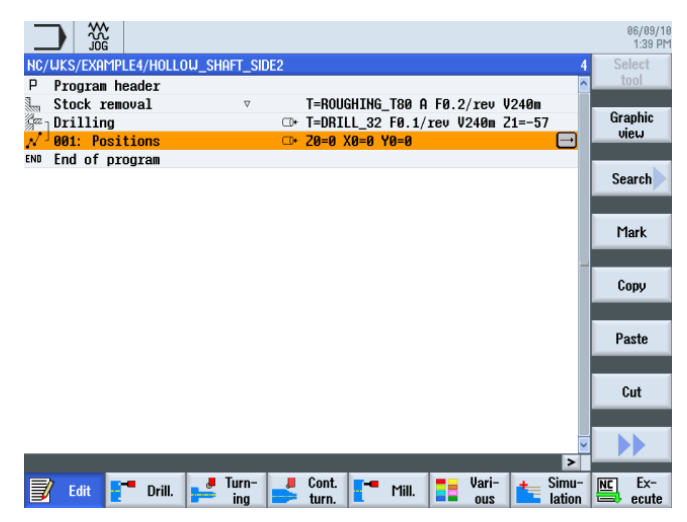

Figure 9-51 Position d'insertion du contour de la pièce brute

Insérez le contour de pièce brute du presse-papiers. Après insertion, votre gamme d'usinage doit se présenter comme suit :

|                        |              |                  |             |        | 06/09/1<br>1:39 PM |
|------------------------|--------------|------------------|-------------|--------|--------------------|
| NC/WKS/EXAMPLE4/HOLLOW | _shaft_side2 |                  |             | 5      | Select             |
| P Program header       |              |                  |             | ^      | tool               |
| Stock removal          | $\nabla$     | T=ROUGHING_T80 A | F0.2/rev V  | 240m   | Crenhie            |
| Drilling               | <b>_</b> +   | T=DRILL_32 F0.1/ | rev V240m Z | 1=-57  | Graphic            |
| √ 001: Positions       | ⊡+           | Z0=0 X0=0 Y0=0   |             |        | VIEW               |
| Un Contour             |              | HOLLOU_SHAFT_BLA | IHK         |        |                    |
| END End of program     |              |                  |             |        | Search             |
|                        |              |                  |             |        |                    |
|                        |              |                  |             |        |                    |
|                        |              |                  |             |        | Mark               |
|                        |              |                  |             |        |                    |
|                        |              |                  |             |        | Сору               |
|                        |              |                  |             |        |                    |
|                        |              |                  |             |        | Paste              |
|                        |              |                  |             |        |                    |
|                        |              |                  |             |        |                    |
|                        |              |                  |             |        | Cut                |
|                        |              |                  |             |        |                    |
|                        |              |                  |             |        |                    |
|                        | . True       | Cant             |             | Cinut  | ETTER For          |
| Edit Edit Drill.       | ing          | turn. Mill.      | ous         | lation | ecute              |

Figure 9-52 Insertion du contour

Tournage simplifié avec ShopTurn Documentation de formation, 05/2010, 6FC5095-0AB80-1DP0

Paste

# 9.3.4 Contour de la pièce finie sur la seconde face extérieure

# Procédure

La procédure suivante vous permet de saisir le contour de la pièce finie :

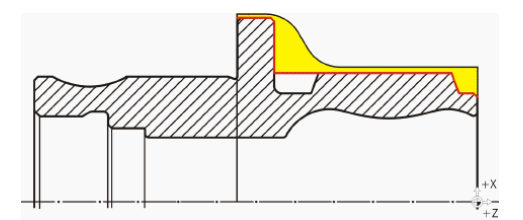

**Remarque** La gorge asymétrique sera réalisée plus tard.

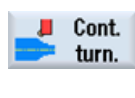

Sélectionnez la touche logicielle Tournage contour.

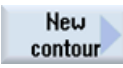

Sélectionnez la touche logicielle **Nouveau contour**. Saisissez 'HOLLOW\_SHAFT\_SIDE2\_E' comme nom de contour.

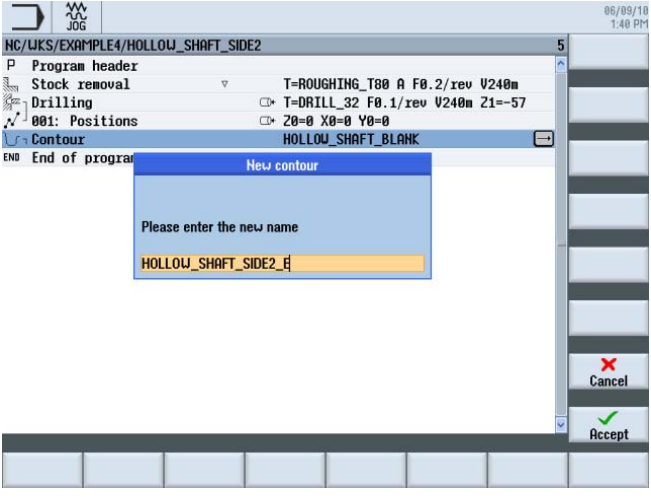

Figure 9-53 Création du contour

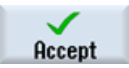

Validez votre saisie.

Placez le point de départ à X57/Z0.

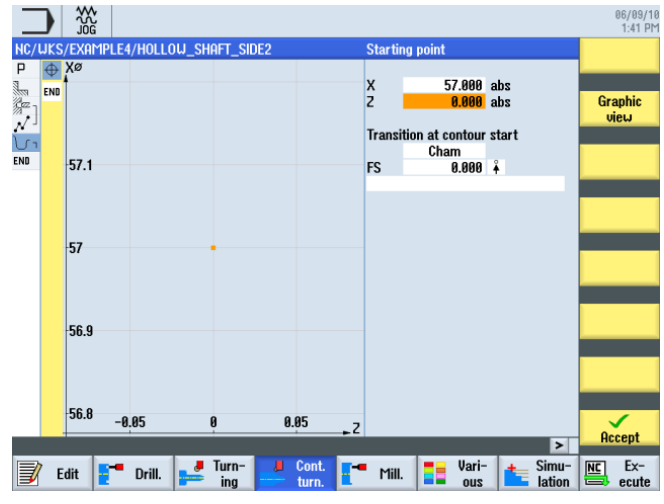

Figure 9-54 Saisie du point de départ du contour

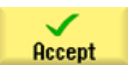

#### Validez votre saisie.

Créez le contour jusqu'au point final à Z-65 et X100 par vous-même (voir l'illustration suivante).

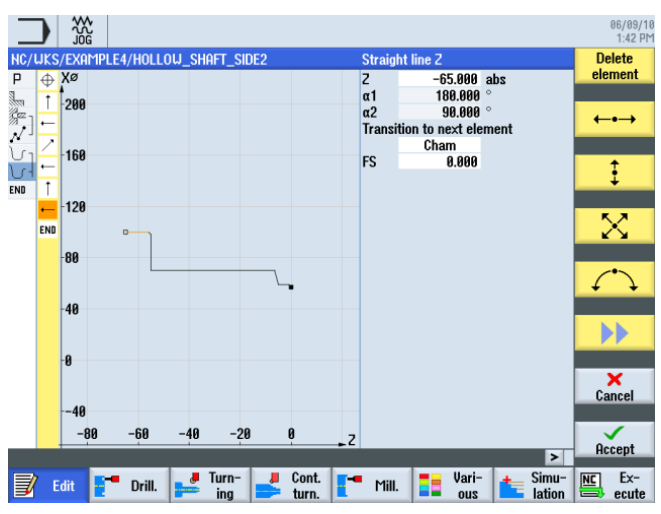

Figure 9-55 Contour dans le calculateur de contours

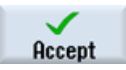

Validez pour enregistrer le contour dans la gamme d'usinage.

# Exemple 4 : arbre creux

9.3 Création de la seconde face de la pièce

### Chariotage et finition

L'opération suivante consiste à charioter le contour.

Pour cela, procédez de la manière suivante :

Sélectionnez la touche logicielle Chariotage.

Stock removal Select tool

Ouvrez la liste d'outils et sélectionnez l'outil ROUGHING\_T80 A.

To program

Validez pour enregistrer l'outil dans le programme.

Saisissez les valeurs suivantes dans le masque de saisie pour l'ébauche :

| Champ        | Valeur                               | Sélection par touche<br>SELECT | Remarques |
|--------------|--------------------------------------|--------------------------------|-----------|
| F            | 0.3                                  |                                |           |
| V            | 260 m/min                            | Х                              |           |
| Usinage      | Ebauche<br>Longitudinal<br>Extérieur | X<br>X<br>X                    |           |
| D            | 2.0                                  |                                |           |
| UX           | 0.2                                  |                                |           |
| UZ           | 0.2                                  |                                |           |
| DI           | 0.0                                  |                                |           |
| BL           | Contour                              | Х                              |           |
| Détalonnages | non                                  | Х                              |           |
| Limitation   | non                                  | Х                              |           |

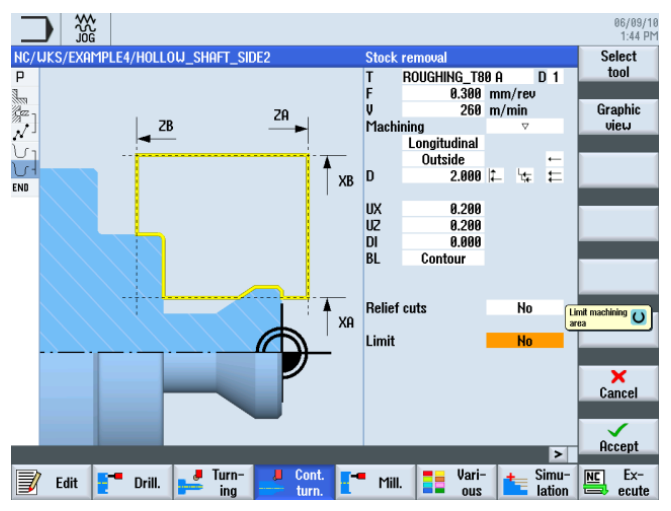

Figure 9-56 Ebauche du contour

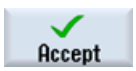

Validez les valeurs saisies. Après la validation, la gamme d'usinage se présente comme suit :

|                               |                      |                    | 06/09/1<br>1:44 Pt          |
|-------------------------------|----------------------|--------------------|-----------------------------|
| NC/UKS/EXAMPLE4/HOLLOU_SHAI   | T_SIDE2              |                    | 7 New                       |
| P Program header              |                      |                    | <ul> <li>contour</li> </ul> |
| Stock removal                 |                      | A F0.2/rev V240m   |                             |
| 🖙 Drilling                    | □+ T=DRILL_32 F0.    | 1/rev V240m Z1=-57 | Stock                       |
| N <sup>⊥</sup> 001: Positions | □+ 20=0 X0=0 Y0=0    |                    | removal                     |
| Contour                       | HOLLOW SHAFT B       | Lank               |                             |
| Contour                       | HOLLOW SHAFT S       | IDE2 E             | Cut resid                   |
| Stock removal                 | ▼ T=ROUGHING T80     | A F0.3/rev V260m   | - stock                     |
| END End of program            |                      |                    | 1                           |
|                               |                      |                    | Grooving                    |
|                               |                      |                    |                             |
|                               |                      |                    |                             |
|                               |                      |                    | Groove                      |
|                               |                      |                    | resiu.                      |
|                               |                      |                    |                             |
|                               |                      |                    | Part 🕨                      |
|                               |                      |                    |                             |
|                               |                      |                    | D. L.                       |
|                               |                      |                    | Part                        |
|                               |                      |                    | resiu.                      |
|                               |                      |                    |                             |
|                               |                      |                    | <b>~</b>                    |
|                               |                      | E                  |                             |
| 🗐 Edite 💶 Deill 🖉 📕           | urn- 📕 Cont. 🗖 🖛 Mai | 📕 📒 Vari- 🚺 🛻 Sim  | u- NC Ex-                   |
| 🚽 Cait 📮 Drill. 🛁             | ing 👥 turn. 🔟 Mill.  | · 📕 ous 📥 latir    | on 📑 ecute                  |

Figure 9-57 Gamme d'usinage après ébauche

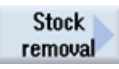

Sélectionnez la touche logicielle Chariotage.

Select tool

To program Validez pour enregistrer l'outil dans le programme.

Ouvrez la liste d'outils et sélectionnez l'outil FINISHING\_T35 A.

Saisissez les valeurs suivantes dans le masque de saisie pour la finition :

| Champ        | Valeur                                | Sélection par touche<br>SELECT | Remarques |
|--------------|---------------------------------------|--------------------------------|-----------|
| F            | 0.15                                  |                                |           |
| V            | 200 m/min                             | Х                              |           |
| Usinage      | Finition<br>Longitudinal<br>Extérieur | X<br>X<br>X                    |           |
| Surépaisseur | non                                   | Х                              |           |
| Détalonnages | non                                   | Х                              |           |
| Limitation   | non                                   | Х                              |           |

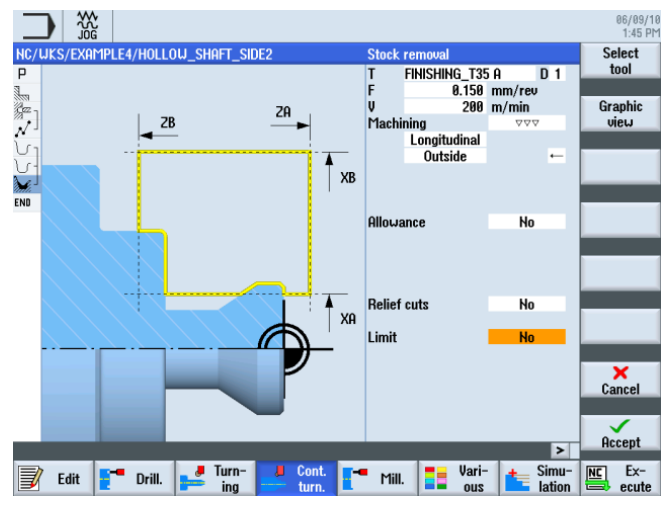

Figure 9-58 Finition du contour

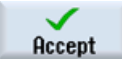

Validez les valeurs saisies. Après la validation, la gamme d'usinage se présente comme suit :

|           |                                                                                                    | 06/09/1<br>1:45 P                                                                                                    |
|-----------|----------------------------------------------------------------------------------------------------|----------------------------------------------------------------------------------------------------|
| AFT_SIDE2 |                                                                                                    | B New New                                                                                                    |
|           | -                                                                                                    | contour                                                                                                    |
| $\nabla$  | T=ROUGHING_T80 A F0.2/rev V240m                                                                                                    |                                                                                                    |
|           | T=DRILL_32 F0.1/rev V240m Z1=-57                                                                                                    | Stock                                                                                                    |
|           | Z0=0 X0=0 Y0=0                                                                                                    | removal                                                                                                    |
|           | HOLLOW_SHAFT_BLANK                                                                                                    |                                                                                                    |
|           | HOLLOW_SHAFT_SIDE2_E                                                                                                    | Cut resid                                                                                                    |
| $\nabla$  | T=ROUGHING_T80 A F0.3/rev V260m                                                                                                    | STOCK                                                                                                    |
|           | T=FINISHING_T35 A F0.15/rev V200m                                                                                                    |                                                                                                    |
|           |                                                                                                    | Grooving                                                                                                    |
|           |                                                                                                    |                                                                                                    |
|           |                                                                                                    | Creame                                                                                                    |
|           |                                                                                                    | resid                                                                                                    |
|           |                                                                                                    | Testa.                                                                                                    |
|           |                                                                                                    |                                                                                                    |
|           |                                                                                                    | Part                                                                                                    |
|           |                                                                                                    |                                                                                                    |
|           |                                                                                                    | Part                                                                                                    |
|           |                                                                                                    | resid.                                                                                                    |
|           |                                                                                                    | Tourar                                                                                                    |
|           |                                                                                                    |                                                                                                    |
|           |                                                                                                    | <u>~</u>                                                                                                    |
|           | >                                                                                                    |                                                                                                    |
| Turn-     | Cont. Mill. Simu-                                                                                                    | NC Ex-                                                                                                    |
| ing       | turn. – internet in the second second s | ecute                                                                                                    |
|           | AFT_SIDE2                                                                                                    | IAFT_SIDE2         ▼       T=ROUGHING_T80 A F0.2/rev V240m         □       T=DRILL_32 F0.1/rev V240m 21=-57         □       20=0 X0=0 Y0=0         HOLLOU_SHAFT_BLAHK         HOLLOU_SHAFT_SIDE2_F         ▼       T=ROUGHING_T80 A F0.3/rev V260m         VYY       T=FINISHING_T35 A F0.15/rev V200m         Turn-       □         Cont.       [*** Mill         Holl       [*** Mill         Uar       [*** Simulation of the start of the start of |

Figure 9-59 Gamme d'usinage après chariotage du contour

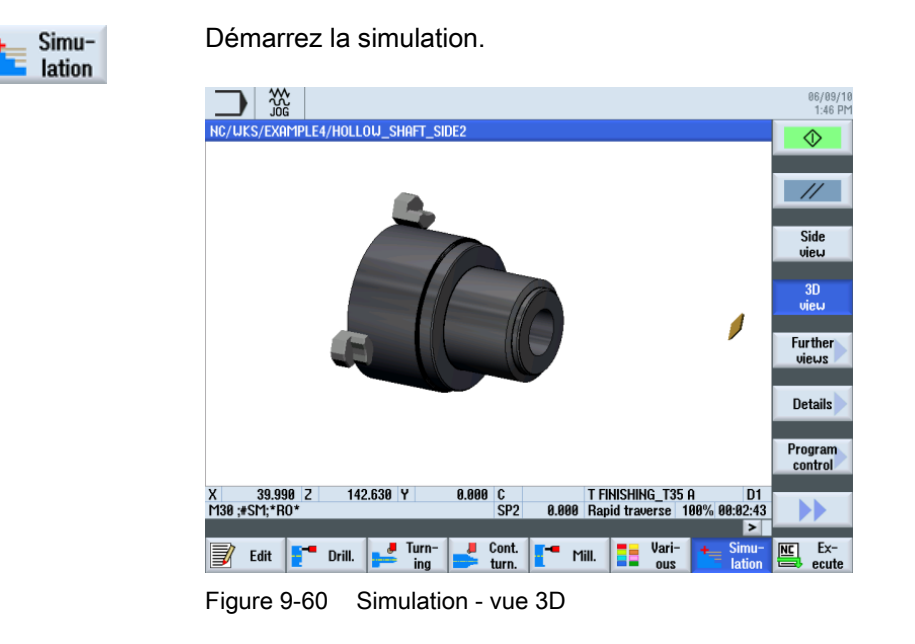

# 9.3.5 Création de la gorge asymétrique

#### Procédure

La procédure suivante vous permet de créer la gorge asymétrique :

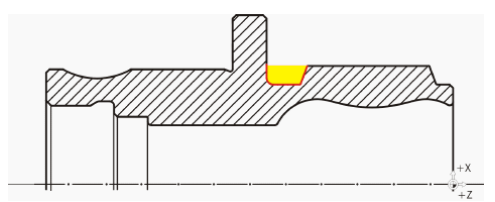

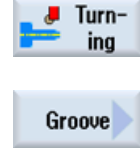

Sélectionnez la touche logicielle Tournage.

Sélectionnez la touche logicielle Gorge.

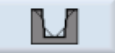

Sélectionnez la touche logicielle Gorge 2.

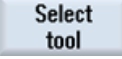

Ouvrez la liste d'outils et sélectionnez l'outil PLUNGE\_CUTTER\_3 A.

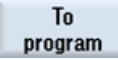

Validez pour enregistrer l'outil dans le programme.

Exemple 4 : arbre creux

9.3 Création de la seconde face de la pièce

| Champ    | Valeur                         | Sélection par touche<br>SELECT | Remarques |
|----------|--------------------------------|--------------------------------|-----------|
| F        | 0.08                           |                                |           |
| V        | 180 m/min                      | Х                              |           |
| Usinage  | Ebauche +<br>finition          | Х                              |           |
| Position | Voir l'illustration ci-dessous | Х                              |           |
| X0       | 70                             |                                |           |
| Z0       | -55                            |                                |           |
| B1       | 10                             | X (champ)                      |           |
| T1       | 5.5 inc                        | Х                              |           |
| α1       | 0                              |                                |           |
| α1       | 15                             |                                |           |
| R1       | 0                              | X (champ)                      |           |
| R2       | 2                              | X (champ)                      |           |
| R3       | 0                              | X (champ)                      |           |
| R4       | 0                              | X (champ)                      |           |
| D        | 3                              |                                |           |
| U        | 0.2                            | X (champ)                      |           |
| Ν        | 1                              |                                |           |

Saisissez les valeurs suivantes dans le masque de saisie pour la gorge :

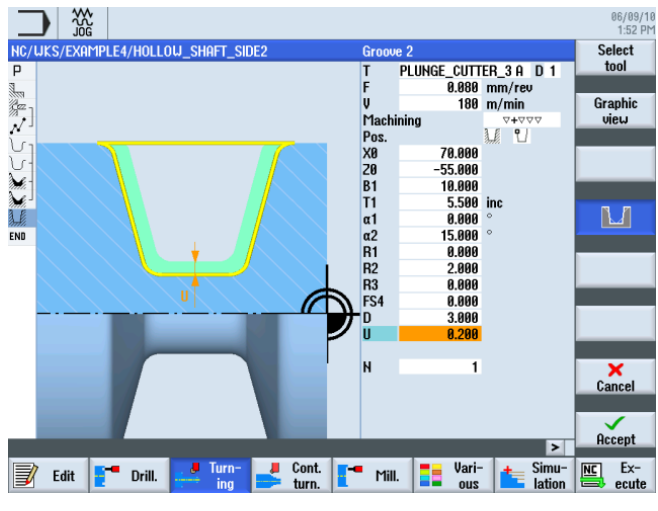

Figure 9-61 Saisie de la gorge

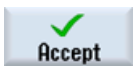

Validez les valeurs saisies. Après la validation, la gamme d'usinage se présente comme suit :

|                         |                        |               |                |                 | 06/09/10<br>1-53 PM |
|-------------------------|------------------------|---------------|----------------|-----------------|---------------------|
| NC/WKS/EXAMPLE4/HOLLOW_ | SHAFT_SIDE2            |               |                | 9               | Stock               |
| P Program header        |                        |               |                | ^               | removal             |
| Stock removal           | $\nabla$               | T=ROUGHING_TE | 0 A F0.2/rev V | J240m           |                     |
| Drilling                | <b>_</b> +             | T=DRILL_32 F@ | .1/rev V240m   | 21=-57          | Groove              |
| √ 001: Positions        | □•                     | 20=0 X0=0 Y0= | 0              |                 |                     |
| Contour                 |                        | HOLLOU SHAFT  | Blank          |                 |                     |
| Contour                 |                        | HOLLOW SHAFT  | SIDE2_E        |                 | Undercut            |
| Stock removal           |                        | T=ROUGHING TE | 0 A F0.3/rev   | J260m           |                     |
| Stock removal           | $\nabla \nabla \nabla$ | T=FINISHING 1 | 35 A F0.15/re  | y V200m         |                     |
| Groove                  | <b>∀+</b> ∀∀∀          | T=PLUNGE_CUT1 | ER_3 A F0.08/1 | rev V18→        | Thread              |
| END End of program      |                        |               |                |                 |                     |
|                         |                        |               |                |                 | Cutoff              |
|                         |                        |               |                |                 |                     |
|                         |                        |               |                |                 |                     |
|                         |                        |               |                |                 |                     |
|                         |                        |               |                |                 |                     |
|                         |                        |               |                |                 |                     |
|                         |                        |               |                |                 |                     |
|                         |                        |               |                |                 |                     |
|                         |                        |               |                | ~               |                     |
|                         |                        |               |                | >               |                     |
| 📝 Edit 📑 Drill.         | Turn-<br>ing           | Cont. The M   | ill.           | Simu-<br>lation | Ex-<br>ecute        |

Figure 9-62 Gamme d'usinage après réalisation de la gorge

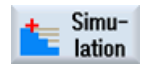

Démarrez la simulation.

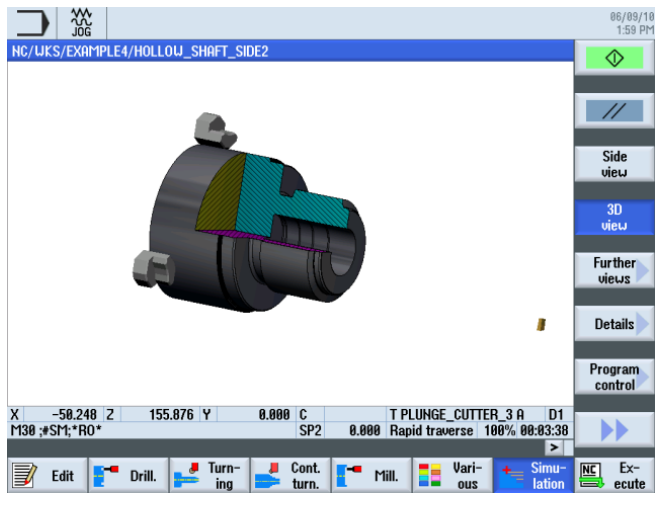

Figure 9-63 Simulation - vue 3D (coupe active)

# 9.3.6 Contour de la pièce finie sur la seconde face intérieure

# Procédure

La procédure suivante vous permet de saisir le contour de la pièce finie :

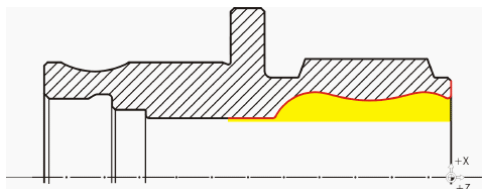

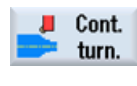

Sélectionnez la touche logicielle Tournage contour.

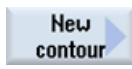

Sélectionnez la touche logicielle **Nouveau contour**. Saisissez 'HOLLOW\_SHAFT\_SIDE2\_I' comme nom de contour.

|                        |                                                                                                    |                | 06/09/10<br>2:01 PM |
|------------------------|----------------------------------------------------------------------------------------------------|----------------|---------------------|
| NC/UKS/EXAMPLE4/H      | ollow_shaft_side2                                                                                                    |                | 9                   |
| P Program header       |                                                                                                    |                | n                   |
| Stock removal          | √ T=ROUGHING_T80 A F0                                                                                                    | .2/rev V240m   |                     |
| Drilling               | □ T=DRILL_32 F0.1/rev                                                                                                    | V240m Z1=-57   |                     |
| √ 001: Positions       |                                                                                                    |                | _                   |
| U <sub>1</sub> Contour | HOLLOW_SHAFT_BLANK                                                                                                    |                | -                   |
| U-Contour              | Neu contour                                                                                                    | F              |                     |
| 🖌 Stock removal        | now contour                                                                                                    | 3/rev V260m    |                     |
| 🖌 Stock removal        |                                                                                                    | ).15/rev V200m | -                   |
| Groove                 | Discourse and the second second | F0.08/rev V18→ |                     |
| END End of program     | Please enter the new name                                                                                                    |                | -                   |
|                        |                                                                                                    |                |                     |
|                        | HOLLOW_SHRFT_SIDE2_(                                                                                                    |                |                     |
|                        |                                                                                                    |                |                     |
|                        |                                                                                                    |                |                     |
|                        |                                                                                                    |                | _                   |
|                        |                                                                                                    |                |                     |
|                        |                                                                                                    |                | ×                   |
|                        |                                                                                                    |                | Cancel              |
|                        |                                                                                                    |                |                     |
|                        |                                                                                                    |                | Occant              |
|                        | 1946 - 1946 - 1946 - 1946                                                                                                    | 1000           | песері              |
|                        |                                                                                                    |                | 1                   |
|                        |                                                                                                    |                |                     |

Figure 9-64 Création du contour

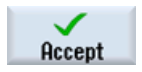

Validez votre saisie.

Placez le point de départ à X57/Z0.

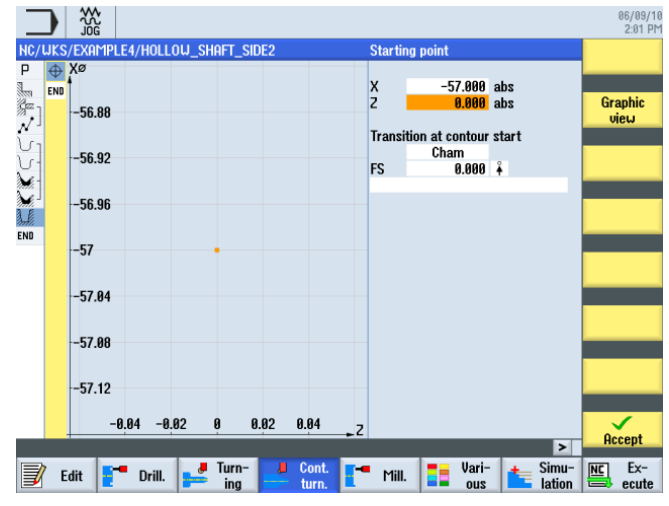

Figure 9-65 Saisie du point de départ du contour

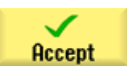

#### Validez votre saisie.

Créez le contour par vous-même (voir l'illustration suivante).

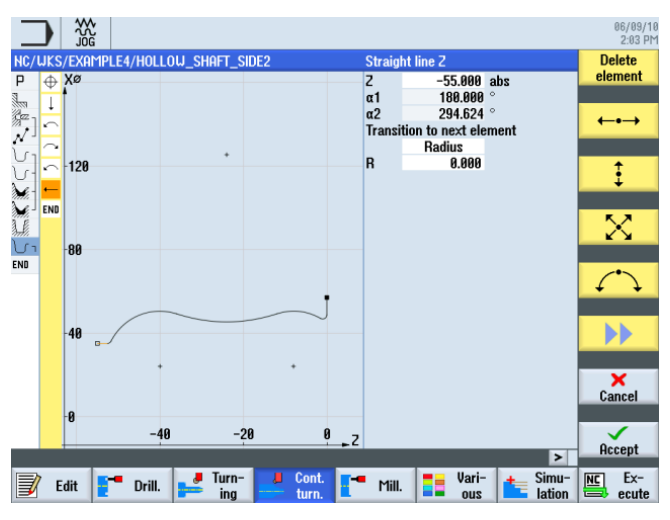

Figure 9-66 Contour de la pièce finie sur la seconde face intérieure

#### Remarque

Lorsque vous créez le contour, veillez à ce que la transition soit tangente entre les éléments d'arc de cercle.

La transition tangente n'est valable que pour les éléments principaux, ce qui signifie que l'arrondi est ajouté à l'élément principal.

(Voir l'illustration suivante)

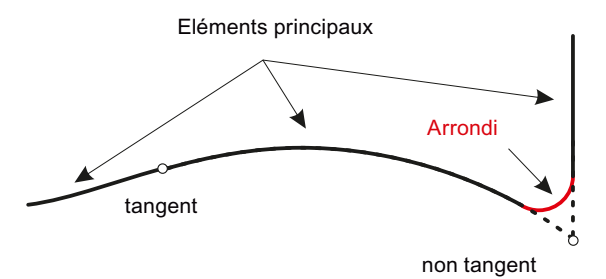

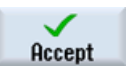

Validez le contour. Après la validation du contour, la gamme d'usinage se présente comme suit :

|                                              |                                                                                                    | 06/09/10<br>2:03 PM |
|----------------------------------------------|----------------------------------------------------------------------------------------------------|---------------------|
| NC/UKS/EXAMPLE4/HOLLOU_SH                    | AFT_SIDE2                                                                                                 | 10 New<br>contour   |
| Stock removal                                | ▽ T=ROUGHING_T80 A F0.2/rev V240m                                                                         | Steele              |
| S <sup>∞</sup> ]Drilling<br>√ 001: Positions | □ T=DRILL_32 F0.1/rev V240m 21=-57<br>□ Z0=0 X0=0 Y0=0                                                    | removal             |
| Contour                                      | HOLLOW_SHAFT_BLANK                                                                                        | Cut resid           |
| Stock removal                                | ▼ T=ROUGHING_T80 A F0.3/rev V260m                                                                         | stock               |
| Stock removal                                | ∇∇∇         T=FINISHING_T35 A F0.15/rev V200m           ∇+∇∇∇         T=PLUNGE_CUTTER_3 A F0.08/rev V180m | Grooving            |
| Contour                                      | HOLLOW_SHAFT_SIDE2_I                                                                                      | 3                   |
|                                              |                                                                                                    | Groove<br>resid.    |
|                                              |                                                                                                    |                     |
|                                              |                                                                                                    | Part                |
|                                              |                                                                                                    | Part<br>resid.      |
|                                              |                                                                                                    |                     |
|                                              |                                                                                                    | >                   |
| 📝 Edit [ 📲 Drill.                            | Turn- Cont. Mill. Sim ous Lati                                                                            | ion Ex-             |

Gamme d'usinage après saisie du contour Figure 9-67

#### Chariotage, chariotage de la matière restante et finition

Stock removal Select tool To

L'opération suivante consiste à charioter le contour.

Sélectionnez la touche logicielle Chariotage.

Ouvrez la liste d'outils et sélectionnez l'outil ROUGHING\_T80 I.

program

Validez pour enregistrer l'outil dans le programme.

| Saisissez les valeurs suivantes dans | s le masque de saisie pou | <sup>-</sup> l'ébauche : |
|--------------------------------------|---------------------------|--------------------------|
|--------------------------------------|---------------------------|--------------------------|

| Champ        | Valeur                               | Sélection par touche<br>SELECT | Remarques                                                                                                    |
|--------------|--------------------------------------|--------------------------------|----------------------------------------------------------------------------------------------------|
| F            | 0.25                                 |                                |                                                                                                    |
| V            | 280 m/min                            | Х                              |                                                                                                    |
| Usinage      | Ebauche<br>Longitudinal<br>Intérieur | X<br>X<br>X                    | Commutez l'usinage sur<br>intérieur.                                                                                                    |
| D            | 2.0                                  |                                |                                                                                                    |
| UX           | 0.2                                  |                                |                                                                                                    |
| UZ           | 0.2                                  |                                |                                                                                                    |
| DI           | 0.0                                  |                                |                                                                                                    |
| BL           | Cylindre                             | X                              | Etant donné que la pièce<br>a déjà été percée, vous<br>n'avez pas besoin de<br>tenir compte d'un contour<br>de pièce brute pour<br>l'usinage intérieur.<br>Commutez sur <i>Cylindre</i> . |
| XD           | 32 abs                               | Х                              |                                                                                                    |
| ZD           | 0 abs                                | X                              |                                                                                                    |
| Détalonnages | non                                  | X                              |                                                                                                    |
| Limitation   | non                                  | X                              |                                                                                                    |

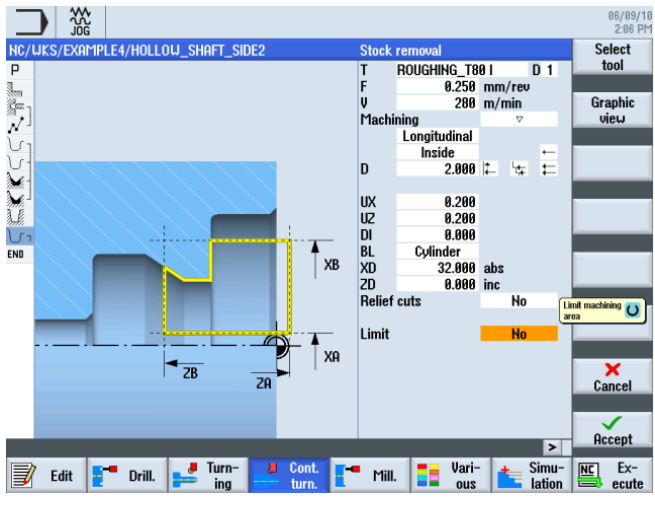

Figure 9-68 Ebauche du contour

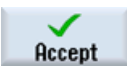

Exemple 4 : arbre creux

9.3 Création de la seconde face de la pièce

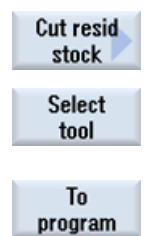

Sélectionnez la touche logicielle Chariotage matière restante.

Ouvrez la liste d'outils et sélectionnez l'outil FINISHING\_T35 I.

Validez pour enregistrer l'outil dans le programme.

Saisissez les valeurs suivantes dans le masque de saisie pour la finition :

| Champ        | Valeur                                | Sélection par touche<br>SELECT | Remarques |
|--------------|---------------------------------------|--------------------------------|-----------|
| F            | 0.2                                   |                                |           |
| V            | 240 m/min                             | Х                              |           |
| Usinage      | Finition<br>Longitudinal<br>Intérieur | X<br>X<br>X                    |           |
| Surépaisseur | non                                   | Х                              |           |
| Détalonnages | oui                                   | Х                              |           |
| FR           | 0.2                                   |                                |           |
| Limitation   | non                                   | Х                              |           |

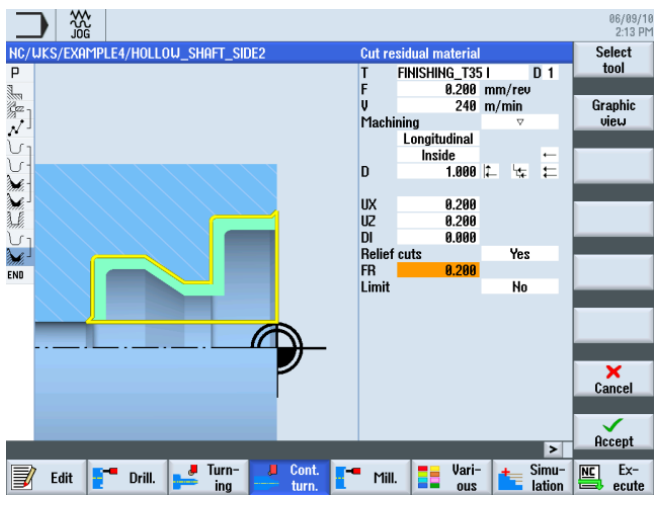

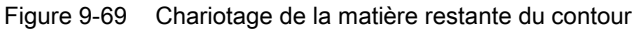

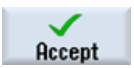

### Exemple 4 : arbre creux

9.3 Création de la seconde face de la pièce

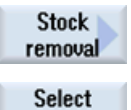

tool

Sélectionnez la touche logicielle Chariotage.

Ouvrez la liste d'outils et sélectionnez l'outil FINISHING\_T35 I.

To program

Validez pour enregistrer l'outil dans le programme.

Saisissez les valeurs suivantes dans le masque de saisie pour la finition :

| Champ        | Valeur                                | Sélection par touche<br>SELECT | Remarques |
|--------------|---------------------------------------|--------------------------------|-----------|
| F            | 0.12                                  |                                |           |
| V            | 280 m/min                             | Х                              |           |
| Usinage      | Finition<br>Longitudinal<br>Intérieur | X<br>X<br>X                    |           |
| Surépaisseur | non                                   | Х                              |           |
| Détalonnages | oui                                   | Х                              |           |
| Limitation   | non                                   | Х                              |           |

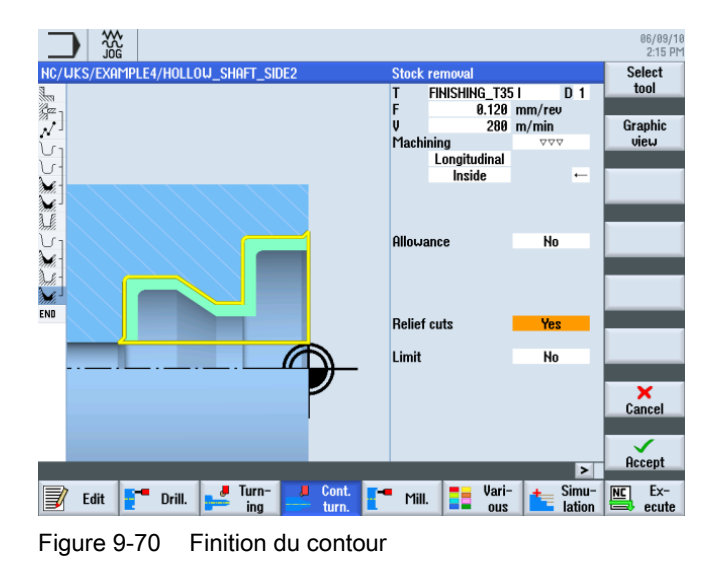

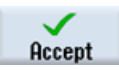

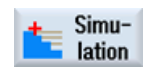

Démarrez la simulation pour la vérification.

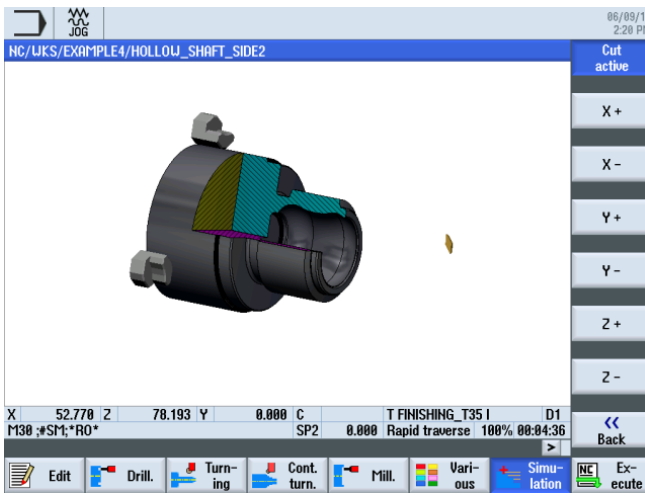

Figure 9-71 Simulation - vue 3D (coupe active)

Exemple 4 : arbre creux

9.3 Création de la seconde face de la pièce

# Exemple 5 : plongée G+D

# 10

# 10.1 Vue d'ensemble

# Objectifs pédagogiques

Ce chapitre vous présente la fonction de plongée G+D.

# Enoncé du problème

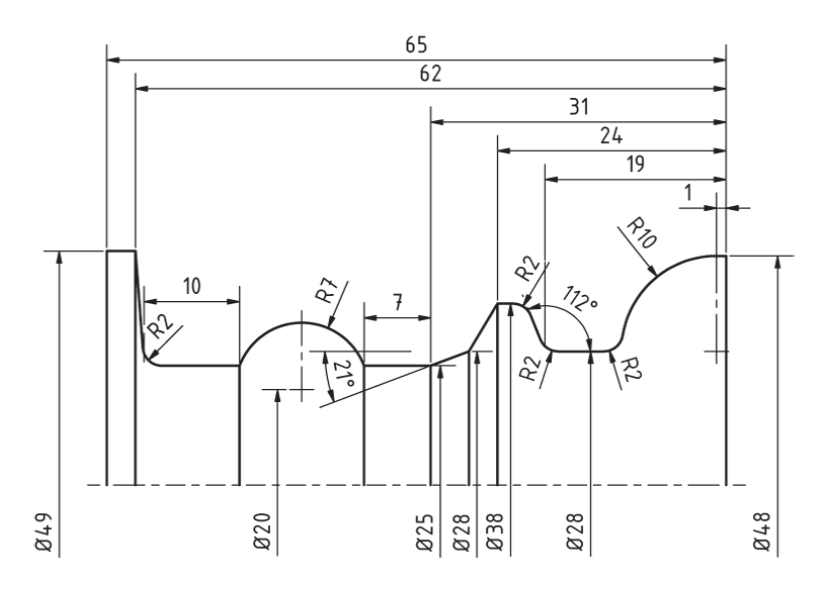

Figure 10-1 Dessin d'atelier - exemple 5

### 10.2 Plongée G+D

# Préparation

Exécutez les étapes suivantes par vous-même :

- 1. Créez une pièce nommée 'EXAMPLE5'.
- 2. Créez un programme d'usinage nommé 'PLUNGE\_TURNING'.
- 3. Remplissez l'en-tête du programme (voir l'illustration suivante).

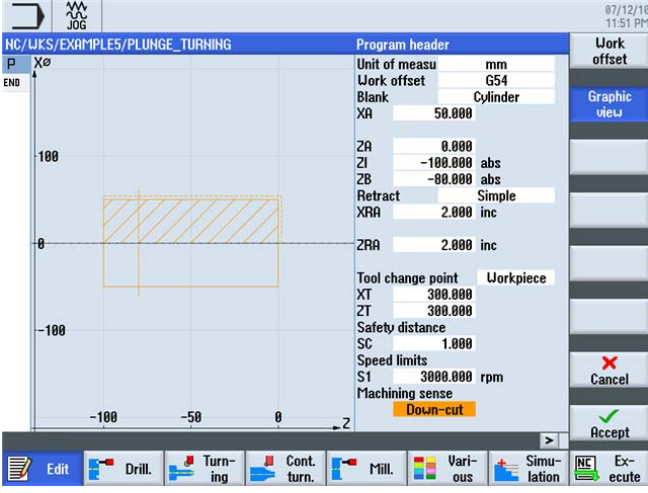

Figure 10-2 Création de l'en-tête du programme

# 10.2 Plongée G+D

La productivité du tournage est limitée, entre autres, par le nombre maximal d'outils de la tourelle revolver et par les changements d'outil fréquents qui sont nécessaires pour un tournage efficace. Etant donné que les outils de tournage standard ne permettent pas à eux seuls de réaliser tous les contours possibles, la matière restante est souvent usinée par plongée. L'usinage complet d'un contour exige donc un va-et-vient entre les outils de tournage standard et les outils de plongée.

L'objectif du cycle de plongée G+D est de réduire les changements d'outil et d'éviter les passes à vide, notamment lors du mouvement de retour de l'outil de tournage.

En principe le cycle de plongée G+D ne comporte presque plus de passes à vide, puisque la matière est enlevée aussi bien en avant qu'en arrière. Vous devez en tenir compte lors de l'élaboration du programme. ShopTurn vous offre une aide optimale. Comme jusqu'à présent, il vous suffit de décrire le contour de la pièce de tournage. Pour le cycle de chariotage, vous avez le choix entre un chariotage conventionnel ou un chariotage par plongée ou plongée G+D. ShopTurn calcule automatiquement les passes et les déplacements de l'outil en fonction du cycle. Vous évitez ainsi presque toutes les passes à vide.

La simulation vous permet de bien analyser les déplacements calculés pour l'outil. Vous pouvez aussi combiner le tournage conventionnel et la plongée G+D en utilisant par exemple un outil standard pour l'ébauche, et la plongée G+D pour l'usinage de la matière restante pour pouvoir usiner le contour complet sans le violer.

Exemple 5 : plongée G+D 10.3 Création du contour

# 10.3 Création du contour

## Procédure

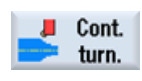

Sélectionnez la touche logicielle Tournage contour.

Créez le contour par vous-même.

New contour

Accept

Sélectionnez la touche logicielle **Nouveau contour**. Saisissez 'CONTOUR\_E' comme nom de contour.

Validez votre saisie.

Placez le point de départ à X48/Z0.

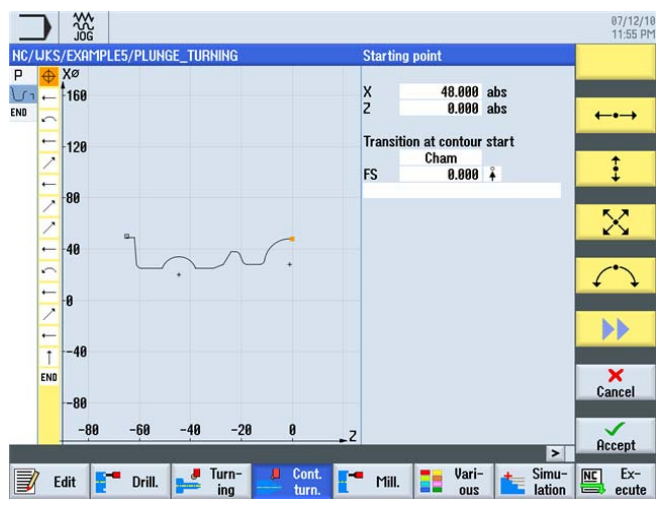

Figure 10-3 Saisie du point de départ du contour

Créez le contour (voir l'illustration suivante).

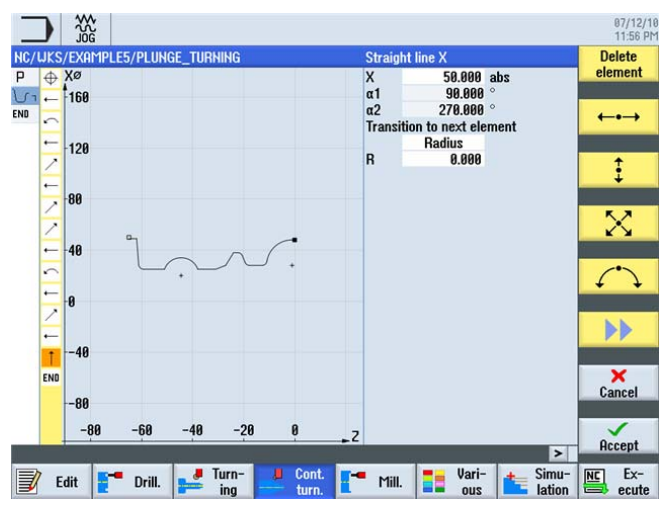

Figure 10-4 Contour dans le calculateur de contours

Tournage simplifié avec ShopTurn Documentation de formation, 05/2010, 6FC5095-0AB80-1DP0 Exemple 5 : plongée G+D

10.4 Chariotage avec le cycle de plongée G+D

# 10.4 Chariotage avec le cycle de plongée G+D

## Procédure

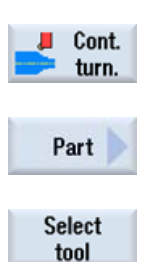

L'opération suivante consiste à charioter le contour. Pour cela, procédez de la manière suivante : Sélectionnez la touche logicielle **Tournage contour**.

Sélectionnez la touche logicielle Plongée G+D.

Ouvrez la liste d'outils et sélectionnez l'outil PLUNGE\_CUTTER\_3 A.

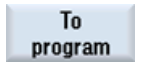

Validez pour enregistrer l'outil dans le programme. Saisissez les valeurs suivantes dans le masque de saisie pour l'ébauche :

| Champ      | Valeur                               | Sélection par touche<br>SELECT | Remarques |
|------------|--------------------------------------|--------------------------------|-----------|
| FX         | 0.2                                  |                                |           |
| FZ         | 0.25                                 |                                |           |
| V          | 150 m/min                            | Х                              |           |
| Usinage    | Ebauche<br>Longitudinal<br>Extérieur | X<br>X<br>X                    |           |
| D          | 2.5                                  |                                |           |
| UX         | 0.2                                  |                                |           |
| UZ         | 0.2                                  |                                |           |
| DI         | 0.0                                  |                                |           |
| BL         | Cylindre                             | Х                              |           |
| XD         | 50 abs                               | Х                              |           |
| ZD         | 0 abs                                | Х                              |           |
| Limitation | non                                  | X                              |           |
| Ν          | 1                                    |                                |           |

10.4 Chariotage avec le cycle de plongée G+D

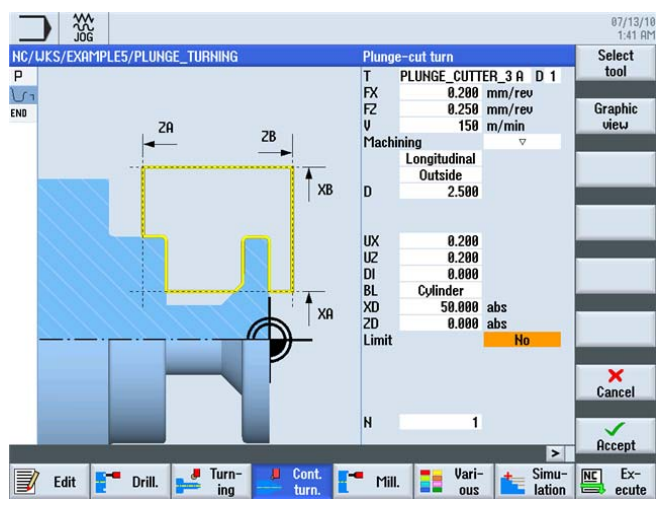

Ebauche du contour

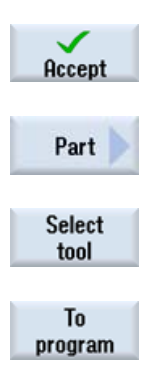

Validez les valeurs saisies.

Sélectionnez la touche logicielle Plongée G+D.

Ouvrez la liste d'outils et sélectionnez l'outil PLUNGE\_CUTTER\_3 A.

Validez pour enregistrer l'outil dans le programme.

Saisissez les valeurs suivantes dans le masque de saisie pour la finition :

| Champ        | Valeur                                | Sélection par touche<br>SELECT | Remarques |
|--------------|---------------------------------------|--------------------------------|-----------|
| FX           | 0.15                                  |                                |           |
| FZ           | 0.15                                  |                                |           |
| V            | 200 m/min                             | Х                              |           |
| Usinage      | Finition<br>Longitudinal<br>Extérieur | X<br>X<br>X                    |           |
| Surépaisseur | non                                   | Х                              |           |
| Limitation   | non                                   | Х                              |           |
| Ν            | 1                                     |                                |           |

10.4 Chariotage avec le cycle de plongée G+D

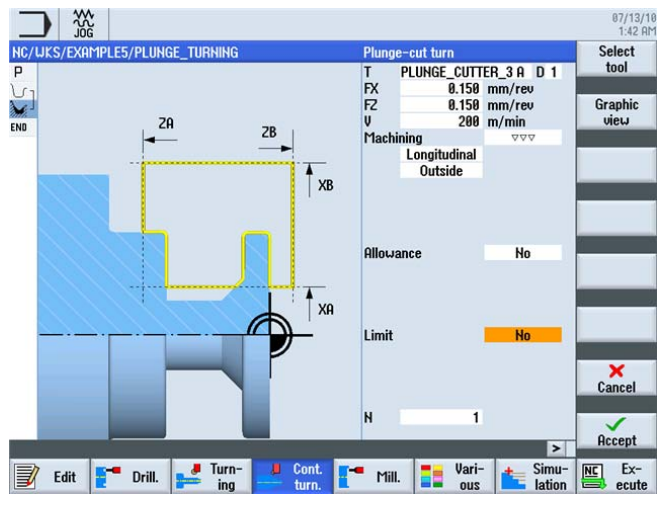

Finition du contour

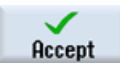

Validez les valeurs saisies. Après la validation, la gamme d'usinage se présente comme suit :

|                        |          |                   |              |          | 07/13/10<br>1:43 AM |
|------------------------|----------|-------------------|--------------|----------|---------------------|
| NC/WKS/EXAMPLE5/PLUNGE | _TURNING |                   |              | 4        | New                 |
| P Program header       |          | Work offset G54   |              | <u>^</u> | contour             |
| Part                   | ₽        | T=PLUNGE CUTTER 3 | G FYO 2/reu  | - II     | Stock               |
| Part                   | 444      | T=PLUNGE CUTTER 3 | A FX0.15/rev |          | removal             |
| END End of program     |          |                   |              |          | Cut socid           |
|                        |          |                   |              |          | stock               |
|                        |          |                   |              |          |                     |
|                        |          |                   |              |          | Grooving            |
|                        |          |                   |              |          |                     |
|                        |          |                   |              |          | Groove              |
|                        |          |                   |              |          | resid.              |
|                        |          |                   |              |          | -                   |
|                        |          |                   |              |          | Part P              |
|                        |          |                   |              |          | Deat                |
|                        |          |                   |              |          | resid.              |
|                        |          |                   |              | - 11     |                     |
|                        |          |                   |              | ~        |                     |
|                        |          |                   | 17.0         | >        | _                   |
| 🗐 Edit 🎦 Drill. 🚦      | Jurn-    | 📕 Cont. 📑 Mill.   | Vari-        | Simu-    | NC Ex-              |
|                        | ily      |                   | - ous        | audii    | ecule               |
|                        |          |                   |              |          |                     |

Figure 10-5 Gamme d'usinage

10.4 Chariotage avec le cycle de plongée G+D

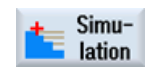

Sélectionnez la touche logicielle Simulation.

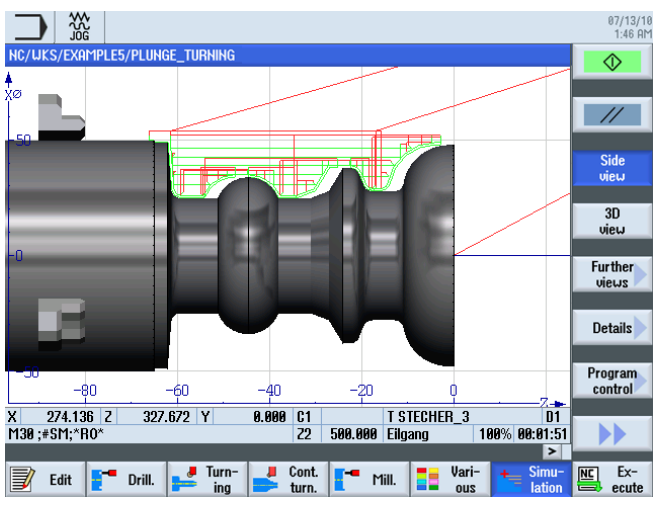

Figure 10-6 Simulation - vue de côté (avec affichage des déplacements)

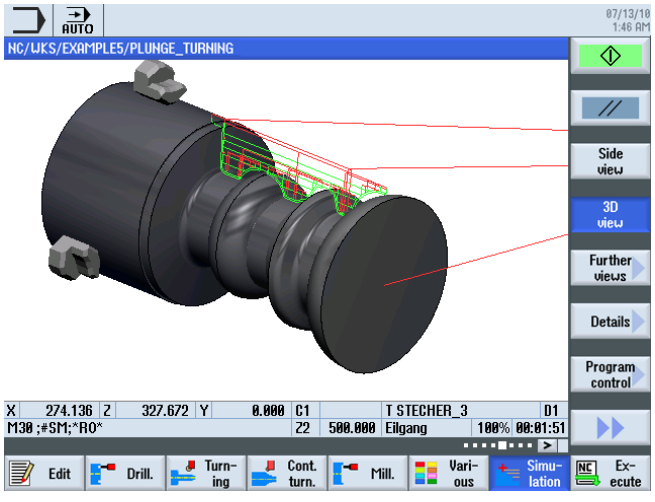

Figure 10-7 Simulation - vue 3D (avec affichage des déplacements)

Exemple 5 : plongée G+D

10.4 Chariotage avec le cycle de plongée G+D

# 11

# Et maintenant, place à la fabrication

# 11.1 Et maintenant, place à la fabrication

Maintenant que vous vous êtes familiarisé avec l'élaboration des gammes d'usinage dans ShopTurn à l'aide d'exemples, nous allons passer à la fabrication des pièces.

La fabrication implique l'exécution des étapes suivantes :

#### Accostage du point de référence

Après la mise sous tension de la commande et avant d'exécuter les gammes d'usinage ou de procéder en manuel, vous devez accoster le point de référence de la machine. ShopTurn reconnaît ainsi le début du comptage dans le système de mesure de la machine.

Comme l'accostage du point de référence diffère d'un type de machine et d'un fabricant à l'autre, nous ne pouvons vous fournir que des indications générales à ce sujet.

- Amenez l'outil à un emplacement libre de la zone de travail à partir duquel il peut être déplacé dans toutes les directions sans risque de collision. Veillez à ce que l'outil ne se trouve pas derrière le point de référence de l'axe concerné (sinon ce point ne pourra pas être atteint puisque l'accostage du point de référence ne se fait que dans une direction sur chaque axe).
- 2. Procédez à l'accostage précis du point de référence en suivant les indications fournies par le fabricant de la machine.

#### Ablocage de la pièce

Pour obtenir une fabrication précise, mais aussi pour des raisons de sécurité, il importe que la pièce soit correctement serrée par un système approprié. Pour cela, les mandrins utilisés comportent normalement trois mâchoires.

#### Définition de l'origine pièce

Comme ShopTurn ne peut pas deviner où se trouve la pièce dans la zone de travail, vous devez déterminer l'origine pièce en Z.

Sur l'axe Z, l'origine pièce est généralement déterminée par effleurement de la pièce avec un outil calculé.

#### Exécution d'une gamme d'usinage

La machine étant prête, la pièce en place et les outils mesurés, on peut y aller !

11.1 Et maintenant, place à la fabrication

Dans le gestionnaire de programmes, sélectionnez le programme à exécuter pour la fabrication, par exemple HOLLOW\_SHAFT\_SIDE2.

| C            | ₩<br>S<br>G                  |                     |       |     |   |                   |        |                                                |                                          | 07/26/10<br>13:53 PM |
|--------------|------------------------------|---------------------|-------|-----|---|-------------------|--------|------------------------------------------------|------------------------------------------|----------------------|
|              |                              | Name                |       |     |   | Туре              | Length | Date                                           | Time                                     | Execute              |
| Part     Sub | t progra                     | ns                  |       |     |   | DIR               |        | 07/21/10                                       | 11:47:28 AM                              |                      |
|              | kpieces<br>KAMPLE<br>KAMPL F | 1                   |       |     |   | DIR<br>UPD<br>UPD |        | 07/26/10<br>07/21/10<br>07/21/10               | 9:38:39 AM<br>11:47:57 AM<br>11:47:57 AM | New 🕨                |
| e-           | Kample<br>Kample<br>Hollou   | 3<br>4<br>J_Shaft_s | SIDE1 |     |   | upd<br>upd<br>MPF | 3934   | 07/26/10<br>07/26/10<br>07/26/10<br>1 05/27/10 | 9:38:4 AM<br>9:38:4 AM<br>2:39:10 PM     | Open                 |
|              | HOLLOU                       | J_SHAFT_S           | SIDE2 |     |   | MPF               | 378    | 05/27/10                                       | 2:41:38 PM                               |                      |
|              | kample<br>Fmp                | 5                   |       |     |   | LIPD              |        | 07/26/10<br>07/26/10                           | 9:38:4 AM<br>9:47:48 AM                  | Mark                 |
|              |                              |                     |       |     |   |                   |        | 01/20/10                                       | 0.111101111                              |                      |
|              |                              |                     |       |     |   |                   |        |                                                |                                          | Сору                 |
|              |                              |                     |       |     |   |                   |        |                                                |                                          |                      |
|              |                              |                     |       |     |   |                   |        |                                                |                                          | Paste                |
|              |                              |                     |       |     |   |                   |        |                                                |                                          |                      |
|              |                              |                     |       |     |   |                   |        |                                                |                                          | Cut                  |
|              |                              |                     |       |     |   |                   |        |                                                |                                          |                      |
| NC/Work      | (pieces/                     | example4            | .WPD  |     |   |                   |        |                                                | Free: 2.4 MB                             |                      |
|              |                              |                     |       |     | _ |                   |        |                                                |                                          |                      |
|              |                              | Local<br>drive      | Ŷ     | USB |   |                   |        |                                                |                                          |                      |

Figure 11-1 Sélection d'un programme

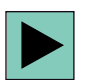

#### Ouvrez le programme.

| Program header     |                        |    | Vork offset 654                     | tool    |
|--------------------|------------------------|----|-------------------------------------|---------|
| Stock removal      | V                      |    | T=ROUGHING_T80 A F0.2/rev V240m     |         |
| Drilling           |                        | ⊡+ | T=DRILL_32 F0.1/rev V240m Z1=-57    | Graphic |
| 🗸 🖉 001: Positions |                        | □+ | 20=0 X0=0 Y0=0                      | VIEW    |
| Contour            |                        |    | HOLLOW_SHAFT_BLANK                  |         |
| Contour            |                        |    | HOLLOW_SHAFT_SIDE2_E                | Search  |
| Stock removal      | $\nabla$               |    | T=ROUGHING_T80 A F0.3/rev V260m     |         |
| 🖌 Stock removal    | $\nabla \Delta \Delta$ |    | T=FINISHING_T35 A F0.15/rev V200m   |         |
| 🗍 Groove           | ⊽+⊽⊽⊽                  |    | T=PLUNGE_CUTTER_3 A F0.08/rev V180m | Mark    |
| J ] Contour        |                        |    | HOLLOU_SHAFT_SIDE2_I                |         |
| 🖌 Stock removal    | $\nabla$               |    | T=ROUGHING_T80 I F0.25/rev V280m    |         |
| Residual cutting   | ⊽                      |    | T=FINISHING_T35 I F0.2/rev V240m    | Сору    |
| Stock removal      | $\nabla \Delta \Delta$ |    | T=FINISHING_T35 I F0.12/rev V280m   |         |
| ND End of program  |                        |    |                                     |         |
|                    |                        |    |                                     | Paste   |
|                    |                        |    |                                     | Cut     |
|                    |                        |    |                                     | ••      |

Figure 11-2 Ouverture d'une gamme d'usinage

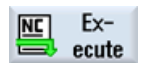

Sélectionnez la touche logicielle NC Sélection.

| <u>M</u>                 | 0            |                        |             |                 |            |                   | 07/26/10<br>13:53 PM |
|--------------------------|--------------|------------------------|-------------|-----------------|------------|-------------------|----------------------|
| NC/UKS/EXA               | MPLE4/HOLLOW | SHAFT_SIDE2            |             | SI              | EMEN       | S                 | G                    |
| active                   |              |                        |             |                 |            |                   | functions            |
| Machine                  | Position In  | nml                    | Dist-to-go  | TES             |            |                   |                      |
|                          |              |                        |             | <b>T</b>        |            |                   | Auxiliary            |
| -X1                      | /5.38        | 54 -                   | 36.984      | ROUGHING_T      | 80 A       | D1                | Tunctions            |
| 71                       | 62 / 9       | 20                     | 0 000       | R 0.800         |            |                   |                      |
| 21                       | 03.40        | 55                     | 0.000       | E 0.240         | ג          |                   | Basic                |
|                          |              |                        |             | 0.24            | <b>,</b>   | 100%              | DIOCKS               |
|                          |              |                        |             | 0.200           | mm/rev     | 120%              | Time                 |
|                          |              |                        |             | S1 1064         |            | $\mathbf{\Omega}$ | counter              |
|                          |              |                        |             | Master 1067     |            | 100%              | counter              |
| <b>⊞G54</b>              |              |                        |             | <u>ø</u> .      | 50 .       | 100.              | Program              |
| NC/UKS/EXA               | MPLE4/HOLLOW | _SHAFT_SIDE2           |             |                 |            |                   | levels               |
| P Program                | ı header     |                        | Work off    | set G54         |            | ^                 |                      |
| Stock 1                  | removal      | V                      | T=ROUGHI    | NG_T80 A F0.2/  | rev V240m  |                   |                      |
| S <sup>∞</sup> ] Drillin | ıg           | (                      | □+ T=DRILL_ | 32 F0.1/rev V2  | 40m Z1=-57 |                   |                      |
| 📈 🛛 001: Ро              | ositions     | (                      | ⊡+ Z0=0 X0= | 0 Y0=0          |            |                   |                      |
| U <sub>1</sub> Contoux   | r            |                        | HOLLOW_S    | HAFT_BLANK      |            |                   | Act. values          |
| U Contour                | r            |                        | HOLLOW_S    | HAFT_SIDE2_E    |            |                   | Machine              |
| Stock 1                  | removal      | $\nabla$               | T=ROUGHI    | NG_T80 A F0.3/  | rev V260m  |                   |                      |
| Stock 1                  | removal      | $\nabla \nabla \nabla$ | T=FINISH    | IING_T35 A F0.1 | 5/rev V200 |                   | <b>N</b> N           |
| a.e. •                   |              |                        | T BUILLAF   | OUTTER A A FO   | 00/ 14     |                   |                      |
|                          |              |                        | Prog        | E Block         |            | Simult            | Prog                 |
|                          |              |                        | cntrl       | search          |            | record            | Corr.                |

Figure 11-3 Exécution

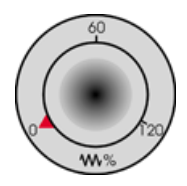

La gamme d'usinage n'ayant pas encore fait l'objet d'un déroulement de contrôle, réglez le potentiomètre d'avance sur 0 afin d'avoir "tout bien en main" dès le départ.

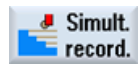

Si vous souhaitez avoir aussi une simulation pendant la fabrication, sélectionnez la touche logicielle **Dessin simultané** avant de lancer l'exécution. C'est le seul moyen de visualiser tous les déplacements et leurs effets.

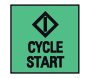

Lancez la fabrication et contrôlez la vitesse des déplacements d'outils avec le potentiomètre d'avance.

Et maintenant, place à la fabrication

11.1 Et maintenant, place à la fabrication

# Où en êtes-vous avec ShopTurn?

# 12.1 Exercice 1

Etes-vous capable de faire cet exercice en 10 minutes avec ShopTurn ?

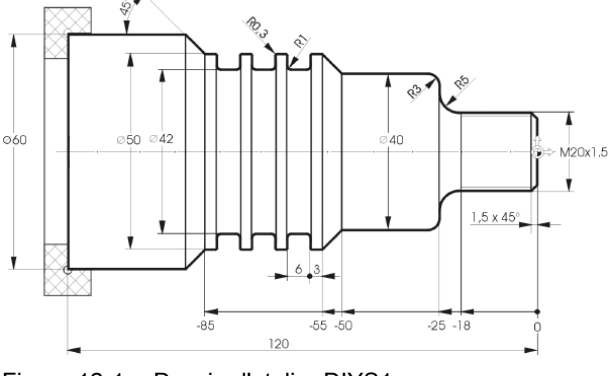

Figure 12-1 Dessin d'atelier DIYS1

## Remarques

Dans la gamme d'usinage (voir la solution modèle ci-dessous), l'usinage de la pièce est prévu en deux opérations. Vous pouvez donc placer le point de départ du contour CONTOUR\_1 au début du premier chanfrein.

# Solution modèle

|                        |                        |             |             |          |         |                                              | 05/20/<br>4:07 f | 11 |
|------------------------|------------------------|-------------|-------------|----------|---------|----------------------------------------------|------------------|----|
| NC/UKS/SHOPTURH/DIYS   | 1                      |             |             |          | 3       | 7                                            | Select           |    |
| P Program header       |                        | Work offset | t G54       |          |         |                                              | tool             |    |
| Stock removal          | $\nabla \nabla \nabla$ | T=ROUGHING  | T80 A F0.1  | 5/rev V  | 250m    | -                                            |                  |    |
| U <sub>1</sub> Contour |                        | CONTOUR_1   |             |          |         |                                              | Graphic          |    |
| Stock removal          | V                      | T=ROUGHING_ | T80 A F0.3  | R/rev V2 | 260m    |                                              | view             |    |
| Stock removal          | $\nabla \nabla \nabla$ | T=FINISHING | G_T35 A FØ. | 15/rev   | V280m   |                                              |                  |    |
| Groove                 | ⊽+⊽⊽⊽                  | T=PLUNGE_CU | JTTER_3 A   | 0.15/re  | v V280m |                                              | Search           | 5  |
| M Thread long.         | ⊽+⊽⊽⊽                  | T=THREAD_1  | 5 P1.5mm/1  | ev S200  | Ørev 🖂  |                                              |                  | ÷  |
| END End of program     |                        |             |             |          |         |                                              |                  | -  |
|                        |                        |             |             |          |         |                                              | Mark             |    |
|                        |                        |             |             |          |         | 100                                          |                  | a, |
|                        |                        |             |             |          |         |                                              | 201              |    |
|                        |                        |             |             |          |         |                                              | Copy             |    |
|                        |                        |             |             |          |         |                                              |                  |    |
|                        |                        |             |             |          |         |                                              |                  |    |
|                        |                        |             |             |          |         |                                              | Paste            |    |
|                        |                        |             |             |          |         |                                              |                  |    |
|                        |                        |             |             |          |         |                                              | 0.4              | 1  |
|                        |                        |             |             |          |         |                                              | Cut              |    |
|                        |                        |             |             |          |         |                                              |                  |    |
|                        |                        |             |             |          |         |                                              | AA               |    |
|                        |                        |             |             |          |         | <u> -                                   </u> |                  |    |
|                        | Turn                   | Cont        |             | lloria   | Cimu    |                                              | E Ev-            |    |
| Edit Trill.            |                        | turn        | Mill.       |          | lation  |                                              | ecuto            | e  |
|                        | ing                    |             |             | 040      |         | and the second                               | Jour             | -  |
| Figure 12-2            | Gamme d'ı              | usinage     |             |          |         |                                              |                  |    |

Tournage simplifié avec ShopTurn Documentation de formation, 05/2010, 6FC5095-0AB80-1DP0 12.1 Exercice 1

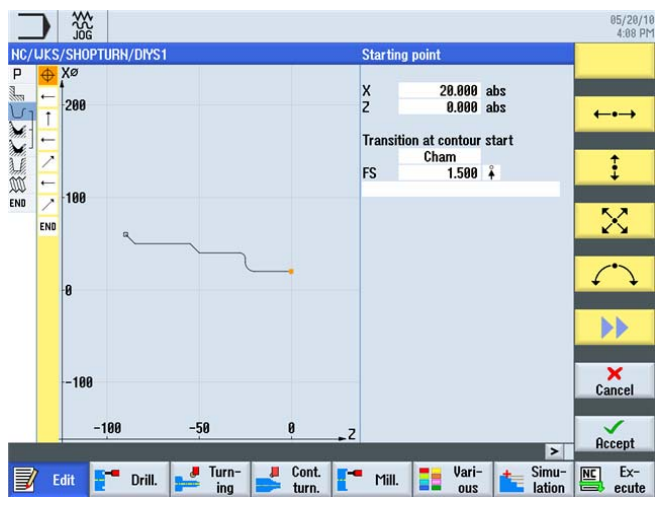

Figure 12-3 Contour dans le calculateur de contours

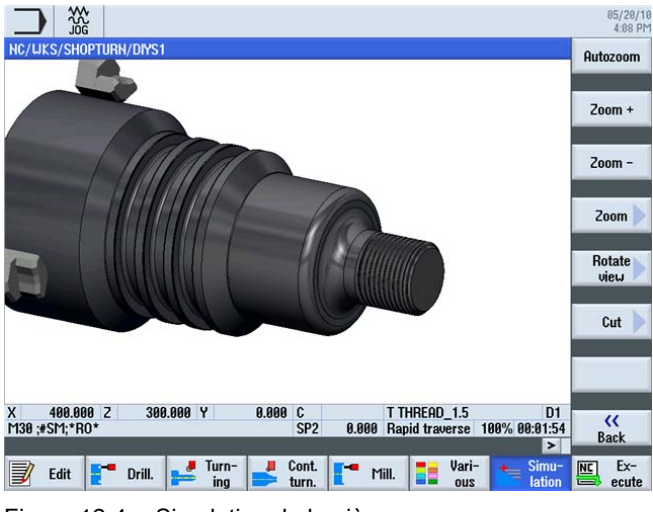

Figure 12-4 Simulation de la pièce

# 12.2 Exercice 2

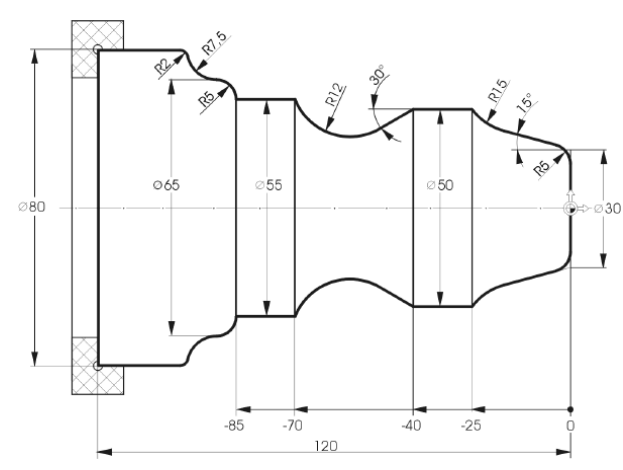

Etes-vous capable de faire cet exercice en 10 minutes avec ShopTurn ?

Figure 12-5 Dessin d'atelier DIYS2

#### Remarques

Cet exercice vous offre la possibilité d'utiliser le chariotage automatique de la matière restante de manière optimale.

#### Solution modèle

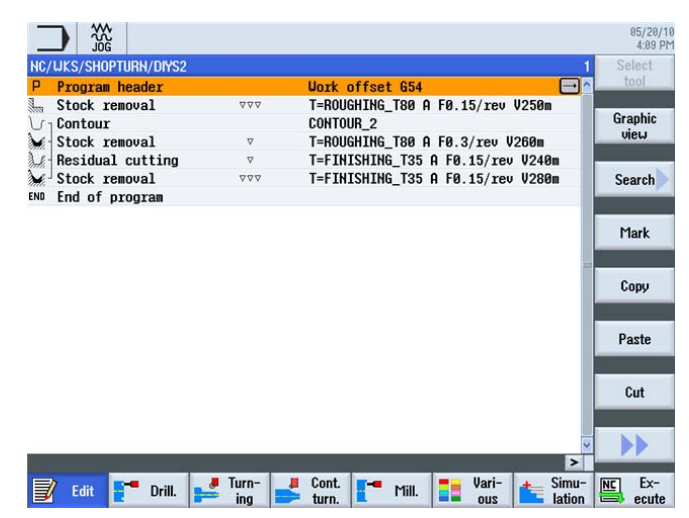

Figure 12-6 Gamme d'usinage

12.2 Exercice 2

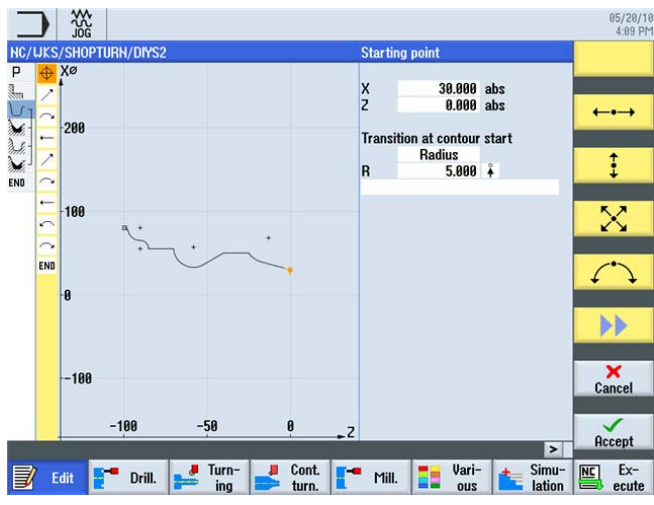

Figure 12-7 Contour dans le calculateur de contours

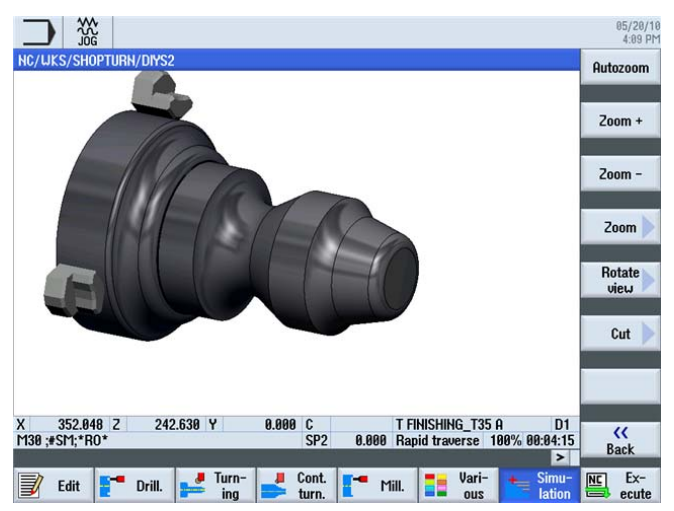

Figure 12-8 Simulation de la pièce
# 12.3 Exercice 3

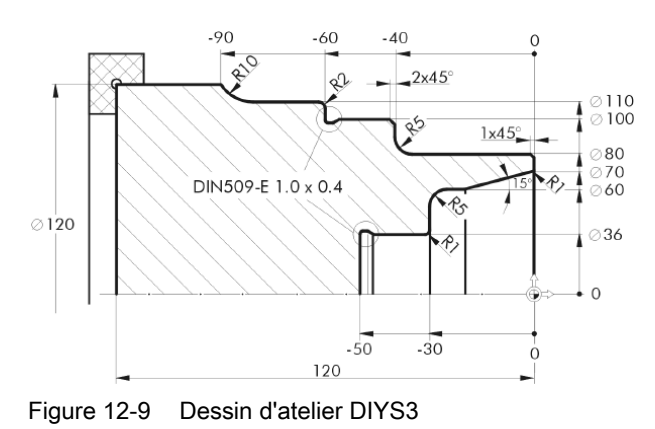

Etes-vous capable de faire cet exercice en 10 minutes avec ShopTurn ?

#### Remarques

Construisez le rayon 5 en deux opérations.

#### Solution modèle

|                       |                        |                  |              |                 | 05/20/10<br>4:09 PM |
|-----------------------|------------------------|------------------|--------------|-----------------|---------------------|
| NC/UKS/SHOPTURH/DIYS3 |                        |                  |              | 1               | Select              |
| P Program header      |                        | Work offset G54  |              |                 | tool                |
| Stock removal         | $\nabla \nabla \nabla$ | T=ROUGHING_T80 A | F0.15/rev    | V250m           |                     |
| U 1 Contour           |                        | CONTOUR_3        |              |                 | Graphic             |
| Stock removal         | V                      | T=ROUGHING_T80 A | F0.3/rev V   | 260m            | VIEW                |
| Residual cutting      | ⊽                      | T=BUTTON_TOOL_8  | F0.2/rev V2  | 40m             |                     |
| Stock removal         | $\nabla \nabla \nabla$ | T=FINISHING_T35  | A F0.15/rev  | V280m           | Search              |
| END End of program    |                        |                  |              |                 |                     |
|                       |                        |                  |              |                 | Mark                |
|                       |                        |                  |              |                 | Сору                |
|                       |                        |                  |              |                 | Paste               |
|                       |                        |                  |              |                 | Cut                 |
|                       | a)                     |                  | 201 20       | >               | ••                  |
| Edit <b>F</b> Drill.  | ing                    | Cont.<br>turn.   | Vari-<br>ous | Simu-<br>lation | Ex-<br>ecute        |

Figure 12-10 Gamme d'usinage

12.3 Exercice 3

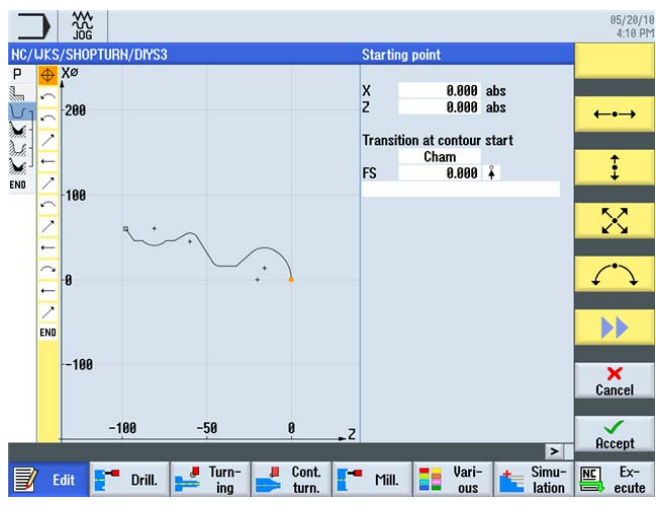

Figure 12-11 Contour dans le calculateur de contours

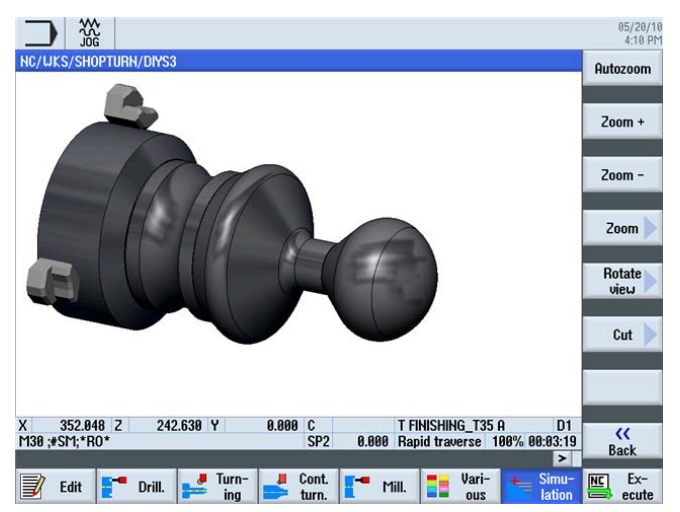

Figure 12-12 Simulation de la pièce

# 12.4 Exercice 4

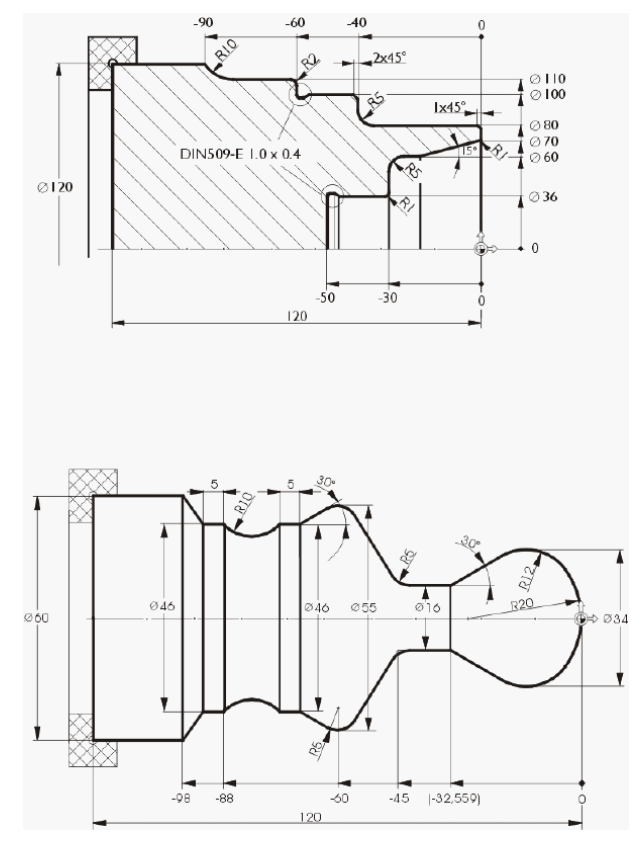

Etes-vous capable de faire cet exercice en 15 minutes avec ShopTurn ?

Figure 12-13 Dessin d'atelier DIYS4

#### Remarques

La gamme d'usinage (voir la solution modèle ci-dessous) comporte d'abord l'ébauche, puis la finition de la surface plane. La partie extérieure est ensuite usinée en entier avec le dégagement, puis la partie intérieure du contour. Le point de départ du contour intérieur est placé à X70/Z0. L'éditeur pas à pas vous permet de copier le contour extérieur et le contour intérieur par Couper et Insérer.

12.4 Exercice 4

#### Solution modèle

|                       |                        |                                  | 85/28/10<br>4:18 PM                                                                                            |
|-----------------------|------------------------|----------------------------------|----------------------------------------------------------------------------------------------------|
| NC/UKS/SHOPTURN/DIYS4 |                        |                                  | 1 Select                                                                                                    |
| P Program header      |                        | Work offset 654                  | tool 🔿                                                                                                    |
| Stock removal         | 222                    | T=ROUGHING_T80 A F0.15/rev V250  | in in the second second second second second second second second second second second second second second se |
| U 1 Contour           |                        | CONTOUR_4A                       | Graphic                                                                                                    |
| Stock removal         | ♥                      | T=ROUGHING_T80 A F0.3/rev V260   | VIEW                                                                                                    |
| Stock removal         | $\nabla \nabla \nabla$ | T=FINISHING_T35 A F0.15/rev V28  | 30m                                                                                                    |
| Undercut E            |                        | T=FINISHING_T35 A F0.15/rev V20  | 00m Search                                                                                                    |
| 🖉 Drilling centric    |                        | T=DRILL_32 F0.1/rev S2000rev X1  | L=-50                                                                                                    |
| Un Contour            |                        | CONTOUR_4I                       | -                                                                                                    |
| Stock removal         | V                      | T=ROUGHING_T80 I F0.3/rev V260   | n Mark                                                                                                    |
| Stock removal         | $\nabla \nabla \nabla$ | T=FINISHING_T35 I F0.15/rev V28  | 30m and an and a second                                                                                        |
| Undercut E            |                        | T=FINISHING_T35 I F0.15/rev V20  | 30m                                                                                                    |
| END End of program    |                        |                                  | Сору                                                                                                    |
|                       |                        |                                  | Paste                                                                                                    |
|                       |                        |                                  | Cut                                                                                                    |
|                       | a)                     |                                  | >                                                                                                    |
| Edit 📑 Drill.         | ing                    | Cont Mill Vari-<br>turn Mill Ous | Simu-<br>lation                                                                                                |

Figure 12-14 Gamme d'usinage

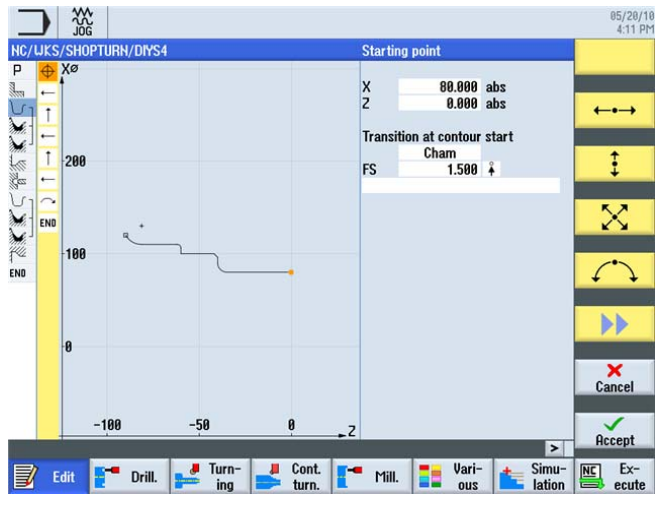

Figure 12-15 Contour extérieur dans le calculateur de contours

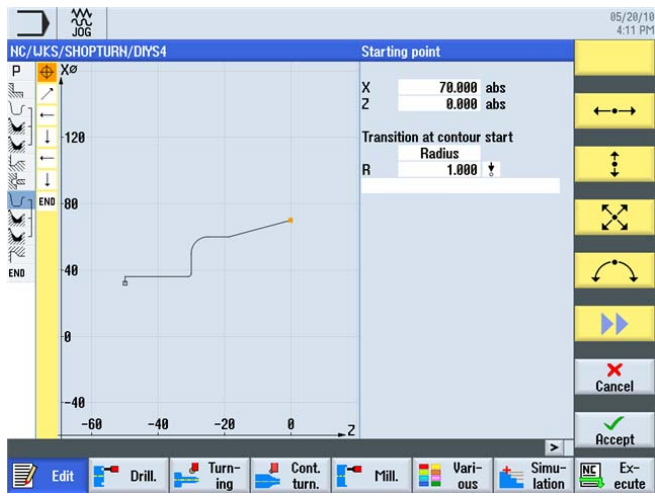

Figure 12-16 Contour intérieur dans le calculateur de contours

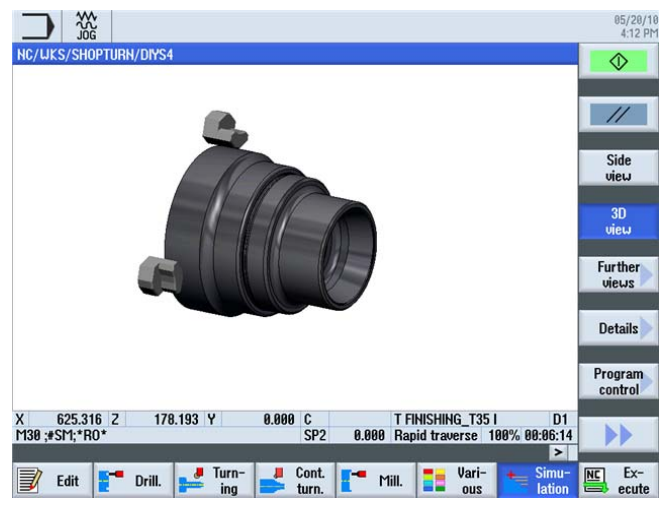

Figure 12-17 Simulation de la pièce

12.4 Exercice 4

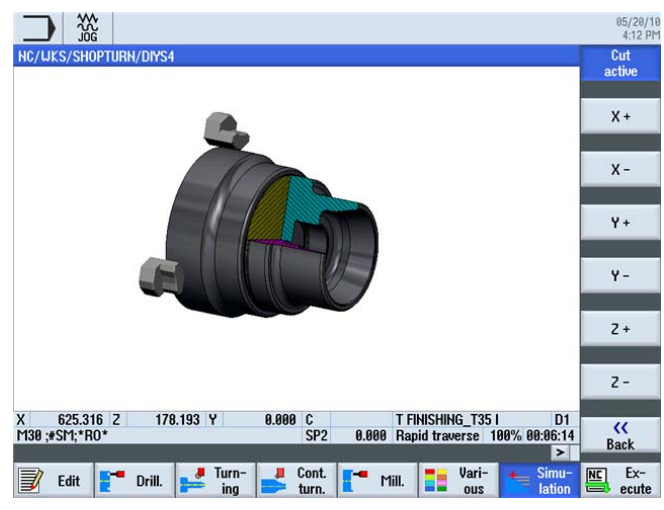

Figure 12-18 Simulation de la pièce - coupe active

# Index

### Α

Alarmes, 29 Angle d'inclinaison des flancs de gorge, 135 Appel de dialogues, 56 Avance, 40 Avance, 40 Axe C, 139 Axes, 31

# С

Calculateur de contours, 12 Boîte de dialogue de sélection, 121 Boîte de dialogue de validation, 122 Champ bascule, 52 Charger en magasin, 46 Chariotage de la matière restante, 106 Concaténation, 25 Cotation absolue, 32 Cotation cartésienne, 34 Cotation polaire, 35 Cotation relative, 33 Couper, 15 Créer une gamme d'usinage, 90

# D

Dégagement Filetage, 167 Filetage DIN, 167 Forme E, 167 Forme F, 167 Dégagement de filetage, 79 Description de la pièce brut, 128 Dessin simultané, 211 Détalonnages, 107 Distance de sécurité, 55

# Ε

Editeur pas à pas Chercher, 176 Copier, 176 Couper, 176

Tournage simplifié avec ShopTurn Documentation de formation, 05/2010, 6FC5095-0AB80-1DP0 Insérer, 176 Marquer, 176 Menu précédent, 177 Menu suivant, 176 Nouvelle numérotation, 177 Paramètres, 177 Vue graphique, 176 En-tête du programme, 55

## F

Fabrication, 209 Filetage, 167 Dégressif, 137 Forme de la pièce brute Cylindre, 55 Tube, 55 Formes de pièce brute, 163

## G

Gamme d'usinage graphique, 11 Gestion des programmes, 54 Gestionnaire de programmes, 27, 54 Gorges, 84 Guide de poche, 38, 40

#### I

Image de base, 53 Insérer, 176

# L

Limitation de la vitesse de rotation, 39 Liste des outils, 22, 41 Liste des usures d'outils, 43 Liste du magasin, 44

# Μ

Magasin, 23 Matière restante, 14, 106 Menu principal, 19 Messages, 29 Mesurer pièce, 49 Mouvements circulaires, 37

#### 0

Origine machine, 32 Origine pièce, 32 Outils des exemples, 45

#### Ρ

Plan de retrait, 55 Plongée G+D, 202 Point de référence, 32 Point de référence du porte-outil, 32 Points dans la zone de travail, 31 Positions de perçage, 142 Presse-papiers, 178 Principes d'utilisation, 17

#### R

Réglage de la machine, 21 Répertoire, 54 Représentation par traits, 176 Retrait Etendu, 56 Simple, 56 Tous, 56

# S

Simulation, 25 Affichage des trajectoires d'outil, 108 Coupe active, 169 Détails, 81 Loupe, 136 Vue 3D, 62 Vue à 2 fenêtres, 87 Vue de côté, 78 Surfaçage, 90

# Т

Tableau des origines, 23 Touche de démarrage, 211 Touches logicielles, 19

## U

Usinage complet, 139 Usinage intérieur, 172

## V

Vitesse de coupe, 11, 38 Vitesse de rotation, 38 Vitesse de rotation constante, 39 Vitesses d'avance, 40